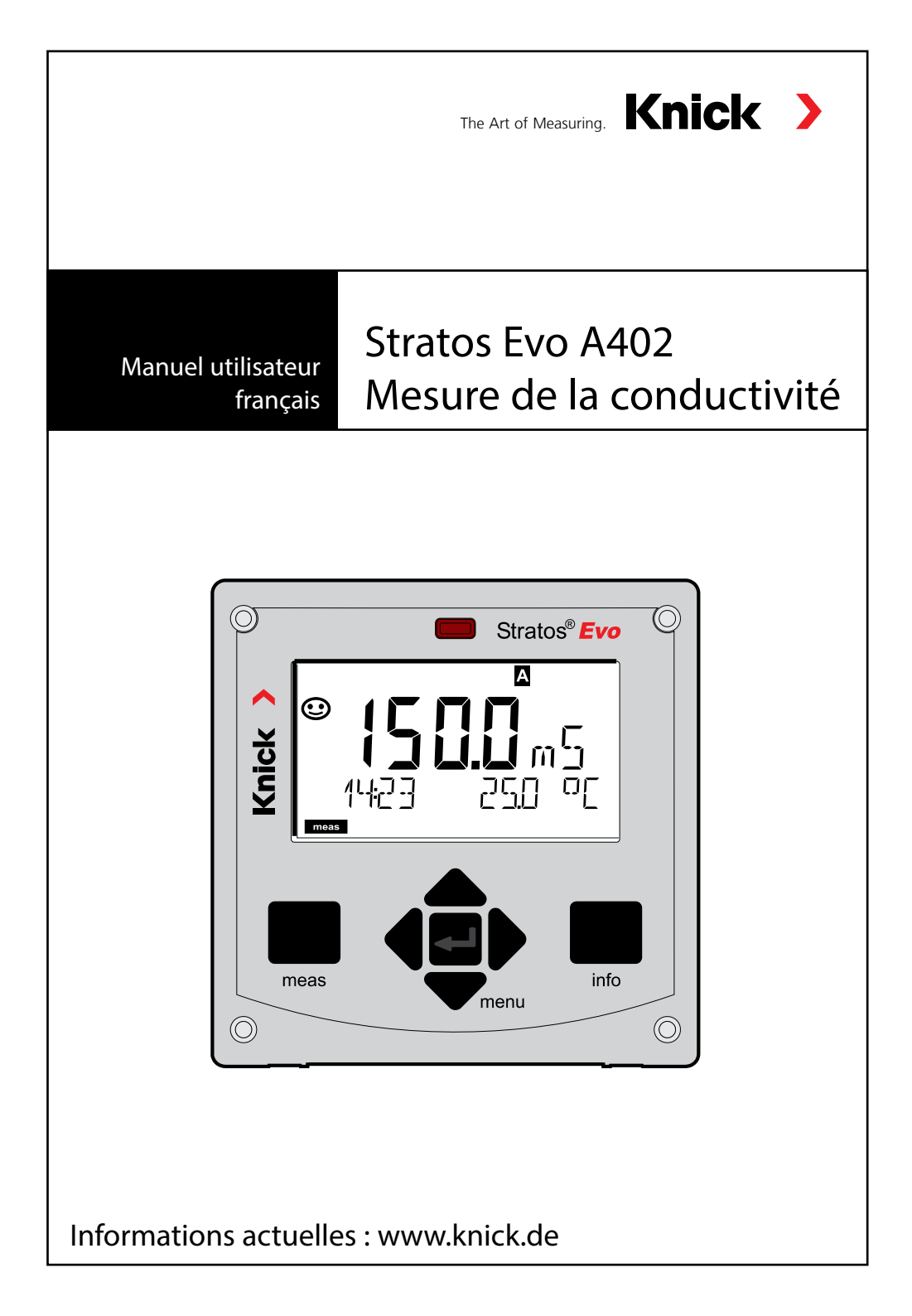

| Généralités                                | 5  |
|--------------------------------------------|----|
| Contenu de la documentation                | 6  |
| Introduction                               | 7  |
| Vue d'ensemble du Stratos Evo              |    |
| Concept modulaire                          |    |
| Plaque à bornes et plaques signalétiques   | 17 |
| Installation                               |    |
| Alimentation, attribution des signaux      | 19 |
| Sondes numériques : Memosens               | 20 |
| Changement de type de mesure               | 23 |
| Mise en place du module de mesure          | 23 |
| Module de mesure Cond                      |    |
| Exemples de câblage Cond                   | 25 |
| Module de mesure Condl                     |    |
| Préparation du câble SE 655 / SE 656       |    |
| Exemples de câblage Condl                  |    |
| Module de double mesure de la conductivité |    |
| Exemples de câblage Cond-Cond              | 41 |
| L'utilisation                              |    |
| Les touches et leur fonction               | 45 |
| L'écran                                    | 46 |
| Affichage en mode Mesure                   | 47 |
| Rétroéclairage en couleur                  |    |
| Sélection du mode / Saisie des valeurs     |    |
| Les modes de fonctionnement                |    |
| Changement de jou de paramètres A/P        |    |
| Signaliser le jeu de paramètres            |    |
| Baccordement de sondes Memosens            |    |
| Configuration sonde Cond                   | 59 |
| Fonction USP                               |    |
| Configuration sonde Condl                  |    |
| connyaration sonae conanimistration        |    |

| Type d'appareil : Cond-Cond                                     | 80  |
|-----------------------------------------------------------------|-----|
| Saisies pour le calcul de la consommation de l'échangeur d'ions | 84  |
| Vues d'ensemble pour la configuration                           | 86  |
| Configuration sortie de courant                                 | 92  |
| Compensation de température                                     | 102 |
| Configuration entrée CONTROL                                    | 104 |
| Configuration alarme                                            | 108 |
| Configuration des contacts de commutation                       | 112 |
| Câblage de protection                                           | 118 |
| Régulateur PID (pas avec Cond-Cond)                             | 121 |
| Configuration contact WASH                                      | 128 |
| Configuration heure / date                                      | 130 |
| Calibrage                                                       | 133 |
| Calibrage avec une solution de calibrage                        | 134 |
| Calibrage du produit                                            | 136 |
| Calibrage des sondes inductives                                 | 139 |
| Calibrage par saisie du facteur de cellule                      | 140 |
| Calibrage du zero                                               | 141 |
| Mesure                                                          | 143 |
| Diagnostic                                                      | 147 |
| Service                                                         | 152 |
| Attention Erreur de fonctionnement                              | 156 |
| Messages d'erreur                                               | 158 |
| Sensocheck et Sensoface                                         | 162 |
| États de fonctionnement                                         | 163 |
| Gamme de produits                                               | 164 |
| Caractéristiques techniques                                     | 166 |
| Solutions de calibrage                                          | 176 |
| Mesure de la concentration                                      | 178 |
| Courbes de concentration                                        | 179 |
| Index                                                           | 185 |

Sous réserve de modifications.

#### Renvoi sous garantie

Veuillez pour cela contacter le service après-vente.

Envoyez l'appareil après l'avoir nettoyé à l'adresse qui vous aura été indiquée. En cas de contact avec le milieu, il est impératif de décontaminer / désinfecter l'appareil avant de le renvoyer. Veuillez joindre une note d'explication au colis pour éviter une mise en danger éventuelle de notre personnel.

#### Élimination et récupération

Les règlements nationaux relatifs à l'élimination des déchets et la récupération des matériaux pour les appareils électriques et électroniques doivent être appliqués.

#### A propos de ce manuel utilisateur :

Ce manuel vous servira d'ouvrage de référence en cas de besoin ; vous n'avez pas besoin de le lire du début à la fin.

Recherchez une fonction dans l'*index* ou dans la *table des matières*. Vous trouverez des informations sur le thème recherché sur la double-page correspondante ; le réglage de la fonction souhaitée est expliqué étape par étape. Des numéros de page et des titres de colonnes clairs vous aident à trouver rapidement les informations qui vous intéressent :

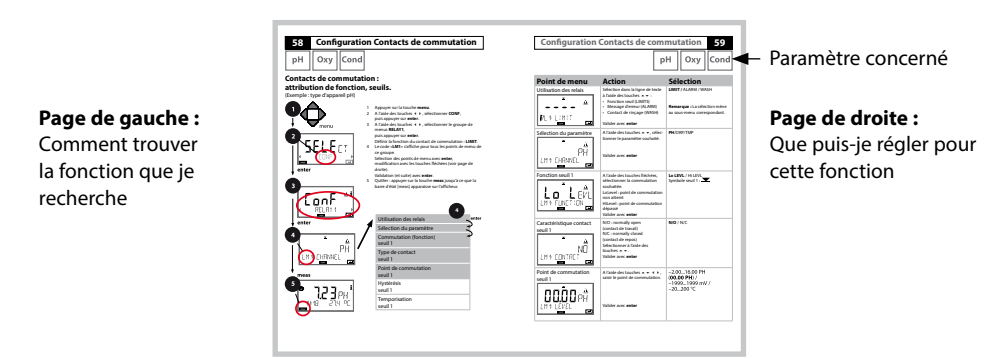

### Consignes de sécurité

Langues de l'UE et autres.

### Guides d'utilisation rapide

Installation et premiers pas :

- Commandes
- Structure des menus
- Calibrage
- Instructions de manipulation en cas de messages d'erreur

## Relevé de contrôle spécifique

### **Documentation électronique**

Manuels + logiciel

Appareils Ex :

**Control Drawings** 

## Déclarations de conformité UE

Documentation actuelle sur Internet :

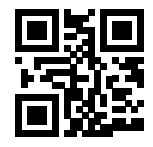

www.knick.de

# Introduction

Le Stratos Evo est un appareil à 4 fils conçu pour l'analytique de process. L'appareil est livré dans un modèle de base conçu pour la mesure à l'aide de sondes numériques (Memosens, mesure d'oxygène optique, mesure de conductivité inductive). Tous les types de mesure sont conservés dans une mémoire interne. Il suffit de sélectionner un type de mesure pour que l'appareil s'adapte à l'application spécifique souhaitée. Pour des applications avec des sondes analogiques, il est par ailleurs possible de connecter d'autres modules de mesure. La version A402B permet une utilisation en zone Ex 2. L'alimentation est assurée par une alimentation secteur universelle 80 ... 230 V CA, 45 ... 65 Hz / 24 ... 60 V CC. En sortie, l'appareil est équipé de deux sorties de courant (0) 4 ... 20 mA pour la transmission de la valeur mesurée et de la température par ex. Quatre contacts de commutation flottants sont disponibles et peuvent être librement configurés. Un régulateur PID et une fonction de nettoyage à heure programmable sont paramétrables. Deux jeux de paramètres sont disponibles et peuvent être commutés par signal externe, via l'entrée Control, par ex. L'entrée HOLD permet de sélectionner l'état de fonctionnement HOLD via un signal externe. L'appareil permet aussi l'alimentation et l'utilisation des valeurs de convertisseurs supplémentaires pour la surveillance du débit par ex.

Les types de mesure suivants sont disponibles :

- pH
- Potentiel redox
- Oxygène
- Oxygène, optique
- · Mesure de la conductivité (conductive/inductive)
- Mesure de la double conductivité avec deux sondes analogiques
- Mesure double pH/pH et pH/Oxy avec deux sondes Memosens

#### Le boîtier et les possibilités de montage

- Le boîtier en plastique robuste est conçu pour la classe de protection IP 67/ NEMA 4X outdoor, matériau unité avant : PBT, boîtier arrière : PC. Dimensions : H 148 mm, L 148 mm, P 117 mm. Perforations dans le boîtier pour :
- Montage face avant (découpe 138 mm x 138 mm conf. à DIN 43700)
- Montage mural (avec bouchon pour l'étanchéité du boîtier)
- Montage sur mât (Ø 40 ... 60 mm, 🗖 30 ... 45 mm)

#### Le raccordement des sondes et le passage des câbles

Pour le passage des câbles, le boîtier dispose de

- 3 ouvertures pour passe-câbles M20x1,5
- 2 ouvertures pour NPT 1/2 " ou Rigid Metallic Conduit

#### Écran

Un grand écran LCD rétroéclairé avec affichage en texte clair permet une utilisation intuitive. L'utilisateur peut choisir les valeurs qui doivent être affichées en mode Mesure standard («Main Display»).

#### Rétroéclairage en couleur

Le rétroéclairage en couleur signalise les différents états de fonctionnement (par ex. alarme : rouge, état HOLD : orange).

#### Fonctions de diagnostic

Les dispositifs «Sensocheck» (surveillance de la sonde) et «Sensoface» (représentation claire de l'état de la sonde) proposent des fonctions de diagnostic.

#### Data logger

Le journal de bord interne (fonction supplémentaire, TAN SW-A002) peut gérer jusqu'à 100 enregistrements, et jusqu'à 200 avec AuditTrail (fonction supplémentaire, TAN SW-A003).

#### Les 2 jeux de paramètres A, B

L'appareil offre deux jeux de paramètres sélectionnables via une entrée de commande ou manuellement pour diverses adaptations au processus ou divers états de processus.

Vue d'ensemble des jeux de paramètres (modèle à copier), voir CD ou www.knick.de.

#### Mot de passe

Il est possible de configurer une protection par mot de passe (code d'accès) pour attribuer des droits d'accès aux utilisateurs.

# Introduction

#### Entrées de commande

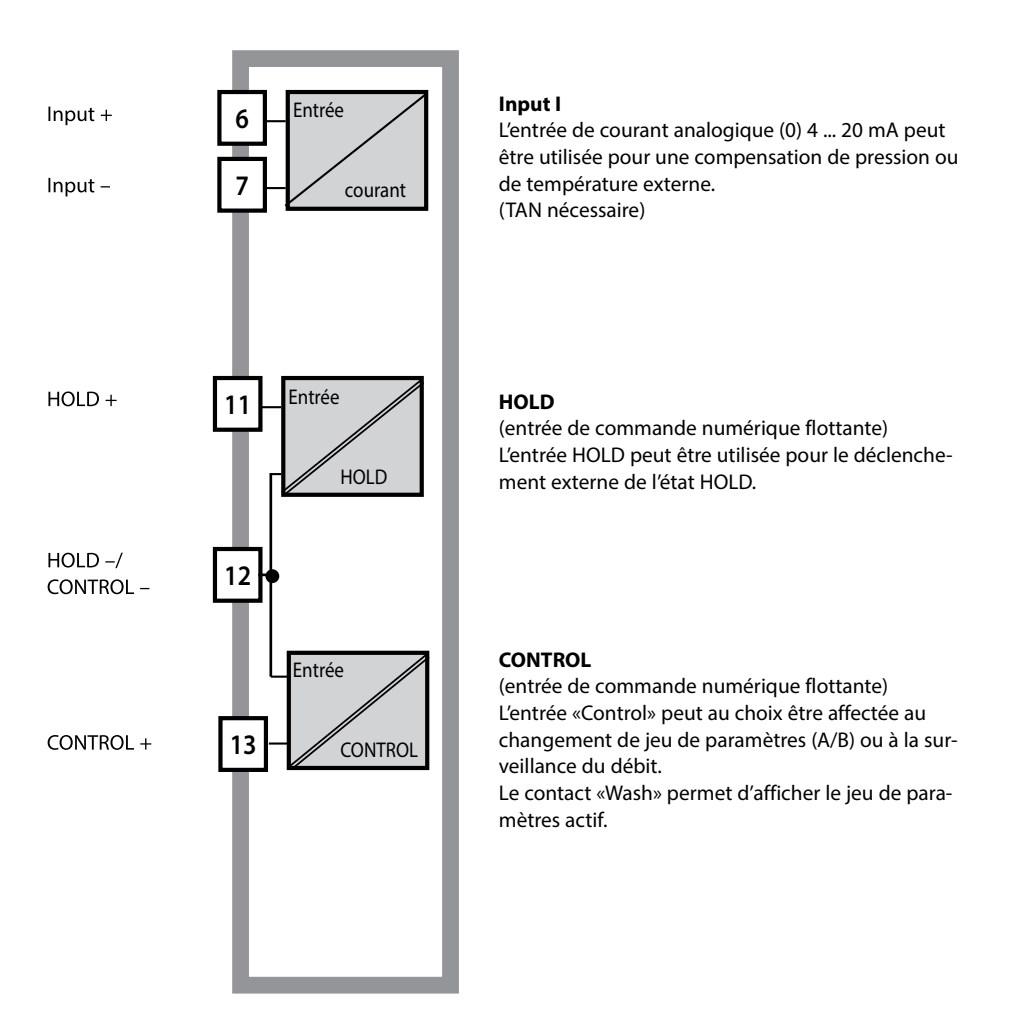

### Alimentation électrique

Le Stratos est alimenté par une alimentation secteur universelle 80 ... 230 V CA, 45 ... 65 Hz / 24 ... 60 V CC.

#### Options

Des fonctions supplémentaires sont activables par TAN.

#### Sorties de signaux

En sortie, l'appareil est équipé de deux sorties de courant 0 (4) .... 20 mA pour la transmission de la valeur mesurée et de la température par ex.

#### **Contacts de commutation**

Quatre contacts de commutation flottants sont disponibles.

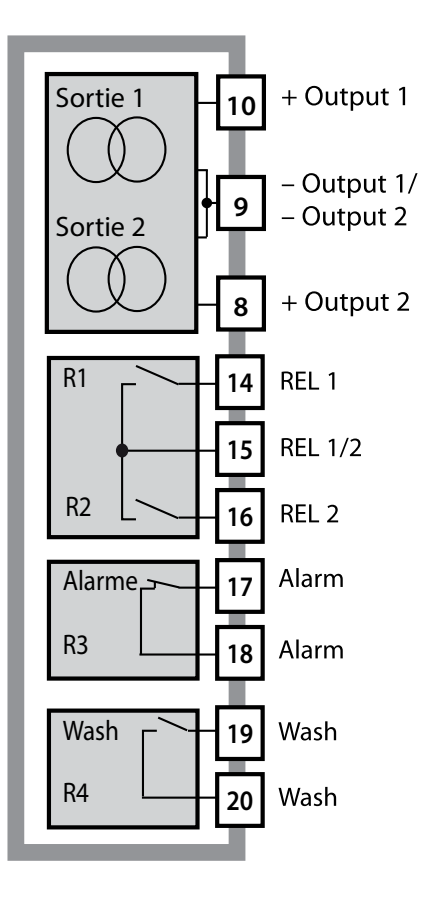

#### Sorties courant

Les sorties de courant flottantes (0) 4 ... 20 mA servent à la transmission de valeurs mesurées. Un filtre de sortie est programmable, la valeur du courant de défaut peut être préréglée.

#### Contacts de commutation

2 contacts relais pour seuils. Réglables pour le paramètre souhaité : hystérésis, commutation (seuil MIN / MAX), type de contact (travail / repos) et temporisation.

#### Alarme

Une alarme peut être déclenchée par Sensocheck, la surveillance du débit ou une panne de courant.

#### Wash (fonction de nettoyage)

Le contact peut être utilisé pour commander des sondes de rinçage ou pour signaliser le jeu de paramètres actif.

### **Régulateur PID**

Configurable comme régulateur à durée d'impulsion ou à fréquence d'impulsion.

# **Exemple d'utilisation du Stratos Evo**

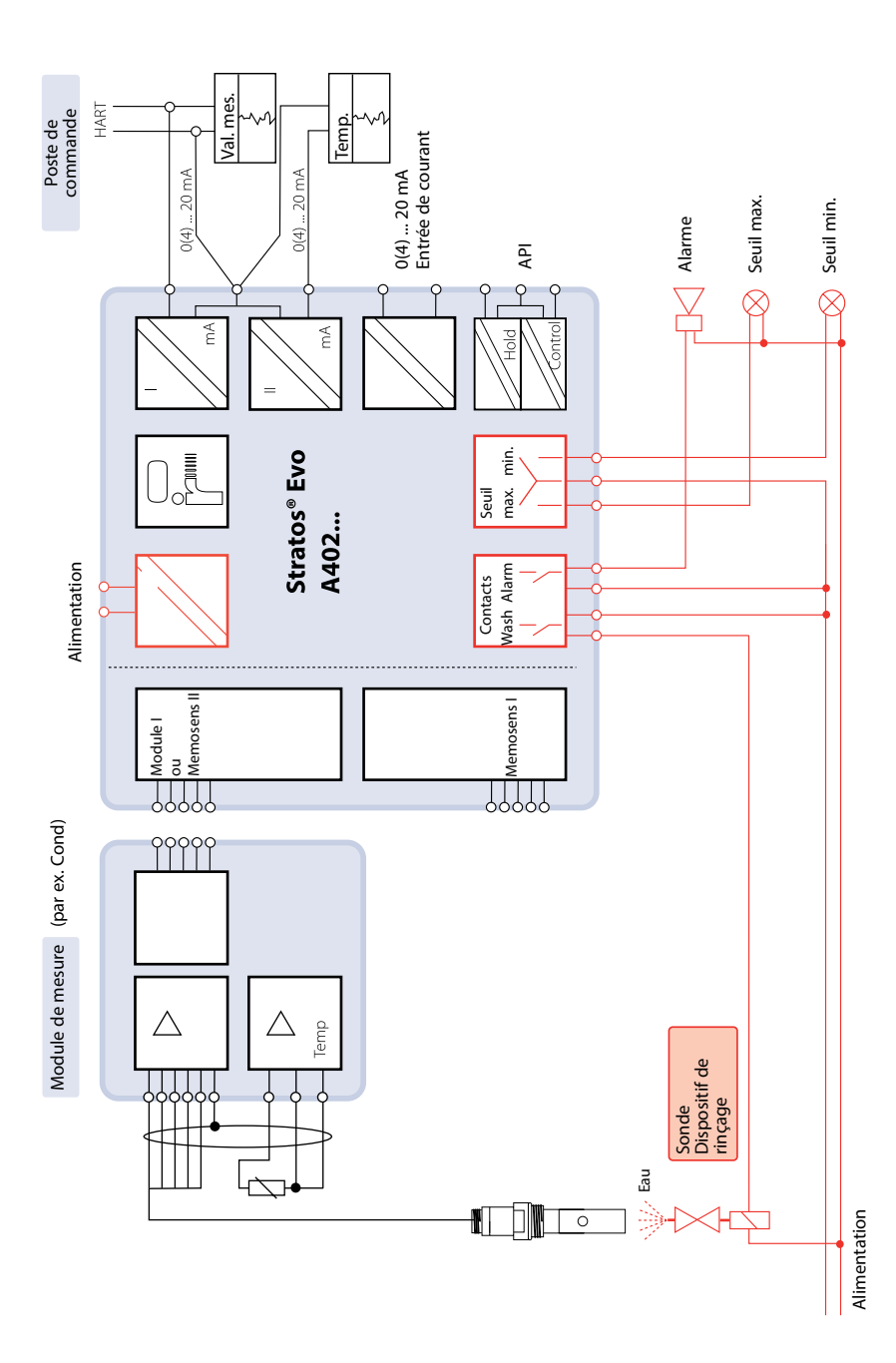

## Contenu:

Vérifiez si les fournitures n'ont pas subi de dommages durant le transport et si le contenu de la livraison est complet !

#### La livraison comprend :

Unité avant, boîtier arrière, sachet de petites pièces Relevé de contrôle spécifique Documentation

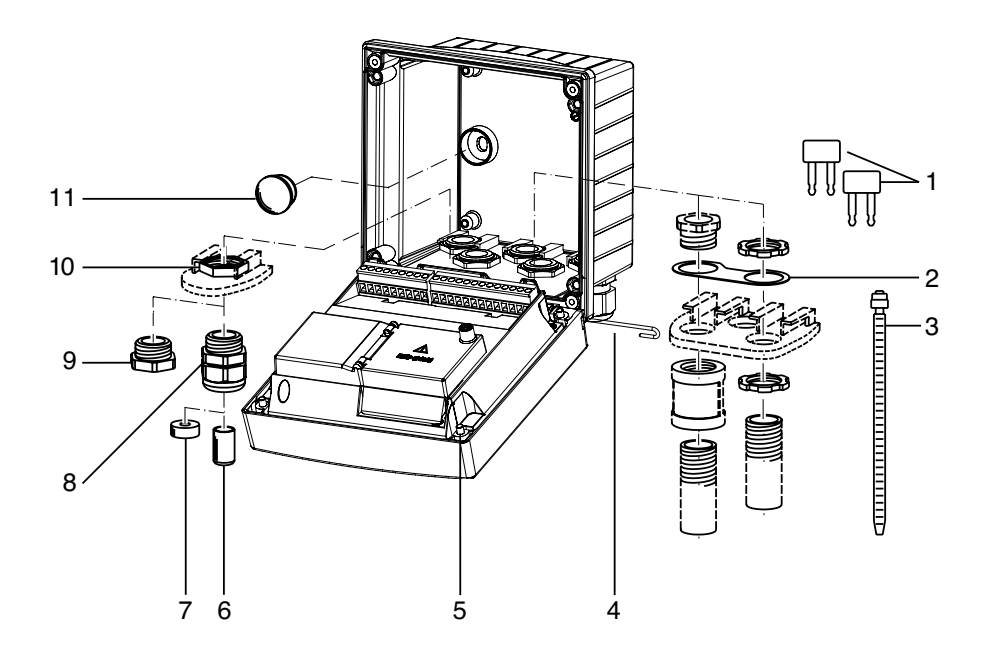

Fig. : Montage des composants du boîtier

- 1) Shunt (3 unités)
- 2) Bride intermédiaire (1 unité), pour montage tube : bride intermédiaire entre le boîtier et l'écrou
- 3) Attache-câbles (3 unités)
- 4) Goupille de charnière (1 unité), enfichable des deux côtés
- 5) Vis de boîtier (4 unités)

- 6) Tampon de fermeture (1 unité)
- 7) Caoutchouc de réduction (1 unité)
- 8) Passe-câbles à vis M20x1,5 (3 unités)
- 9) Bouchon d'obturation (3 unités)
- 10) Écrou hexagonal (5 unités)
- Bouchon d'étanchéité (2 unités), pour l'étanchéification en cas de montage mural

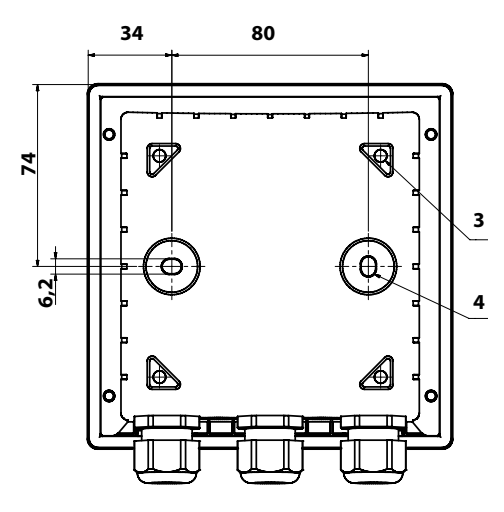

# 

- 1) Passe-câbles à vis (3 unités)
- Perçages pour passe-câble à vis ou tube ½",

ø 21,5 mm (2 perçages)

- Les passe-tubes ne sont pas fournis !
- Perçages pour montage sur mât (4 perçages)
- Perçages pour montage mural (2 perçages)

## Accessoires de montage

Kit de montage sur mât, accessoire ZU 0274 Auvent de protection pour montage mural ou sur mât, accessoire ZU 0737 Kit de montage face avant, accessoire ZU 0738

# Schéma de montage, dimensions

## Montage sur mât, auvent de protection

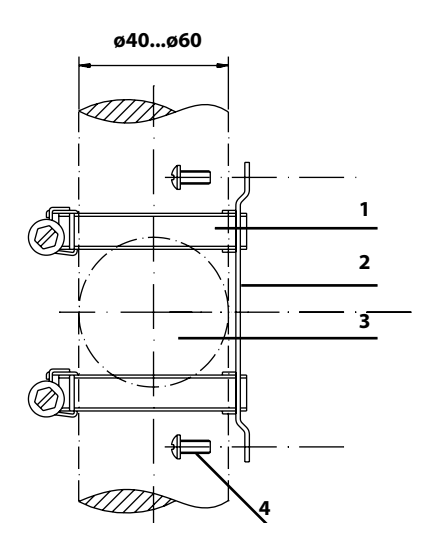

- 1) Collier de serrage avec vis de serrage selon DIN 3017 (2 unités)
- 2) Plaque de montage sur mât (1 unité)
- 3) Pour montage sur mât à la verticale ou à l'horizontale
- 4) Vis autotaraudeuse (4 unités)

Fig. : Kit de montage sur mât, accessoire ZU 0274

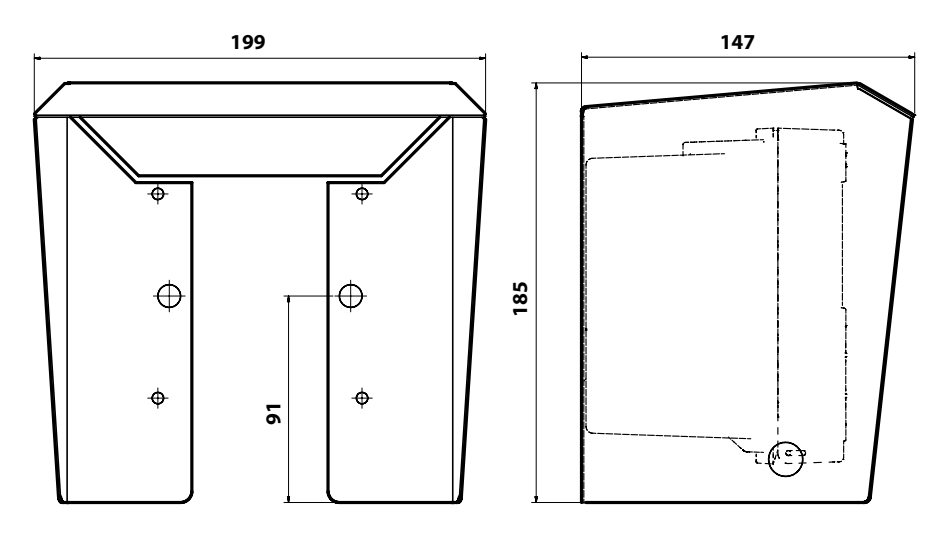

Fig. : Auvent de protection pour montage mural ou sur mât, accessoire ZU 0737

## Montage face avant

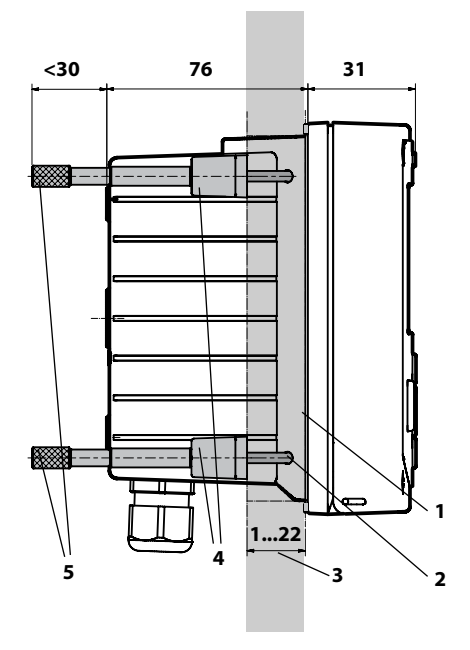

- 1) Joint périphérique (1 unité)
- 2) Vis (4 unités)
- 3) Emplacement du tableau de commande
- 4) Verrou (4 unités)
- 5) Douille filetée (4 unités)

Découpe du tableau 138 x 138 mm (DIN 43700)

Fig. : Kit de montage face avant, accessoire ZU 0738

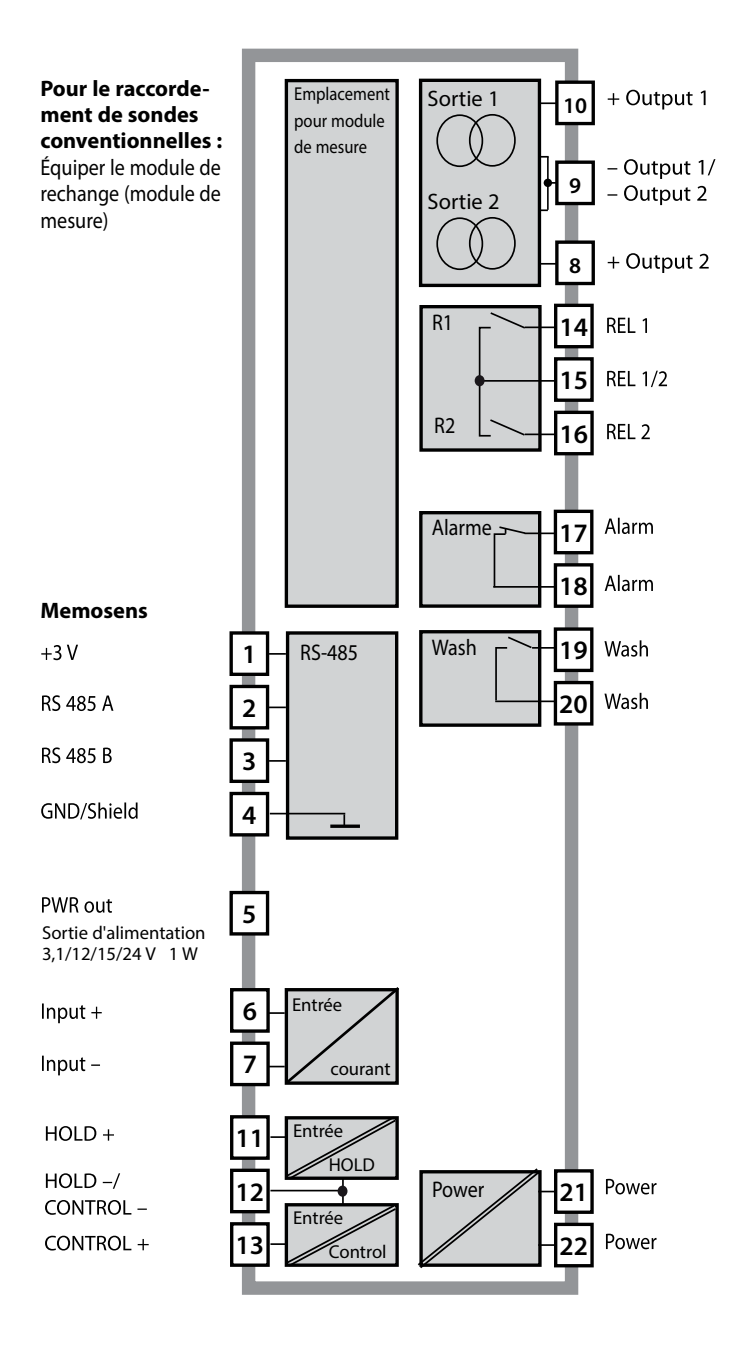

## Affectation des bornes

Bornes de raccordement pour fils monobrins et multibrins jusqu'à 2,5 mm<sup>2</sup>.

| 22 21<br>946<br>230<br>20<br>230<br>24<br>27<br>24<br>24<br>20<br>20<br>20<br>20<br>20<br>20<br>20<br>20<br>20<br>20<br>20<br>20<br>20 |              | 18 17<br>Ward<br>Ward<br>War | 16 11<br>مرج<br>لالت<br>ts — : | 5 14<br>•<br>• | 12<br>CONTROL/<br>Digital |       | 10<br>+ 4<br>+ 9(4)<br>HART<br>10ut 1 | 8<br>9<br>9<br>9<br>9<br>( <del>1)</del> 1<br>9<br>( <del>1)</del><br>9<br>9<br>9<br>9<br>9<br>9<br>9<br>9<br>9<br>9<br>9<br>9<br>9<br>9<br>9<br>9<br>9<br>9<br>9 | - n     | PWR out |     | 3<br>YE<br>M | 2<br>GN<br>K | 1<br>ΒΝ<br>Λ ε |
|----------------------------------------------------------------------------------------------------|--------------|----------------------------------------------------------------------------------------------------|--------------------------------|----------------|---------------------------|-------|---------------------------------------|----------------------------------------------------------------------------------------------------|---------|---------|-----|--------------|--------------|----------------|
| WARNING<br>DO NOT S                                                                                                    | :<br>EPARATE | WHEN EN                                                                                                    | ERGIZEI                        | D!             | D                         | о и с | TREMO                                 | VEOR                                                                                                    | REPLACE | FUSE    | WHE | NEN          | ERGIZ        | ZED!           |

# Plaque signalétique A402N

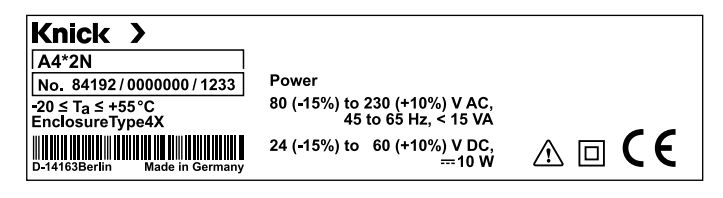

# **Consignes d'installation**

- L'installation de l'appareil doit être effectuée uniquement par des spécialistes qualifiés en observant les règles de sécurité en vigueur et le manuel utilisateur !
- Lors de l'installation, il convient de tenir compte des caractéristiques techniques et des valeurs connectées !
- Ne pas entailler les brins des câbles en les dénudant !
- Avant de raccorder l'appareil à l'alimentation, s'assurer que la tension est comprise entre 80 et 230 V CA ou entre 24 et 60 V CC !
- Un signal électrique transmis à l'entrée de courant doit être à isolation galvanique. Si ce n'est pas le cas, un élément isolant doit être branché en amont.
- Lors de la mise en service, une configuration complète doit être effectuée par un spécialiste du système !

# Bornes à vis

acceptent les fils monobrins et multibrins jusqu'à 2,5 mm<sup>2</sup>

# Utilisation en atmosphère explosible

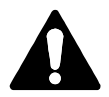

Tenir compte des indications contenues dans le Control Drawing en cas d'utilisation en atmosphère explosible !

### **Alimentation électrique**

Raccordement de l'alimentation pour le Stratos Evo aux bornes 21 et 22 (24 ... 230 V CA, 45 ... 65 Hz / 24 ... 80 V CC)

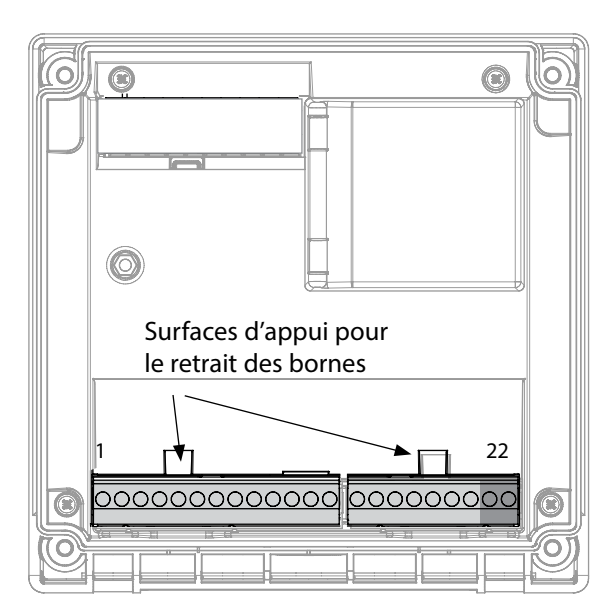

Illustration : Bornes, appareil ouvert, face arrière de l'unité avant

### **Raccordement sonde Memosens**

La sonde Memosens est raccordée à l'interface RS-485 de l'appareil de mesure. Sélectionnez ensuite le type de mesure. (Lorsque vous changerez de type de sonde, vous pourrez changer de type de mesure dans le menu Service.) Lors de la sélection de la sonde dans le menu Configuration, les valeurs de calibrage de la sonde sont reprises et peuvent ensuite être modifiées par un calibrage.

| Affecta                 | tion des                 | bornes              |  |  |  |  |  |
|-------------------------|--------------------------|---------------------|--|--|--|--|--|
| Raccordement Memosens   |                          |                     |  |  |  |  |  |
| 1 (BN)                  | +3 V                     | marron              |  |  |  |  |  |
| 2 (GN)                  | RS 485 A                 | vert                |  |  |  |  |  |
| 3 (YE)                  | RS 485 B                 | jaune               |  |  |  |  |  |
| 4 (WH)                  | GND/shield               | blanc /<br>blindage |  |  |  |  |  |
| 5                       | Power Out                |                     |  |  |  |  |  |
| 6                       | + input                  |                     |  |  |  |  |  |
| 7                       | – input                  |                     |  |  |  |  |  |
| Sorties de              | courant OUT              | 1, OUT2             |  |  |  |  |  |
| 8                       | + Out 2                  |                     |  |  |  |  |  |
| 9                       | – Out 2 / – Out 1 / HART |                     |  |  |  |  |  |
| 10                      | + Out 1 / HART           |                     |  |  |  |  |  |
| 11                      | HOLD                     |                     |  |  |  |  |  |
| 12                      | HOLD / Control           |                     |  |  |  |  |  |
| 13                      | Control                  |                     |  |  |  |  |  |
| Contacts o              | ommutation               | REL1, REL2          |  |  |  |  |  |
| 14                      | REL 1                    |                     |  |  |  |  |  |
| 15                      | REL 1/2                  |                     |  |  |  |  |  |
| 16                      | REL 2                    |                     |  |  |  |  |  |
| 17                      | alarm                    |                     |  |  |  |  |  |
| 18                      | alarm                    |                     |  |  |  |  |  |
| 19                      | wash                     |                     |  |  |  |  |  |
| 20                      | wash                     |                     |  |  |  |  |  |
| Alimentation électrique |                          |                     |  |  |  |  |  |
| 21                      | power                    |                     |  |  |  |  |  |
| 22                      | power                    |                     |  |  |  |  |  |

### Mise en service

Lors de la première mise en marche de l'appareil, vous devez sélectionner la méthode de mesure souhaitée (une sonde Memosens connectée n'est pas automatiquement détectée.)

### Changement de type de mesure

Vous pouvez à tout moment choisir un autre type de mesure dans le menu Service.

# Calibrage et entretien en laboratoire

Le logiciel «MemoSuite» permet de calibrer les sondes Memosens dans des conditions reproductibles sur un PC en laboratoire. Les paramètres des sondes sont enregistrés dans une base de données. La documentation et l'archivage respectent les exigences de la réglementation FDA CFR 21 Part 11. Il est possible de générer des protocoles détaillés sous forme d'export csy pour Excel. Memosuite est disponible en accessoire, en version «Basic» et «Advanced» : www.knick.de

**Réglages et valeurs** par défaut

Sonde raccordée : type de sonde, fabricant, référence et numéro de série

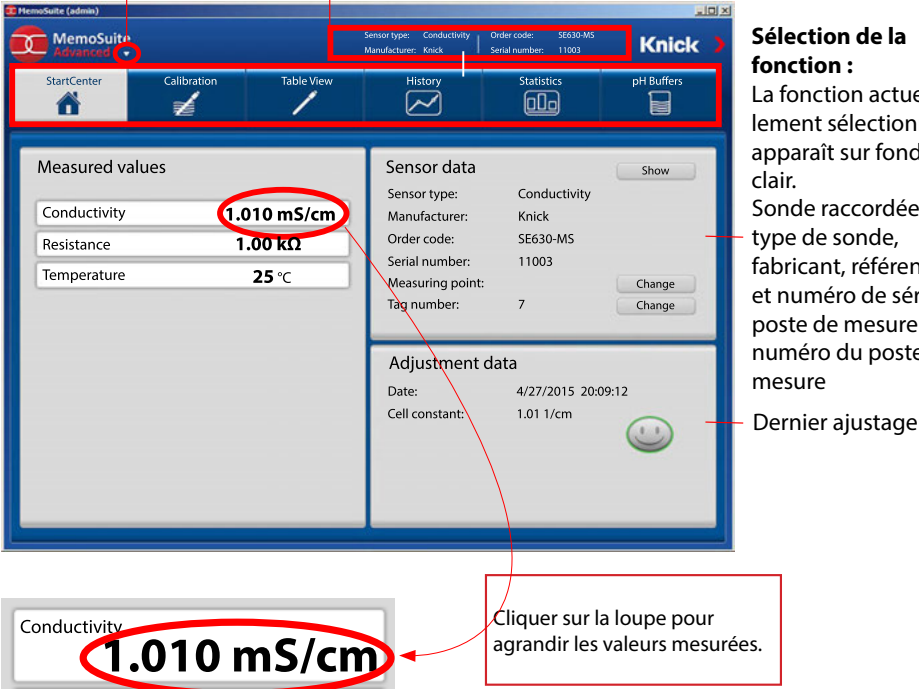

# Sélection de la

La fonction actuellement sélectionnée apparaît sur fond

Sonde raccordée : type de sonde, fabricant, référence et numéro de série, poste de mesure et numéro du poste de

# **Raccordement de sondes Memosens**

| Rac | cordement sta                         | ndard (sonde A)                          |  |                                     |                                                                       |                                                                           |
|-----|---------------------------------------|------------------------------------------|--|-------------------------------------|-----------------------------------------------------------------------|---------------------------------------------------------------------------|
| 1   | marron                                | +3 V                                     |  |                                     |                                                                       |                                                                           |
| 2   | vert                                  | RS 485 A                                 |  |                                     |                                                                       |                                                                           |
| 3   | jaune                                 | RS 485 B                                 |  |                                     |                                                                       |                                                                           |
| 4   | blanc/transp.                         | GND/shield                               |  |                                     |                                                                       |                                                                           |
|     | C C C C C C C C C C C C C C C C C C C | faces d'appui pour le<br>rait des bornes |  | Pou<br>Rac<br>A<br>B<br>C<br>D<br>E | Ir apparei<br>cordemen<br>marron<br>vert<br>jaune<br>blanc<br>transp. | Is doubles<br>at sonde B<br>+3 V<br>RS 485 A<br>RS 485 B<br>GND<br>SHIELD |

# Le câble Memosens

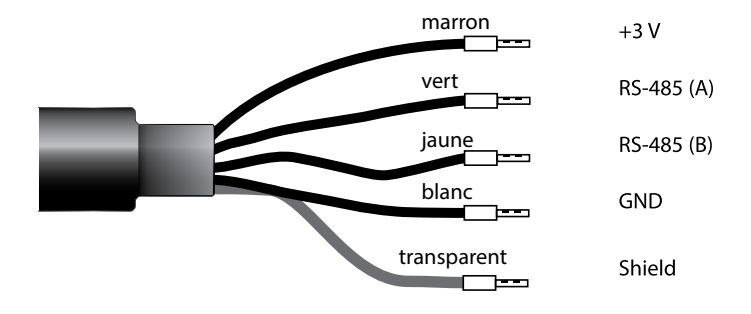

Câble de raccordement pour la transmission numérique inductive sans contact de signaux de mesure (Memosens).

Le câble Memosens permet d'éviter toute perturbation de la mesure grâce à une parfaite séparation galvanique entre la sonde et l'analyseur. Aucune influence engendrée par de l'humidité ou de la corrosion n'est possible.

### **Caractéristiques techniques**

| Composition            | ТРЕ                         |
|------------------------|-----------------------------|
| Diamètre du câble      | 6,3 mm                      |
| Longueur               | jusqu'à 100 m               |
| Température du process | −20 °C +135 °C / −4 +275 °F |
| Protection             | IP 68                       |

## Clé type

|          | Type de câble           | Longueur de câble | Référence    |
|----------|-------------------------|-------------------|--------------|
|          | Douilles d'extrémité    | 3 m               | CA/MS-003NAA |
| ns       |                         | 5 m               | CA/MS-005NAA |
| ose      |                         | 10 m              | CA/MS-010NAA |
| Ĩ        |                         | 20 m              | CA/MS-020NAA |
| Š        | Connecteur M12, 8 pôles | 3 m               | CA/MS-003NCA |
|          |                         | 5 m               | CA/MS-005NCA |
| <b>*</b> | Douilles d'extrémité    | 3 m               | CA/MS-003XAA |
| ñ        |                         | 5 m               | CA/MS-005XAA |
| ens      |                         | 10 m              | CA/MS-010XAA |
| emos     |                         | 20 m              | CA/MS-020XAA |
|          | Connecteur M12, 8 pôles | 3 m               | CA/MS-003XCA |
| 2        |                         | 5 m               | CA/MS-005XCA |

D'autres longueurs et types de câbles sont disponibles sur demande.

\*) agréé ATEX II 1G Ex ia IIC T3/T4/T6 Ga

22

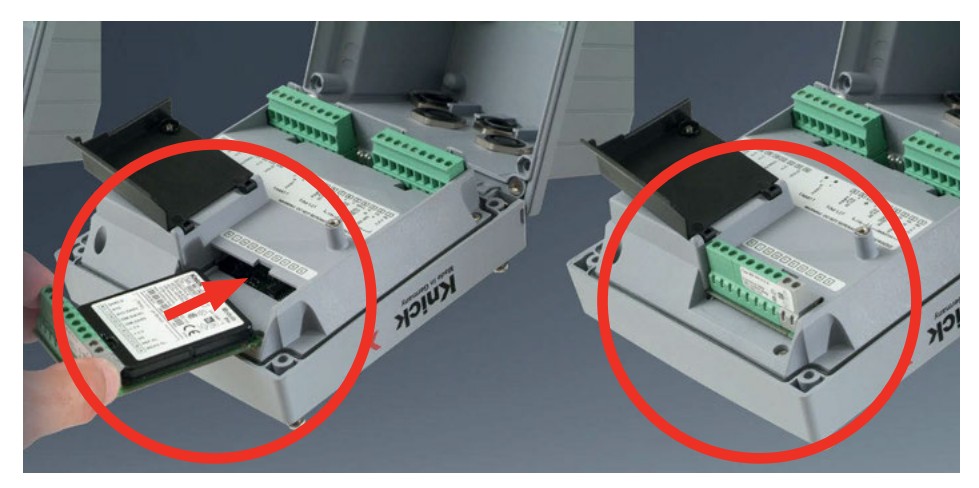

Modules de mesure pour le raccordement de sondes analogiques de conductivité :

Les modules de mesure pour le raccordement de sondes analogiques sont tout simplement à enficher dans l'emplacement prévu pour les modules. Lors de la première mise en service, l'appareil détecte automatiquement un module enfiché, le logiciel s'adapte au paramètre déterminé. Lorsqu'un module de mesure est remplacé par un autre, le type de mesure doit être spécifié dans le menu Service.

Ce n'est pas le cas pour le module multicanal de double mesure de la conductivité et le raccordement de sondes Memosens. Dans ce cas, lors du premier démarrage, l'appareil vous demande de choisir le type de mesure souhaité.

#### Module de mesure multicanal pour le raccordement de sondes analogiques : Double conductivité

Pour ce module, il est nécessaire de régler le type de fonctionnement («type d'appareil») dans la configuration.

### Changement de type de mesure

Vous pouvez à tout moment choisir un autre type de mesure dans le menu Service.

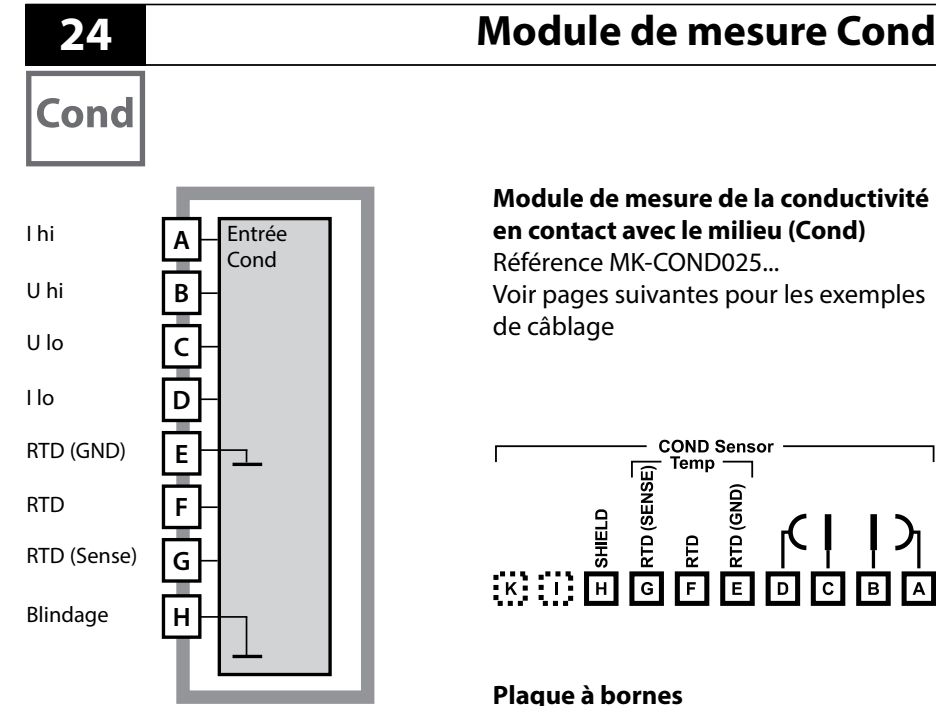

#### . module de mesure Cond

Bornes de raccordement pour fils monobrins et multibrins jusqu'à 2,5 mm<sup>2</sup>.

Une étiquette autocollante est fournie avec le module de mesure. Collez l'étiquette sur la face avant de l'appareil, à l'emplacement prévu à cet effet. Ceci vous permettra d'effectuer le raccordement en toute sécurité.

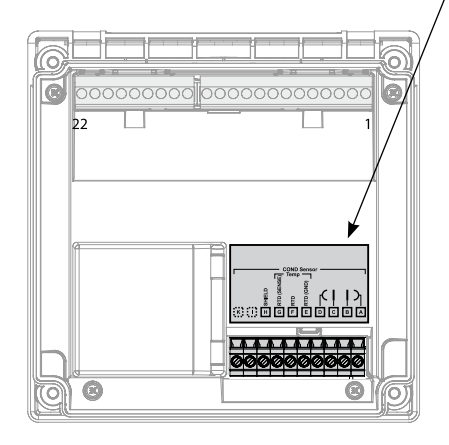

# Exemples de câblage Cond

Cond

25

#### Exemple 1:

Application : Sondes (principe) : Conductivité, température 4 électrodes

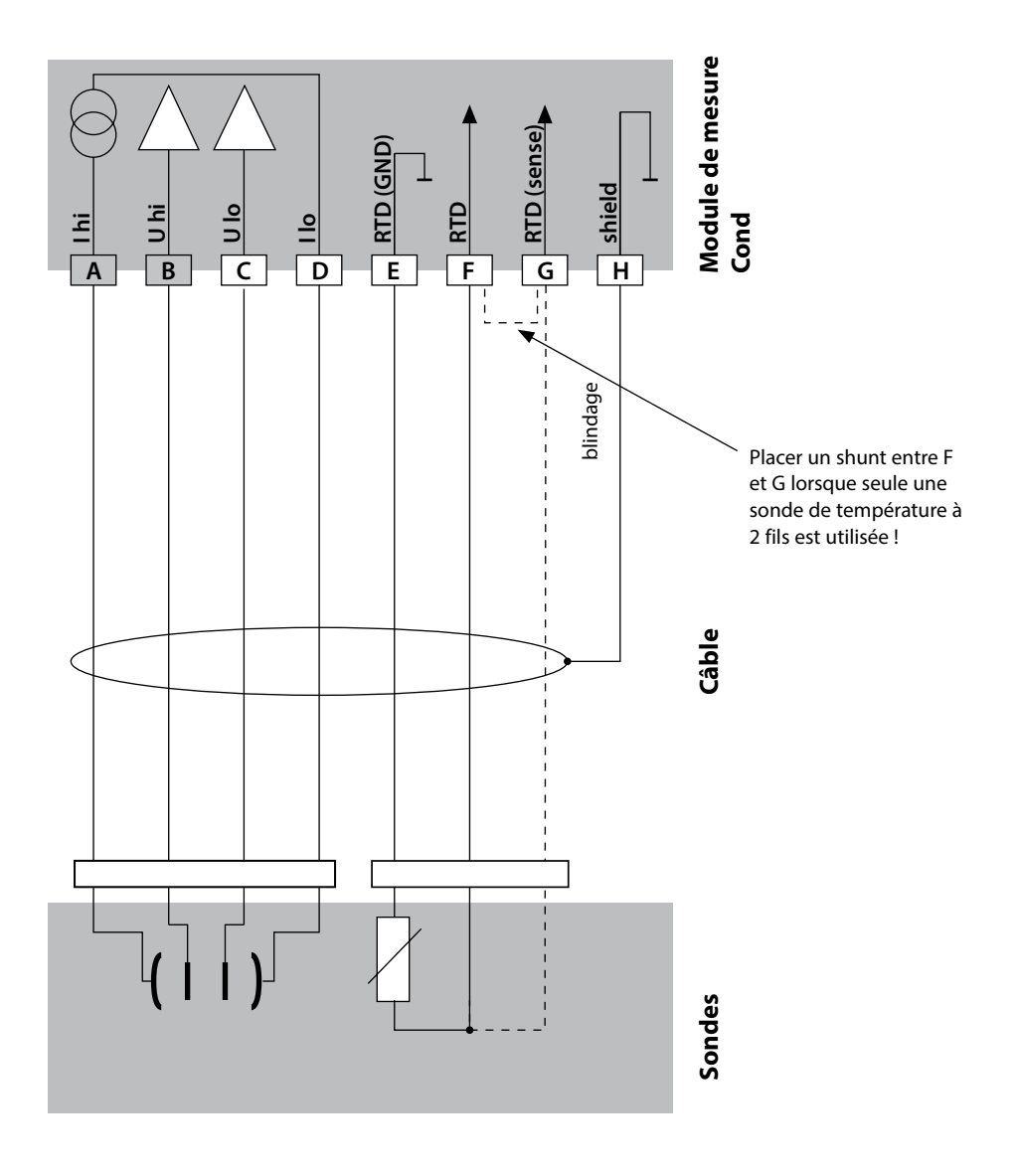

Cond

# Exemple 2 :

Application : Sondes (principe) :

Conductivité, température 2 électrodes, coaxial

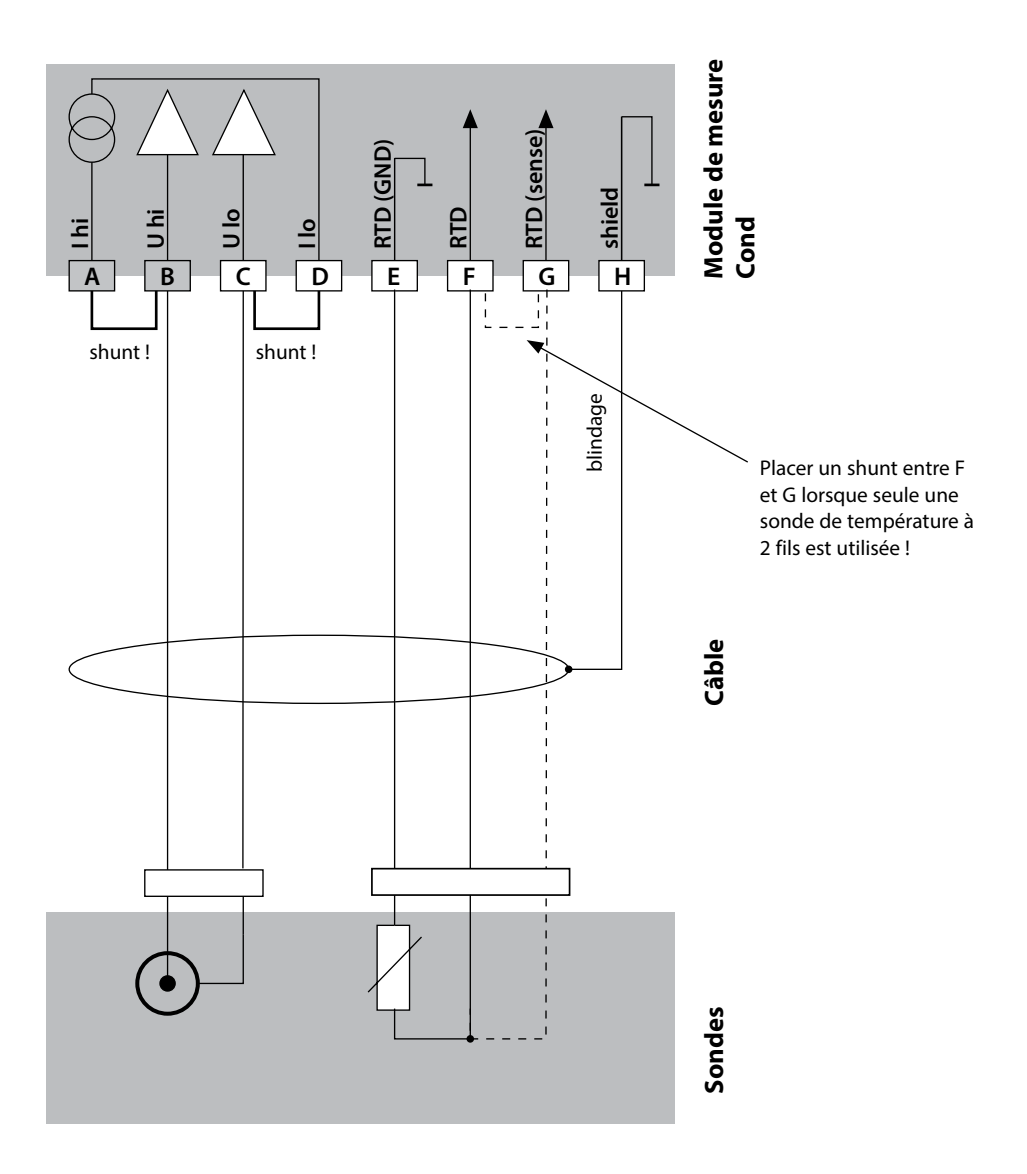

# Exemples de câblage Cond

27 Cond

#### Exemple 3 :

Application : Sondes (exemple) : Conductivité, température SE 604, câble ZU 0645

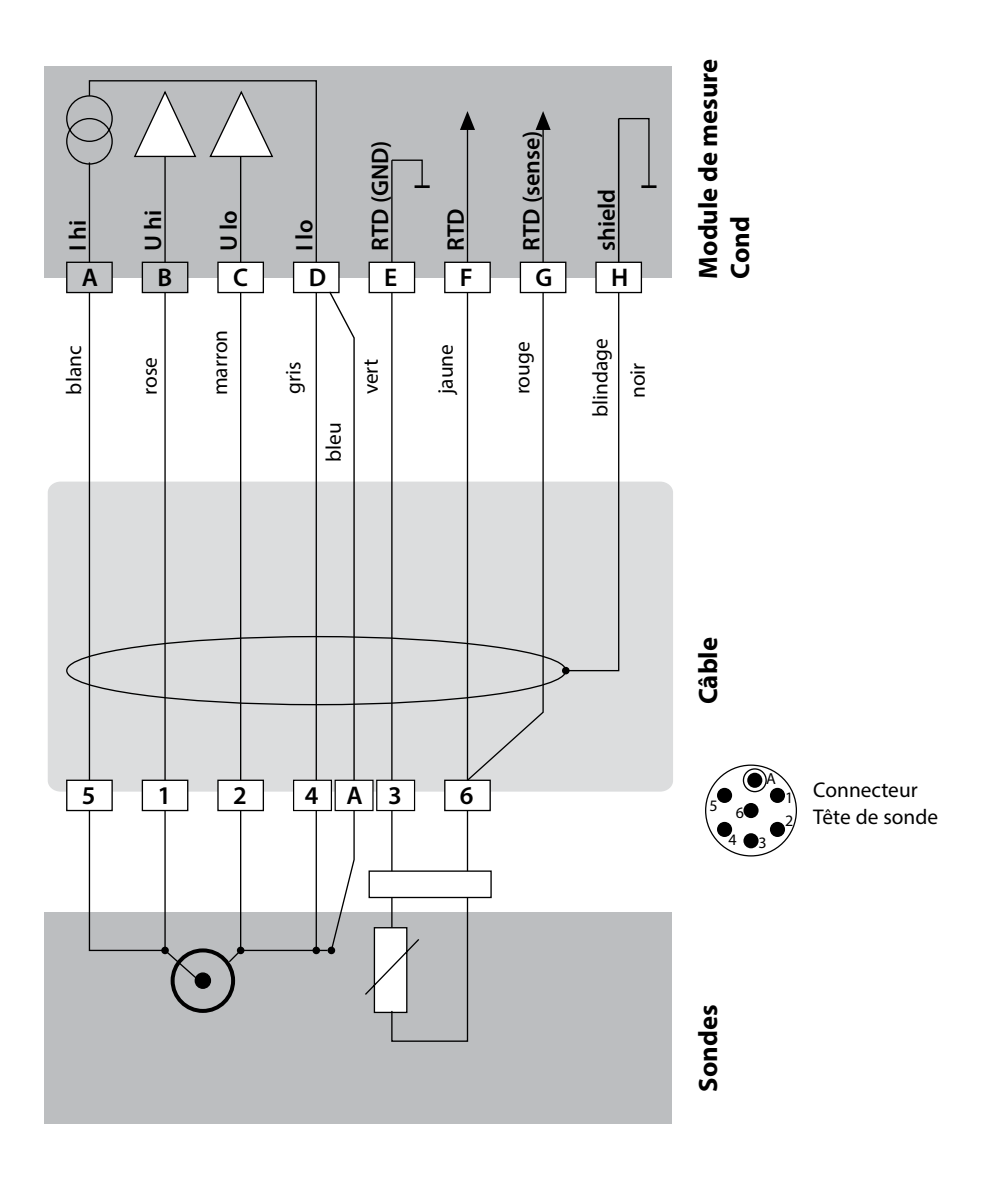

Cond

### Exemple 4 :

Application : Sondes (exemple) : Conductivité, température SE 610

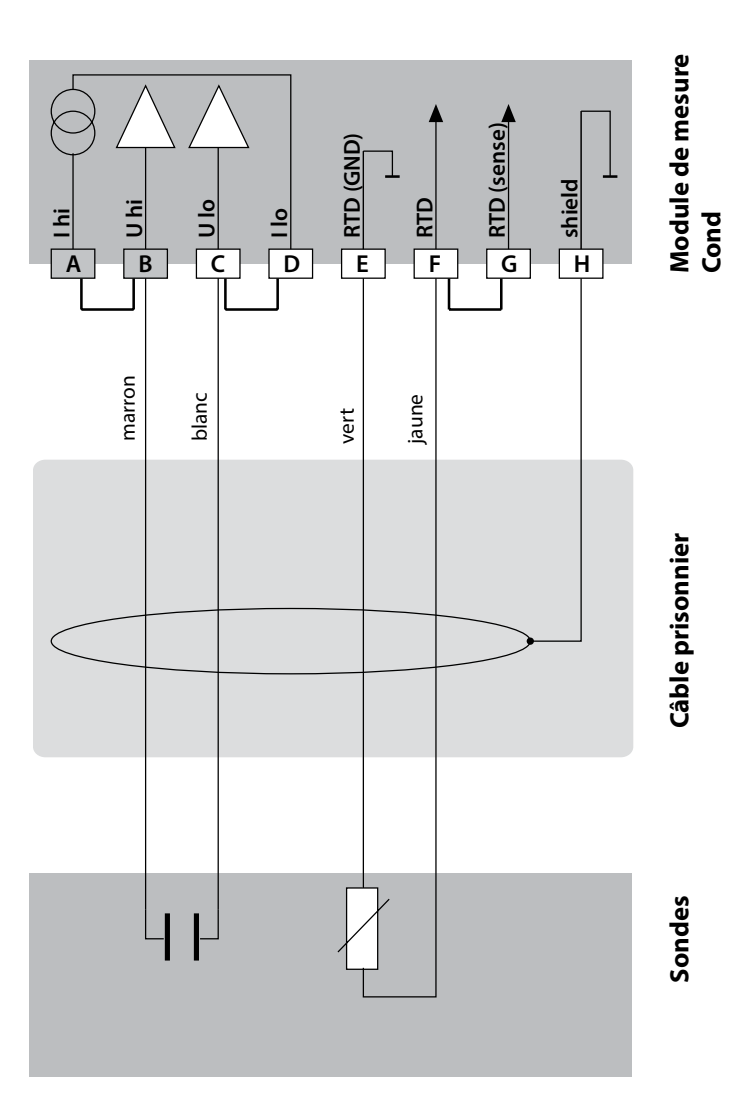

# Exemples de câblage Cond

Cond

29

#### Exemple 5 :

Application : Sondes (exemple) : Câble VP Conductivité, température SE 620 par ex. CA/VP6ST-003A

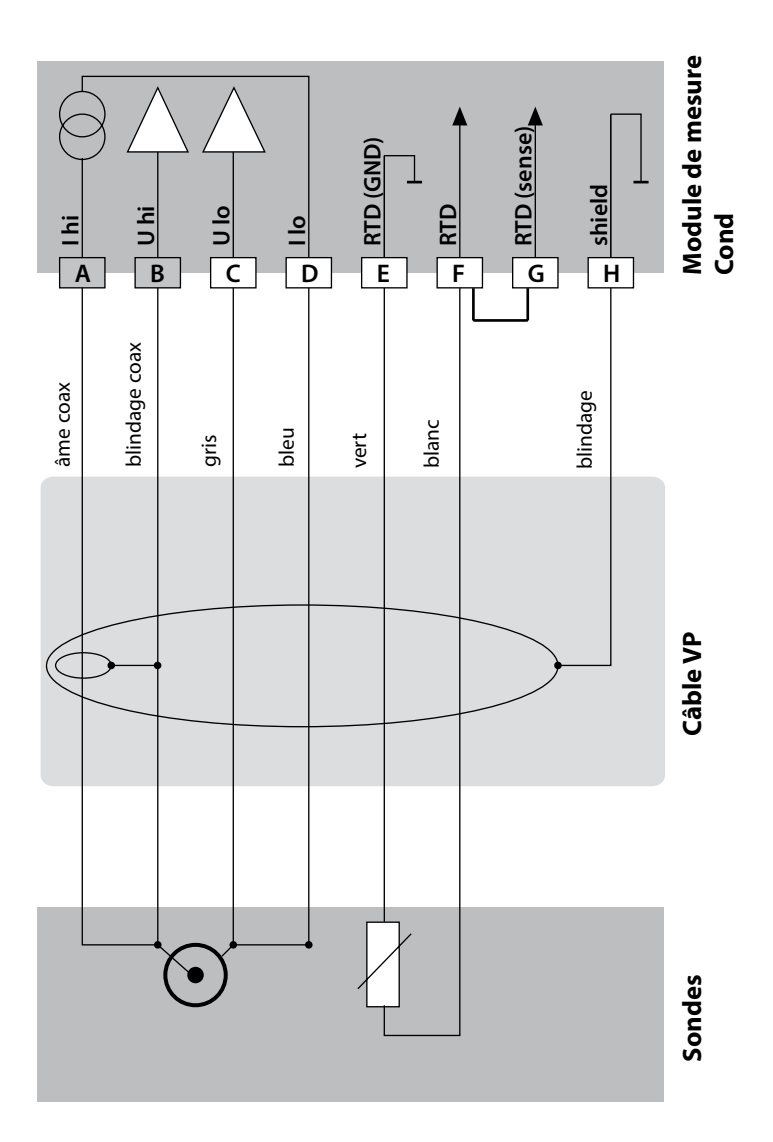

Cond

#### Exemple 6 :

Application : Sondes (exemple) : Conductivité, température SE 630

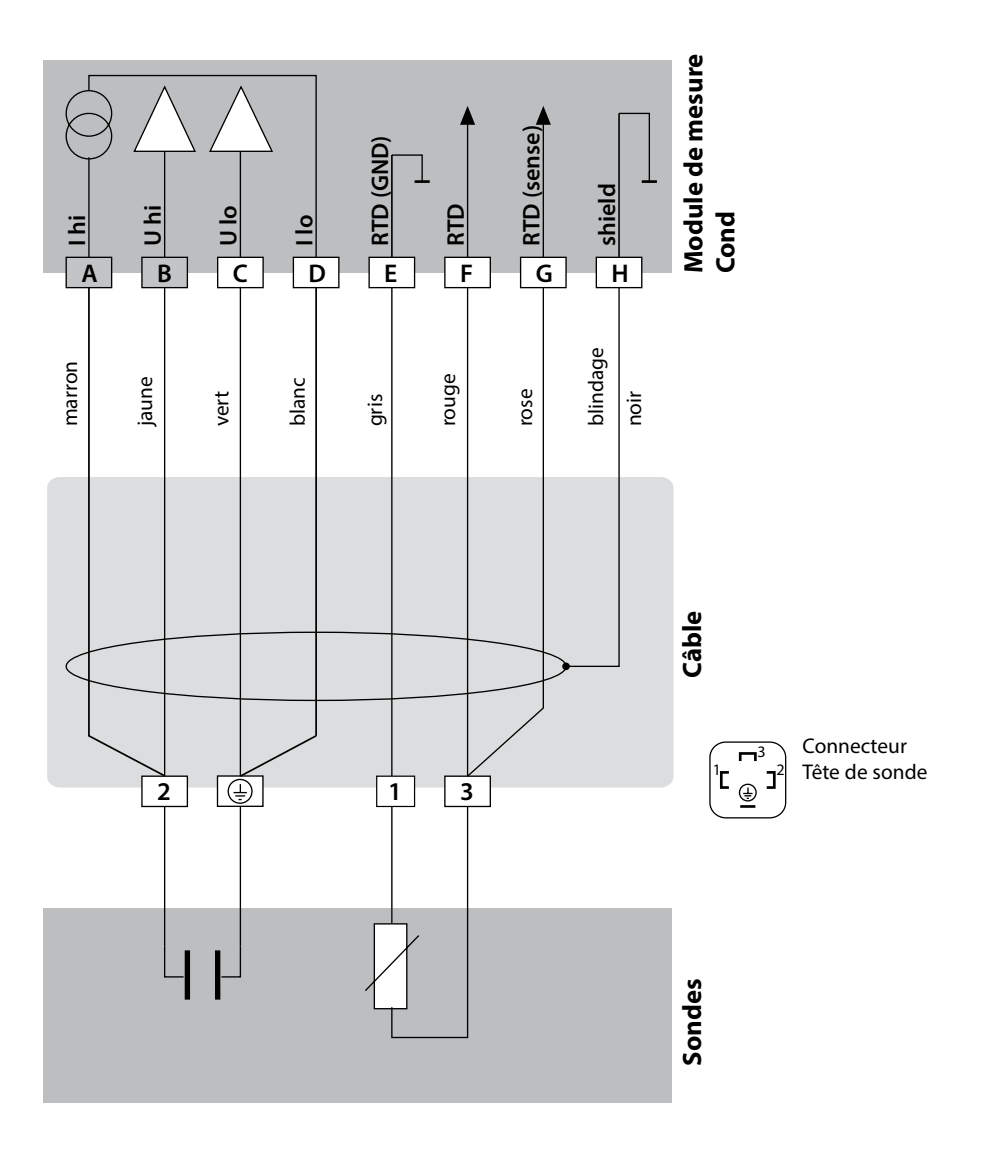

# Exemples de câblage Cond

Cond

31

#### Exemple 7:

Application : Sondes (exemple) : Conductivité, température Sonde à champ de fuite 4 él. SE 600 / SE 603 (Knick)

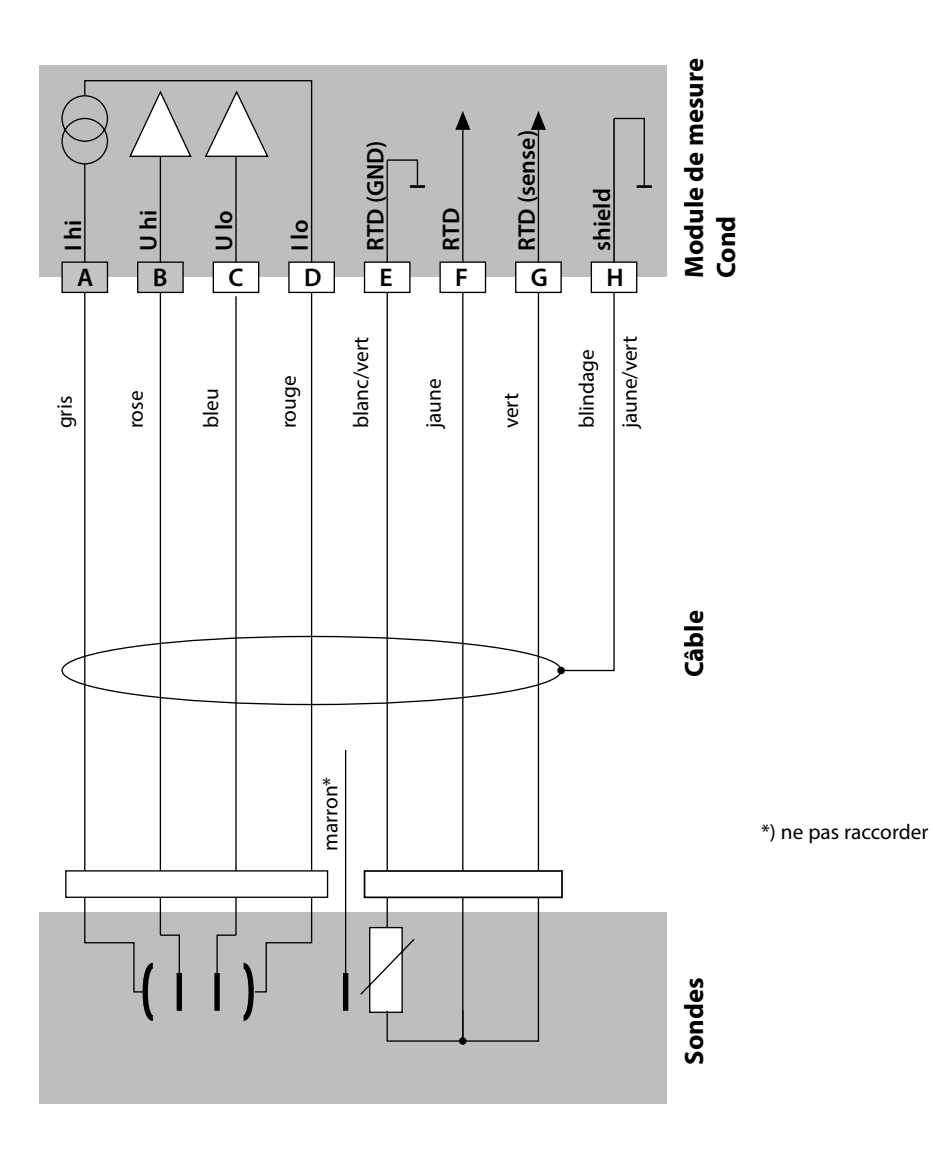

Cond

# Exemples de câblage Cond

# Exemple :

Application : Sonde : Conductivité, température Memosens

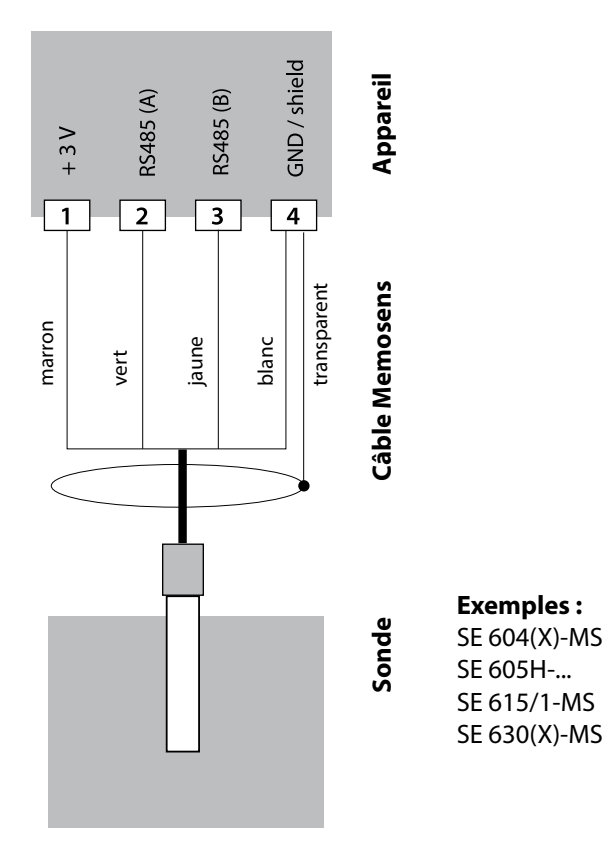

La sonde Memosens est raccordée à l'interface RS-485 de l'appareil de mesure.

# Module de mesure Condl

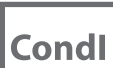

33

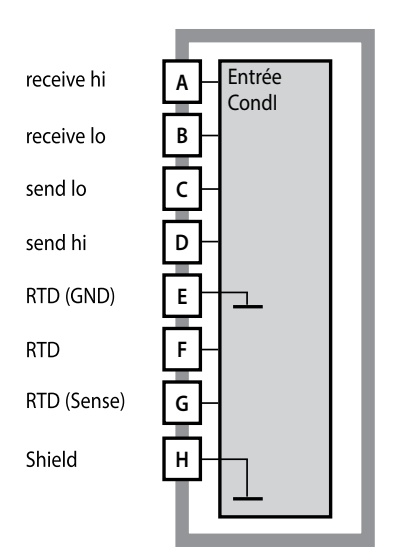

Module conductivité inductive (Condl) Référence MK-CONDI035... Voir pages suivantes pour les exemples de câblage

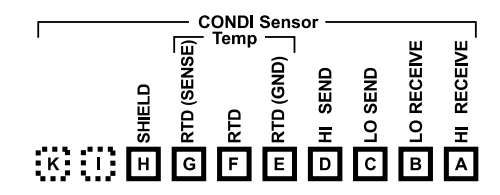

#### Plaque à bornes Module Condi

Bornes de raccordement pour fils monobrins et multibrins jusqu'à 2,5 mm<sup>2</sup>.

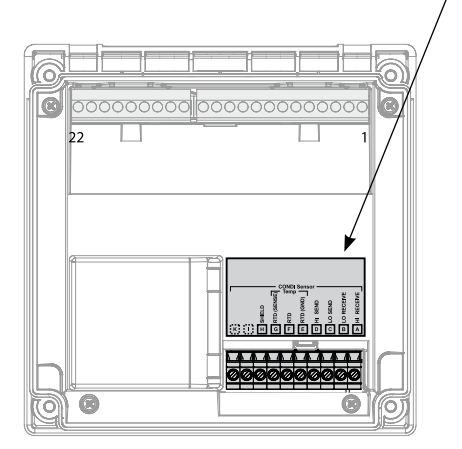

Une étiquette autocollante est fournie avec le module de mesure. Collez l'étiquette sur la face avant de l'appareil, à l'emplacement prévu à cet effet. Ceci vous permettra d'effectuer le raccordement en toute sécurité.

# Condl

# Préparation du raccordement du blindage

Câble de mesure spécial préparé pour sondes SE 655 / SE 656

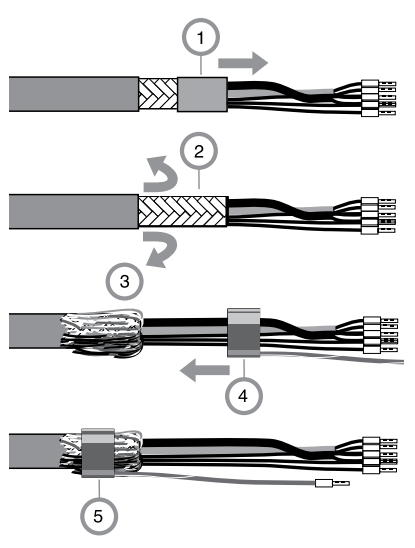

- Faire passer le câble de mesure spécial vers les connexions à travers le passage de câble.
- Retirer la partie déjà sectionnée de la gaine du câble (1).
- Retourner la tresse de blindage (2) vers l'extérieur, sur la gaine du câble (3).
- Passer ensuite la bague de serrage (4) sur la tresse de blindage et serrer avec une pince (5).

Le câble de mesure spécial préparé :

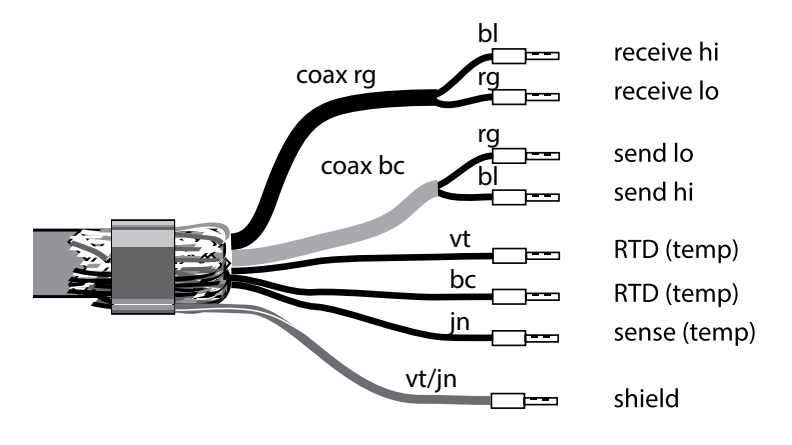

# Exemples de câblage Condl

Condl

35

#### Exemple 1 :

Application : Sondes : Conductivité inductive, température SE 655 ou SE 656

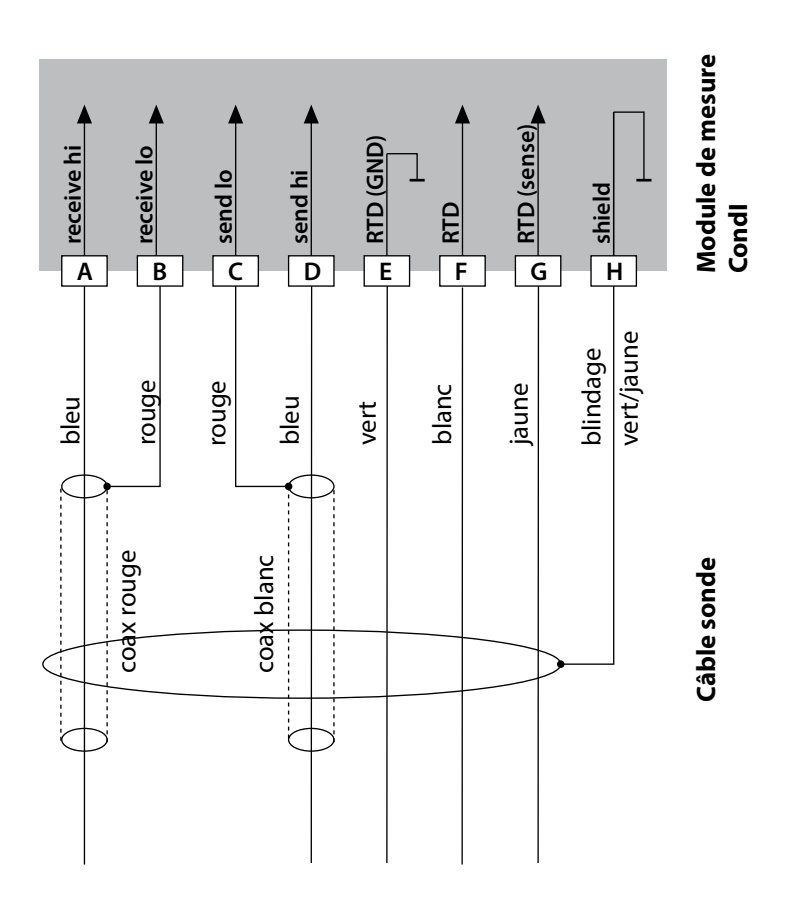

# Condl

### Exemple 2:

Application :

Sonde :

Conductivité, température SE 660

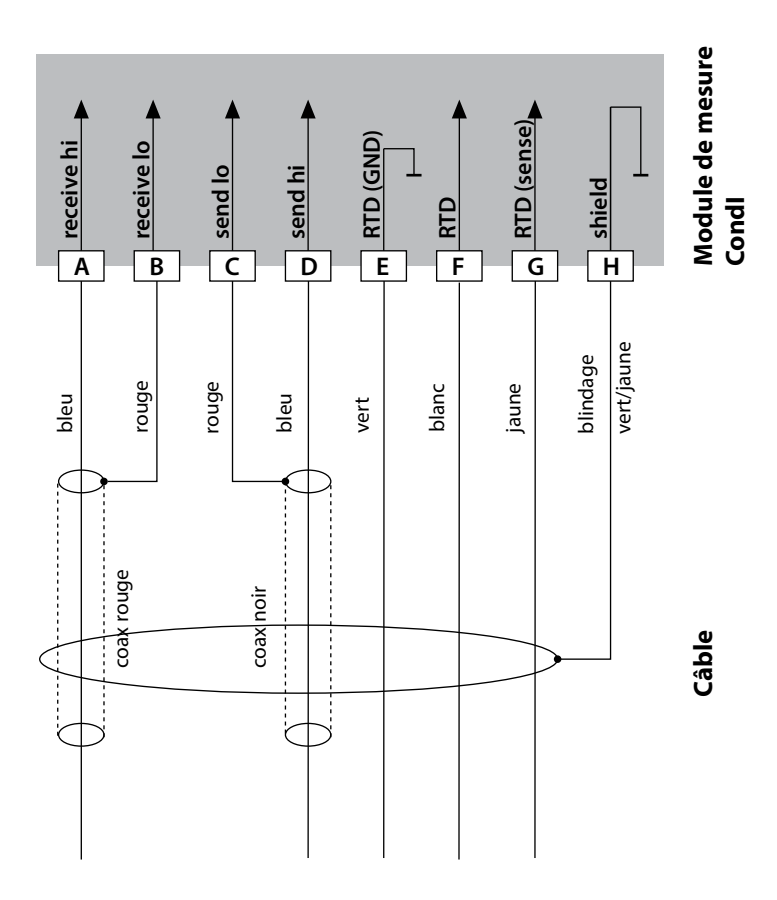
# Exemples de câblage Condl

Condl

37

#### Exemple 3 :

Application : Sonde : Conductivité, température Yokogawa ISC40 (Pt1000)

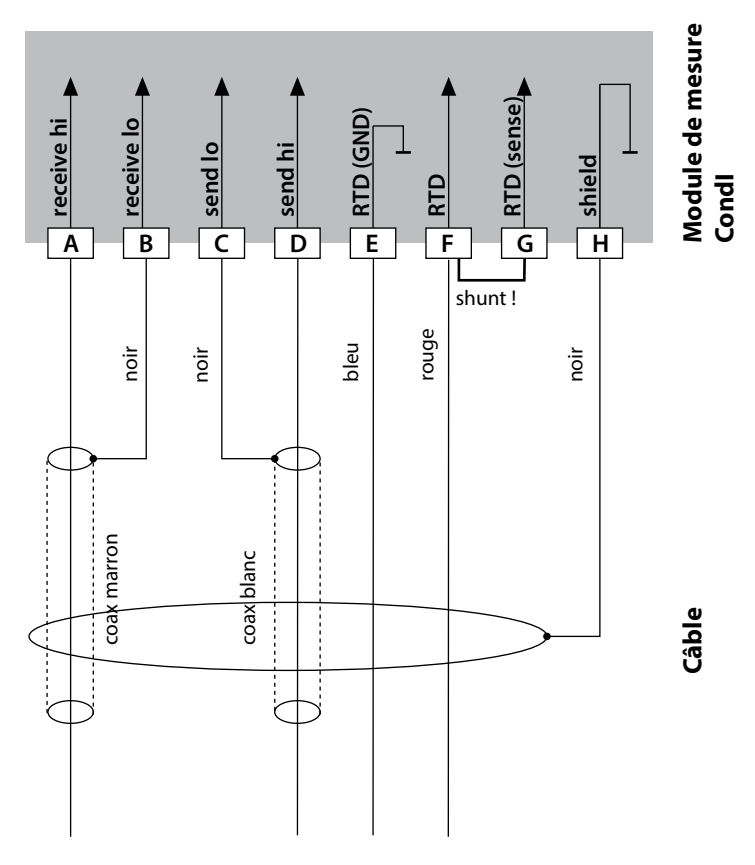

#### Saisies nécessaires pour la configuration de cette sonde :

| Sonde :     | Conductivité, température |
|-------------|---------------------------|
| SENSOR      | OTHER                     |
| RTD TYPE    | 1000Pt                    |
| CELL FACTOR | 1,88                      |
| TRANS RATIO | 125                       |

# 38

# Condl

#### Exemple 4:

Application :

Sonde :

Conductivité, température Yokogawa IC40S (NTC 30k)

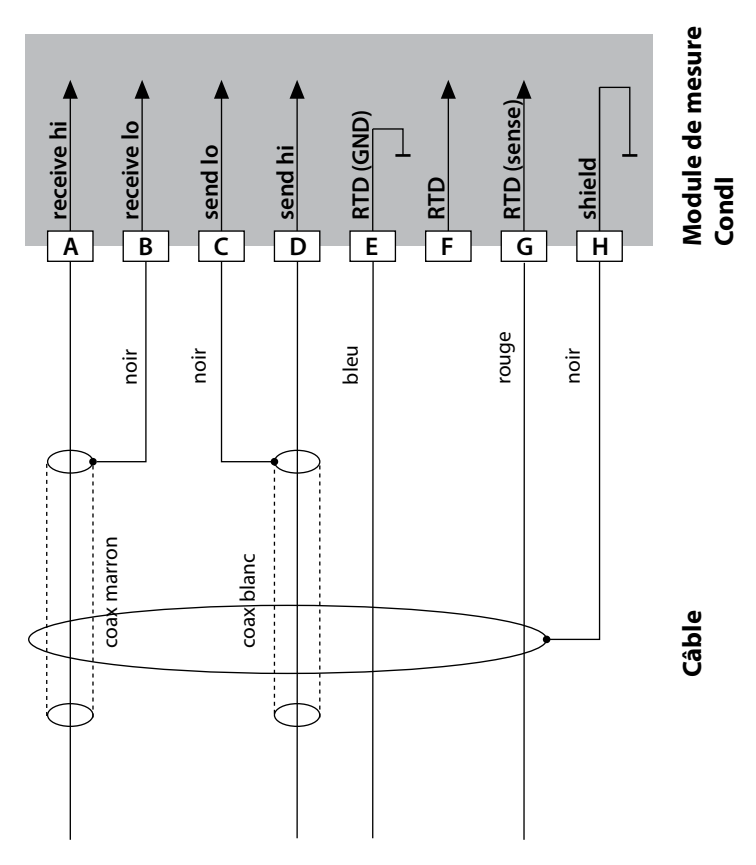

#### Saisies nécessaires pour la configuration de cette sonde :

| Sonde :     | Conductivité, température |
|-------------|---------------------------|
| SENSOR      | OTHER                     |
| RTD TYPE    | 30 NTC                    |
| CELL FACTOR | env. 1,7                  |
| TRANS RATIO | 125                       |

## Exemples de câblage Condl

Condl

39

#### Exemple 5 : Conductivité inductive, température Application : Sonde : SE 670, SE 680 Câble : CA/M12-005NA GND / shield Appareil S485 (A) RS485 (B) + 3 V 2 4 1 3 Types de câble : M12/embouts Câble CA/M12-005NA transparent 5 m marron 10 m CA/M12-010NA jaune blanc /ert 20 m CA/M12-020NA Sonde, connecteur M12

Les sondes SE 670 / SE 680 sont raccordées à l'interface RS-485 de l'appareil de mesure. Lors de la sélection de la sonde SE 670 / SE 680K dans le menu Configuration, les valeurs de calibrage par défaut sont automatiquement reprises et peuvent ensuite être modifiées par un calibrage.

Toutes les données de calibrage de la sonde SE 680M avec protocole Memosens sont consignées dans la sonde.

40

### Module de double mesure de la conductivité

Cond Cond

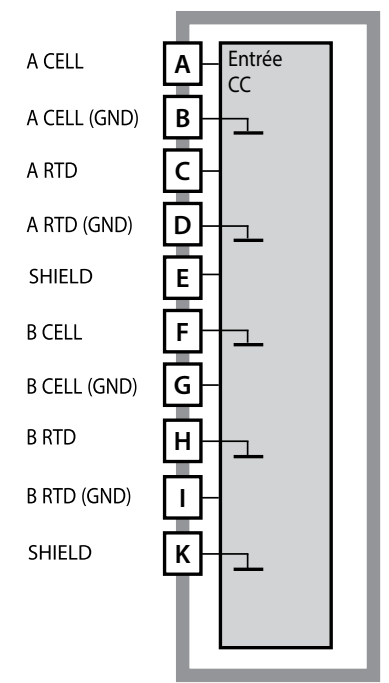

# Module de double mesure de la conductivité

Référence MK-CC065... Voir pages suivantes pour les exemples de câblage

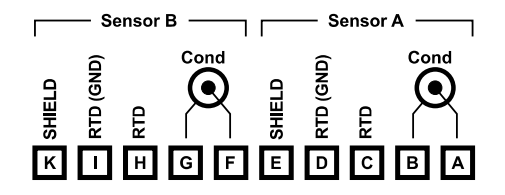

#### **Plaque à bornes double mesure de la conductivité** Bornes de raccordement pour fils mo-

nobrins et multibrins jusqu'à 2,5 mm<sup>2</sup>.

Une étiquette autocollante est fournie avec le module de mesure. Collez l'étiquette sur la face avant de l'appareil, à l'emplacement prévu à cet effet. Ceci vous permettra d'effectuer le raccordement en toute sécurité.

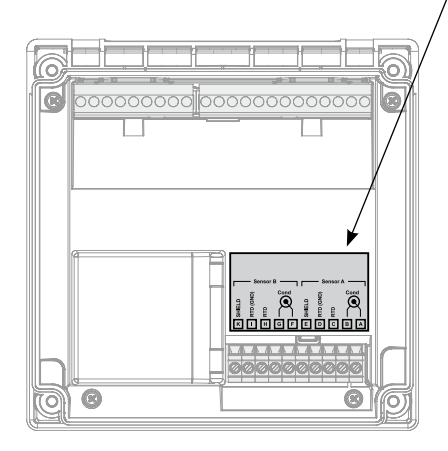

# Exemples de câblage Cond-Cond

41

Cond

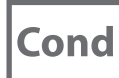

#### Exemple 1:

Application : Sondes (principe) : double conductivité, température 2 sondes à 2 électrodes

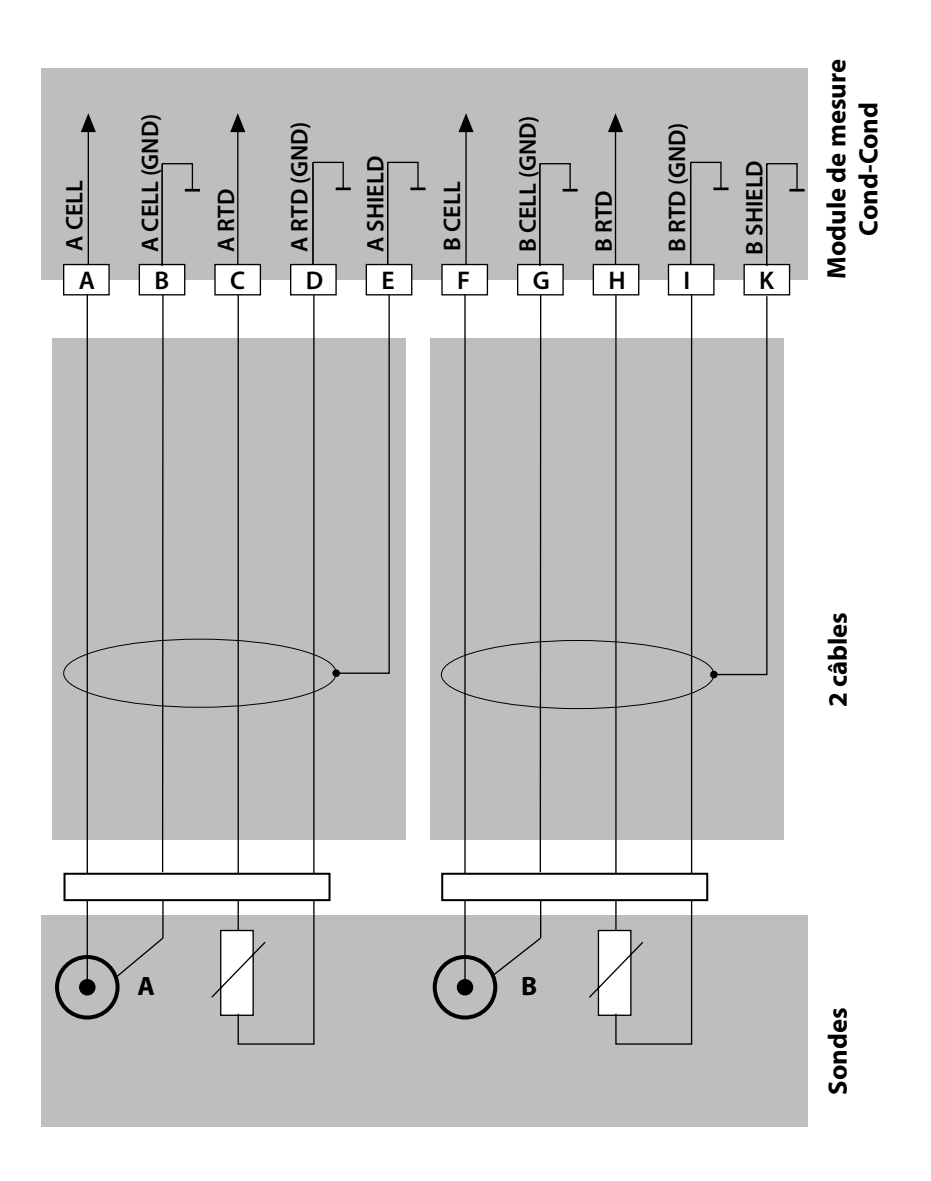

42

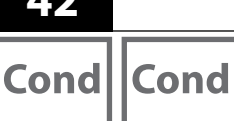

# Exemples de câblage Cond-Cond

#### Exemple 2 :

Application :

Sondes :

Câble :

double conductivité, température 2 x SE 604

2 x ZU 0645

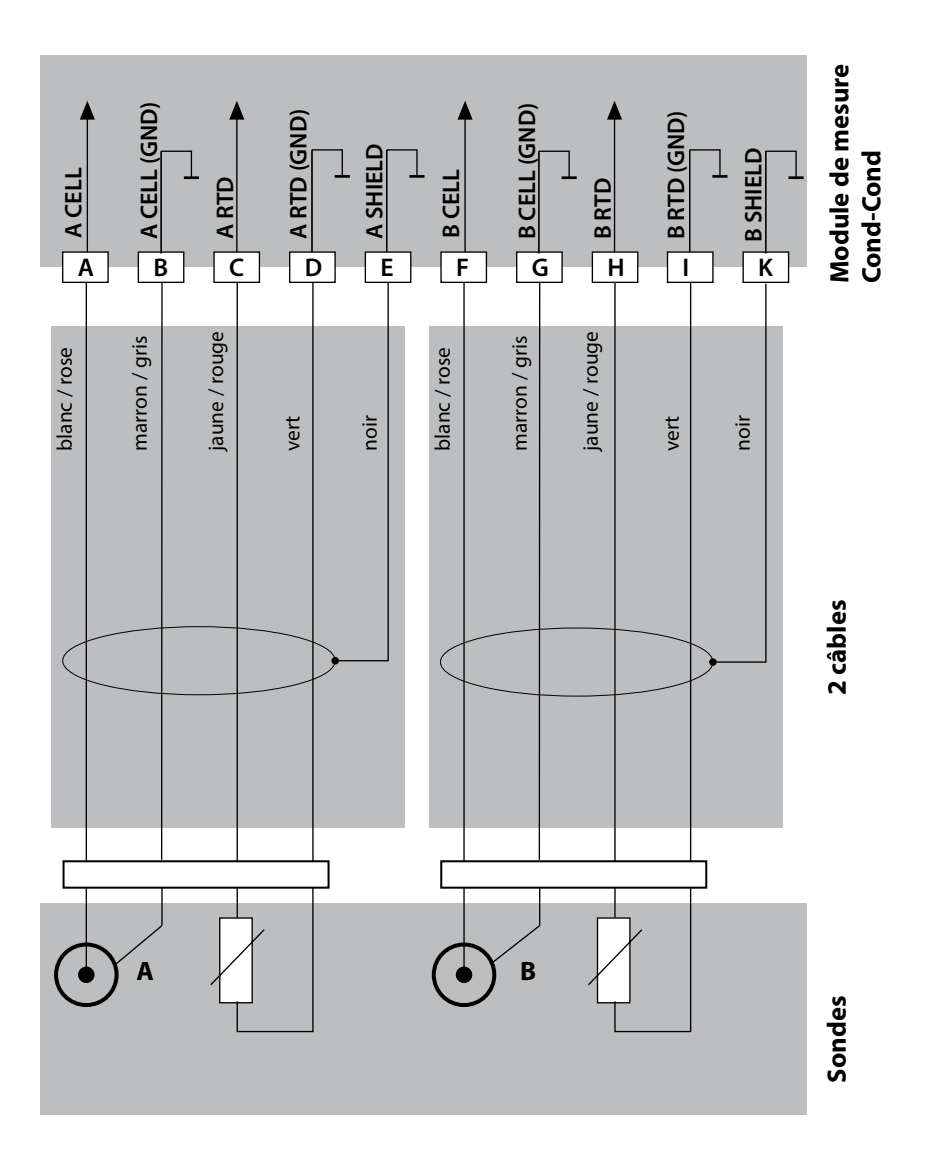

# Exemples de câblage Cond-Cond

Cond Cond

#### Exemple 3 :

Application : Sondes : double conductivité, température 2 x SE 610

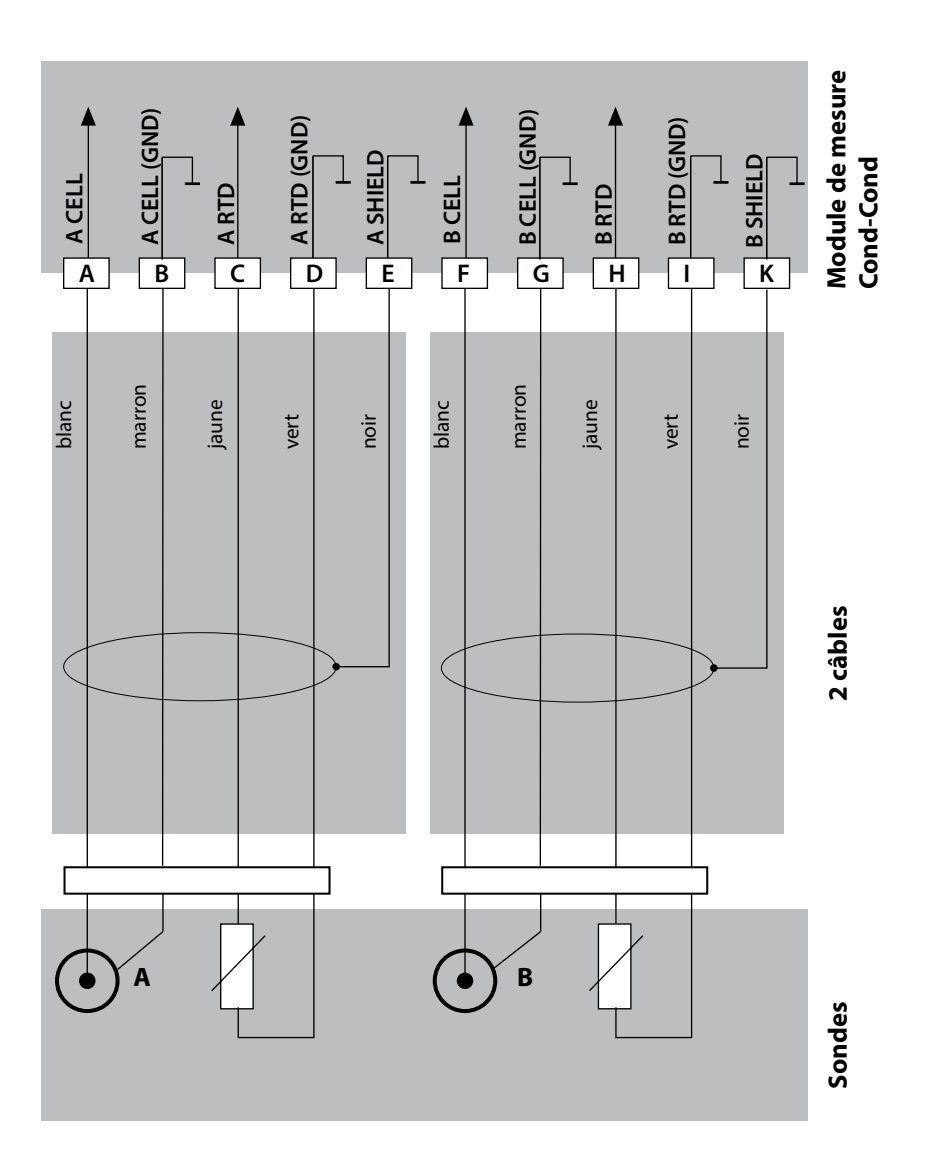

<u>43</u>

### **Mode Mesure**

Condition préalable : Une sonde Memosens est raccordée, ou un module de mesure muni d'une sonde analogique est enfiché.

Lors de la mise sous tension, l'appareil se met automatiquement en mode Mesure. Pour activer le mode Mesure à partir d'un autre mode (Diagnostic ou Service, par ex.) : appuyer sur la touche **meas** pendant plus de 2 s.

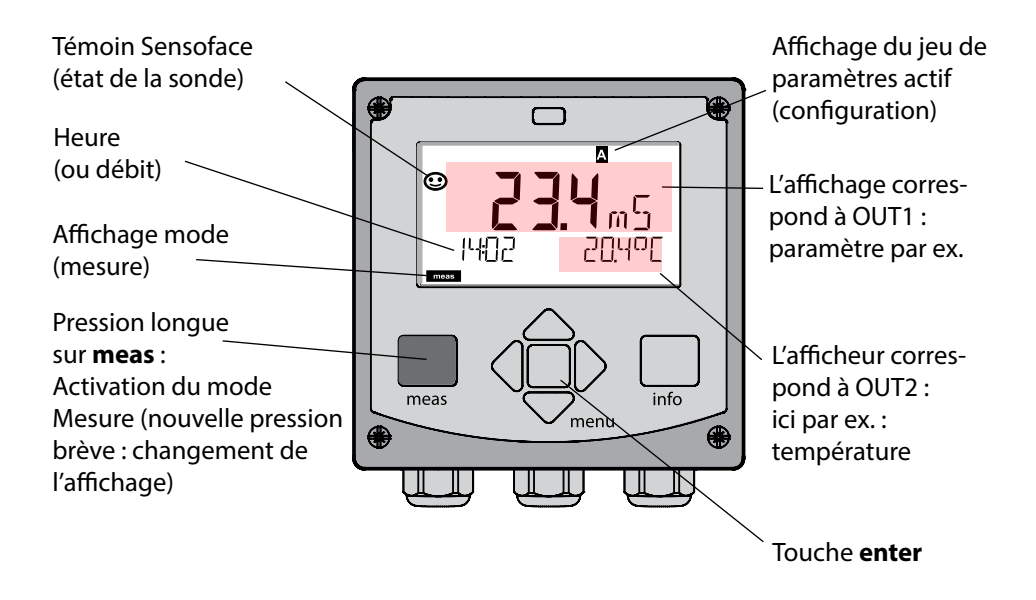

En fonction de la configuration, vous pouvez définir différents affichages comme affichage standard pour le mode Mesure (cf. p. 47).

**Remarque :** Une pression sur la touche **meas** en mode Mesure permet d'afficher pendant env. 60 s. les différents affichages.

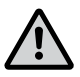

**Attention :** Pour adapter l'appareil aux différentes applications, il faut le configurer !

### Les touches et leur fonction

#### Touches fléchées haut / bas

- Menu : augmente / diminue la valeur chiffrée
- Menu: sélection

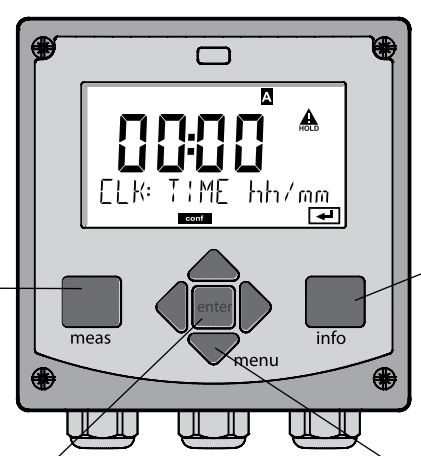

#### Touches fléchées gauche / droite

- Menu : groupe de menus précédent / suivant
- Saisie de valeurs numériques : vers la gauche / la droite

#### info

- Active les informations
- Affiche les messages d'erreur

#### menu

 Mode mesure : active le menu

#### meas

- Revient au niveau précédent dans le menu
- Passe directement en mode Mesure (pression > 2 s)
- Mode mesure : autre affichage (temporaire, pendant env. 60 s)

#### enter

- Configuration : Valider les saisies, étape de configuration suivante
- Calibrage :
  suite du programme

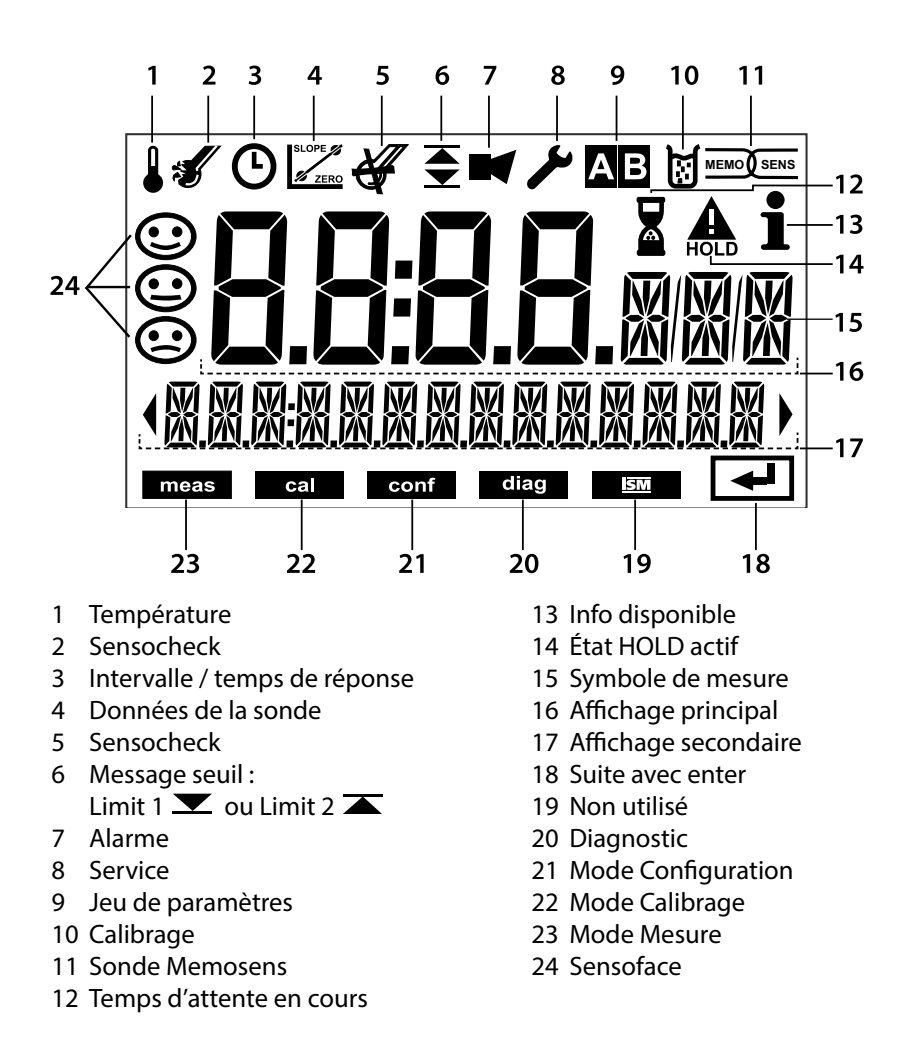

### Couleurs des signaux (rétroéclairage de l'écran)

| rouge            | Alarme (en cas d'erreur : valeurs clignotantes)           |
|------------------|-----------------------------------------------------------|
| rouge clignotant | Saisie erronée : valeur impossible ou code d'accès erroné |
| orange           | État HOLD (calibrage, configuration, service)             |
| bleu turquoise   | Diagnostic                                                |
| vert             | Info                                                      |
| magenta          | Message Sensoface (préalarme)                             |

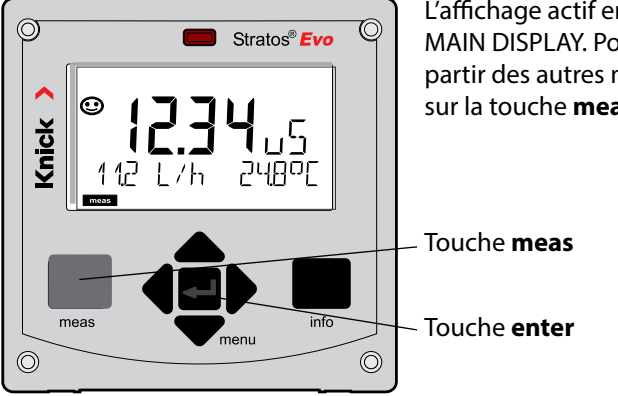

L'affichage actif en mode Mesure est appelé MAIN DISPLAY. Pour activer le mode Mesure à partir des autres modes, appuyer longuement sur la touche **meas** (> 2 s).

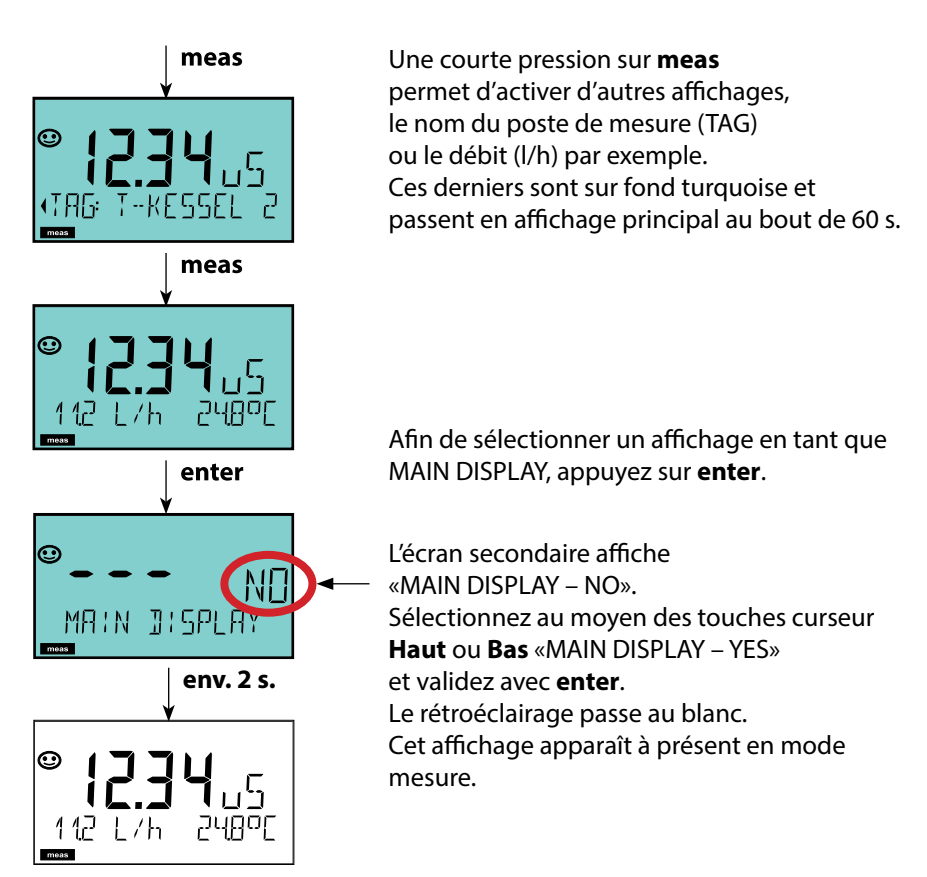

Le guidage de l'utilisateur grâce à des couleurs garantit une sécurité maximale et une présentation très claire des différents états de fonctionnement.

Le mode de mesure normal est rétroéclairé en blanc, tandis que les affichages du mode d'information apparaissent en vert et le menu de diagnostic en bleu turquoise. Dans sa couleur orange, le mode HOLD, par ex. lors des calibrages, est tout aussi visible que la teinte magenta qui attire l'attention sur des messages d'asset management (gestion d'actifs) dédiés au diagnostic prévisionnel – par ex. nécessité d'entretien, préalarme et usure de la sonde.

L'état d'alarme proprement dit est indiqué à l'écran par une couleur rouge très voyante et s'accompagne de valeurs d'affichage clignotantes. Tout l'écran se met à clignoter en rouge en cas de saisie de données incorrectes ou de codes d'accès erronés afin de réduire sensiblement toute erreur de manipulation.

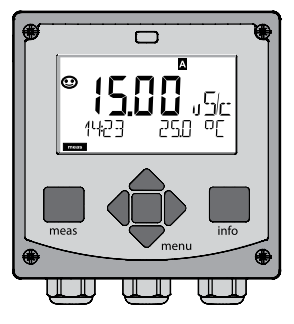

blanc : mode mesure

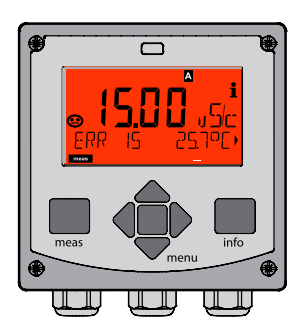

rouge clignotant : alarme, erreur

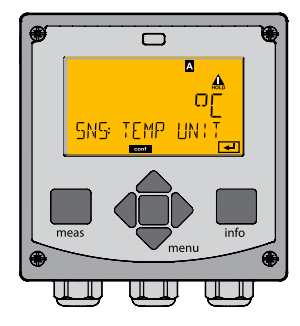

orange : état HOLD

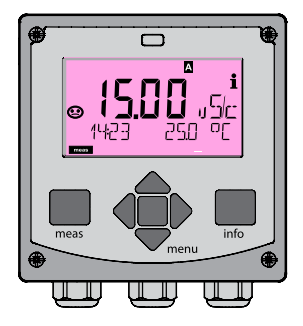

magenta : nécessité d'entretien

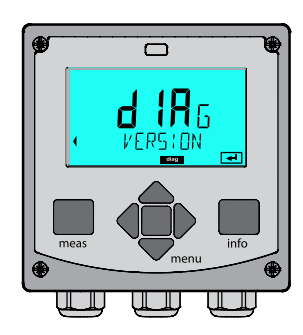

bleu turquoise : diagnostic

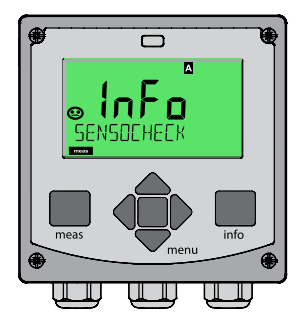

vert : textes d'information

### Sélection du mode de fonctionnement :

- 1) Appuyer longuement (> 2 s) sur la touche meas (mode Mesure)
- 2) Appuyer sur la touche **menu** pour faire apparaître le menu de sélection
- 3) Sélectionner le mode à l'aide des touches fléchées gauche / droite
- 4) Valider le mode sélectionné avec enter

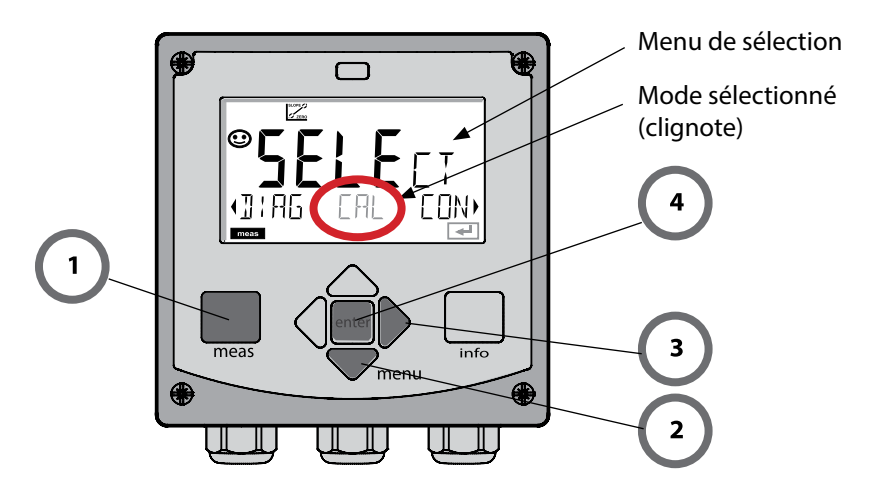

### Saisie des valeurs :

- 5) Sélectionner la position du chiffre : touche fléchée gauche / droite
- 6) Pour modifier la valeur numérique : touche fléchée haut / bas
- 7) Valider la saisie avec enter.

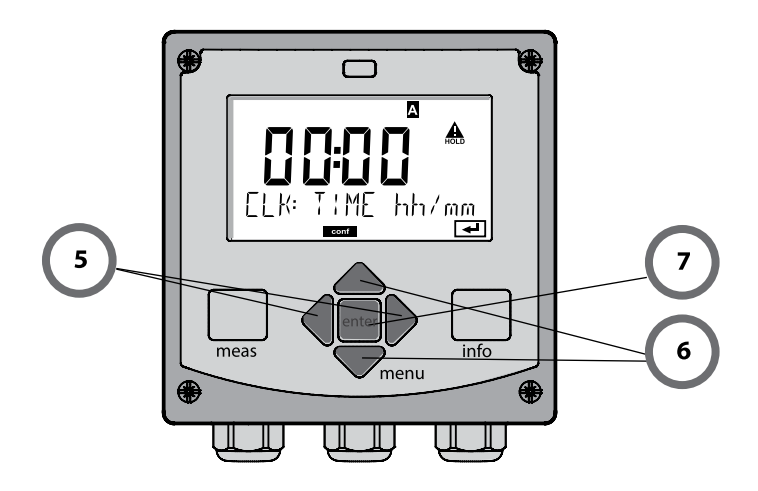

#### Diagnostic

Affichage des données de calibrage et de sonde, contrôleur de sonde, exécution d'un autotest de l'appareil, activation des entrées du journal de bord et affichage de la version matérielle / logicielle de chaque élément. Le journal de bord peut saisir jusqu'à 100 entrées (de 00 à 99), directement visibles sur l'appareil. Avec un TAN (en option), il peut être étendu à 200 entrées.

#### HOLD

Activation manuelle de l'état HOLD, pour le remplacement des sondes, par exemple. Les sorties de signaux adoptent un état défini.

#### Calibrage

Chaque sonde dispose de caractéristiques spécifiques qui changent tout au long du temps de fonctionnement. Un calibrage est nécessaire pour pouvoir fournir une valeur de mesure correcte. L'appareil vérifie alors la valeur fournie par la sonde lors d'une mesure dans un milieu connu. En présence d'un écart de valeur, l'appareil peut alors être «ajusté». Dans ce cas, l'appareil affiche la valeur «réelle» et corrige en interne l'erreur de mesure de la sonde. Le calibrage doit être répété de manière cyclique. Les délais entre chaque cycle de calibrage dépendent de la charge de la sonde. Pendant le calibrage, l'appareil passe à l'état HOLD.

Pendant le calibrage, l'appareil reste en mode Calibrage, jusqu'à ce que l'opérateur le quitte.

#### Configuration

Pour adapter l'appareil aux différentes applications, il faut le configurer. Le mode «Configuration» permet de déterminer le type de mesure, la sonde raccordée, la plage à transmettre et à quel moment les messages d'avertissement ou d'alarme doivent être émis. Pendant la configuration, l'appareil passe à l'état HOLD. Le mode Configuration se referme automatiquement 20 minutes après la dernière activation d'une touche. L'appareil se met en mode Mesure.

#### Service

Fonctions d'entretien (générateur de courant, test des relais, test du régulateur), attribution de codes d'accès, sélection du type d'appareil (pH/Oxy/Conductivité), réinitialisation des réglages d'origine, activation des options (TAN).

# L'état HOLD

L'état HOLD est un état de sécurité lors de la configuration et du calibrage. Le courant de sortie est gelé (Last) ou ramené à une valeur fixe (Fix). Le contact de seuils et le contact d'alarme sont inactifs. Le rétroéclairage passe à l'orange, affichage :

#### Comportement du signal de sortie

- **Last :** Le courant de sortie est gelé à la dernière valeur. Conseillé avec une configuration courte. Le processus ne doit pas changer de manière notable durant la configuration. Les modifications ne sont pas détectées dans ce réglage !
- Fix : Le courant de sortie est fixé à une valeur sensiblement différente de la valeur du processus pour signaler au système de conduite que des travaux sont effectués sur l'appareil.

#### Signal de sortie en état HOLD :

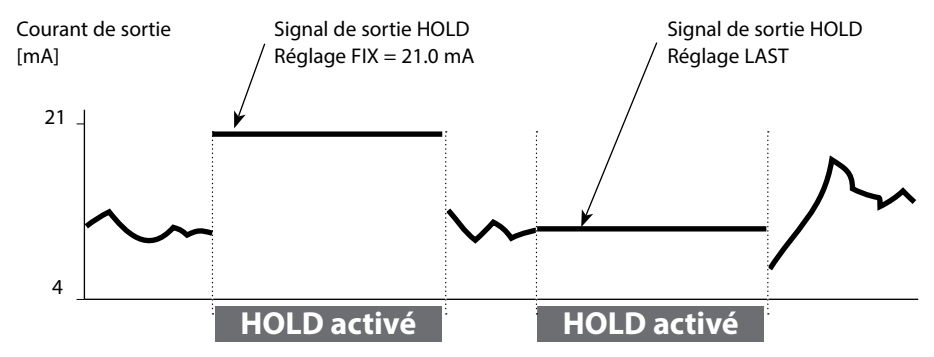

#### Quitter l'état HOLD

Pour quitter l'état HOLD, passer en mode Mesure (pression prolongée de la touche **meas**). L'écran affiche «Good Bye», vous quittez l'état HOLD.

Au moment de quitter le calibrage, le système vous pose une question de sécurité, afin de s'assurer que le poste de mesure est à nouveau opérationnel (par ex. : la sonde est de nouveau en place, est en cours de processus).

#### Déclenchement externe de l'état HOLD

L'état HOLD peut être déclenché de l'extérieur par un signal à l'entrée HOLD (par ex. via le système de conduite du processus).

| HOLD inactif | 02 V CA/CC   |
|--------------|--------------|
| HOLD actif   | 1030 V CA/CC |

#### Alarme

Dès qu'une erreur se produit, l'écran **Err xx** s'affiche immédiatement. Ce n'est qu'après écoulement du délai imparti, que l'alarme est enregistrée et qu'une entrée dans le journal de bord est générée. En cas d'alarme, l'écran de l'appareil clignote, le rétroéclairage devient **rouge**. Les messages d'erreur peuvent par ailleurs être transmis par un signal de 22 mA via le courant de sortie (en cas de réglage correspondant dans le menu Configuration). En cas d'alarme ou de panne de courant, le contact d'alarme est actif. Après disparition d'une erreur, l'état d'alarme disparaît au bout de 2 s env. Des messages Sensoface peuvent également entraîner des signaux 22 mA (configurable).

#### Générer un message par l'entrée CONTROL

(Débit min. / débit max.)

En fonction du préréglage dans le menu «Configuration», l'entrée CONTROL peut être affectée au changement de jeu de paramètres ou à la mesure du débit (principe d'impulsions).

Le transmetteur de débit doit d'abord être calibré dans le menu CONTROL : ADJUST FLOW

#### Si la mesure du débit est préréglée, CONF/CNTR IN/CONTROL = FLOW

une alarme peut être générée en cas de dépassement du débit min. ou max. : CONF/ALA/FLOW CNTR = ON

**CONF/ALA/FLOW min** (saisir la valeur, valeur par défaut : 5 litres/h) **CONF/ALA/FLOW max** (saisir la valeur, valeur par défaut : 25 litres/h)

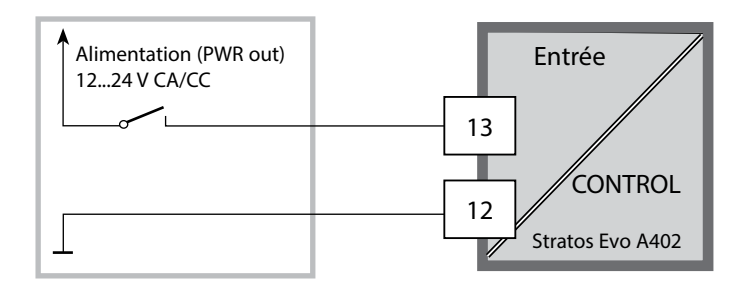

meas

SE SE LO M VE

F ( ( (

Mode

mesure

(Affichage prin-

cipal au choix)

DIAG

HOLD

CAL

Affichage

TAG

Retour avec meas.

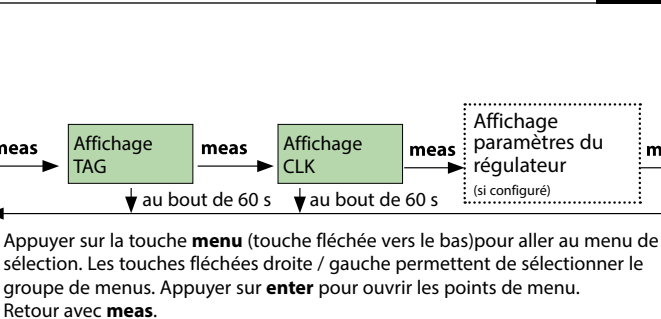

| CALDATA  | Affichage des données de calibrage                                              |
|----------|---------------------------------------------------------------------------------|
| SENSOR   | Affichage des caractéristiques de la sonde                                      |
| SELFTEST | Autotest : RAM, ROM, EEPROM, module                                             |
| LOGBOOK  | 100 événements consignés avec date et heure                                     |
| MONITOR  | Affichage des valeurs directes de la sonde                                      |
| VERSION  | Affichage de la version logicielle, du type d'appareil et du<br>numéro de série |
|          |                                                                                 |

Activation manuelle de l'état HOLD, en cas de changement de sonde, par ex. Les sorties de signaux se comportent conformément à la programmation (par ex. dernière valeur mesurée, 21 mA)

| эΗ      | Ajustage pH / Ajustage ORP / Calibrage du produit            |
|---------|--------------------------------------------------------------|
| Оху     | Ajustage (WTR/AIR) / Ajustage zéro / cal. produit            |
| COND(I) | Ajustage avec solution / saisie facteur cell. / cal. produit |
| CAL_RTD | Compensation de la sonde de température                      |
|         |                                                              |

|   | 7   |
|---|-----|
| C | ONF |
|   |     |
|   |     |

SERVICE (accès par code, réglages d'origine : 5555)

| PARSET A    | Configuration jeu de paramètres A / B                                    |
|-------------|--------------------------------------------------------------------------|
| PARSET B    | voir p. suivante «Vue d'ensemble du menu Configuration»                  |
|             |                                                                          |
| MONITOR     | Affichage des valeurs mesurées à des fins de validation<br>(simulateurs) |
| SENSOR      | Sonde (réinitialisation de messages de diagnostic)                       |
| POWER OUT   | Sélection de la tension de sortie (3,1 V / 12 V / 15 V / 24 V)           |
| OUT1        | Générateur de courant sortie 1                                           |
| OUT2        | Générateur de courant sortie 2                                           |
| RELAIS      | Test des relais                                                          |
| CONTROL     | Régulateur, spécification manuelle de la grandeur réglante               |
| CODES       | Attribution du code d'accès pour les modes                               |
| DEVICE TYPE | Sélection du type d'appareil                                             |
| DEFAULT     | Retour au réglage d'origine                                              |
| OPTION      | Activation des options via TAN                                           |

meas

# 54 Vue d'ensemble du menu Configuration

Les étapes de configuration sont réunies en groupes de menus. Les touches fléchées gauche / droite permettent d'aller au groupe de menus suivant ou de revenir au groupe précédent. Chaque groupe de menus comprend des points de menu pour le réglage des paramètres. Appuyer sur **enter** pour ouvrir les points de menu. Utiliser les touches fléchées pour modifier les valeurs et **enter** pour valider/garder les réglages. Retour à la mesure : **meas** (pression longue > 2 s).

| Sélection groupe<br>de menus | Groupe de menus                                                                       | Code                | Écran | Sélection point de<br>menu |
|------------------------------|---------------------------------------------------------------------------------------|---------------------|-------|----------------------------|
|                              | Sélection sonde<br>(pour appareils multica-<br>naux : Sélection sonde A /<br>sonde B) | SNS:<br>(S_A / S_B) |       | enter                      |
|                              |                                                                                       | Point de me         | nu 1  | 🕇 enter                    |
|                              |                                                                                       |                     | :     | enter                      |
|                              |                                                                                       | Point de me         | nu    |                            |
| • (                          | Sortie courant 1                                                                      | OT1:                |       | enter                      |
| • (                          | Sortie courant 2                                                                      | OT2:                |       |                            |
| • (                          | Compensation                                                                          | COR:                |       |                            |
| • (                          | Entrée de commutation<br>(Jeu de paramètres ou<br>mesure du débit)                    | IN:                 |       |                            |
| • (                          | Mode Alarme                                                                           | ALA:                |       |                            |
| • (                          | Sorties de commutation                                                                | REL:                |       |                            |
| • (                          | Nettoyage                                                                             | WSH:                |       | ₹) •                       |
| • (                          | Réglage de l'horloge                                                                  | CLK:                |       | ✓<br>う•                    |
|                              | Nom du poste de mesure                                                                | TAG:                |       | /                          |

## Changement de jeu de paramètres A/B

#### **Remarque :**

Pour le type Cond-Cond, les deux jeux de paramètres sont remplacés par les sondes A et B.

### Jeu de paramètres A/B : groupes de menus configurables

L'appareil dispose de 2 jeux de paramètres, « A » et « B ». En passant d'un jeu à l'autre, l'appareil peut, par ex., être adapté à deux situations de mesure différentes. Le jeu de paramètres « B » n'autorise que la configuration des paramètres du process.

| Groupe de menus | Jeu de paramètres A                                                        | Jeu de paramètres B    |
|-----------------|----------------------------------------------------------------------------|------------------------|
| SENSOR          | Sélection sonde                                                            |                        |
| OUT1            | Sortie courant 1                                                           | Sortie courant 1       |
| OUT2            | Sortie courant 2                                                           | Sortie courant 2       |
| CORRECTION      | Compensation                                                               | Compensation           |
| CNTR_IN         | Entrée de commutation                                                      |                        |
| ALARM           | Mode Alarme                                                                | Mode Alarme            |
| REL 1/REL 2     | Sorties de commutation                                                     | Sorties de commutation |
| WASH            | Nettoyage (pas pour type<br>d'appareil Cond-Cond)                          |                        |
| PARSET          | Changement de jeu de<br>paramètres (pas pour type<br>d'appareil Cond-Cond) |                        |
| CLOCK           | Réglage de l'horloge                                                       |                        |
| TAG             | Nom du poste de mesure                                                     |                        |
| GROUP           | Groupe de postes de mesure                                                 |                        |

#### Changement externe de jeu de paramètres A/B

On peut changer de jeu de paramètres A/B au moyen d'un signal externe à l'entrée CONTROL (programmation : CNTR-IN – PARSET).

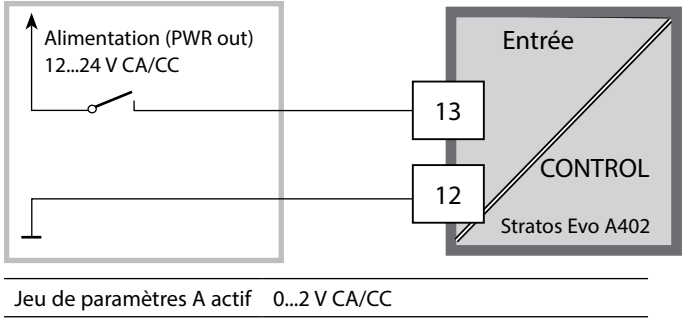

Jeu de paramètres B actif 10...30 V CA/CC

### Changement manuel de jeu de paramètres A/B

| Écran | Action                                                                                                    | Remarque                                                                                                    |
|-------|----------------------------------------------------------------------------------------------------|----------------------------------------------------------------------------------------------------|
|       | Changement manuel des<br>jeux de paramètres :<br>appuyer sur <b>meas</b>                                             | Le changement manuel de jeu<br>de paramètres doit être pré-<br>alablement sélectionné dans<br>CONFIG. Le réglage d'origine est<br>le jeu de paramètres fixe A.<br>Un mauvais réglage des para-<br>mètres modifie les caractéris-<br>tiques de mesure ! |
|       | PARSET clignote dans la<br>ligne du bas.<br>Utiliser les touches ∢ et<br>▶ pour sélectionner le<br>jeu de paramètres |                                                                                                    |
|       | Sélection<br>PARSET A / PARSET B                                                                                     | Le jeu de paramètres activé est<br>indiqué sur l'écran :                                                                                                    |
|       | Valider avec <b>enter</b><br>Pour annuler, appuyer sur<br><b>meas</b>                                                |                                                                                                    |

### Jeu de paramètres A/B : Signalisation par contact WASH

(pas pour le type d'appareil CC)

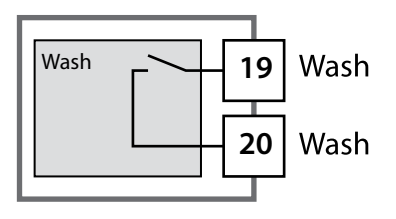

Le jeu de paramètres actif peut être indiqué à l'aide du contact WASH :

Si configuré, le contact WASH signale : Jeu de paramètres A : Contact ouvert Jeu de paramètres B : Contact fermé

# Raccordement de sondes Memosens

| Étape                                                | Action / affichage                                                                                                    | Remarque                                                                                                    |  |  |
|------------------------------------------------------|----------------------------------------------------------------------------------------------------|----------------------------------------------------------------------------------------------------|--|--|
| Brancher la sonde                                    | <b>€</b><br><b>−</b><br>NO SENSOR<br>mass                                                                                                    | Sélectionner d'abord « Type<br>de sonde Memosens » ou<br>« SE680-M » dans le menu de<br>configuration.<br><b>Remarque :</b><br>Si aucune sonde Memosens<br>n'est raccordée, le message<br>d'erreur « NO SENSOR » s'affiche<br>à l'écran. |  |  |
| Attendre que les données<br>de la sonde s'affichent. | SEASER<br>JENTIFICATION                                                                                                    | Le sablier clignote sur l'écran.                                                                                                    |  |  |
| Contrôler les données de<br>la sonde                 | Image: Second second secon | Le témoin Sensoface est sou-<br>riant lorsque les données de la<br>sonde sont plausibles.                                                                                                    |  |  |
| Passer en mode Mesure                                | Appuyer sur la touche <b>meas, info</b> ou <b>enter</b> .                                                                                                    | L'appareil passe automatique-<br>ment en mode Mesure au bout<br>de 60 s (timeout).                                                                                                    |  |  |
| Message d'erreur possible                            |                                                                                                    |                                                                                                    |  |  |
| Sonde défectueuse.<br>Remplacer la sonde             | ■ ■ ■ ■ i<br>©<br>•ERR 004 SENSOR•                                                                                                    | Lorsque ce message d'erreur<br>apparaît, la sonde ne peut pas<br>être utilisée.<br>Sensoface affiche un émoticône<br>de tristesse.                                                                                                    |  |  |

| Étape                                                                                                    | Action / affichage                                                                                                    | Remarque                                                                                                    |
|----------------------------------------------------------------------------------------------------|----------------------------------------------------------------------------------------------------|----------------------------------------------------------------------------------------------------|
| Passer en mode HOLD<br>Afin d'éviter toute ré-<br>action incontrôlée des<br>sorties et contacts, les<br>sondes doivent toujours<br>être remplacées en mode<br>HOLD. | Appuyer sur la touche<br><b>menu</b> pour accéder au<br>menu de sélection,<br>sélectionner HOLD à<br>l'aide des touches (),<br>valider avec <b>enter</b> . | L'appareil se trouve alors dans<br>l'état HOLD. L'état HOLD peut<br>également être déclenché en<br>externe via l'entrée HOLD. En<br>état HOLD, le courant de sortie<br>est gelé sur la dernière valeur ou<br>défini sur une valeur fixe. |
| Débrancher et retirer<br>l'ancienne sonde.                                                                                                    |                                                                                                    |                                                                                                    |
| Insérer et brancher la<br>nouvelle sonde.                                                                                                    |                                                                                                    | Les messages temporaires géné-<br>rés lors d'un remplacement,<br>apparaissent sur l'écran, mais<br>pas sur le contact d'alarme, et<br>ne sont pas non plus enregistrés<br>dans le journal de bord.                                       |
| Attendre que les données<br>de la sonde s'affichent.                                                                                                    | SEASER<br>JENT:FICATION                                                                                                    |                                                                                                    |
| Contrôler les données de<br>la sonde                                                                                                    | A l'aide des touches ( ),<br>afficher les informations<br>relatives à la sonde,<br>valider avec <b>enter</b> .                                             | Il est possible d'afficher le fabri-<br>cant et le type de la sonde, le<br>numéro de série et la dernière<br>date de calibrage.                                                                                                    |
| Contrôler les valeurs<br>mesurées                                                                                                    |                                                                                                    |                                                                                                    |
| Quitter HOLD                                                                                                    | Pression brève sur <b>meas</b> :<br>retour au menu de sélec-<br>tion, pression longue sur<br><b>meas</b> : l'appareil passe en<br>mode Mesure.             |                                                                                                    |

# **Configuration sonde Cond**

Cond

| Vue d | ensemble Co                                   | onfiguration so         | onde Cond                                                                                                    |                        |
|-------|-----------------------------------------------|-------------------------|----------------------------------------------------------------------------------------------------|------------------------|
| Sonde | Cond                                          |                         | Sélection                                                                                                    | Préréglage             |
| SNS:  |                                               |                         | 2-ELECTRODE<br>4-ELECTRODE<br>MEMOSENS                                                                                                    | 2-ELECTRODE            |
|       | 2-EL / 4-EL                                   | CELLFACTOR              | 00.0000 -<br>19.9999 c                                                                                                    | 01.0000 c              |
|       | MEAS MODE                                     |                         | Cond<br>Conc %<br>Sal ‰<br>USP μS/cm                                                                                                    | Cond                   |
|       | Cond                                          | MEAS RANGE              | x.xxx μS/cm<br>xx.xx μS/cm<br>xxxx μS/cm<br>xxxx μS/cm<br>x.xxx mS/cm<br>xx.xx mS/cm<br>xxx.x mS/cm<br>x.xxx S/m<br>xx.xx S/m<br>xx.xx S/m<br>xx.xx MΩ                                                                 | xxx.x mS/cm            |
|       | Conc                                          | Solution                | -01- (NaCl)<br>-02- (HCl)<br>-03- (NaOH)<br>-04- (H2SO4)<br>-05- (HNO3)<br>-06- (H2SO4)<br>-07- (HCl)<br>-08- (HNO3)<br>-09- (H2SO4)<br>-10- (NaOH)<br>-11- (H <sub>2</sub> SO <sub>4</sub> •SO <sub>3</sub> ) (oléum) | -01- (NaCl)            |
|       | TEMP UNIT                                     |                         | °C / °F                                                                                                    | °C                     |
|       | TEMPERATURE<br>(EXT. uniquement s<br>par TAN) | si l-Input a été activé | AUTO<br>MAN<br>EXT (uniquement si acti-<br>vé par TAN)                                                                                                    | AUTO                   |
|       | AUTO                                          | RTD TYPE                | 100 PT<br>1000 PT<br>8.55 NTC<br>30 NTC<br>Ni100                                                                                                    | 100 PT                 |
|       | MAN                                           | TEMPERATURE             | −50 250 °C<br>(−58 482 °F)                                                                                                    | 025.0 °C<br>(077.0 °F) |

# 60

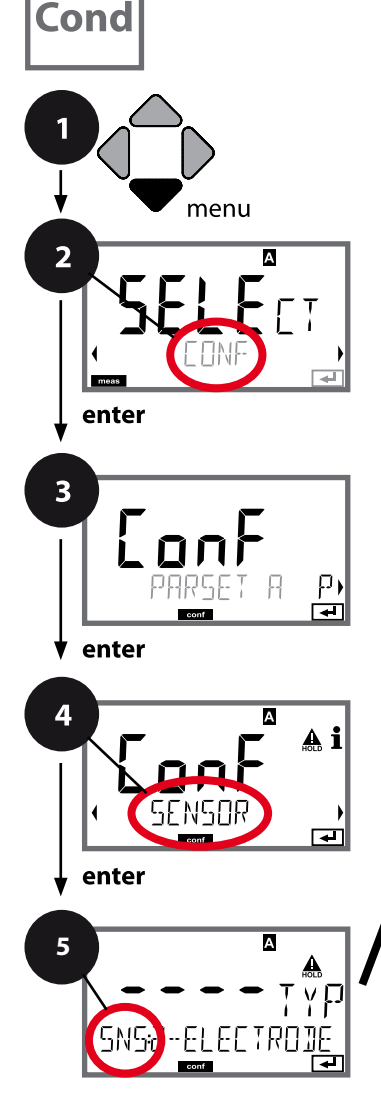

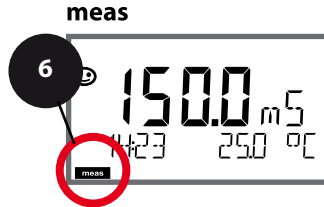

# **Configuration Cond**

### Type d'appareil Cond

Les modules connectés sont détectés automatiquement. Lors de la première mise en service, si aucun module n'est installé mais une sonde Memosens est raccordée, celle-ci sera automatiquement détectée et le paramètre correspondant sera sélectionné. Le type d'appareil peut être modifié dans le menu SERVICE ; le mode de calibrage doit ensuite être configuré en fonction du type d'appareil dans le menu CONF.

- 1 Appuyer sur la touche **menu**.
- À l'aide des touches 
  →, sélectionner CONF, puis appuyer sur enter.
- 3 Sélection du jeu de paramètres à l'aide des touches ( ), puis appuyer sur enter.
- 4 À l'aide des touches 4 ▶, sélectionner le groupe de menus SENSOR,

puis appuyer sur **enter**.

5 Le code « SNS: » s'affiche pour tous les points de menu de ce groupe.

Sélection des points de menu avec **enter**, modification avec les touches fléchées (voir page de droite).

Valider (et continuer) avec enter.

6 Quitter : appuyer sur la touche **meas** jusqu'à ce que la barre d'état [meas] apparaisse sur l'écran.

5

Sélection du type de sonde Entrée constante de cellule Sélection du mode Mesure Sélection de la plage de mesure Détermination de concentration Unité de température Mesure de température Sélection du type de sonde de température Cycles de nettoyage Cycles de stérilisation CHECK TAG CHECK GROUP Cond

| Point de menu                      | Action                                                                                                    | Sélection                                                                                                    |
|------------------------------------|----------------------------------------------------------------------------------------------------|----------------------------------------------------------------------------------------------------|
| Sélection du type de<br>sonde      | À l'aide des touches ▲ ▼, sélec-<br>tionner le type de sonde utilisé.<br>Valider avec <b>enter</b>                                                      | 2-ELECTRODE<br>4-ELECTRODE<br>MEMOSENS                                                                                                    |
| Entrée constante de<br>cellule     | À l'aide des touches ▲ ▼,<br>modifier la position,<br>à l'aide des touches ◀ ▶,<br>sélectionner une autre position.<br>Valider avec <b>enter</b>        | 00.0050 19.9999 c<br>( <b>01.0000 c</b> )                                                                                                    |
| Sélection du mode<br>Mesure        | À l'aide des touches ▲ ▼,<br>sélectionner le mode Mesure<br>souhaité.<br>Valider avec <b>enter</b>                                                      | <b>Cond</b><br>Conc %<br>Sal ‰<br>USP μS/cm                                                                                                    |
| Sélection de la plage de<br>mesure | Uniquement pour mesure<br>Cond<br>À l'aide des touches ▲ ▼,<br>sélectionner la plage de mesure<br>désirée.<br>Valider avec <b>enter</b>                 | x.xxx μS/cm, xx.xx μS/cm<br>xxx.x μS/cm, xxxx μS/cm<br>x.xxx mS/cm, xx.xx mS/cm<br><b>xxx.x mS/cm</b> , x.xxx S/m<br>xx.xx S/m, xx.xx MΩ                                                                                                    |
| Détermination de concentration     | Uniquement pour mesure<br>Conc<br>À l'aide des touches ▲ ▼, sélec-<br>tionner la solution de concen-<br>tration souhaitée.<br>Valider avec <b>enter</b> | -01- (NaCl)<br>-02- (HCl)<br>-03- (NaOH)<br>-04- (H <sub>2</sub> SO <sub>4</sub> )<br>-05- (HNO <sub>3</sub> )<br>-06- (H <sub>2</sub> SO <sub>4</sub> )<br>-07- (HCl)<br>-08- (HNO <sub>3</sub> )<br>-09- (H <sub>2</sub> SO <sub>4</sub> )<br>-10- (NaOH)<br>-11-(H <sub>2</sub> SO <sub>4</sub> •SO <sub>3</sub> ) (oléum) |

# Cond

La conductivité de l'eau ultra-pure dans l'industrie pharmaceutique peut être surveillée en ligne conformément à la directive «USP» (US Pharmacopeia), chapitre 645 «Water Conductivity». Elle est mesurée sans compensation de la température et comparée à des valeurs seuils (voir tableau, page suivante).

L'eau peut être utilisée lorsque la conductivité se situe en deçà du seuil USP. Si la conductivité est plus élevée, la directive impose alors de procéder à des tests supplémentaires.

Pour plus de sécurité, le seuil USP peut être réduit dans l'appareil par pour cent. Pour cela, un facteur supplémentaire est indiqué (%).

#### Étapes de configuration

• Groupe de menus SNS :

Lorsque le paramètre «Fonction USP» est sélectionné, la plage de mesure est réglée de manière fixe sur 00.00...99.99  $\mu$ S/cm. La compensation de température est désactivée. La température est surveillée.

- Dans le groupe de menus **REL** la fonction seuil sélectionnée est USP FUNCT. Les relais 1 et 2 sont alors disponibles comme contacts de seuil USP.
- Contact de seuil réduit **REL1** : Saisir le facteur USP (seuil USP réduit, configurable dans la plage de 10 % à 100 %) Régler la caractéristique de contact pour le relais 1. Régler la temporisation.
- Contact de seuil REL2 : Pour REL 2, le seuil USP est réglé de manière fixe (à 100%). Régler la caractéristique de contact pour le relais 2. Régler la temporisation.

| Temp (°C) | Cond (µS/cm) | Temp (°C) | Cond (µS/cm) |
|-----------|--------------|-----------|--------------|
| 0         | 0,6          | 55        | 2,1          |
| 5         | 0,8          | 60        | 2,2          |
| 10        | 0,9          | 65        | 2,4          |
| 15        | 1,0          | 70        | 2,5          |
| 20        | 1,1          | 75        | 2,7          |
| 25        | 1,3          | 80        | 2,7          |
| 30        | 1,4          | 85        | 2,7          |
| 35        | 1,5          | 90        | 2,7          |
| 40        | 1,7          | 95        | 2,9          |
| 45        | 1,8          | 100       | 3,1          |
| 50        | 1,9          |           |              |

#### Température/conductivité (Cond) selon USP

#### Seuils pour la fonction USP

Caractéristiques des contacts de seuil REL1 et REL2

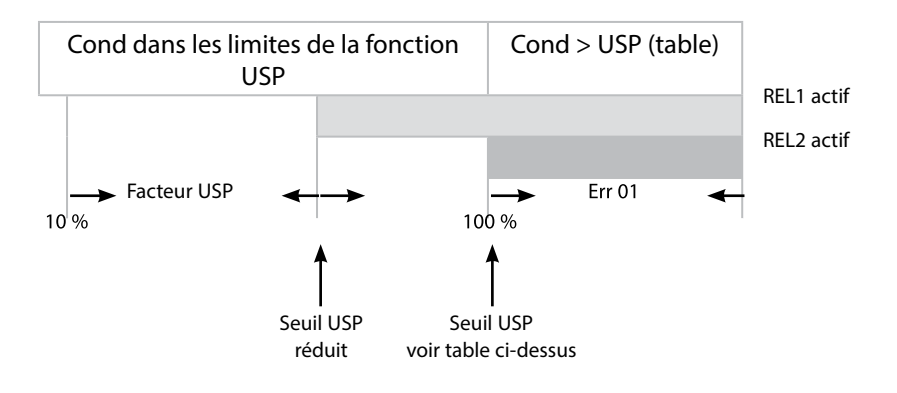

Cond

#### Sonde, unité de température, mesure de temp., sonde de température

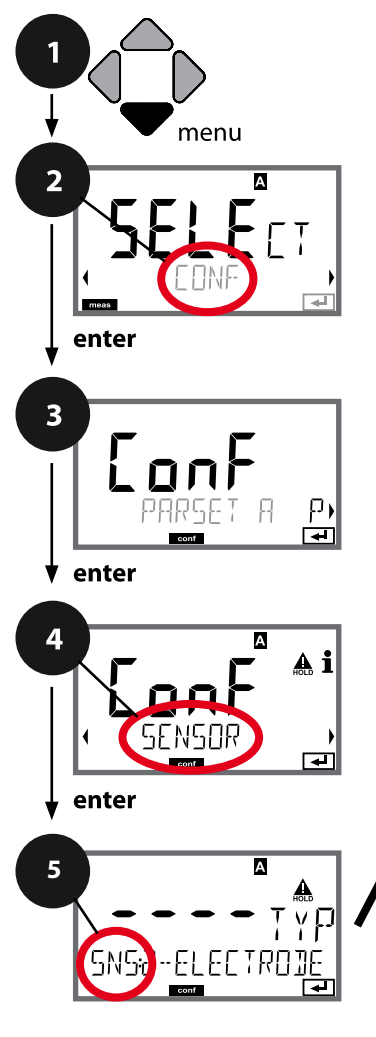

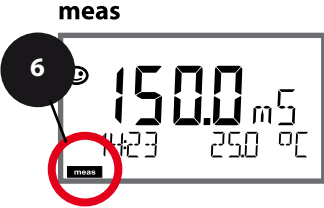

- 1 Appuyer sur la touche **menu**.
- 2 À l'aide des touches ( ), sélectionner CONF, puis appuyer sur enter.
- 3 Sélection du jeu de paramètres à l'aide des touches ( ), puis appuyer sur enter.
- 4 À l'aide des touches ( ), sélectionner le groupe de menus SENSOR,

puis appuyer sur enter.

5 Le code «SNS:» s'affiche pour tous les points de menu de ce groupe.

Sélection des points de menu avec **enter**, modification avec les touches fléchées (voir page de droite).

Valider (et continuer) avec enter.

6 Quitter : appuyer sur la touche **meas** jusqu'à ce que la barre d'état [meas] apparaisse sur l'écran.

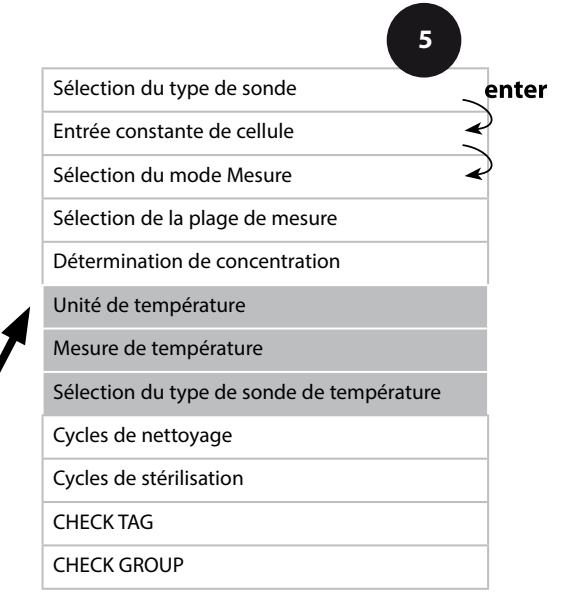

65 Cond

| 5                                            |                                                                                                    |                                                         |
|----------------------------------------------|----------------------------------------------------------------------------------------------------|---------------------------------------------------------|
| Point de menu                                | Action                                                                                                    | Sélection                                               |
| Unité de température                         | À l'aide des touches ▲ ▼,<br>sélectionner °C ou °F.<br>Valider avec <b>enter</b>                                                                                                    | <b>°C</b> / °F                                          |
| Mesure de température                        | À l'aide des touches ▲ ▼,<br>sélectionner le mode :<br>AUTO : mesure via la sonde<br>MAN : saisie directe de la<br>température, pas de mesure<br>(voir étape suivante)<br>EXT : réglage de la température<br>à l'entrée de courant<br>(uniquement si activé par TAN)<br>Valider avec <b>enter</b> | AUTO<br>MAN<br>EXT                                      |
| (Température, manuel)                        | À l'aide des touches ▲ ▼,<br>modifier la position,<br>à l'aide des touches ◀ ▶,<br>sélectionner une autre position.<br>Valider avec <b>enter</b>                                                                                                    | –50250 °C<br>(−58482 °F)                                |
| Sélection du type de<br>sonde de température | (pas pour Memosens)<br>À l'aide des touches ▲ ▼,<br>sélectionner le type de sonde<br>utilisé.<br>Valider avec <b>enter</b>                                                                                                    | <b>100 PT</b><br>1000 PT<br>30 NTC<br>8.55 NTC<br>Ni100 |

# **Configuration Cond**

Cond

#### Sonde, cycles de nettoyage, cycles de stérilisation

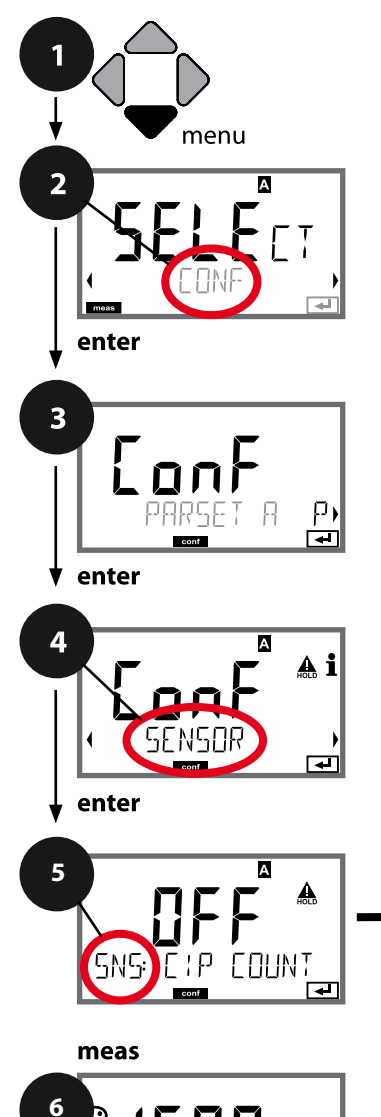

- 1 Appuyer sur la touche **menu**.
- 3 Sélection du jeu de paramètres à l'aide des touches ( ), puis appuyer sur enter.

puis appuyer sur enter.

5 Le code «SNS:» s'affiche pour tous les points de menu de ce groupe.

Sélection des points de menu avec **enter**, modification avec les touches fléchées (voir page de droite).

Valider (et continuer) avec enter.

6 Quitter : appuyer sur la touche **meas** jusqu'à ce que la barre d'état [meas] apparaisse sur l'écran.

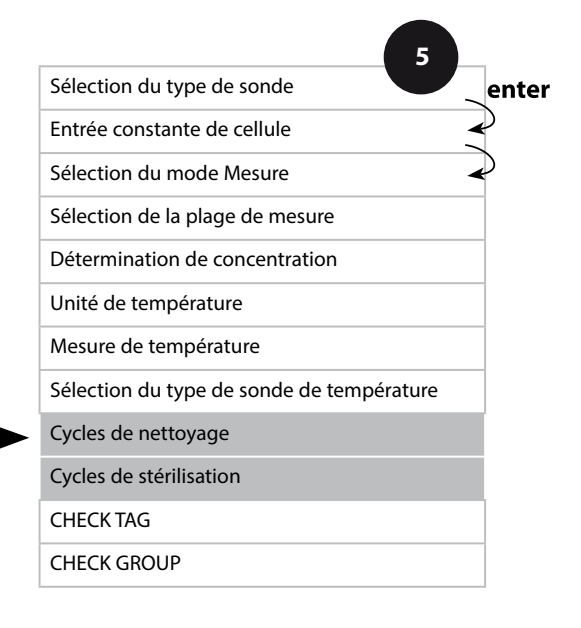

| 5                                   |                                                                                                    |                | Cond |
|-------------------------------------|----------------------------------------------------------------------------------------------------|----------------|------|
| Point de menu                       | Action                                                                                                    | Sélection      |      |
| CIP / SIP                           |                                                                                                    |                |      |
| Cycles de nettoyage oui/<br>non     | À l'aide des touches A V,<br>sélectionner ON ou OFF.<br>Active ou désactive le protocole<br>dans le journal de bord étendu<br>Valider avec <b>enter</b>  | ON/ <b>OFF</b> |      |
| Cycles de stérilisation oui/<br>non | À l'aide des touches • • ,<br>sélectionner ON ou OFF.<br>Active ou désactive le protocole<br>dans le journal de bord étendu<br>Valider avec <b>enter</b> | ON/ <b>OFF</b> |      |

Consigner les cycles de nettoyage et de stérilisation d'une sonde intégrée permet de mesurer la charge de cette dernière.

Applicable pour les applications biologiques (température de process d'env. 0 à 50 °C, température CIP > 55 °C, température SIP > 115 °C).

#### **Remarque:**

La saisie des cycles CIP ou SIP dans le journal de bord commence seulement 2 heures après le début, afin de s'assurer qu'il s'agit bien d'un cycle complet. Pour les sondes Memosens, l'entrée est aussi enregistrée dans la sonde.

# **Configuration Cond**

Cond

### Sonde, vérification de la sonde (TAG, GROUP)

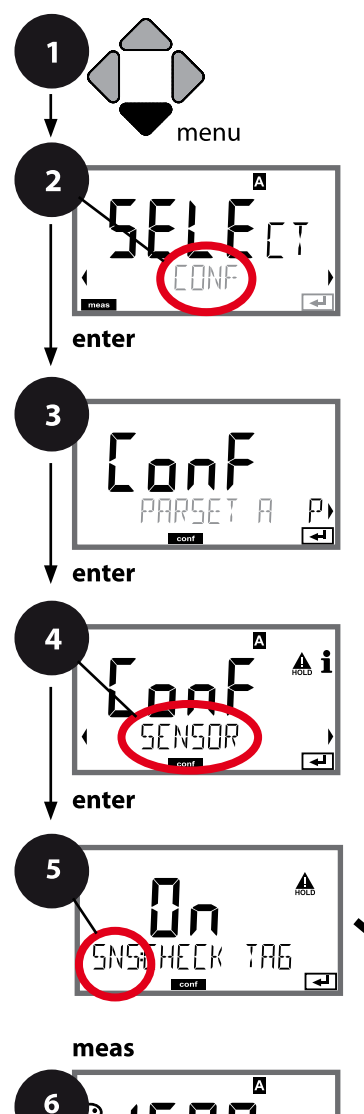

- 1 Appuyer sur la touche **menu**.
- 3 Sélection du jeu de paramètres à l'aide des touches ( ), puis appuyer sur enter.
- 4 À l'aide des touches ( ), sélectionner le groupe de menus SENSOR,

puis appuyer sur enter.

5 Le code « SNS: » s'affiche pour tous les points de menu de ce groupe.

Sélection des points de menu avec **enter**, modification avec les touches fléchées (voir page de droite).

Valider (et continuer) avec enter.

6 Quitter : appuyer sur la touche **meas** jusqu'à ce que la barre d'état [meas] apparaisse sur l'écran.

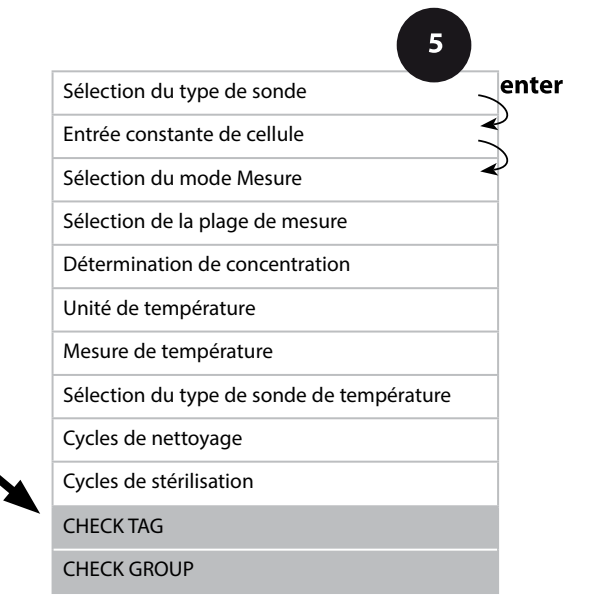

### **Configuration Cond**

Cond

| Point de menu | Action                                                                                                    | Sélection      |
|---------------|----------------------------------------------------------------------------------------------------|----------------|
| TAG           | À l'aide des touches ▲ ▼ ,<br>sélectionner ON ou OFF.<br>Valider avec <b>enter</b><br>Lorsque cette fonction a été<br>activée, l'entrée enregistrée<br>pour « TAG » dans la sonde<br>Memosens est comparée à l'en-<br>trée enregistrée dans l'analyseur.<br>Si les deux entrées ne<br>concordent pas, un message est<br>généré. | ON/ <b>OFF</b> |
| GROUP         | À l'aide des touches ▲ ▼ ,<br>sélectionner ON ou OFF.<br>Valider avec <b>enter</b><br>Fonctionnement, voir plus haut.                                                                                                    | ON/ <b>OFF</b> |

### Vérification de la sonde (TAG, GROUP)

Lorsque les sondes Memosens sont calibrées en laboratoire, il est souvent judicieux, voire dans certains cas nécessaire d'utiliser ces sondes aux mêmes postes de mesure ou dans un groupe défini de postes de mesure. Il est pour cela possible d'enregistrer dans la sonde le poste de mesure (TAG) et le groupe de postes de mesure (GROUP). TAG et GROUP peuvent être spécifiés par le dispositif de calibrage ou entrés automatiquement dans le transmetteur. Lorsqu'une sonde MS est connectée au transmetteur, il est possible de vérifier que la sonde contient le TAG correct ou appartient au GROUP correct. Si ce n'est pas le cas, un message est généré, Sensoface est « triste » et le rétroéclairage de l'écran passe au magenta. Le symbole Sensoface « triste » peut être également signalisé par un courant d'erreur 22 mA. La vérification de la sonde peut être activée à deux niveaux dans la configuration, sous TAG et sous GROUP. Si aucun poste de mesure / groupe de postes de mesures n'est enregistré dans la sonde, par ex. s'il s'agit d'une nouvelle sonde, Stratos insère ses propres TAG et GROUP. Lorsque la vérification de la sonde est désactivée, Stratos enregistre toujours son propre poste de mesure et son propre groupe de postes de mesures dans la sonde, dans ce cas, les infos TAG/GROUP de la sonde sont écrasées.

# Cond

# Configuration sonde Condl

Condl

| Vue d'ens  | emble Co  | onfiguration so | onde Condl                                                                                                    |             |
|------------|-----------|-----------------|----------------------------------------------------------------------------------------------------|-------------|
| Sonde Conc | ll        |                 | Sélection                                                                                                    | Préréglage  |
| SNS:       |           |                 | SE 655<br>SE 656<br>SE 660<br>SE 670<br>SE 680-K,<br>SE 680-M,<br>MEMOSENS,<br>OTHER                                                                                                    | SE 655      |
|            | OTHER     | RTD TYPE        | 100PT / 1000PT /<br>30 NTC                                                                                                    | 1000PT      |
|            |           | CELL FACTOR     | XX.XXx                                                                                                    | 01.980      |
|            |           | TRANS RATIO     | XXX.Xx                                                                                                    | 120.0       |
|            | MEAS MODE | E               | Cond<br>Conc %<br>Sal ‰                                                                                                    | Cond        |
|            | Cond      | MEAS RANGE      | xxx.x µS/cm<br>x.xxx mS/cm<br>xx.xx mS/cm<br>xxx.x mS/cm<br>x.xxx S/m<br>x.xxx S/m                                                                                                    | x.xxx mS/cm |
|            | Conc      | Solution        | -01- (NaCl)<br>-02- (HCl)<br>-03- (NaOH)<br>-04- (H2SO4)<br>-05- (HNO3)<br>-06- (H2SO4)<br>-07- (HCl)<br>-08- (HNO3)<br>-09- (H2SO4)<br>-10- (NaOH)<br>-11- (H <sub>2</sub> SO <sub>4</sub> •SO <sub>3</sub> ) (oléum) | -01- (NaCl) |
|            | TEMP UNIT |                 | °C / °F                                                                                                    | °C          |

# Condl

72

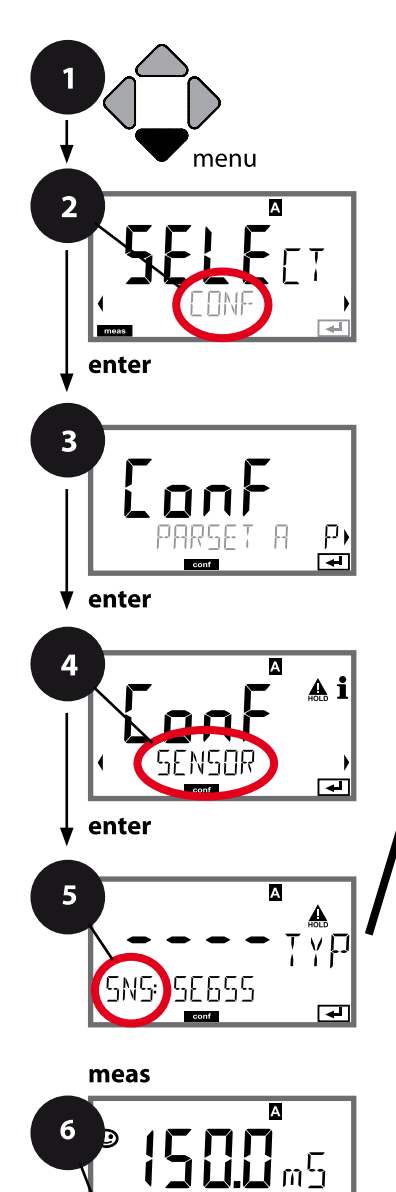

# **Configuration Condl**

### Type d'appareil Condl

Les modules connectés sont détectés automatiquement. Le type d'appareil peut être modifié dans le menu SERVICE ; le mode de calibrage doit ensuite être configuré en fonction du type d'appareil dans le menu CONF.

- 1 Appuyer sur la touche **menu**.
- 2 À l'aide des touches ( ), sélectionner CONF, puis appuyer sur enter.
- 3 Sélection du jeu de paramètres à l'aide des touches ( ), puis appuyer sur enter.
- 4 À l'aide des touches 4 ▶, sélectionner le groupe de menus SENSOR,

puis appuyer sur enter.

5 Le code « SNS: » s'affiche pour tous les points de menu de ce groupe.

Sélection des points de menu avec **enter**, modification avec les touches fléchées (voir page de droite).

Valider (et continuer) avec enter.

6 Quitter : appuyer sur la touche **meas** jusqu'à ce que la barre d'état [meas] apparaisse sur l'écran.

|                                | 5 |              |
|--------------------------------|---|--------------|
| Type de sonde                  |   | entei        |
| Sonde de température           | - | $\sim$       |
| Facteur de cellule             |   | $\checkmark$ |
| Facteur de transfert           |   |              |
| Mode Mesure                    |   |              |
| Plage de mesure                |   |              |
| Détermination de concentration |   |              |
| Unité de température           |   |              |
| Cycles de nettoyage            |   |              |
| Cycles de stérilisation        |   |              |
| CHECK TAG                      |   |              |
| CHECK GROUP                    |   |              |
Condl

| Point de menu        | Action                                                                                                    | Sélection                                                                               |
|----------------------|----------------------------------------------------------------------------------------------------|-----------------------------------------------------------------------------------------|
| Type de sonde        | À l'aide des touches ▲ ▼, sélec-<br>tionner le type de sonde utilisé.<br>Valider avec <b>enter</b>                                                                                                    | SE 655<br>SE 656<br>SE 660<br>SE 670<br>SE680-K<br>SE 680-M<br>MEMOSENS<br>OTHER        |
| Sonde de température | Uniquement pour OTHER :<br>À l'aide des touches ▲ ▼, sélec-<br>tionner le type de sonde utilisé.<br>Valider avec <b>enter</b><br>À l'aide des touches ▲ ▼ ◀ ▶,<br>saisir le facteur de cellule.<br>Valider avec <b>enter</b> | 1000PT<br>100PT<br>30 NTC<br>01.980<br>XX.XXx                                           |
| Facteur de transfert | À l'aide des touches A V ( ),<br>saisir le facteur de transfert.<br>Valider avec <b>enter</b>                                                                                                    | <b>120.00</b><br>XXX.Xx                                                                 |
| Mode Mesure          | À l'aide des touches ▲ ▼ ,<br>sélectionner le mode Mesure<br>souhaité.<br>Valider avec <b>enter</b>                                                                                                    | Cond<br>Conc %<br>Sal ‰                                                                 |
| Plage de mesure      | Uniquement pour mesure<br>Cond<br>À l'aide des touches ▲ ▼,<br>sélectionner la plage de mesure<br>désirée.<br>Valider avec <b>enter</b>                                                                                      | xxx.x μS/cm,<br><b>x.xxx mS/cm</b> , xx.xx mS/cm<br>xxx.x mS/cm, x.xxx S/m<br>xx.xx S/m |

# **Configuration Condl**

Condl

74

### Sonde, détermination de la concentration, unité de température

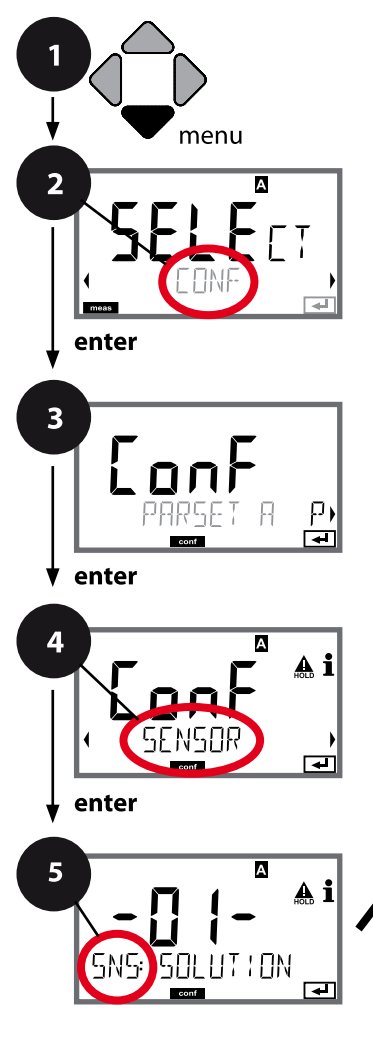

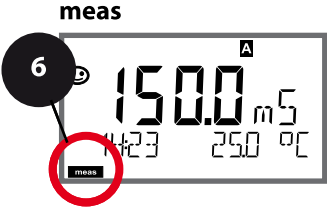

- 1 Appuyer sur la touche **menu**.
- 3 Sélection du jeu de paramètres à l'aide des touches ( ), puis appuyer sur enter.
- 4 À l'aide des touches ( ), sélectionner le groupe de menus SENSOR,

puis appuyer sur enter.

5 Le code « SNS: » s'affiche pour tous les points de menu de ce groupe.

Sélection des points de menu avec **enter**, modification avec les touches fléchées (voir page de droite).

Valider (et continuer) avec enter.

|                                | 5 |       |
|--------------------------------|---|-------|
| Type de sonde                  |   | enter |
| Sonde de température           |   |       |
| Facteur de cellule             |   | þ     |
| Facteur de transfert           |   |       |
| Mode Mesure                    |   |       |
| Plage de mesure                |   |       |
| Détermination de concentration |   |       |
| Unité de température           |   |       |
| Cycles de nettoyage            |   |       |
| Cycles de stérilisation        |   |       |
| CHECK TAG                      |   |       |
| CHECK GROUP                    |   |       |

# **Configuration Condl**

75 Condl

| 5                                 |                                                                                                    |                                                                                                    |
|-----------------------------------|----------------------------------------------------------------------------------------------------|----------------------------------------------------------------------------------------------------|
| Point de menu                     | Action                                                                                                    | Sélection                                                                                                    |
| Détermination de<br>concentration | Uniquement pour mesure<br>Conc<br>A l'aide des touches ▲ ▼, sélec-<br>tionner la solution de concen-<br>tration souhaitée (plages, voir<br>Annexe).<br>Valider avec <b>enter</b> | -01- (NaCl)<br>-02- (HCl)<br>-03- (NaOH)<br>-04- (H <sub>2</sub> SO <sub>4</sub> )<br>-05- (HNO <sub>3</sub> )<br>-06- (H <sub>2</sub> SO <sub>4</sub> )<br>-07- (HCl)<br>-08- (HNO <sub>3</sub> )<br>-09- (H <sub>2</sub> SO <sub>4</sub> )<br>-10- (NaOH)<br>-11- (H <sub>2</sub> SO <sub>4</sub> ·SO <sub>3</sub> ) (oléum) |
| Unité de température              | À l'aide des touches ▲ ▼, sélec-<br>tionner °C ou °F.<br>Valider avec <b>enter</b>                                                                                               | °C / °F                                                                                                    |

Condl

76

#### Sonde, cycles de nettoyage, cycles de stérilisation

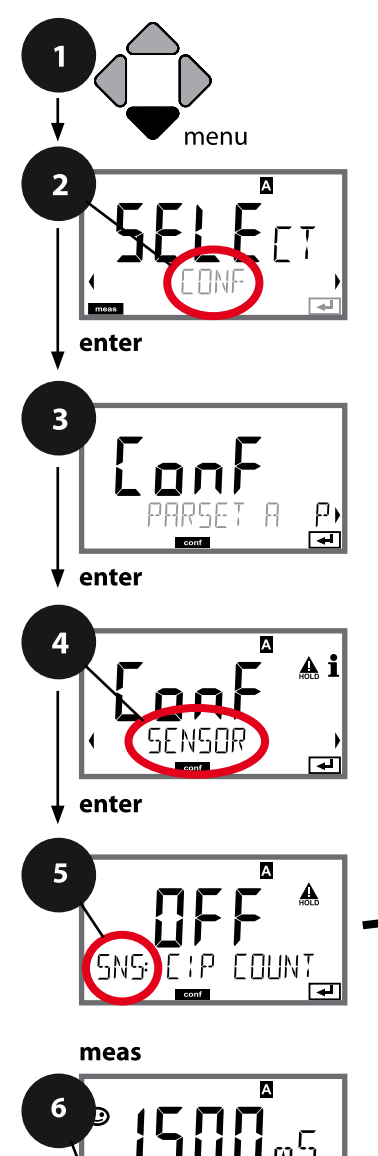

- 1 Appuyer sur la touche **menu**.
- 3 Sélection du jeu de paramètres à l'aide des touches ( ), puis appuyer sur enter.

puis appuyer sur enter.

5 Le code «SNS:» s'affiche pour tous les points de menu de ce groupe.

Sélection des points de menu avec **enter**, modification avec les touches fléchées (voir page de droite).

Valider (et continuer) avec enter.

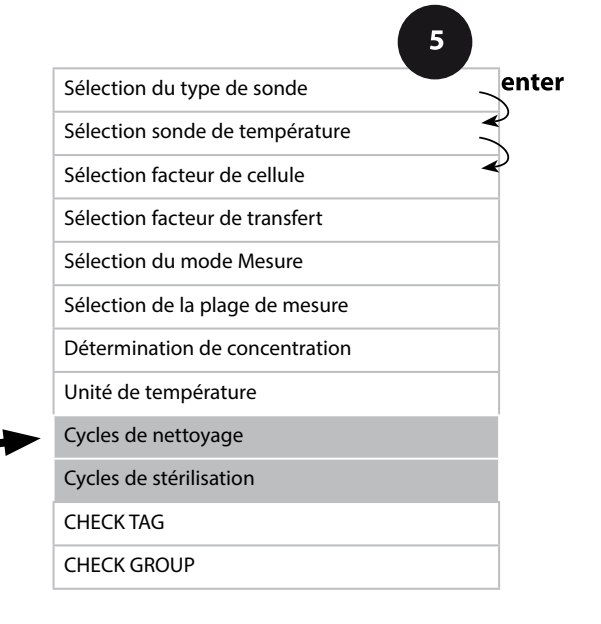

| 5                                   |                                                                                                    |                | Condi |
|-------------------------------------|----------------------------------------------------------------------------------------------------|----------------|-------|
| Point de menu                       | Action                                                                                                    | Sélection      |       |
| CIP / SIP                           |                                                                                                    |                |       |
| Cycles de nettoyage oui/<br>non     | À l'aide des touches $\checkmark \checkmark$ ,<br>sélectionner ON ou OFF.<br>Active ou désactive le protocole<br>dans le journal de bord étendu<br>Valider avec <b>enter</b> | ON/ <b>OFF</b> |       |
| Cycles de stérilisation oui/<br>non | À l'aide des touches • • ,<br>sélectionner ON ou OFF.<br>Active ou désactive le protocole<br>dans le journal de bord étendu<br>Valider avec <b>enter</b>                     | ON/ <b>OFF</b> |       |

Consigner les cycles de nettoyage et de stérilisation d'une sonde intégrée permet de mesurer la charge de cette dernière.

Applicable pour les applications biologiques (température de process d'env. 0 à 50 °C, température CIP > 55 °C, température SIP > 115 °C).

#### **Remarque:**

La saisie des cycles CIP ou SIP dans le journal de bord commence seulement 2 heures après le début, afin de s'assurer qu'il s'agit bien d'un cycle complet. Pour les sondes Memosens, l'entrée est aussi enregistrée dans la sonde.

Condl

78

# Sonde, vérification de la sonde (TAG, GROUP)

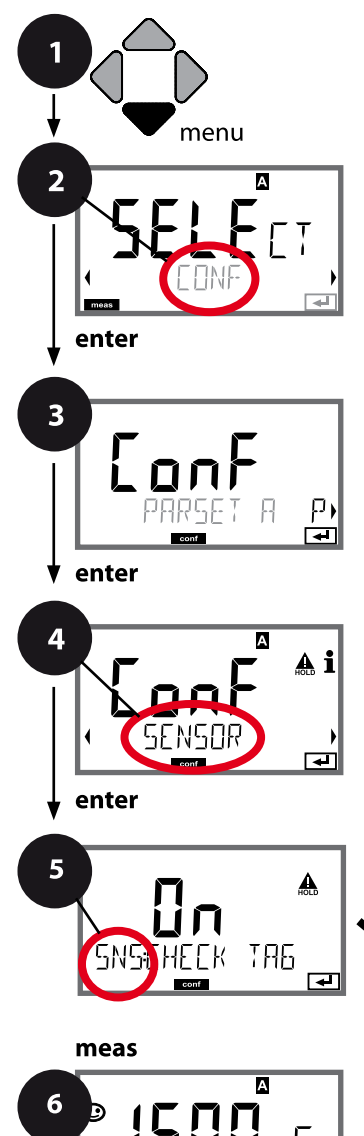

σŗ

- 1 Appuyer sur la touche **menu**.
- 3 Sélection du jeu de paramètres à l'aide des touches ( ), puis appuyer sur enter.
- 4 À l'aide des touches ( ), sélectionner le groupe de menus SENSOR,

puis appuyer sur enter.

5 Le code « SNS: » s'affiche pour tous les points de menu de ce groupe.

Sélection des points de menu avec **enter**, modification avec les touches fléchées (voir page de droite).

Valider (et continuer) avec enter.

|                                | 5 |       |
|--------------------------------|---|-------|
| Type de sonde                  |   | enter |
| Sonde de température           |   | P     |
| Facteur de cellule             |   | P     |
| Facteur de transfert           |   |       |
| Mode Mesure                    |   |       |
| Plage de mesure                |   |       |
| Détermination de concentration |   |       |
| Unité de température           |   |       |
| Cycles de nettoyage            |   |       |
| Cycles de stérilisation        |   |       |
| CHECK TAG                      |   |       |
| CHECK GROUP                    |   |       |

# **Configuration Condl**

Condl

| Point de menu | Action                                                                                                    | Sélection      |
|---------------|----------------------------------------------------------------------------------------------------|----------------|
| TAG           | À l'aide des touches ▲ ▼ ,<br>sélectionner ON ou OFF.<br>Valider avec <b>enter</b><br>Lorsque cette fonction a été<br>activée, l'entrée enregistrée<br>pour « TAG » dans la sonde<br>Memosens est comparée à l'en-<br>trée enregistrée dans l'analyseur.<br>Si les deux entrées ne<br>concordent pas, un message est<br>généré. | ON/ <b>OFF</b> |
| GROUP         | À l'aide des touches ▲ ▼ ,<br>sélectionner ON ou OFF.<br>Valider avec <b>enter</b><br>Fonctionnement, voir plus haut.                                                                                                    | ON/ <b>OFF</b> |

### Vérification de la sonde (TAG, GROUP)

Lorsque les sondes Memosens sont calibrées en laboratoire, il est souvent judicieux, voire dans certains cas nécessaire d'utiliser ces sondes aux mêmes postes de mesure ou dans un groupe défini de postes de mesure. Il est pour cela possible d'enregistrer dans la sonde le poste de mesure (TAG) et le groupe de postes de mesure (GROUP). TAG et GROUP peuvent être spécifiés par le dispositif de calibrage ou entrés automatiquement dans le transmetteur. Lorsqu'une sonde MS est connectée au transmetteur, il est possible de vérifier que la sonde contient le TAG correct ou appartient au GROUP correct. Si ce n'est pas le cas, un message est généré, Sensoface est « triste » et le rétroéclairage de l'écran passe au violet. Le symbole Sensoface « triste » peut être également signalisé par un courant d'erreur 22 mA. La vérification de la sonde peut être activée à deux niveaux dans la configuration, sous TAG et sous GROUP. Si aucun poste de mesure / groupe de postes de mesures n'est enregistré dans la sonde, par ex. s'il s'agit d'une nouvelle sonde, Stratos insère ses propres TAG et GROUP. Lorsque la vérification de la sonde est désactivée, Stratos enregistre toujours son propre poste de mesure et son propre groupe de postes de mesures dans la sonde, dans ce cas, les infos TAG/GROUP de la sonde sont écrasées. 80

Cond Cond

#### Les sondes A et B – Disposition du poste de mesure

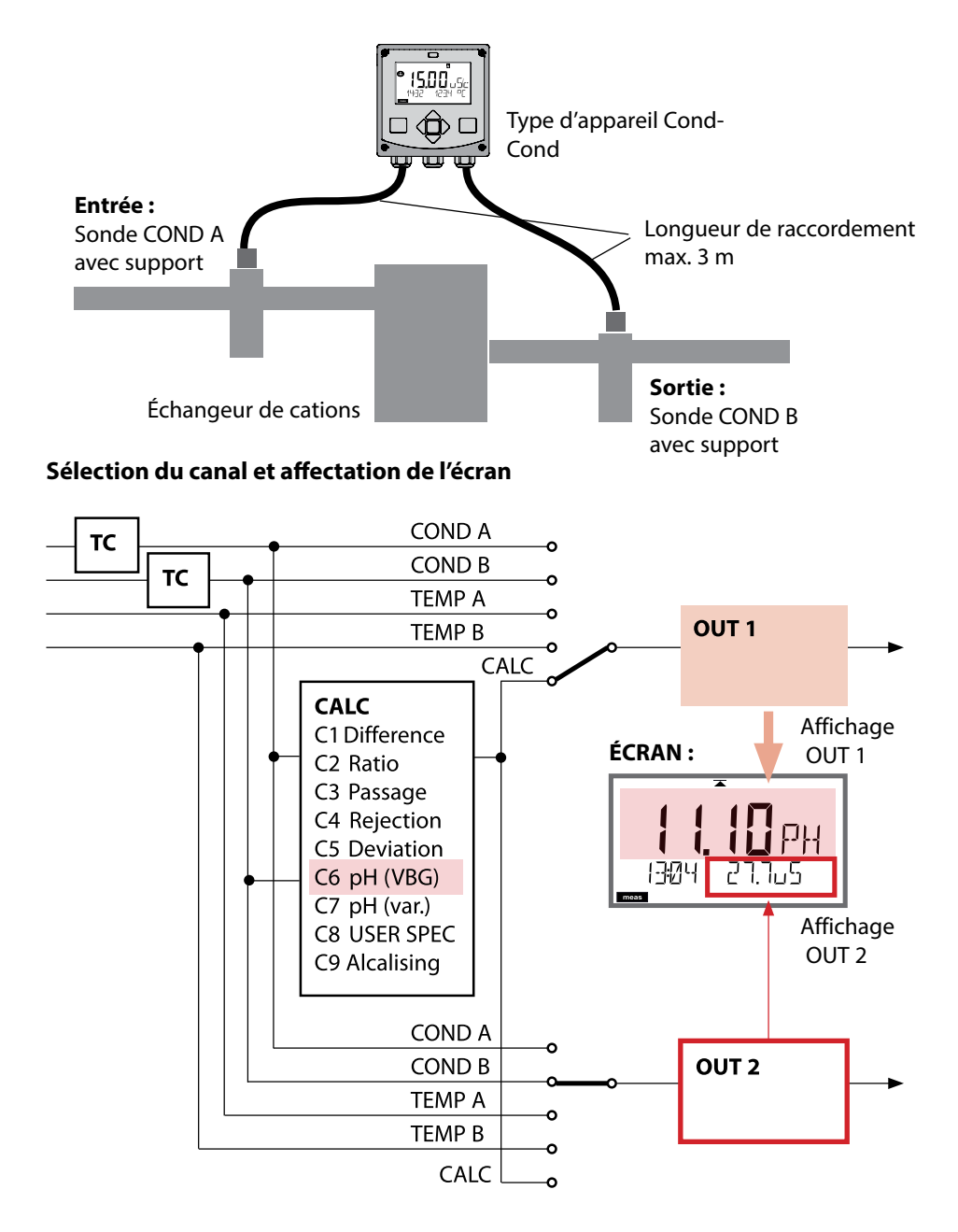

# Type d'appareil : Cond-Cond

Cond Cond

81

### Calculs (CALC)

| CONF        | Calcul                                | Équation                                                                                                    |  |
|-------------|---------------------------------------|----------------------------------------------------------------------------------------------------|--|
| -C1-        | Différence                            | COND A – COND B                                                                                                    |  |
| -C2-        | Ratio                                 | COND A / COND B                                                                                                    |  |
| -C3-        | Passage                               | COND B / COND A * 100                                                                                                    |  |
| -C4-        | Rejection                             | (COND A – COND B) / COND A * 100                                                                                                    |  |
| -C5-        | Deviation                             | (COND B – COND A) / COND A * 100                                                                                                    |  |
| -C6-<br>**) | pH selon<br>VBG S-006                 | Préréglages supplémentaires<br>possibles pour le calcul de la<br>consommation de l'échangeur<br>d'ions (taille, capacité, efficacité)                                                                                      |  |
|             | Alcalisant<br>NaOH                    | 11+log((COND A – COND B /3)/243)                                                                                                    |  |
|             | Alcalisant<br>NH3                     | 11+log((COND A – COND B /3)/273)                                                                                                    |  |
|             | Alcalisant<br>LiOH                    | 11+log((COND A – COND B /3)/228)                                                                                                    |  |
|             | EXCHER CAP                            | ON / <b>OFF</b><br>(calcul de la consommation oui/non)<br><b>Affichage de la capacité résiduelle :</b><br>Menu Diagnostic, Monitor<br>Entrée dans le menu SERVICE nécessaire en<br>cas de changement de l'échangeur d'ions |  |
|             | EXCHER SIZE                           | Saisie de la taille de l'échangeur d'ions                                                                                                    |  |
|             | CAPACITY                              | Saisie de la capacité de l'échangeur d'ions                                                                                                    |  |
|             | EFFICIENCY                            | Saisie de l'efficacité de l'échangeur d'ions                                                                                                    |  |
| -C7-        | pH variable, facteurs<br>spécifiables | C+log((Cond A -Cond B / F1) / F2) / F3                                                                                                    |  |
|             | COEFFICIENT                           | Coefficient C                                                                                                    |  |
|             | FACTOR 1                              | Facteur F1                                                                                                    |  |
|             | FACTOR 2                              | Facteur F2                                                                                                    |  |
|             | FACTOR 3                              | Facteur F3                                                                                                    |  |

| 82          |                                                       | Type d'appareil : Cond-Cond                                 |
|-------------|-------------------------------------------------------|-------------------------------------------------------------|
| Cond        | Cond                                                  |                                                             |
| -C8-        | USER SPEC* (DAC)<br>PARAMETER W, A, B<br>spécifiables |                                                             |
| -C9-<br>**) | ALCALISING                                            | Concentration de l'alcalisant,<br>sélection NaOH, NH3, LiOH |
|             | nAOH                                                  | Détermination de la concentration                           |
|             | nH3                                                   | Détermination de la concentration                           |
|             | LiOH                                                  | Détermination de la concentration                           |

\*) Saisie de paramètres spécifiques au client possible

\*\*) Pour C6 et C9, il est possible d'afficher la concentration de l'alcalisant sur l'écran de la valeur mesurée et dans le contrôleur de sonde et de l'appliquer aux sorties de courant.

Cond

Cond

# Calcul du pH à partir de la double mesure de la conductivité

Dans le cas de la surveillance de l'eau alimentant les chaudières dans les centrales énergétiques, le pH peut être, dans certaines conditions, calculé à partir d'une double mesure de la conductivité. La conductivité de l'eau d'alimentation est alors mesurée avant et après l'échangeur d'ions. Cette méthode souvent utilisée de mesure indirecte du pH nécessite relativement peu d'entretien et offre l'avantage suivant :

une mesure pure du pH dans l'eau ultra-pure est très critique. L'eau d'alimentation de chaudière est un milieu pauvre en ions. Ceci implique le recours à une électrode spéciale, qui nécessite un calibrage permanent, et dont la durée de vie est généralement réduite.

#### Fonction

Deux sondes sont utilisées pour la mesure de la conductivité avant et après l'échangeur d'ions. Le pH est calculé à partir des deux valeurs mesurées de conductivité.

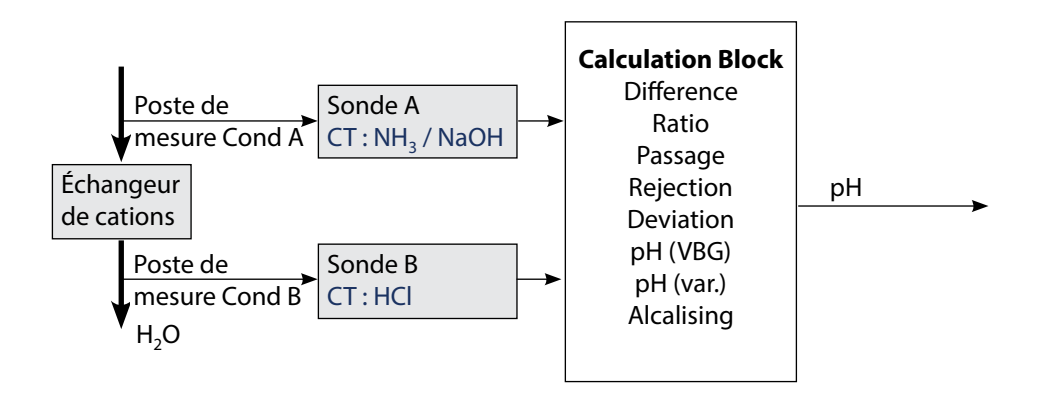

# 84

| Cond | Cond |
|------|------|
|------|------|

| Config | nfiguration Prérég                                                                           |                                                                 |                                                                                                    | Préréglage         |
|--------|----------------------------------------------------------------------------------------------|-----------------------------------------------------------------|----------------------------------------------------------------------------------------------------|--------------------|
| SENSO  | OR A                                                                                         |                                                                 |                                                                                                    |                    |
| S_A    |                                                                                              |                                                                 | 0.0050 1.9999                                                                                                    | 0.0290             |
|        | TC SELECT                                                                                    |                                                                 | OFF<br>LIN, NLF, NaCl<br>HCI, NH3, NaOH                                                                                                    | OFF                |
|        | LIN                                                                                          | TC LIQUID                                                       | 00.00 +19.99 %/K                                                                                                    | 00.00 %/K          |
| SENSO  | OR B                                                                                         |                                                                 |                                                                                                    |                    |
| S_B    | CELLFAC                                                                                      |                                                                 | 0.0050 1.9999                                                                                                    | 0.0290             |
|        | TC SELE                                                                                      | CT                                                              | OFF<br>LIN, NLF, NaCl<br>HCl, NH3, NaOH                                                                                                    | OFF                |
|        | LIN                                                                                          | TC LIQUID                                                       | 00.00 +19.99 %/K                                                                                                    | 00.00 %/K          |
| MEAS   | MODE                                                                                         |                                                                 |                                                                                                    |                    |
| MEAS   | MEAS RANGE <sup>2)</sup><br>(ce réglage s'applique conjointement<br>aux deux canaux, A et B) |                                                                 | ο.οοο μS/cm<br>οο.οο μS/cm<br>ο.οοο μS/cm<br>οοοο μS/cm<br>οο.οο MOhm                                                                                     | οο.οο μS/cm        |
|        | TEMP UI                                                                                      | NIT                                                             | °C/°F                                                                                                    | °C                 |
|        | CALCUL                                                                                       | ATION                                                           | ON/OFF                                                                                                    | OFF                |
|        | ON                                                                                           | (Sélection dans ligne de<br>texte)                              | -C1- DIFFERENCE<br>-C2- RATIO<br>-C3- PASSAGE<br>-C4- REJECTION<br>-C5- DEVIATION<br>-C6- PH-VGB<br>-C7- PH-VARIABLE<br>-C8- USER SPEC<br>-C9- ALCALISING | -C1-<br>DIFFERENCE |
|        | -C6-                                                                                         | Alcalisant                                                      | NaOH, NH3, LiOH                                                                                                    | NaOH               |
|        |                                                                                              | Saisies pour le calcul de la consommation de l'échangeur d'ions |                                                                                                    |                    |
|        |                                                                                              | EXCHER CAP 3)                                                   | ON / OFF                                                                                                    | OFF                |
|        |                                                                                              | EXCHER SIZE 3)                                                  | 00.50 5.00 LTR                                                                                                    | 00.50 LTR          |
|        |                                                                                              | CAPACITY <sup>3)</sup>                                          | 1.000 5.000 VAL                                                                                                    | 1.000 VAL          |
|        |                                                                                              | EFFICIENCY 3)                                                   | 50.00 100.0 %                                                                                                    | 100.0 %            |

Cond||C

Cond

| Configuration |           | Sélection   | Préréglage      |           |  |
|---------------|-----------|-------------|-----------------|-----------|--|
| MEAS          | MEAS MODE |             |                 |           |  |
| MEAS          | -C7-      | COEFFICIENT | 00.00 99.99     | 11.00     |  |
|               |           | FACTOR 1    | 01.00 10.00     | 03.00     |  |
|               |           | FACTOR 2    | 0100 0500       | 0243      |  |
|               |           | FACTOR 3    | 0.001 9.999     | 1.000     |  |
|               | -C8-      | PARAMETER W | xxxx E-3        | 1000 E-3  |  |
|               |           | PARAMETER A | xxx.x E-3       | 000.0 E-3 |  |
|               |           | PARAMETER B | xxx.x E-4       | 000.0 E-4 |  |
|               | -C9-      | ALCALISING  | NaOH, NH3, LiOH | NaOH      |  |

- La constante de cellule peut être modifiée soit par saisie dans le menu Configuration, soit par un calibrage (un emplacement d'enregistrement). Dans la configuration, une constante de cellule déterminée par le calibrage est validée par la touche **enter** et reste inchangée. La constante de cellule ne sera modifiée qu'en saisissant activement une nouvelle valeur.
- 2) Pour la conductivité ( $\mu$ S/cm), la résolution maximale est sélectionnée avec le choix de la plage. En cas de dépassement de cette plage par le "haut", l'appareil passe automatiquement dans la plage supérieure suivante jusqu'à la limite de mesure max. (9999  $\mu$ S/cm).

Ce processus s'applique à l'écran et aux sorties de courant. Pour le réglage des sorties de courant, un éditeur de virgule flottante est utilisé, permettant un réglage sur plusieurs décades. La plage initiale de l'éditeur correspond à la plage sélectionnée :

| résolution   | plage de mesure représentée (ou éditeur de virgule flottante) |             |             |            |
|--------------|---------------------------------------------------------------|-------------|-------------|------------|
| sélectionnée | x.xxx μS/cm                                                   | xx.xx μS/cm | x.xxx μS/cm | xxxx μS/cm |
| x.xxx μS/cm  |                                                               |             |             |            |
| xx.xx μS/cm  |                                                               |             |             |            |
| xxx.x μS/cm  |                                                               |             |             |            |
| xxxx μS/cm   |                                                               |             |             |            |

3) Saisies pour le calcul de la consommation de l'échangeur d'ions Activer avec EXCHER CAP = ON. Messages dans le menu Diagnostic / Monitor. 86

Cond

| Type d'appareil : Cond |                                                                     |                          |                                                                                                    |                        |
|------------------------|---------------------------------------------------------------------|--------------------------|----------------------------------------------------------------------------------------------------|------------------------|
| Sonde                  | Cond                                                                |                          | Sélection                                                                                                    | Préréglage             |
| SNS:                   |                                                                     |                          | 2-ELECTRODE<br>4-ELECTRODE<br>MEMOSENS                                                                                                    | 2-ELECTRODE            |
|                        | 2-EL / 4-EL                                                         | CELLFACTOR <sup>1)</sup> | 00.0000 -<br>19.9999 с                                                                                                    | 01.0000 c              |
|                        | MEAS MODE                                                           |                          | Cond<br>Conc %<br>Sal ‰<br>USP µS/cm                                                                                                    | Cond                   |
|                        | Cond                                                                | MEAS RANGE <sup>2)</sup> | x.xxx μS/cm<br>xx.xx μS/cm<br>xxxx μS/cm<br>xxxx mS/cm<br>x.xxx mS/cm<br>xx.xx mS/cm<br>xxx.x mS/cm<br>x.xxx S/m<br>xx.xx S/m<br>xx.xx S/m<br>xx.xx MΩ                                                                 | xxx.x mS/cm            |
|                        | Conc                                                                | Solution                 | -01- (NaCl)<br>-02- (HCl)<br>-03- (NaOH)<br>-04- (H2SO4)<br>-05- (HNO3)<br>-06- (H2SO4)<br>-07- (HCl)<br>-08- (HNO3)<br>-09- (H2SO4)<br>-10- (NaOH)<br>-11- (H <sub>2</sub> SO <sub>4</sub> •SO <sub>3</sub> ) (oléum) | -01- (NaCl)            |
|                        | TEMP UNIT                                                           |                          | °C / °F                                                                                                    | °C                     |
|                        | TEMPERATURE<br>(EXT. uniquement si l-Input a été activé<br>par TAN) |                          | AUTO<br>MAN<br>EXT (uniquement si acti-<br>vé par TAN)                                                                                                    | AUTO                   |
|                        | Αυτο                                                                | RTD TYPE                 | 100 PT<br>1000 PT<br>8.55 NTC<br>30 NTC<br>Ni100                                                                                                    | 100 PT                 |
|                        | MAN                                                                 | TEMPERATURE              | –50 250 °C<br>(–58 482 °F)                                                                                                    | 025.0 °C<br>(077.0 °F) |

# Configuration : Vue d'ensemble

Condl

87

| Type d'appareil : Condl |            |             |                                                                                                    |             |
|-------------------------|------------|-------------|----------------------------------------------------------------------------------------------------|-------------|
| Sonde Cond              | di i       |             | Sélection                                                                                                    | Préréglage  |
| SNS:                    |            |             | SE 655, SE 656, SE 660,<br>SE 670, SE 680-K,<br>SE 680-M, MEMOSENS,<br>OTHER                                                                                                    | SE 655      |
|                         | OTHER      | RTD TYPE    | 100PT / 1000PT /<br>30 NTC                                                                                                    | 1000PT      |
|                         |            | CELL FACTOR | XX.XXx                                                                                                    | 01.980      |
|                         |            | TRANS RATIO | XXX.Xx                                                                                                    | 120.0       |
|                         | MEAS MODE  |             | Cond<br>Conc %<br>Sal ‰                                                                                                    | Cond        |
|                         | Cond       | MEAS RANGE  | xxx.x µS/cm<br>x.xxx mS/cm<br>xx.xx mS/cm<br>xxx.x mS/cm<br>x.xxx S/m<br>x.xxx S/m                                                                                                    | x.xxx mS/cm |
|                         | Conc       | Solution    | -01- (NaCl)<br>-02- (HCl)<br>-03- (NaOH)<br>-04- (H2SO4)<br>-05- (HNO3)<br>-06- (H2SO4)<br>-07- (HCl)<br>-08- (HNO3)<br>-09- (H2SO4)<br>-10- (NaOH)<br>-11- (H <sub>2</sub> SO <sub>4</sub> -SO <sub>3</sub> ) (Oleum) | -01- (NaCl) |
|                         | TEMP UNIT  |             | °C / °F                                                                                                    | °C          |
|                         | CHECK TAG  |             | ON / OFF                                                                                                    | OFF         |
|                         | CHECK GROU | JP          | ON / OFF                                                                                                    | OFF         |

- 1) Pour Memosens, la constante de cellule est automatiquement chargée à partir de la sonde. En cas de passage de Memosens à une sonde à 2/4 électrodes, la constante de cellule est réglée par défaut sur 01.0000 c et doit ensuite être saisie manuellement.
- 2) La résolution maximale est sélectionnée avec le choix de la plage. Si la limite supérieure de la plage est dépassée, l'appareil passe automatiquement dans la plage supérieure suivante.

| Conf                                      | Configuration (préréglage en gras) |                   |                                                                                                    |                                                   |  |
|-------------------------------------------|------------------------------------|-------------------|----------------------------------------------------------------------------------------------------|---------------------------------------------------|--|
| Sort                                      | ie coura                           | int 1             | Cond                                                                                                    |                                                   |  |
| OT1:                                      | RANGE                              |                   | <b>4 20 mA</b><br>0 20 mA                                                                                                    |                                                   |  |
|                                           | CHANNE                             | L                 | <b>COND,</b> CONC, SAL, USP<br>TMP                                                                                                    |                                                   |  |
| OUTPUT<br>(caractéristique so<br>courant) |                                    | istique sortie de | LIN / BILIN / LOG (LOG uniquement S/cm et S/m)                                                                                                    |                                                   |  |
|                                           | LIN                                | BEGIN 0/4 mA      | Saisie virgule flottante, 000.0 mS/c                                                                                                    |                                                   |  |
|                                           |                                    | END 20 mA         | Saisie virgule flottante, <b>100.0 mS/c</b>                                                                                                    |                                                   |  |
|                                           | LOG                                | BEGIN 0/4 mA      | <b>Décades sélectionnables :</b><br>S/cm :<br>1.0 μS/cm* / 10.0 μS/c* / 100.0 μS/c* / <b>1.0 mS/c</b> / 10.0 mS/c /<br>100.0 mS/c / 1000 mS/c<br>S/m:<br>0.001 S/m / 0.01 S/m / 0.1 S/m / 1.0 S/m / 10.0 S/m / 100 S/m |                                                   |  |
|                                           |                                    | END 20 mA         | Décades (voir plus haut)<br>100.0 mS/c                                                                                                    |                                                   |  |
|                                           | BI LIN                             | BEGIN 0/4 mA      | Plage correspondant au canal sé                                                                                                    | ectionné                                          |  |
|                                           |                                    | END 20 mA         | Plage correspondant au canal sélectionné                                                                                                    |                                                   |  |
|                                           |                                    | CORNER X          | Conditions pour caractéristique l<br>point angulaire X : BEGIN $\leq$ COR<br>BEGIN $\geq$ CORNER X $\geq$ END (desce                                                                                                   | pilinéaire :<br>IER X ≤ END (croissant)<br>ndant) |  |
|                                           |                                    | CORNER Y          | Préréglage : 12 mA<br>point angulaire Y : (0 mA) 4 mA ≤                                                                                                    | : CORNER Y ≤ 20 mA                                |  |
|                                           | TMP °C                             | BEGIN 0/4 mA      | – 50 250 °C ( <b>000.0 °C</b> )                                                                                                    |                                                   |  |
|                                           |                                    | END 20 mA         | – 50 250 °C ( <b>100.0 °C</b> )                                                                                                    |                                                   |  |
|                                           | TMP °F                             | BEGIN 0/4 mA      | – 58 482 °F ( <b>032.0 °F</b> )                                                                                                    |                                                   |  |
|                                           |                                    | END 20 mA         | – 58 482 °F ( <b>212.0 °F</b> )                                                                                                    |                                                   |  |
|                                           | FILTERTI                           | ME                | 0120 SEC                                                                                                    | 0000 SEC                                          |  |
|                                           | 22mA-FA                            | lL                | ON/OFF                                                                                                    | OFF                                               |  |
| -                                         | HOLD M                             | ODE               | LAST/FIX                                                                                                    | LAST                                              |  |
|                                           | FIX HOLD-FIX                       |                   | (0) 422 mA                                                                                                    | 021.0 mA                                          |  |

\*) pas pour les sondes inductives de conductivité

| Configuration (préréglage en gras) |                                            |  |  |
|------------------------------------|--------------------------------------------|--|--|
| Sortie courant 2                   | Préréglage CHANNEL : TMP (sinon comme OT1) |  |  |

| Correction |               |               |            | Cond                                                             |                          |
|------------|---------------|---------------|------------|------------------------------------------------------------------|--------------------------|
| COR:       | DR: TC SELECT |               |            | <b>OFF</b><br>LIN, NLF, NaCl<br>Compensation de l'eau ultra-pure | e : NaCl, HCL, NH3, NaOH |
|            | LIN TC LIQUID |               | .IQUID     | 00.00 19.99 %/K ( <b>00.00 %/K</b> )                             |                          |
| F          |               | REF           | ТЕМР       | 000.0 199.9 °C ( <b>025.0 °C</b> )                               |                          |
|            | EXT           | I-INF         | PUT        | 0–20 mA / 4–20 mA                                                | 420 mA                   |
|            | I-INPUT       | °C BEGIN 4 mA |            | −50250 °C                                                        | 000.0 °C                 |
|            |               |               | END 20 mA  | –50250 °C                                                        | 100.0 °C                 |
|            |               | °F            | BEGIN 4 mA | –58482 °F                                                        |                          |
|            |               |               | END 20 mA  | –58482 °F                                                        |                          |

\*) pas pour les sondes inductives de conductivité

| Config | Configuration (préréglage en gras)                |                                                    |                                                  |  |
|--------|---------------------------------------------------|----------------------------------------------------|--------------------------------------------------|--|
| Entrée | CNTR_IN                                           |                                                    |                                                  |  |
| IN:    | CONTROL                                           |                                                    | PARSET / FLOW                                    |  |
|        | FLOW                                              | FLOW ADJUST                                        | 0 20000 impulsions/litre(12000 impulsions/litre) |  |
| Alarm  | e                                                 |                                                    |                                                  |  |
| ALA:   | DELAYTIME                                         |                                                    | 0 600 s ( <b>0010 SEC</b> )                      |  |
|        | SENSOCHECK                                        |                                                    | ON / OFF                                         |  |
|        | TEMP CHECK                                        |                                                    | ON / OFF                                         |  |
|        | FLOW CNTR*)                                       |                                                    | ON / OFF                                         |  |
|        | ON                                                | FLOW MIN**)                                        | 0 99.9 Liter/h ( <b>005.0 Liter/h</b> )          |  |
|        |                                                   | FLOW MAX**)                                        | 0 99.9 Liter/h ( <b>025.0 Liter/h</b> )          |  |
| Conta  | cts de commuta                                    | ation REL1 / REL2                                  |                                                  |  |
| REL:   | LIMITS<br>CONTROLLER                              | Le sous-menu suivant dépend de la sélection        |                                                  |  |
| RL1:   | CHANNEL                                           | COND, CONC, SAL, USP, TMP                          |                                                  |  |
|        | FUNCTION                                          | Lo LEVL / Hi LEVL                                  |                                                  |  |
|        | CONTACT                                           | <b>N/O</b> / N/C                                   |                                                  |  |
|        | LEVEL                                             | 000.0 mS/cm                                        |                                                  |  |
|        | HYSTERESIS                                        | <b>005.0 mS/cm</b><br>0 50 % de la plage de mesure |                                                  |  |
|        | DELAYTIME                                         | <b>0010 SEC</b><br>0000 9999 s                     |                                                  |  |
| RL2:   | Configuration, voir RL1; préréglage CHANNEL = TMP |                                                    |                                                  |  |
| Foncti | Fonction USP                                      |                                                    |                                                  |  |
| USP:   | USP FACTOR                                        | 010.0 <b>100.0 %</b>                               |                                                  |  |
|        | CONTACT REL1                                      | <b>N/O</b> , N/C                                   |                                                  |  |
|        | DELAYTIME                                         | 00009999 SEC                                       |                                                  |  |
|        | CONTACT REL2                                      | <b>N/O</b> , N/C                                   |                                                  |  |
|        | DELAYTIME                                         | 00009999 SEC                                       |                                                  |  |

#### Vérification de l'absence de rupture des fils de la sonde

Une vérification de l'absence de rupture des fils de la sonde a lieu lorsque la température est utilisée pour le calcul de la conductivité ou de la concentration. En cas de rupture de fils ou de la sonde, une alarme est générée (courant de sortie sur FIX ou 22 mA, en fonction de la programmation). Si vous souhaitez obtenir une valeur de conductivité indépendamment de la température (non compensée), réglez le paramètre « TEMP CHECK » dans le menu d'alarme sur « ON » pour que la vérification de l'absence de rupture des fils de la sonde soit effectuée (menu ALARM).

| Config         | Configuration (préréglage en gras)                                                                                                    |      |                                                                                                    |  |  |
|----------------|----------------------------------------------------------------------------------------------------|------|----------------------------------------------------------------------------------------------------|--|--|
| Régulateur PID |                                                                                                    |      | Cond                                                                                                    |  |  |
| CTR:           | CTR: CHANNEL<br>TYPE                                                                                                    |      | COND / TMP                                                                                                    |  |  |
|                |                                                                                                    |      | PLC / PFC                                                                                                    |  |  |
|                | PLC                                                                                                    |      | 00001 0600 s ( <b>0010 SEC</b> )                                                                                                    |  |  |
|                | PFC                                                                                                    |      | 0001 0180 min <sup>-1</sup> ( <b>0060 min</b> <sup>-1</sup> )                                                                              |  |  |
|                | SETPOINT                                                                                                    |      | Dans la plage de mesure                                                                                                    |  |  |
|                | DEAD BAND                                                                                                    |      | 0 50 % de la plage de mesure                                                                                                    |  |  |
|                | P-GAIN                                                                                                    |      | 10 999 % ( <b>0100 %</b> )                                                                                                    |  |  |
|                | I-TIME                                                                                                    |      | 0 9999 s ( <b>0000 SEC</b> )                                                                                                    |  |  |
|                | D-TIME                                                                                                    |      | 0 9999 s ( <b>0000 SEC</b> )                                                                                                    |  |  |
|                | HOLD MODE                                                                                                    |      | Y LAST / Y OFF                                                                                                    |  |  |
| Contac         | Contact de rinçage WASH                                                                                                    |      |                                                                                                    |  |  |
| WSH:           | I: WASH /<br>PARSET A/B                                                                                                    |      | Contact de rinçage /<br>signalisation du jeu de paramètres actif                                                                           |  |  |
|                | WASH CYCLE                                                                                                    |      | 0.0 999.9 h ( <b>000.0 h</b> )                                                                                                    |  |  |
|                | WASH TIME                                                                                                    |      | 0 1999 s ( <b>0060 SEC</b> )                                                                                                    |  |  |
|                | CONTACT                                                                                                    |      | <b>N/O</b> / N/C                                                                                                    |  |  |
| Chang          | ement de je                                                                                                    | eu d | le paramètres PARSET                                                                                                    |  |  |
| PAR:           | PARSET FIX A(pas de changement, jeu de paramètres A)MANUAL(changement manuel dans le menu « Configuration »)CNTR INPUT(Changement via entrée de commande CNTR) |      | (pas de changement, jeu de paramètres A)<br>(changement manuel dans le menu « Configuration »)<br>(Changement via entrée de commande CNTR) |  |  |
| Heure          | / date                                                                                                    |      |                                                                                                    |  |  |
| CLK            | FORMAT                                                                                                    | 24   | <b>h</b> / 12 h                                                                                                    |  |  |
|                | 24 h                                                                                                    | hh:  | mm                                                                                                    |  |  |
|                | 12 h                                                                                                    | hh:  | mm (AM / PM) 00 12:59 AM / 1 11:59 PM                                                                                                    |  |  |
|                | MONTH                                                                                                    | aa.  | mm                                                                                                    |  |  |
|                | YEAR                                                                                                    | 200  | 00 2099                                                                                                    |  |  |
| Nom d          | u poste de i                                                                                                    | nes  | sure (TAG), groupe de postes de mesure (GROUP)                                                                                             |  |  |
| TAG            | La saisie s'eff                                                                                                    | ectu | e dans la ligne de texte. AZ, 09, - + < > ? / @                                                                                            |  |  |
| GROUP          | La saisie s'effectue dans la ligne de texte. 00009999                                                                                                    |      |                                                                                                    |  |  |

<sup>\*)</sup> Les points de menu ne s'affichent qu'en cas de sélection

\*\*) Hystérésis fixe 5 % du seuil

### Courant de sortie, plage, début du courant, fin du courant

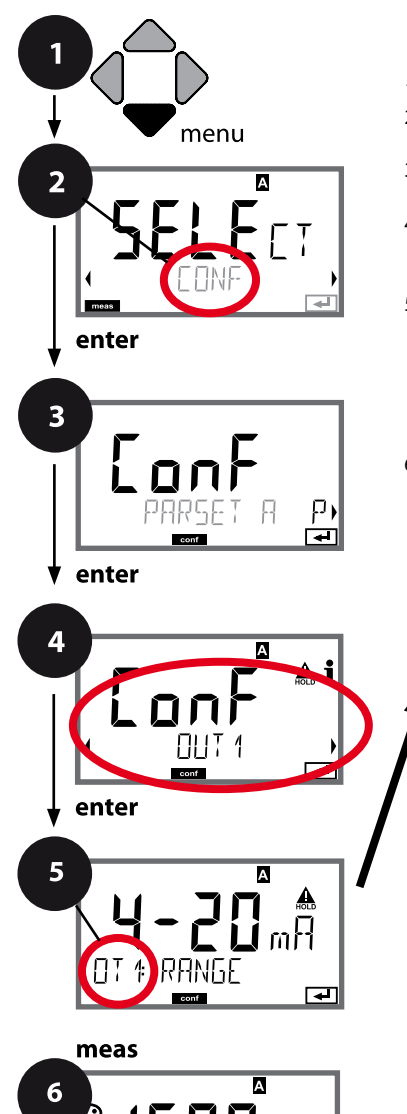

οŗ

- 1 Appuyer sur la touche **menu**.
- 3 Sélection du jeu de paramètres à l'aide des touches ( ), puis appuyer sur enter.

puis appuyer sur enter.

5 Le code « OT1: » s'affiche à l'écran pour tous les points de menu de ce groupe. Sélection des points de menu avec **enter**, modification avec les touches fléchées (voir page de droite).

Valider (et continuer) avec enter.

6 Quitter : appuyer sur la touche **meas** jusqu'à ce que la barre d'état [meas] apparaisse sur l'écran.

| 5                                                |        |
|--------------------------------------------------|--------|
| Plage de courant                                 | enter  |
| Paramètre                                        | $\sim$ |
| Début du courant                                 | ~      |
| Fin du courant                                   |        |
| Constante de temps filtre de sortie              |        |
| Courant de sortie avec message<br>d'erreur       |        |
| Courant de sortie en cas<br>de message Sensoface |        |
| Courant de sortie avec HOLD                      |        |
| Courant de sortie avec HOLD FIX                  |        |

92

5

Point de menu **Sélection** Action 4-20 mA / 0-20 mA Plage de courant À l'aide des touches 🔺 🔻 , sélectionner la plage 4-20 mA ou А 0-20 mA. Valider avec enter Sélectionner à l'aide des Paramètre Cond/TMP touches ▲ ▼ : А А Cond : Conductivité A A TMP : Température TMP Valider avec enter NT 1 CHANNEL Sélectionner ensuite la caracté-◄ 4 ristique (LIN/biLIN/LOG). Début du courant À l'aide des touches 🔺 🗸 , modi-Saisie pour le paramètre/la plage sélectionné(e) fier la position, А à l'aide des touches ( ), sélec-Au cas où la plage sélectionnée 1 1 1 tionner une autre position. est dépassée, l'appareil passe **.1 LI.LI** m 5h automatiquement à la plage 366:N 4m8 Valider avec enter supérieure suivante (Autorange) Fin du courant À l'aide des touches 🔺 🗲 🖡 Saisie pour le paramètre/la saisir la valeur plage sélectionné(e) Au cas où la plage sélectionnée X A j est dépassée, l'appareil passe automatiquement à la plage ΠT 2005 Valider avec enter supérieure suivante (Autorange)

#### Correspondance des valeurs mesurées : Début et fin du courant

Exemple 1 : Plage de mesure 0 ... 200 mS/cm [mS/cm] considérée [mS/cm] 200 200 Courant de sortie Courant de sortie 100 0 4 20 [mA] [mA] 4 20

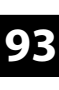

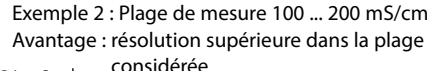

# **Configuration Sortie de courant**

### Courant de sortie, caractéristique

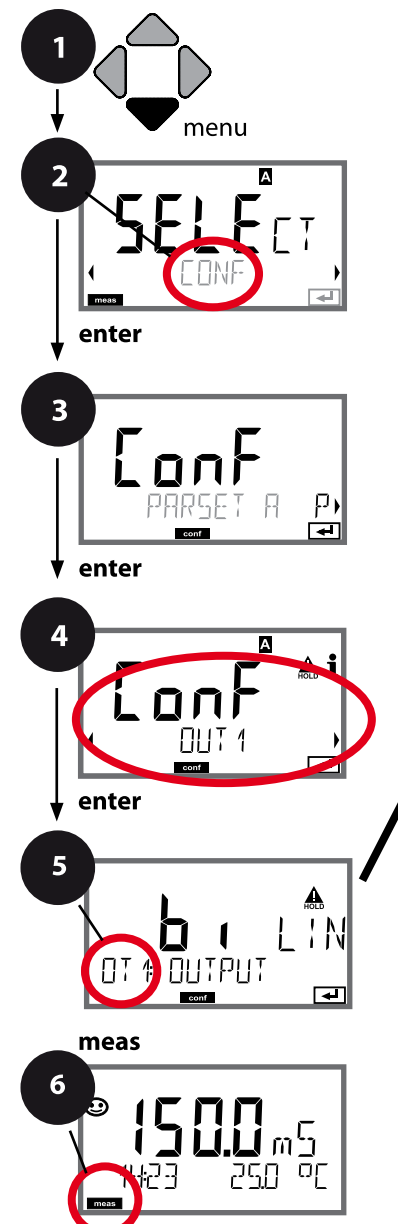

- 1 Appuyer sur la touche **menu**.
- 3 Sélection du jeu de paramètres à l'aide des touches ( ), puis appuyer sur enter.
- À l'aide des touches < ▶, sélectionner le groupe de menus OUT1,</li>

puis appuyer sur enter.

Le code «OT1:» s'affiche pour tous les points de menu de ce groupe.
Sélection des points de menu avec enter,

modification avec les touches fléchées (voir page de droite).

Valider (et continuer) avec enter.

| 5                                                |                                    |
|--------------------------------------------------|------------------------------------|
| Plage de courant                                 | enter                              |
| Paramètre                                        | $\overset{\checkmark}{\leftarrow}$ |
| Sortie LIN/biLIN/LOG                             | ×                                  |
| Début du courant                                 |                                    |
| Fin du courant                                   |                                    |
| Bilinéaire : point angulaire X                   |                                    |
| Bilinéaire : point angulaire Y                   |                                    |
| Constante de temps filtre de sortie              |                                    |
| Courant de sortie avec message<br>d'erreur       |                                    |
| Courant de sortie en cas<br>de message Sensoface |                                    |
| Courant de sortie avec HOLD                      |                                    |
| Courant de sortie avec HOLD FIX                  |                                    |

9

| Point de menu                                       | Action                                                                        | Sélection                                                                                                    |
|-----------------------------------------------------|-------------------------------------------------------------------------------|----------------------------------------------------------------------------------------------------|
| Caractéristique<br>courant de sortie                | Sélectionner à l'aide des touches ▲ ▼, valider avec <b>enter</b>              | <b>LIN</b><br>Caractéristique linéaire                                                                                                    |
|                                                     |                                                                               | biLIN<br>Caractéristique bilinéaire<br>LOG                                                                                                    |
| Début du courant<br>et fin du courant               | À l'aide des touches 🔺 🗸 🔸 ,<br>saisir la valeur<br>Valider avec <b>enter</b> | Saisie pour le paramètre/la<br>plage sélectionné(e)<br>Si la plage sélectionnée est<br>dépassée, l'appareil passe auto-<br>matiquement à la plage supé-<br>rieure suivante (Autorange) |
| Caractéristique bilinéaire :<br>point angulaire X/Y | À l'aide des touches ▲ ▼ ◀ ▶ ,<br>saisir la valeur                            | Saisie pour le point angulaire<br>souhaité de la caractéristique<br>bilinéaire «Corner X» (para-<br>mètre) et «Corner Y» (courant<br>de sortie) – voir illustration                    |
|                                                     | Valider avec <b>enter</b>                                                     | ci-dessous.                                                                                                    |

#### Point angulaire caractéristique bilinéaire

#### Courant de sortie

5

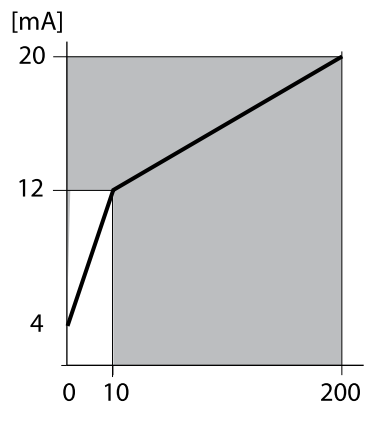

#### Exemple :

plage de courant 4 ... 20 mA, Début du courant : 0 μS/cm, Fin du courant : 200 μS/cm Point angulaire : «CORNER X» : 10 μS/cm (paramètre), «CORNER Y» : 12 mA (courant de sortie). Le courant de sortie varie donc beaucoup plus dans la plage de 0 à 10 μS/cm que dans la plage 10 à 200 μS/cm

#### Paramètre [µS/cm]

### Courant de sortie, caractéristique logarithmique

Le déroulement non linéaire du courant de sortie permet d'effectuer des mesures sur plusieurs décades, par ex. de mesurer de très petites valeurs de conductivité avec une grande résolution ainsi que de fortes valeurs de conductivité (à faible résolution).

Préréglages nécessaires : valeurs initiale et finale

#### Valeurs initiale et finale possibles

La valeur initiale doit être plus faible que la valeur finale (au moins une décade). La valeur initiale et la valeur finale doivent être toutes deux indiquées dans la même unité (soit µS/cm, soit S/m, voir liste) :

| 1,0 μS/cm   |           |
|-------------|-----------|
| 10,0 μS/cm  | 0,001 S/m |
| 100,0 μS/cm | 0,01 S/m  |
| 1,0 mS/cm   | 0,1 S/m   |
| 10,0 mS/cm  | 1,0 S/m   |
| 100,0 mS/cm | 10,0 S/m  |
| 1000 mS/cm  | 100 S/m   |
|             |           |

#### La valeur initiale

est la valeur de décade qui se trouve juste en dessous de la plus petite valeur mesurée.

#### La valeur finale

est la valeur de décade qui se trouve juste au-dessus de la plus grande valeur mesurée.

Le nombre de décades résulte de : Nombre de décades = log (valeur finale) – log (valeur initiale)

La valeur du courant de sortie est définie comme suit :

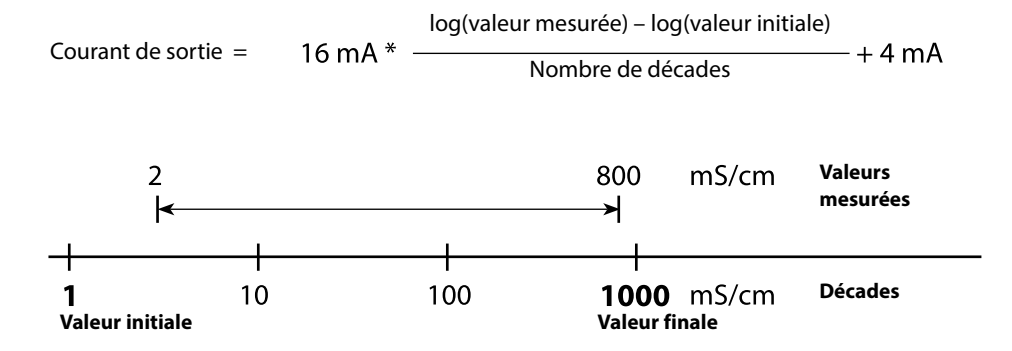

| Point de menu                                           | Action                                                                      | Sélection                                                                                                    |
|---------------------------------------------------------|-----------------------------------------------------------------------------|----------------------------------------------------------------------------------------------------|
| Caractéristique logarith-<br>mique<br>Courant de sortie | Sélectionner à l'aide des<br>touches ▲ ▼ , valider avec <b>enter</b>        | LOG<br>Caractéristique logarithmique<br>biLIN<br>Caractéristique bilinéaire<br>LIN<br>Caractéristique linéaire |
| Valeur initiale                                         | À l'aide des touches 🔺 🖌 ,<br>saisir la valeur<br>Valider avec <b>enter</b> | Saisie pour la valeur initiale de<br>la caractéristique de sortie loga-<br>rithmique                           |
| Valeur finale                                           | À l'aide des touches 🔺 🔸 ,<br>saisir la valeur<br>Valider avec <b>enter</b> | Saisie pour la valeur finale de la<br>caractéristique de sortie loga-<br>rithmique                             |

#### Valeurs initiale et finale possibles pour caractéristique logarithmique

#### S/cm:

1.0 μS/cm, 10.0 μS/cm, 100.0 μS/cm, 1.0 mS/cm, 10.0 mS/cm, 100.0 mS/cm, 1000 mS/cm

#### S/m:

0.001 S/m, 0.01 S/m, 0.1 S/m, 1.0 S/m, 10.0 S/m, 100 S/m

# 98

### Courant de sortie, constante de temps filtre de sortie

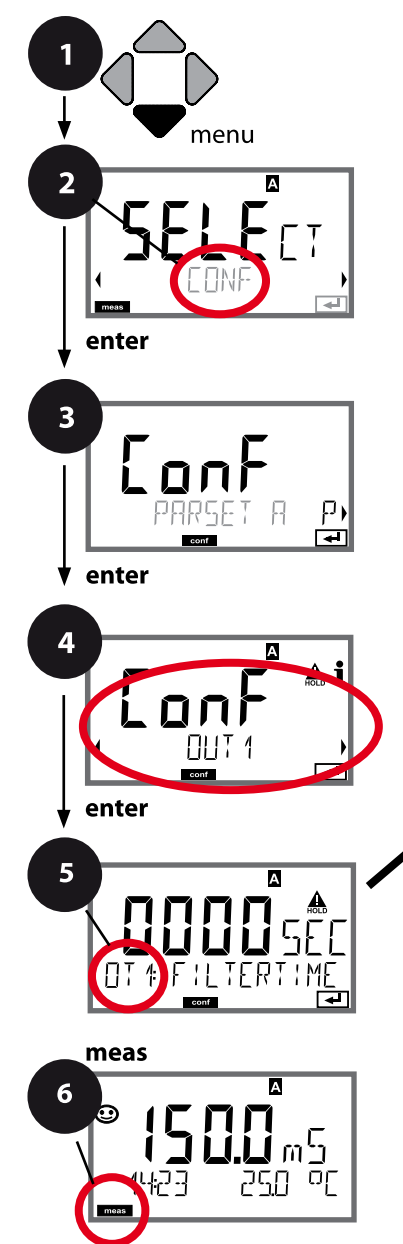

- 1 Appuyer sur la touche **menu**.
- 3 Sélection du jeu de paramètres à l'aide des touches ( ), puis appuyer sur enter.
- À l'aide des touches < ▶, sélectionner le groupe de menus OUT1,</li>

puis appuyer sur enter.

Le code «OT1:» s'affiche pour tous les points de menu de ce groupe.
Sélection des points de menu avec **enter**,

modification avec les touches fléchées (voir page de droite).

Valider (et continuer) avec enter.

| 5                                                |              |
|--------------------------------------------------|--------------|
| Plage de courant                                 | enter        |
| Paramètre                                        | $\mathbf{A}$ |
| Début du courant                                 | <b>A</b>     |
| Fin du courant                                   |              |
| Constante de temps filtre de sortie              |              |
| Courant de sortie avec message<br>d'erreur       |              |
| Courant de sortie en cas<br>de message Sensoface |              |
| Courant de sortie avec HOLD                      |              |
| Courant de sortie avec HOLD FIX                  |              |

| 5                                      |                                                                                       |                                 |
|----------------------------------------|---------------------------------------------------------------------------------------|---------------------------------|
| Point de menu                          | Action                                                                                | Sélection                       |
| Constante de temps<br>filtre de sortie | À l'aide des touches $\checkmark \checkmark \checkmark \checkmark$ , saisir la valeur | 0120 SEC<br>( <b>0000 SEC</b> ) |
|                                        | Valider avec <b>enter</b>                                                             |                                 |

#### Constante de temps filtre de sortie

Un filtre passe-bas à constante de temps réglable peut être activé pour stabiliser la sortie de courant. Quand un saut se produit en entrée (100 %), le niveau en sortie lorsque la constante de temps est atteinte est de 63 %. La constante de temps peut être réglée entre 0 et 120 s. Si elle est réglée sur 0 s, la sortie de courant suit directement l'entrée.

#### **Remarque:**

Le filtre agit uniquement sur la sortie courant et non pas sur l'écran, les seuils et le régulateur !

Pour la durée de HOLD, le calcul de filtre est désactivé, afin qu'aucun saut ne se produise en entrée.

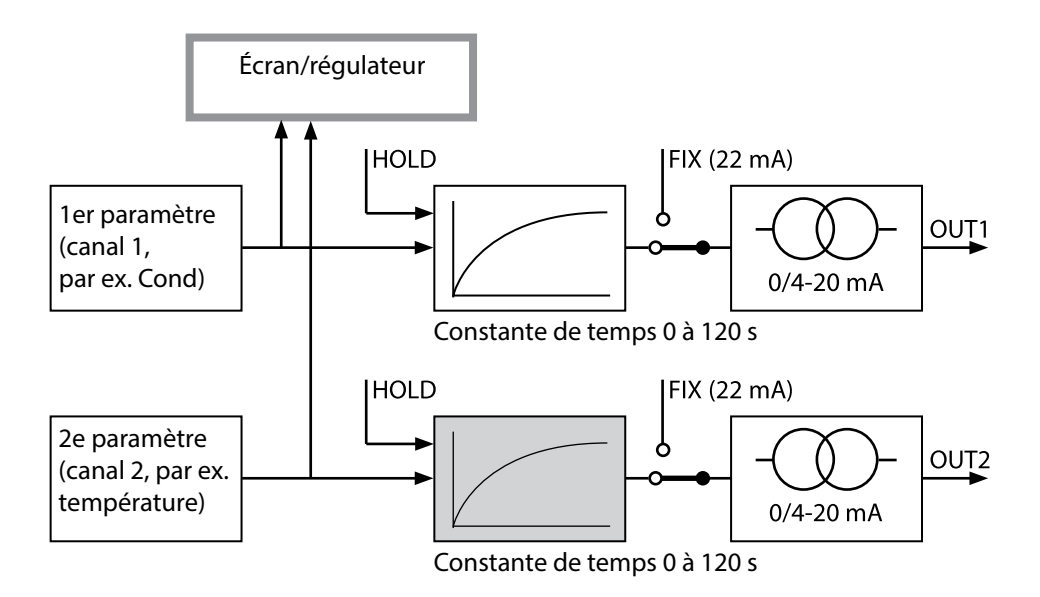

### Courant de sortie, Error et HOLD

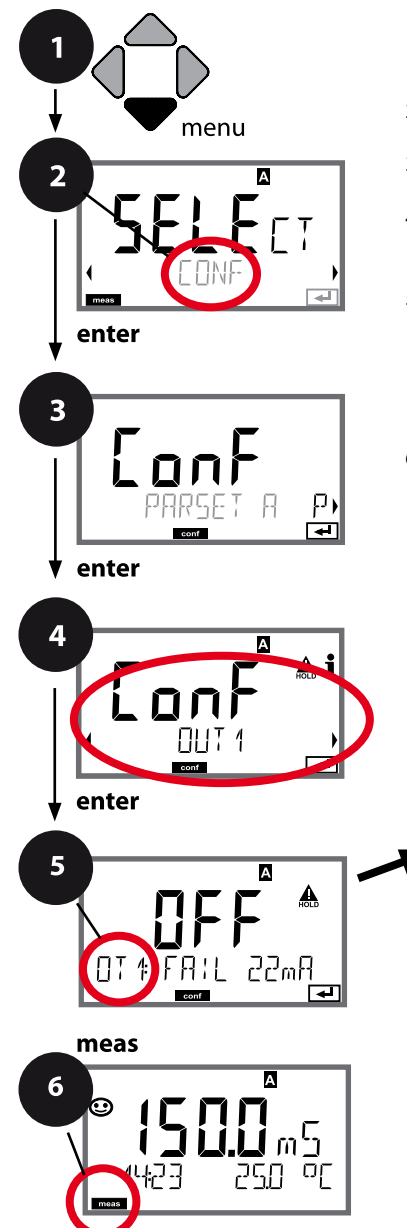

- 1 Appuyer sur la touche **menu**.
- 2 À l'aide des touches ( ), sélectionner CONF, puis appuyer sur enter.
- 3 Sélection du jeu de paramètres à l'aide des touches ( ), puis appuyer sur enter.
- 4 À l'aide des touches ◀ ➤, sélectionner le groupe de menus **OUT1**,

puis appuyer sur enter.

5 Le code « OT1: » s'affiche à l'écran pour tous les points de menu de ce groupe. Sélection des points de menu avec **enter**, modification avec les touches fléchées (voir page de droite).

Valider (et continuer) avec enter.

| 5                                                |                                    |
|--------------------------------------------------|------------------------------------|
| Plage de courant                                 | enter                              |
| Paramètre                                        | $\overset{\checkmark}{\leftarrow}$ |
| Début du courant                                 | <b>₽</b>                           |
| Fin du courant                                   |                                    |
| Constante de temps filtre de sortie              |                                    |
| Courant de sortie avec message<br>d'erreur       |                                    |
| Courant de sortie en cas<br>de message Sensoface |                                    |
| Courant de sortie avec HOLD                      |                                    |
| Courant de sortie avec HOLD FIX                  |                                    |

| Point de menu                                                               | Action                                                                                                    | Sélection                            |
|-----------------------------------------------------------------------------|----------------------------------------------------------------------------------------------------|--------------------------------------|
| Courant de sortie avec<br>message d'erreur                                  | Pour les messages d'erreur, le<br>courant de sortie peut être fixé<br>à 22 mA.<br>À l'aide des touches ▲ ▼ ,<br>sélectionner ON ou OFF.<br>Valider avec <b>enter</b>                                             | OFF / ON                             |
| Courant de sortie en cas<br>de messages Sensoface<br><b>OT1: FACE 22 mA</b> | Pour les messages Sensoface, le<br>courant de sortie peut être fixé<br>à 22 mA.<br>À l'aide des touches ▲ ▼ ,<br>sélectionner ON ou OFF.<br>Valider avec <b>enter</b>                                            | OFF / ON                             |
| Courant de sortie avec<br>HOLD                                              | LAST : en état HOLD, la dernière<br>valeur mesurée est maintenue<br>en sortie.<br>FIX : en état HOLD, une valeur<br>(à spécifier) est maintenue en<br>sortie.<br>Sélection avec ▲ ▼<br>Valider avec <b>enter</b> | <b>LAST</b> /FIX                     |
| Courant de sortie avec<br>HOLD FIX                                          | Uniquement pour sélection de<br>FIX:<br>Saisie du courant souhaité en<br>sortie dans l'état HOLD<br>À l'aide des touches A V (),<br>saisir la valeur<br>Valider avec <b>enter</b>                                | 00.0022.00 mA<br>( <b>21.00 mA</b> ) |

#### Signal de sortie en état HOLD :

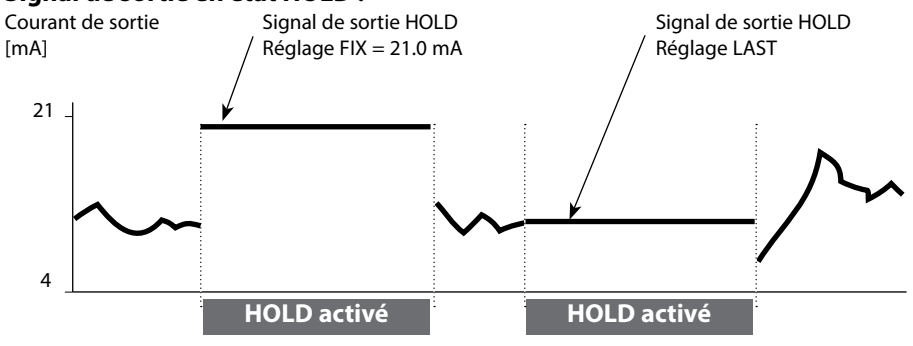

enter

# **Compensation de température**

Choix de la méthode de compensation.

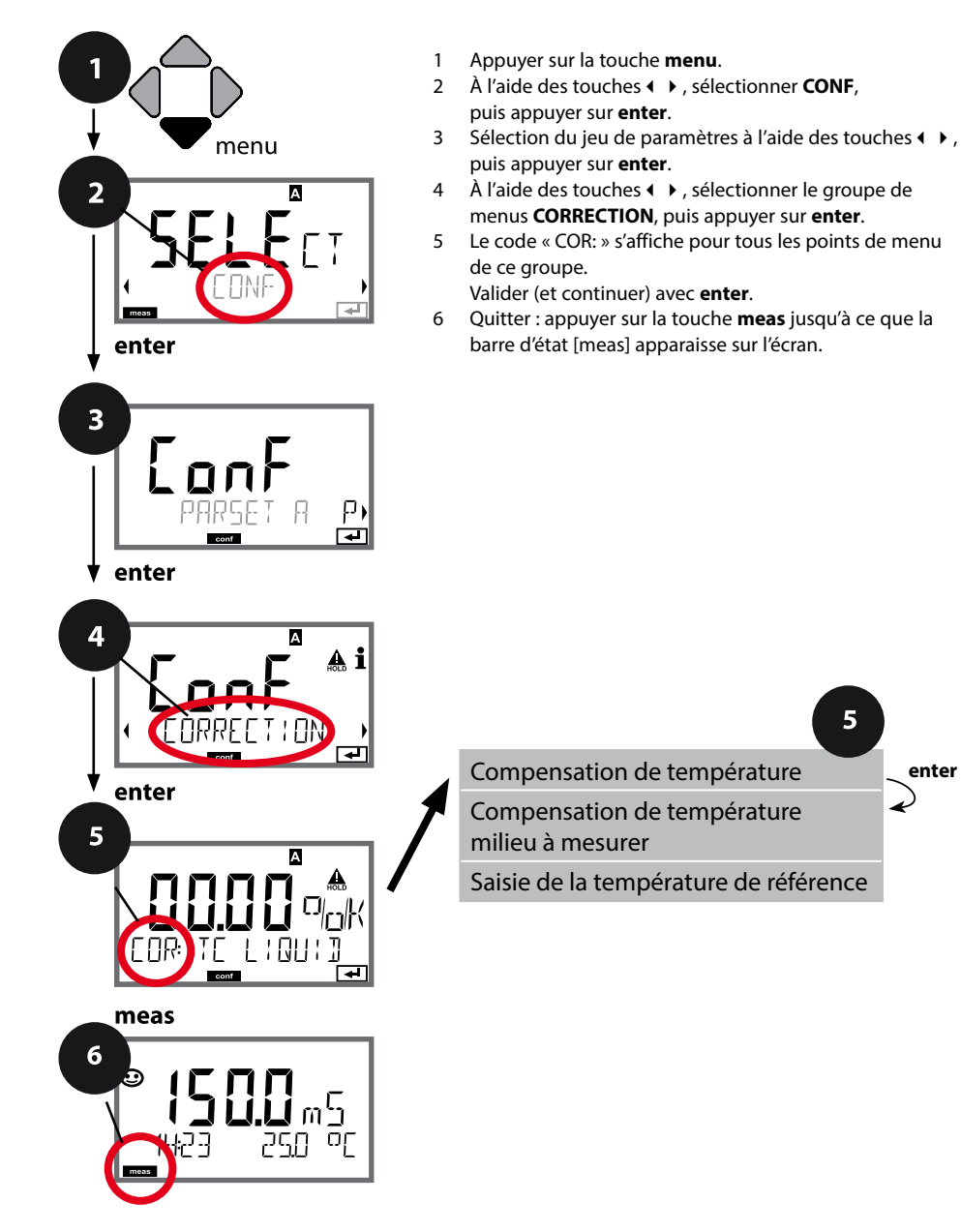

# Compensation de température

| F |  |
|---|--|
| Э |  |
|   |  |

| Point de menu                                        | Action                                                                                                    | Sélection |
|------------------------------------------------------|----------------------------------------------------------------------------------------------------|-----------|
| Compensation de température                          | À l'aide des touches $\checkmark$ ,<br>sélectionner la compensation<br>souhaitée :                                                                                    |           |
|                                                      | <b>OFF :</b> compensation de tempéra-<br>ture désactivée                                                                                                    |           |
|                                                      | LIN : compensation linéaire de la<br>température avec saisie du coef-<br>ficient de température et de la<br>température de référence                                  |           |
|                                                      | <b>nLF :</b><br>compensation de température<br>pour eaux naturelles selon<br>EN 27888                                                                                 |           |
|                                                      | NaCl, HCL, NH3, NaOH :<br>Eau ultra-pure contenant des<br>traces d'impuretés<br>(0 +120 °C / +32 +248 °F)                                                             |           |
| Compensation de tempé-<br>rature du milieu à mesurer | Uniquement pour com-<br>pensation linéaire :<br>1 <sup>re</sup> étape :<br>Saisie de la compensation de<br>température du milieu à mesurer.                           |           |
| Saisie de la<br>température de référence             | 2° étape :<br>Saisie de la température de réfé-<br>rence<br>À l'aide des touches ▲ ▼ ◀ ▶ ,<br>saisir la valeur.<br>Valider avec <b>enter</b><br>Plage adm. 0 199,9 °C |           |

### Changement de jeu de paramètres (signal externe)

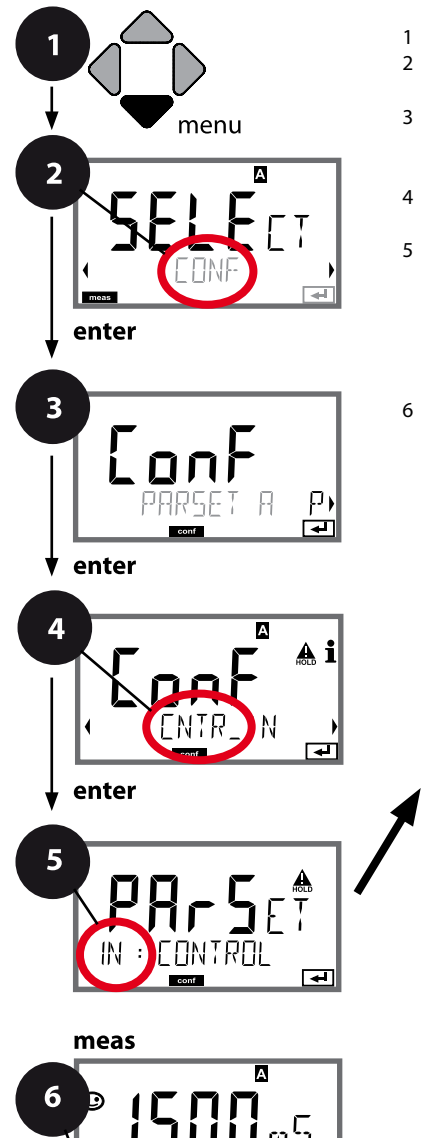

- 1 Appuyer sur la touche **menu**.
- 3 Sélection du jeu de paramètres A à l'aide des touches ↓ , appender sur enter

appuyer sur **enter**.

- 5 Le code «IN:» s'affiche pour tous les points de menu de ce groupe.

Sélection des points de menu avec **enter**, modification avec les touches fléchées (voir page de droite).

Valider (et continuer) avec enter.

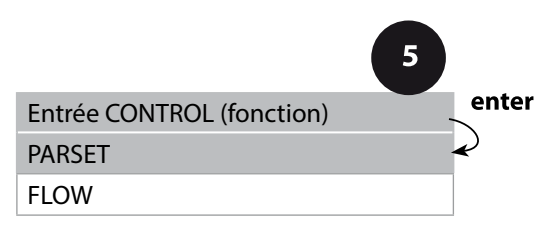

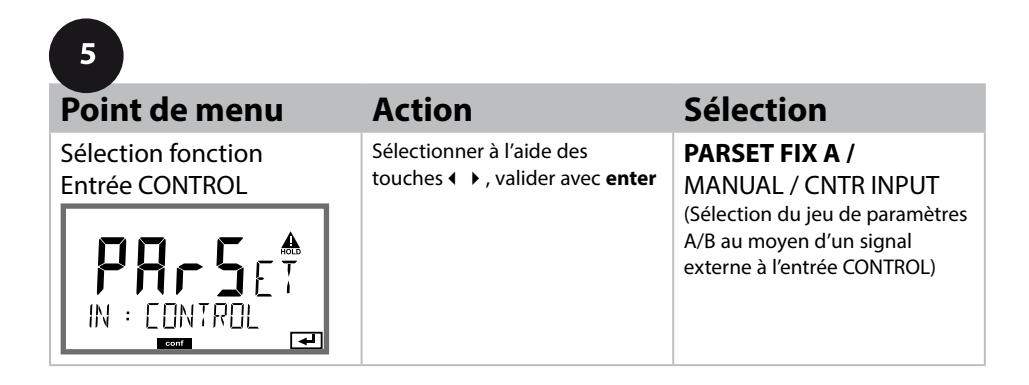

#### Changement externe de jeu de paramètres

Le jeu de paramètres A/B peut être déclenché de l'extérieur par un signal à l'entrée CONTROL (par ex. via le système de conduite de process).

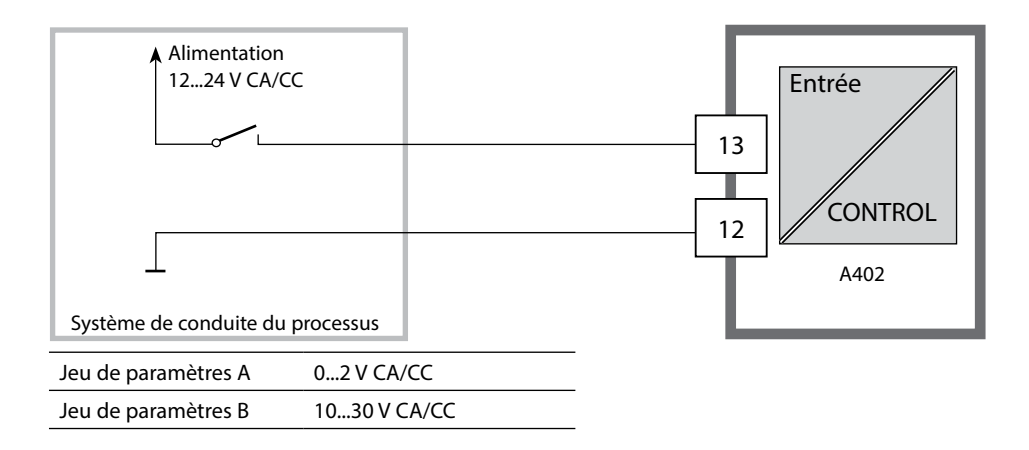

### Mesure du débit

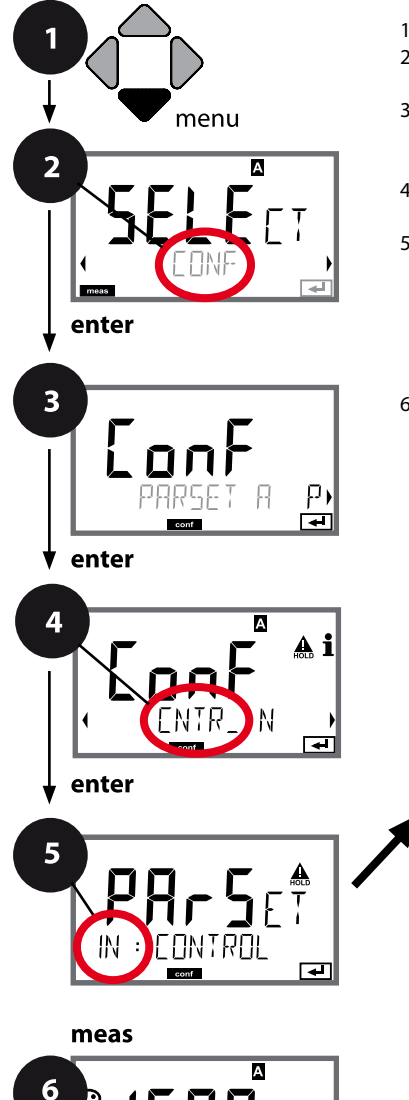

οΓ

- 1 Appuyer sur la touche **menu**.
- À l'aide des touches ( ), sélectionner CONF, puis appuyer sur enter.
- 3 Sélection du jeu de paramètres A à l'aide des touches ↓ , appuyer sur enter.
- 4 À l'aide des touches ( ), sélectionner le groupe de menus CNTR\_IN, puis appuyer sur enter.
- 5 Le code «IN:» s'affiche pour tous les points de menu de ce groupe.

Sélection des points de menu avec **enter**, modification avec les touches fléchées (voir page de droite).

Valider (et continuer) avec enter.

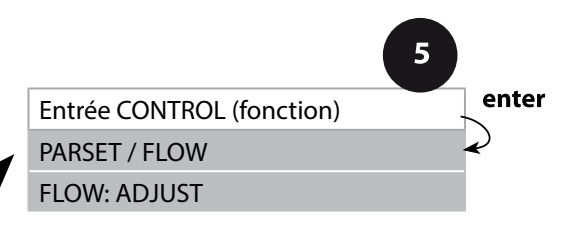

| 5                                              |                                                                                                    |                                                                                                    |
|------------------------------------------------|----------------------------------------------------------------------------------------------------|----------------------------------------------------------------------------------------------------|
| Point de menu                                  | Action                                                                                                    | Sélection                                                                                                   |
| Sélection fonction<br>Entrée CONTROL           | Sélectionner à l'aide des<br>touches ▲ ▼ , valider avec <b>enter</b>                                                                                                    | <b>PARSET</b><br>(Sélection du jeu de paramètres<br>A/B au moyen d'un signal<br>externe à l'entrée CONTROL) |
|                                                |                                                                                                    | Flow<br>(pour raccordement de débit-<br>mètre selon le principe d'im-<br>pulsions)                          |
| Ajustage<br>pour adaptation<br>au débitmètre : | En cas de sélection «Flow»,<br>vous devez effectuer un ajus-<br>tage pour adapter les réglages<br>aux différents débitmètres.<br>Spécifier la valeur à l'aide des<br>touches fléchées, valider avec<br>enter | 12000 impulsions/litre                                                                                      |

Il est possible de configurer une surveillance du débit dans le menu Alarme. Si CONTROL est réglé sur FLOW, il est possible de spécifier 2 seuils supplémentaires pour le débit maximal et le débit minimal. Au cas où la valeur mesurée se trouve en dehors de cette fenêtre, un message d'alarme est émis et s'il est programmé, un signal d'erreur 22 mA est généré.

**Remarque :** La vitesse de réaction peut être réduite en raison de la formation de la valeur moyenne.

#### Affichage

Mesure du débit en mode Mesure

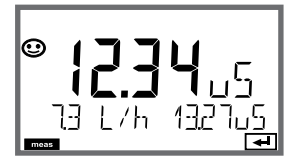

**Affichage** Mesure du débit (contrôle sonde)

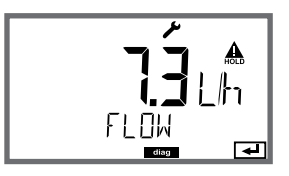

#### Alarme, temporisation d'alarme, Sensocheck, Tempcheck

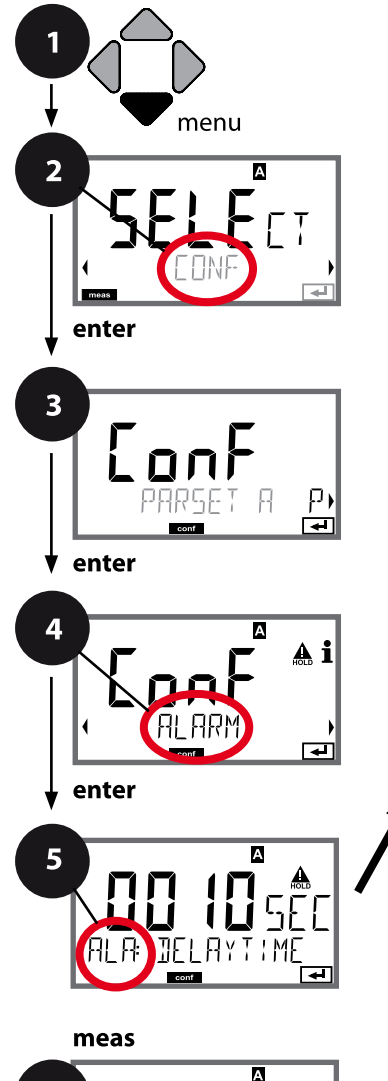

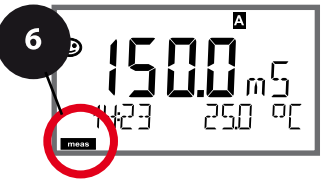

- 1 Appuyer sur la touche **menu**.
- 3 Sélection du jeu de paramètres à l'aide des touches ( ), puis appuyer sur enter.
- 4 A l'aide des touches fléchées ( ) sélectionner le groupe de menus ALARME,

puis appuyer sur enter.

5 Le code «ALA:» s'affiche pour tous les points de menu de ce groupe.

Sélection des points de menu avec **enter**, modification avec les touches fléchées (voir page de droite),

validation (et suite) avec enter.

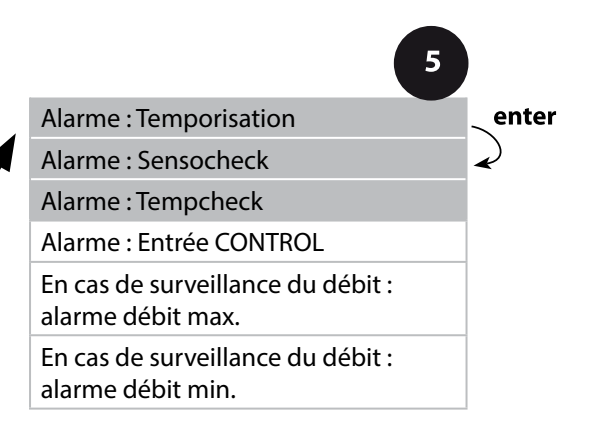
| 5                         |                                                                                                    |                                |
|---------------------------|----------------------------------------------------------------------------------------------------|--------------------------------|
| Point de menu             | Action                                                                                                    | Sélection                      |
| Temporisation d'alarme    | A l'aide des touches ▲ ▼ ◀ ▶,<br>spécifier la temporisation<br>d'alarme.<br>Valider avec <b>enter</b>                                                                                                    | 0600 SEC<br>( <b>010 SEC</b> ) |
| Sensocheck                | Sélection Sensocheck<br>(surveillance continue des fils).<br>À l'aide des touches ▲ ▼,<br>sélectionner ON ou OFF.<br>Valider avec <b>enter</b> .<br>(Sensoface s'active en même<br>temps. Sur OFF, Sensoface se<br>désactive également.) | ON/ <b>OFF</b>                 |
| Tempcheck<br>(voir p. 90) | Surveillance de la sonde de tem-<br>pérature si TC OFF : Sélectionner<br>Tempcheck ON à l'aide des<br>touches ▲ ▼.<br>Valider avec <b>enter</b> .<br>La sonde de température est à<br>présent surveillée.                                | ON/ <b>OFF</b>                 |

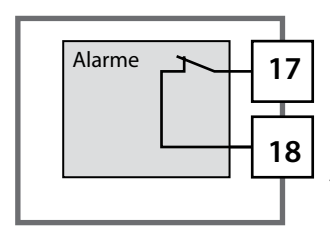

#### Le contact d'alarme

Le contact d'alarme est fermé pendant l'utilisation normale (N/C, normally closed contact, contact de repos). En cas d'alarme ou de panne de courant, le contact est ouvert. Ainsi, un message de défaillance est aussi émis en cas de rupture de ligne (comportement «fail safe»). Charges admissibles voir Caractéristiques techniques.

Les messages d'erreur peuvent également être signalés par un signal de 22 mA via le courant de sortie (voir Messages d'erreur et Configuration sortie 1 / sortie 2).

Fonctionnement du contact d'alarme : voir États de fonctionnement

La temporisation d'alarme retarde le rétroéclairage rouge de l'écran, le signal 22 mA (si configuré) et la commutation du contact d'alarme.

### Alarme, entrée CONTROL (FLOW MIN, FLOW MAX)

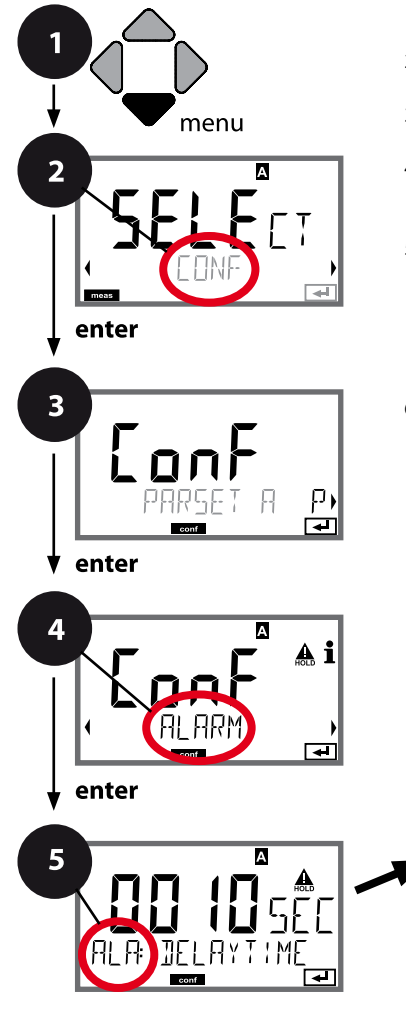

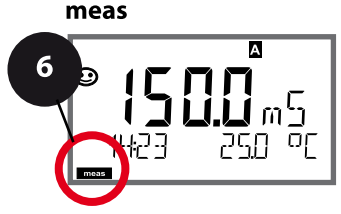

- 1 Appuyer sur la touche **menu**.
- 3 Sélection du jeu de paramètres à l'aide des touches ( ), puis appuyer sur enter.
- A l'aide des touches fléchées ( ) sélectionner le groupe de menus ALARME, puis appuyer sur enter.
- 5 Le code «ALA:» s'affiche pour tous les points de menu de ce groupe.

Sélection des points de menu avec **enter**, modification avec les touches fléchées (voir page de droite).

Valider (et continuer) avec enter.

6 Quitter : appuyer sur la touche **meas** jusqu'à ce que la barre d'état [meas] apparaisse sur l'écran.

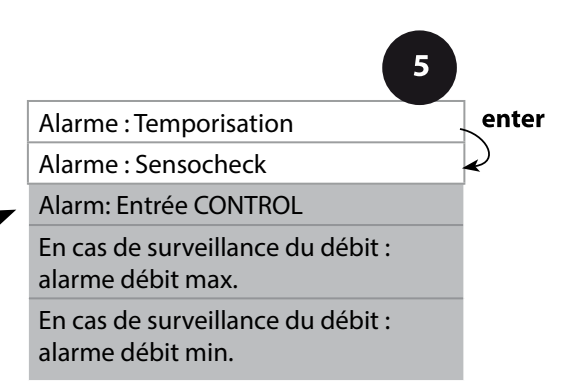

| 5                                          |                                                                                                    |                                         |
|--------------------------------------------|----------------------------------------------------------------------------------------------------|-----------------------------------------|
| Point de menu                              | Action                                                                                                    | Sélection                               |
| Entrée CONTROL                             | L'entrée CONTROL peut<br>générer une alarme si «FLOW»<br>(surveillance du débit) a été pré-<br>réglé dans le menu CONF :<br>FLOW CNTR<br>(mesure du débit) : permet la<br>surveillance du débit minimal<br>et maximal (compteur d'impul-<br>sions) | ON/ <b>OFF</b><br>(FLOW MIN, FLOW MAX.) |
| Alarme<br>Débit minimal<br><b>FLOW MIN</b> | Saisir valeur                                                                                                    | Préréglage 05,00 litres/h               |
| Alarme<br>Débit maximal<br><b>FLOW MAX</b> | Saisir valeur                                                                                                    | Préréglage 25,00 litres/h               |

## **112** Configuration des contacts de commutation

### Fonction seuil, relais 1

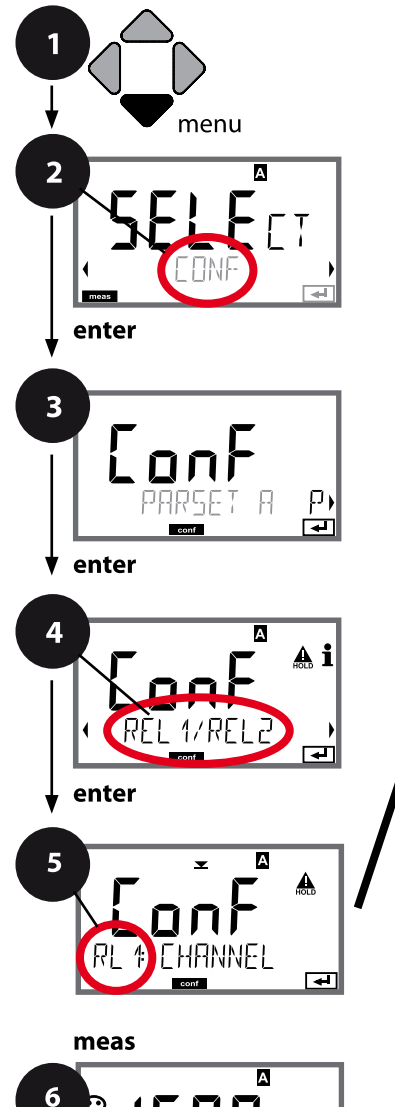

5 Utilisation des relais Sélection du paramètre Commutation (fonction) seuil 1 Type de contact seuil 1 Point de commutation seuil 1 Hystérésis seuil 1 Temporisation seuil 1

- 1 Appuyer sur la touche **menu**.
- Sélection du jeu de paramètres à l'aide des touches ( ), appuyer sur enter.
- 4 À l'aide des touches → sélectionner le groupe de menus **REL1/REL2**, puis appuyer sur **enter**.
- 5 Le code «RL1:» s'affiche pour tous les points de menu de ce groupe.

Sélection des points de menu avec **enter**, modification avec les touches fléchées (voir page de droite).

Valider (et continuer) avec enter.

6 Quitter : appuyer sur la touche **meas** jusqu'à ce que la barre d'état [meas] apparaisse sur l'écran.

| 5                                                  |                                                                                                    |                                                                                                    |
|----------------------------------------------------|----------------------------------------------------------------------------------------------------|----------------------------------------------------------------------------------------------------|
| Point de menu                                      | Action                                                                                                    | Sélection                                                                                                    |
| Utilisation des relais                             | <ul> <li>Sélection dans la ligne de texte<br/>à l'aide des touches ▲ ▼ :</li> <li>Fonction seuil (LIMITS)</li> <li>Régulateur (CONTROLLER)</li> <li>Fonction USP (USP)</li> <li>Valider avec enter</li> </ul> | <b>LIMITS</b> / CONTROLLER<br>(pas pour paramètre MΩ !) /<br>USP FUNCT (uniquement<br>avec paramètre USP !).<br><b>Remarque :</b> La sélection de<br>CONTROLLER appelle le groupe<br>de menus Régulateur CTR, la<br>sélection de USP FUNCT appelle<br>le groupe de menus Fonction<br>USP. |
| Sélection du paramètre                             | À l'aide des touches ▲ ▼, sélec-<br>tionner le paramètre souhaité.<br>Valider avec <b>enter</b>                                                                                                    | en fonction du module ou de la<br>sonde Memosens                                                                                                    |
| Fonction seuil 1                                   | À l'aide des touches fléchées,<br>sélectionner la commutation<br>souhaitée.<br>LoLevel : point de commutation<br>non atteint<br>HiLevel : point de commutation<br>dépassé<br>Valider avec <b>enter</b>        | Lo LEVL / Hi LEVL<br>Symbole seuil 1 : 💌                                                                                                    |
| Caractéristique contact<br>seuil 1<br>RL 1 EUNTRET | N/O : normally open<br>(contact de travail)<br>N/C : normally closed<br>(contact de repos)<br>Sélectionner à l'aide des<br>touches ▲ ▼.<br>Valider avec <b>enter</b>                                          | <b>N/O</b> / N/C                                                                                                    |
| Point de commutation<br>seuil 1                    | À l'aide des touches ▲ ▼ ◀ ▶,<br>saisir le point de commutation.<br>Valider avec <b>enter</b>                                                                                                    | en fonction du module ou de la<br>sonde Memosens                                                                                                    |

### Fonction seuil, relais 1

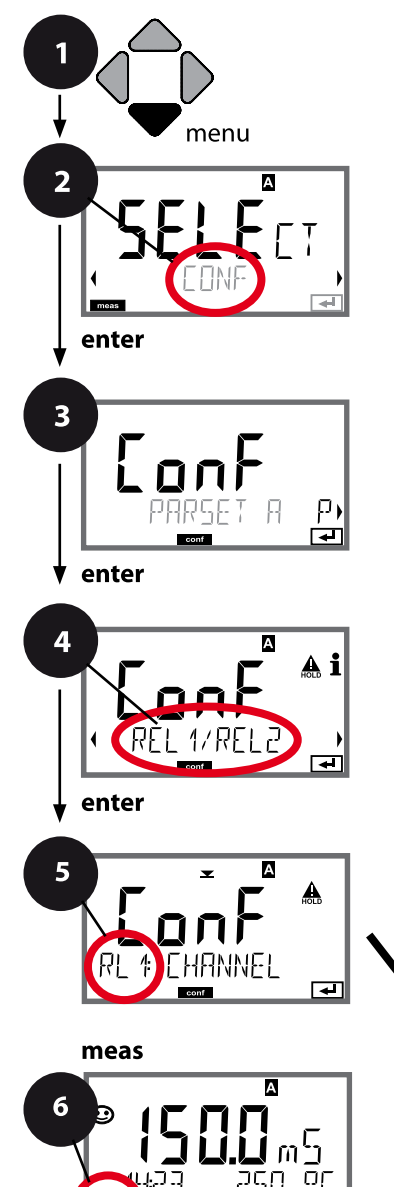

- 1 Appuyer sur la touche **menu**.
- 3 Sélection du jeu de paramètres à l'aide des touches ( ), puis appuyer sur enter.
- À l'aide des touches < ▶ sélectionner le groupe de menus REL1/REL2, puis appuyer sur enter.
- 5 Le code «RL1:» s'affiche pour tous les points de menu de ce groupe.

Sélection des points de menu avec **enter**, modification avec les touches fléchées (voir page de droite).

Valider (et continuer) avec enter.

6 Quitter : appuyer sur la touche **meas** jusqu'à ce que la barre d'état [meas] apparaisse sur l'écran.

| 5                                 |              |
|-----------------------------------|--------------|
| Utilisation des relais            | enter        |
| Sélection du paramètre            | $\mathbf{k}$ |
| Commutation (fonction)<br>seuil 1 | <b>A</b>     |
| Type de contact<br>seuil 1        |              |
| Point de commutation<br>seuil 1   |              |
| Hystérésis<br>seuil 1             |              |
| Temporisation<br>seuil 1          |              |

## Configuration contacts de commutation

| 5                                         |                                                                                                    |                                                  |
|-------------------------------------------|----------------------------------------------------------------------------------------------------|--------------------------------------------------|
| Point de menu                             | Action                                                                                                    | Sélection                                        |
| Hystérésis<br>seuil 1<br>RL 1 HYSTERES IS | À l'aide des touches A V A Valider avec <b>enter</b>                                                                                                    | en fonction du module ou de la<br>sonde Memosens |
| Temporisation<br>seuil 1                  | L'activation du contact est tem-<br>porisée (mais la désactivation ne<br>l'est pas).<br>À l'aide des touches ▲ ▼ ◀ ▶,<br>régler la temporisation.<br>Valider avec <b>enter</b> | 09999 SEC<br>(0010 SEC)                          |

### Application de l'hystérésis :

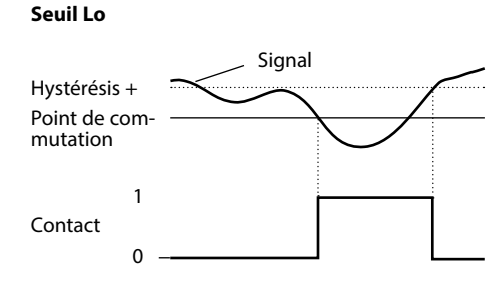

#### Seuil Hi

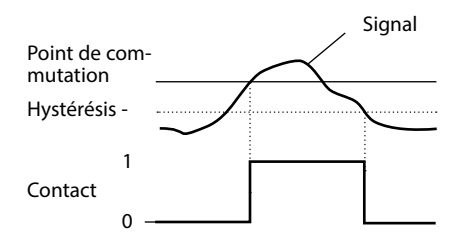

### Fonction seuil, relais 2

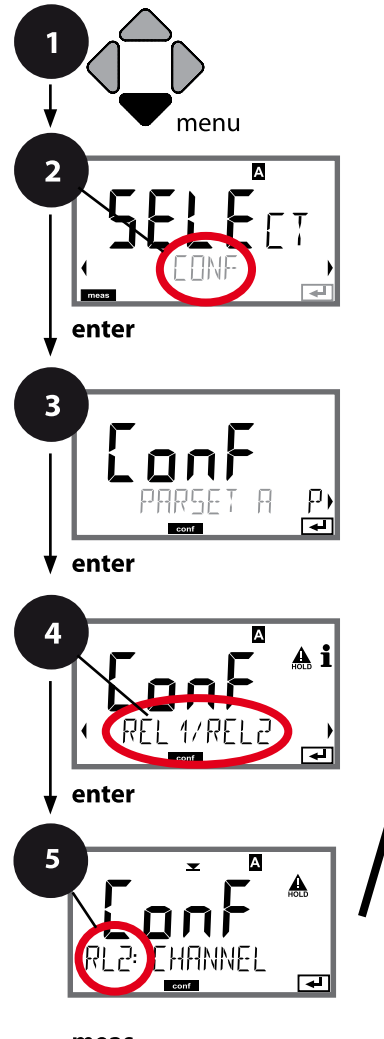

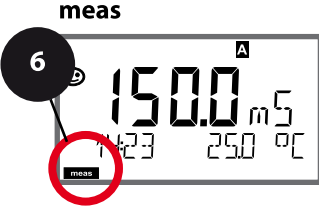

- 1 Appuyer sur la touche **menu**.
- 3 Sélection du jeu de paramètres à l'aide des touches ( ), puis appuyer sur enter.
- 4 À l'aide des touches → sélectionner le groupe de menus **REL1/REL2**, puis appuyer sur **enter**.
- 5 Le code «RL2:» s'affiche à l'écran pour tous les points de menu de ce groupe. Sélection des points de menu avec **enter**, modification avec les touches fléchées (voir page de droite). Valider (et continuer) avec **enter**.
- 6 Quitter : appuyer sur la touche **meas** jusqu'à ce que la barre d'état [meas] apparaisse sur l'écran.

|                                | 5     |
|--------------------------------|-------|
| Utilisation des relais         | enter |
| Sélection du paramètre         | ×     |
| Commutation (fonction) seuil 2 | ~     |
| Type de contact<br>seuil 2     |       |
| Point de commutation seuil 2   |       |
| Hystérésis<br>seuil 2          |       |
| Temporisation<br>seuil 2       |       |

| Point de menu                              | Action                                                                                                    | Sélection                                        |
|--------------------------------------------|----------------------------------------------------------------------------------------------------|--------------------------------------------------|
| Sélection du paramètre<br>(CHANNEL)        | À l'aide des touches ▲ ▼, sélec-<br>tionner le paramètre souhaité.<br>Valider avec <b>enter</b>                                                                                | en fonction du module ou de la<br>sonde Memosens |
| Fonction seuil 2<br>(FUNCTION)             | À l'aide des touches fléchées,<br>sélectionner la commutation<br>souhaitée.<br>Valider avec <b>enter</b>                                                                       | Lo LEVL / <b>Hi LEVL</b><br>Symbole seuil 2 :    |
| Type de contact seuil 2<br>(CONTACT)       | N/O : normally open<br>(contact de travail)<br>N/C : normally closed<br>(contact de repos)<br>Sélectionner à l'aide des<br>touches ▲ ▼.<br>Valider avec <b>enter</b>           | <b>N/O</b> / N/C                                 |
| Point de commutation<br>seuil 2<br>(LEVEL) | À l'aide des touches A V A V,<br>saisir le point de commutation.<br>Valider avec <b>enter</b>                                                                                  | en fonction du module ou de la<br>sonde Memosens |
| Hystérésis seuil 2<br>(HYSTERESIS)         | À l'aide des touches ▲ ▼ ◀ ▶ ,<br>sélectionner l'hystérésis.<br>Valider avec <b>enter</b>                                                                                      | en fonction du module ou de la sonde Memosens    |
| Temporisation seuil 2<br>(DELAYTIME)       | L'activation du contact est tem-<br>porisée (mais la désactivation ne<br>l'est pas).<br>À l'aide des touches ▲ ▼ ◀ ▶,<br>régler la temporisation.<br>Valider avec <b>enter</b> | 09999 SEC<br>( <b>0010 SEC</b> )                 |

### Application de l'hystérésis :

#### Seuil Lo

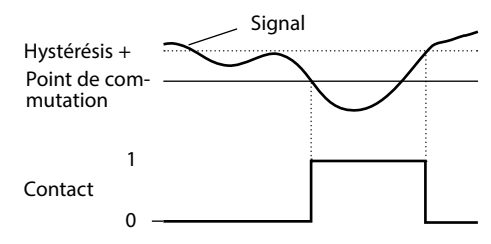

#### Seuil Hi

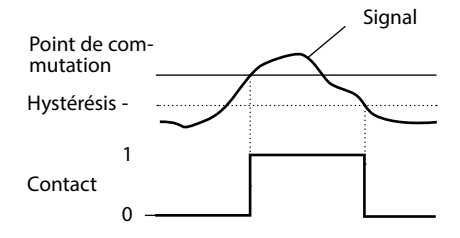

#### Câblage de sécurité des contacts de commutation

Les contacts des relais sont sujets à une érosion électrique. Celle-ci réduit la durée de vie des contacts, notamment avec des charges inductives et capacitives. Pour supprimer la formation d'étincelles et d'arcs, on utilise par ex. des circuits RC, des résistances non linéaires, des résistances série et des diodes.

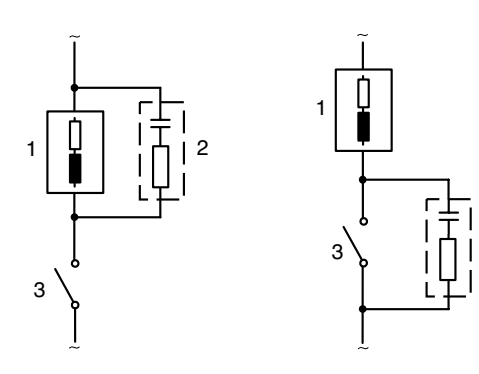

## Applications CA typiques avec une charge inductive

- 1 Charge
- 2 Circuit RC,
  - par ex. RIFA PMR 209 Circuits RC typiques avec 230 V CA : condensateur 0,1  $\mu$ F / 630 V, résistance 100  $\Omega$  / 1 W
- 3 Contact

### Mesures de protection typiques

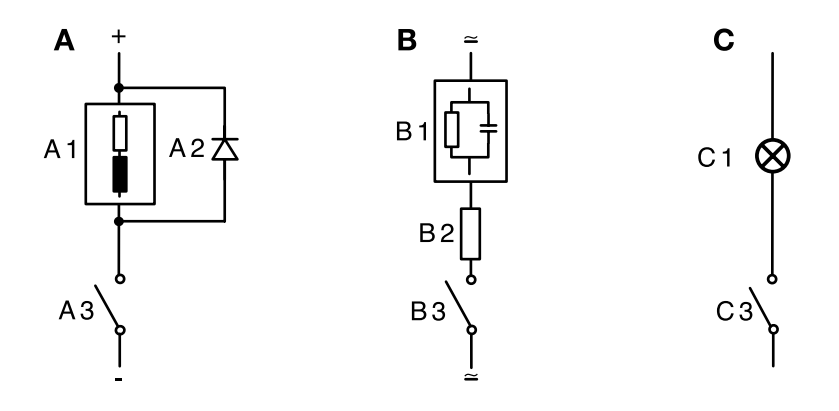

- A: Application en CC avec une charge inductive
- **B:** Applications en CA/CC avec une charge capacitive
- C: Connexion de lampes à incandescence
- A1 Charge inductive
- A2 Diode de roue libre, par ex. 1N4007 (observer la polarité)
- A3 Contact
- B1 Charge capacitive
- B2 Résistance, par ex. 8  $\Omega$  / 1 W avec 24 V / 0,3 A
- B3 Contact
- C1 Lampe à incandescence, max. 60 W / 230 V, 30 W / 115 V
- C3 Contact

### AVERTISSEMENT !

La charge admissible des contacts de commutation ne doit pas être dépassée non plus pendant les commutations !

#### **Applications typiques**

**Régulateur P** Systèmes de régulation intégrateurs (par ex. réservoir fermé, processus de charges).

**Régulateur Pl** Systèmes de régulation non intégrateurs (par ex. canalisation d'évacuation).

**Régulateur PID** L'action D supplémentaire permet de compenser rapidement les pics.

### Caractéristique du régulateur

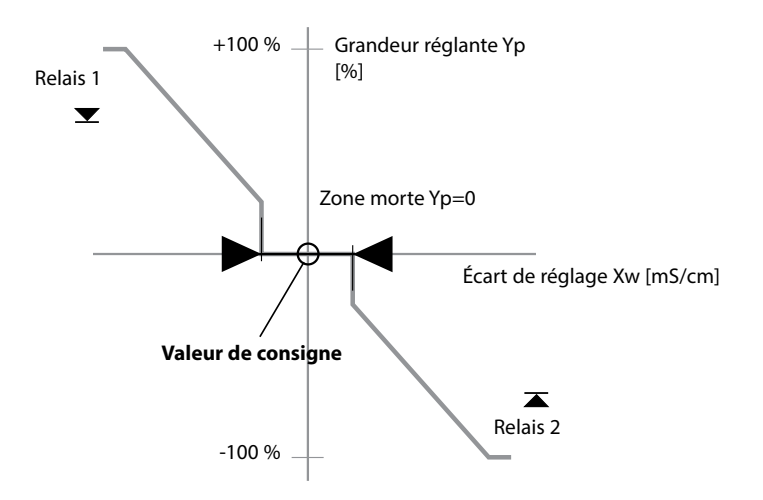

### Equations de régulation

| Grandeur réglante Y =               | Y <sub>P</sub> +  | $\frac{1}{T_{C}} \int Y_{P} dt$                                                | + $T_D \frac{dY_P}{dt}$                                                                                     |
|-------------------------------------|-------------------|--------------------------------------------------------------------------------|----------------------------------------------------------------------------------------------------|
|                                     | Action P          | Action I                                                                       | Action D                                                                                                    |
|                                     |                   | avec :<br>Y <sub>P</sub><br>T <sub>C</sub><br>T <sub>D</sub><br>K <sub>R</sub> | action proportionnelle<br>temps de compensation [s]<br>temps d'action dérivée [s]<br>gain du régulateur [%] |
| Action proportionnelle              | Υ <sub>Ρ</sub>    |                                                                                |                                                                                                    |
| $Y_{P} = \frac{Valeur de consi}{2}$ | gne – Valeur mesu | rée* K <sub>R</sub>                                                            |                                                                                                    |

Zone morte (Y=0)

Écart autorisé par rapport à la valeur de consigne.

Plage de mesure

La saisie «1 mS/cm», par ex., autorise un écart de réglage de  $\pm$  0,5 mS/cm par rapport à la valeur de consigne sans que le régulateur soit activé.

Action proportionnelle (pente K<sub>R</sub> [%])

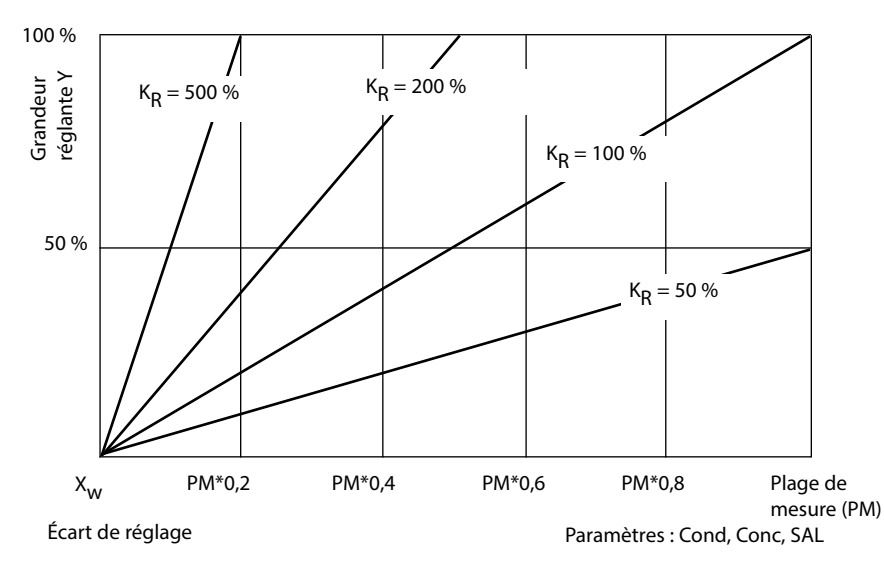

Le régulateur à durée d'impulsion est utilisé pour piloter une vanne servant d'organe de réglage. Il commute le contact pendant une durée qui est fonction de la grandeur réglante. La durée de la période est constante. La durée d'enclenchement minimale de 0,5 s est respectée même si la grandeur réglante adopte des valeurs correspondantes.

## Signal de sortie (contact de commutation) dans le cas du régulateur à durée d'impulsion

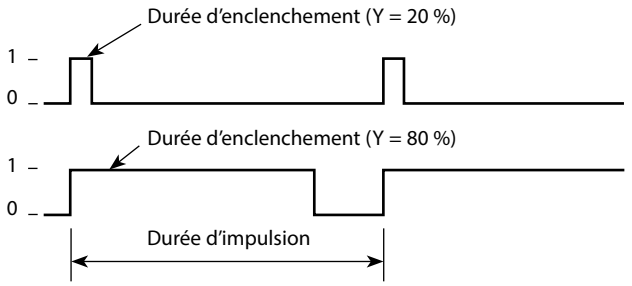

#### Le régulateur à fréquence d'impulsion (PFC)

Le régulateur à fréquence d'impulsion sert à piloter un organe de réglage commandé en fréquence (pompe de dosage). Il fait varier la fréquence d'activation des contacts. La fréquence d'impulsion maximale [Imp/min] est programmable. Elle dépend de l'organe de réglage.

La durée d'enclenchement est constante. Elle découle automatiquement de la fréquence d'impulsion maximale programmée :

## Signal de sortie (contact de commutation) dans le cas du régulateur à fréquence d'impulsion

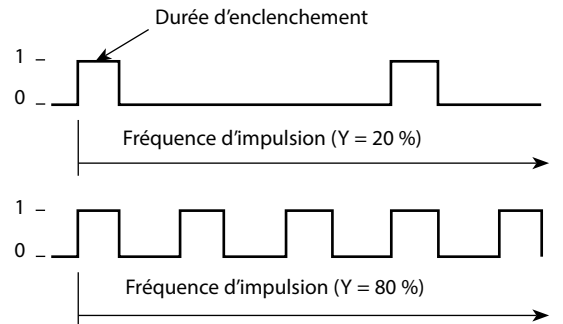

#### **Régulateur PID et comportement avec HOLD**

Le réglage suivant peut être effectué pour le régulateur : HOLD MODE = Y LAST/ Y OFF. Y LAST : durant HOLD, la grandeur réglante du régulateur est maintenue Y OFF: durant HOLD, Y = 0 (pas de régulation)

Dans un process continu (non intégrateur), il est pertinent de choisir le réglage Y LAST. Dans un process intégrateur (chaudière fermée), il est préférable de choisir le réglage Y OFF.

### Régulateur, paramètre, type de régulateur, valeur de consigne

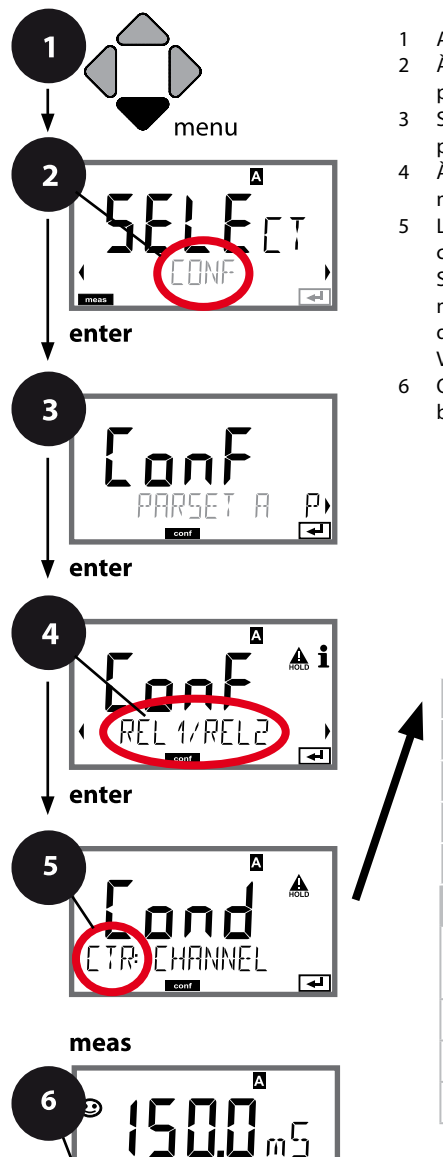

oŗ

124

|                                     | 5        |
|-------------------------------------|----------|
| Utilisation des relais              | enter    |
| Sélection du paramètre              | ×        |
| Type de régulateur                  | <b>↓</b> |
| Durée d'impulsion                   |          |
| Fréquence d'impulsion               |          |
| Valeur de consigne                  |          |
| Zone morte<br>Régulateur : action P |          |
| Régulateur : action I               |          |
| Régulateur : action D               |          |
| Comportement avec HOLD              |          |

- 1 Appuyer sur la touche **menu**.
- 3 Sélection du jeu de paramètres à l'aide des touches ( ), puis appuyer sur enter.
- À l'aide des touches < ► sélectionner le groupe de menus REL1/REL2, puis appuyer sur enter.
- 5 Le code «CTR:» s'affiche pour tous les points de menu de ce groupe.

Sélection des points de menu avec **enter**, modification avec les touches fléchées (voir page de droite).

Valider (et continuer) avec enter.

6 Quitter : appuyer sur la touche **meas** jusqu'à ce que la barre d'état [meas] apparaisse sur l'écran.

| 5                      |                                                                                                    |                                                                                                    |
|------------------------|----------------------------------------------------------------------------------------------------|----------------------------------------------------------------------------------------------------|
| Point de menu          | Action                                                                                                    | Sélection                                                                                              |
| Utilisation des relais | Sélection dans la ligne de texte<br>à l'aide des touches ▲ ▼ :<br>• Régulateur (CONTROLLER)<br>Valider avec <b>enter</b>                                              | <b>LIMITS</b> / CONTROLLER<br>La sélection de CONTROLLER<br>mène au groupe de menus<br>Régulateur CTR. |
| Sélection du paramètre | À l'aide des touches ▲ ▼, sélec-<br>tionner le paramètre souhaité.<br>Valider avec <b>enter</b>                                                                       | en fonction du module ou de la<br>sonde Memosens                                                       |
| Type de régulateur     | Régulateur à durée d'impulsion<br>(PLC)<br>ou régulateur à fréquence d'im-<br>pulsion (PFC)<br>Sélectionner à l'aide des<br>touches ▲ ▼.<br>Valider avec <b>enter</b> | PLC / PFC                                                                                              |
| Durée d'impulsion      | uniquement pour PLC :<br>Durée d'impulsion<br>Réglable avec les touches<br>fléchées A V I .<br>Valider avec <b>enter</b>                                              | 00600 SEC<br>(0010 SEC)                                                                                |
| Fréquence d'impulsion  | uniquement pour PFC :<br>Fréquence d'impulsion<br>Réglable avec les touches<br>fléchées A V ().<br>Valider avec <b>enter</b>                                          | 00180 P/M<br>( <b>0060 P/M)</b><br>(impulsions par minute)                                             |
| Valeur de consigne     | Régler la valeur de consigne<br>avec les touches fléchées ▲ ▼<br>◀ ▶.<br>Valider avec <b>enter</b>                                                                    | en fonction du module ou de la<br>sonde Memosens                                                       |

### Régulateur, zone morte, actions P, I, D, comportement avec HOLD

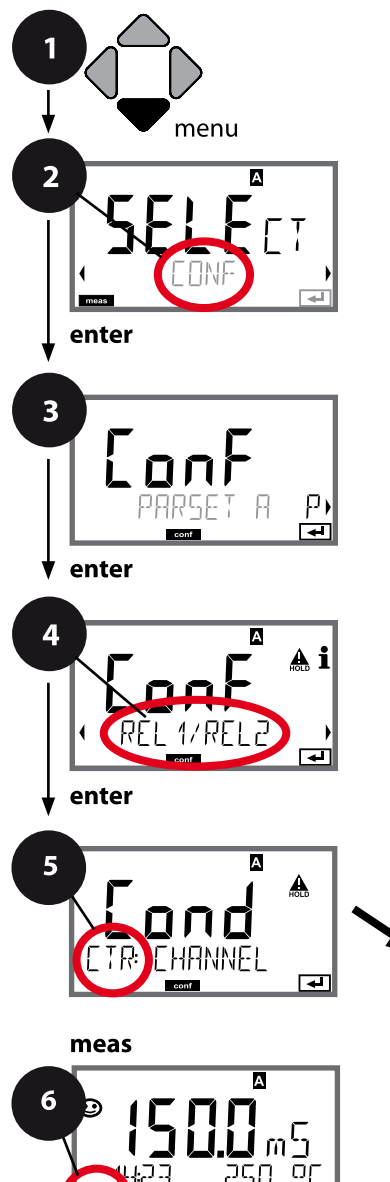

126

- 1 Appuyer sur la touche **menu**.
- 3 Sélection du jeu de paramètres à l'aide des touches ( ), puis appuyer sur enter.
- À l'aide des touches < ► sélectionner le groupe de menus REL1/REL2, puis appuyer sur enter.
- 5 Le code "CTR:" s'affiche pour tous les points de menu de ce groupe.

Sélection des points de menu avec **enter**, modification avec les touches fléchées (voir page de droite),

validation (et suite) avec enter.

6 Quitter : appuyer sur la touche **meas** jusqu'à ce que la barre d'état [meas] apparaisse sur l'écran.

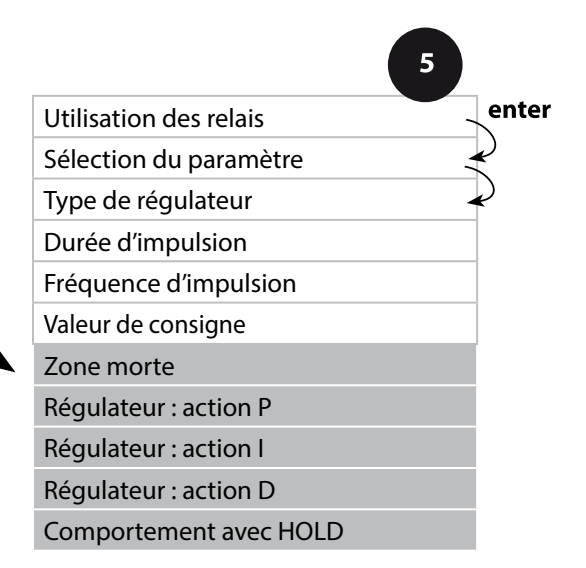

| 5                           |                                                                                             |                                                                                                    |
|-----------------------------|---------------------------------------------------------------------------------------------|----------------------------------------------------------------------------------------------------|
| Point de menu               | Action                                                                                      | Sélection                                                                                                    |
| Zone morte                  | À l'aide des touches A Y ( ),<br>spécifier la zone morte.<br>Valider avec <b>enter</b>      | en fonction du module ou de la<br>sonde Memosens                                                                                                    |
| Régulateur : action P       | À l'aide des touches A V ( ),<br>spécifier l'action P.<br>Valider avec <b>enter</b>         | 109999%<br>( <b>0100%</b> )                                                                                                    |
| Régulateur : action I       | À l'aide des touches A V ( ),<br>spécifier l'action I.<br>Valider avec <b>enter</b>         | 09999 SEC<br>( <b>0000 SEC</b> )                                                                                                    |
| Régulateur : action D       | À l'aide des touches A V ( ),<br>spécifier l'action D.<br>Valider avec <b>enter</b>         | 09999 SEC<br>( <b>0000 SEC</b> )                                                                                                    |
| Comportement avec<br>HOLD*) | À l'aide des touches A V ( ),<br>sélectionner le comportement.<br>Valider avec <b>enter</b> | Y LAST / Y OFF<br>Y LAST :<br>durant HOLD, la grandeur<br>réglante du régulateur est<br>maintenue<br>Y OFF :<br>durant HOLD, Y = 0<br>(pas de régulation) |

\*' **Régulateur PID et comportement avec HOLD** Dans un process continu (non intégrateur), il est pertinent de choisir le réglage Y LAST. Dans un process intégrateur (chaudière fermée), il est préférable de choisir le réglage Y OFF. Appuyer sur la touche menu.

touches **( )**, appuyer sur **enter**.

Valider (et continuer) avec enter.

puis appuyer sur enter.

de menus **WASH**, puis appuyer sur **enter**.

menu de ce groupe.

droite).

2 À l'aide des touches ( ), sélectionner CONF,

Sélection du jeu de paramètres A à l'aide des

Sélection des points de menu avec enter,

4 A l'aide des touches fléchées ( ), sélectionner le groupe

Le code «WSH:» s'affiche à l'écran pour tous les points de

modification avec les touches fléchées (voir page de

6 Quitter : appuyer sur la touche **meas** jusqu'à ce que la barre d'état [meas] apparaisse sur l'écran.

#### Contact WASH, activation de sondes de rinçage ou signalisation du jeu de paramètres

1

3

5

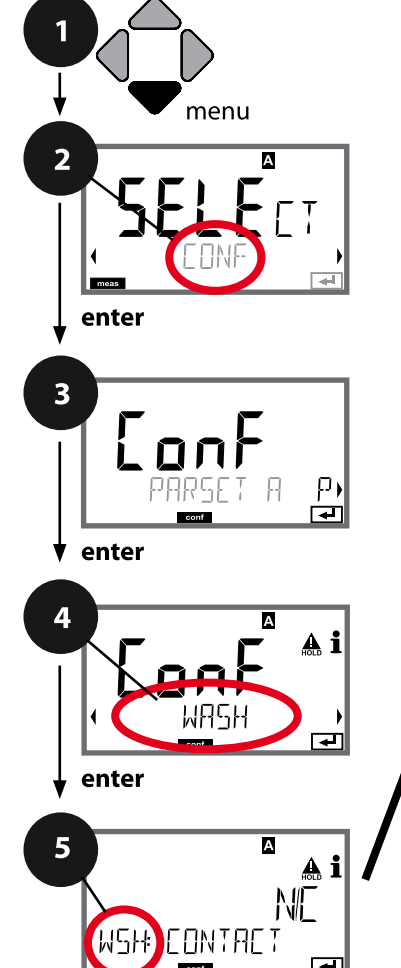

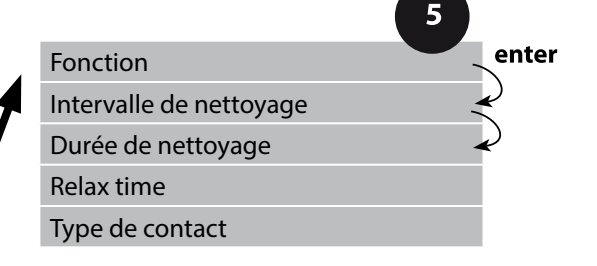

meas

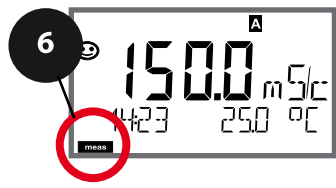

| 5                       |                                                                                                    |                                                                                                    |  |
|-------------------------|----------------------------------------------------------------------------------------------------|----------------------------------------------------------------------------------------------------|--|
| Point de menu           | Action                                                                                                    | Sélection                                                                                                    |  |
| Fonction                | A l'aide des touches ▲ ▼ , sélec-<br>tionner la fonction du contact<br>WASH.                                                                                                    | WASH / PARSET A/B                                                                                                    |  |
| ••••                    |                                                                                                    | WASH : Activation de sondes de rinçage                                                                                          |  |
|                         |                                                                                                    | Si PARSET A/B est sélectionné, le<br>contact signale :<br>«Jeu paramètres A» (contact<br>ouvert)<br>«Jeu paramètres B» (contact |  |
| WSH: PARSET A/3         | Valider avec <b>enter</b>                                                                                                    | fermé)                                                                                                    |  |
| Intervalle de nettoyage | Uniquement pour WASH :<br>A l'aide des touches fléchées<br>▲ ▼ ◀ ▶ , spécifier la valeur.<br>Valider avec <b>enter</b>                                                                           | 0.0999.9 h ( <b>000.0 h</b> )                                                                                                   |  |
| Durée de nettoyage      | Uniquement pour WASH :<br>A l'aide des touches fléchées<br>▲ ▼ ◀ ▶ , spécifier la valeur.<br>Valider avec <b>enter</b>                                                                           | 09999 SEC ( <b>0060 SEC</b> )<br>Relax time :<br>00001999 SEC <b>(0030 SEC)</b>                                                 |  |
| Type de contact         | Uniquement pour WASH :<br>N/O : normally open<br>(contact de travail)<br>N/C : normally closed<br>(contact de repos)<br>Sélectionner à l'aide des<br>touches A 	v .<br>Valider avec <b>enter</b> | <b>N/O</b> / N/C                                                                                                    |  |

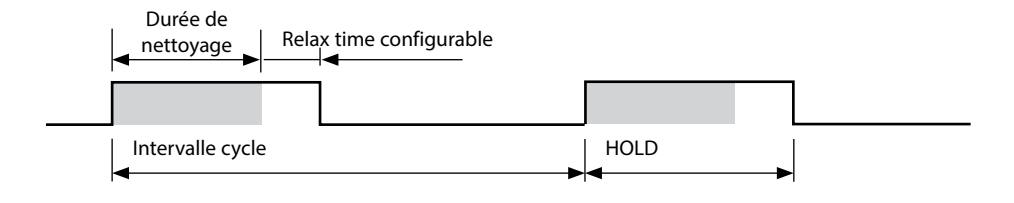

### Heure et date, poste de mesure (TAG / GROUP)

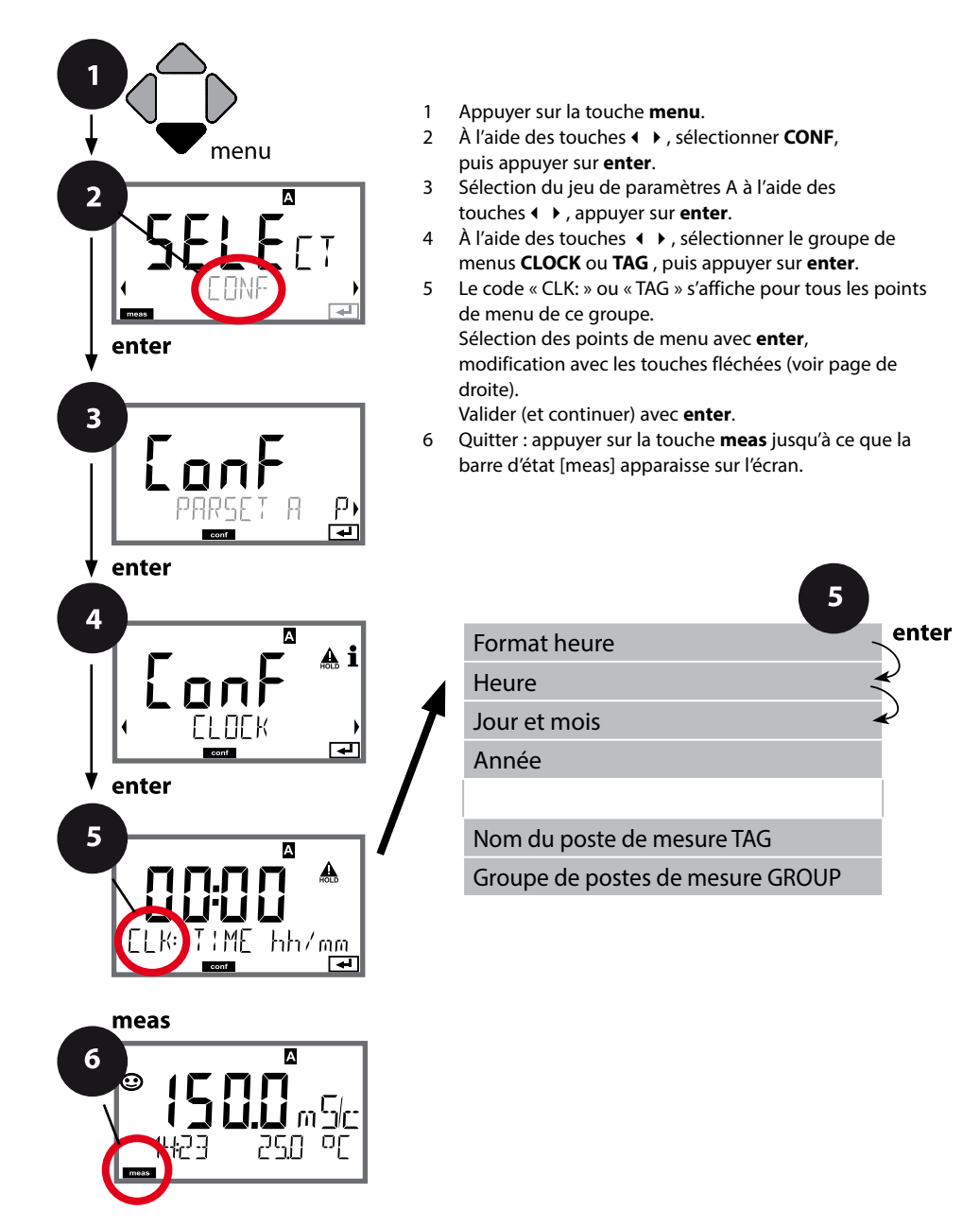

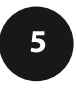

### Heure et date

L'heure et la date de l'horloge en temps réel intégrée déterminent la commande des cycles de calibrage et de nettoyage.

En mode Mesure, l'heure apparaît également sur l'écran. Dans le cas de sondes numériques, les données de calibrage sont enregistrées dans la tête de la sonde. En outre, les enregistrements dans le journal de bord (cf. Diagnostic) sont dotés d'un horodateur.

#### **Remarque :**

Le système ne passe pas automatiquement de l'heure d'hiver à l'heure d'été ! Il faut donc le faire manuellement !

### Vérification de la sonde (TAG, GROUP)

Lorsque les sondes Memosens sont calibrées en laboratoire, il est souvent judicieux, voire dans certains cas nécessaire d'utiliser ces sondes aux mêmes postes de mesure ou dans un groupe défini de postes de mesure. Il est pour cela possible d'enregistrer dans la sonde le poste de mesure (TAG) et le groupe de postes de mesure (GROUP). TAG et GROUP peuvent être spécifiés par le dispositif de calibrage ou entrés automatiquement dans le transmetteur. Lorsqu'une sonde MS est connectée au transmetteur, il est possible de vérifier que la sonde contient le TAG correct ou appartient au GROUP correct. Si ce n'est pas le cas, un message est généré, Sensoface est « triste » et le rétroéclairage de l'écran passe au magenta. Le symbole Sensoface « triste » peut être également signalisé par un courant d'erreur 22 mA. La vérification de la sonde peut être activée à deux niveaux dans la configuration, sous TAG et sous GROUP. Si aucun poste de mesure / groupe de postes de mesures n'est enregistré dans la sonde, par ex. s'il s'agit d'une nouvelle sonde, Stratos insère ses propres TAG et GROUP. Lorsque la vérification de la sonde est désactivée, Stratos enregistre toujours son propre poste de mesure et son propre groupe de postes de mesures dans la sonde, dans ce cas, les infos TAG/GROUP de la sonde sont écrasées.

| Point de menu                       | Action                                                                                                    | Sélection                                                                                                    |
|-------------------------------------|----------------------------------------------------------------------------------------------------|----------------------------------------------------------------------------------------------------|
| Nom du poste de mesure<br>TAG       | La ligne située en bas de l'écran vous permet<br>d'attribuer un nom au poste de mesure (et<br>éventuellement aussi au groupe de postes de<br>mesure).<br>Il peut être composé de 32 caractères max.<br>En appuyant (plusieurs fois) sur <b>meas</b> en mode<br>Mesure, il est possible d'afficher le nom du<br>poste de mesure.<br>À l'aide des touches ▲ ▼, sélectionner les<br>lettres/chiffres/caractères, à l'aide des touches<br>◀ ▶, passer à la position suivante.<br>Valider avec <b>enter</b> | AZ, 09, - + <<br>> ? / @<br>Les 10 premiers<br>caractères<br>apparaissent sur<br>l'écran sans barre<br>de défilement<br>latérale. |
| Groupe de postes de<br>mesure GROUP | <ul> <li>Sélectionner le chiffre à l'aide des touches</li> <li>✓, à l'aide des touches &lt; &gt; passer à la position suivante.</li> <li>Valider avec enter</li> </ul>                                                                                                    | 0000 9999<br>( <b>0000</b> )                                                                                                    |

#### **Remarque :**

 Toutes les opérations de calibrage doivent être effectuées par du personnel qualifié. Des paramètres mal réglés peuvent passer inaperçus mais modifient les caractéristiques de mesure.

Le calibrage peut se faire par :

- Calcul de la constante de cellule (ou du facteur de cellule pour les sondes inductives) avec une solution de calibrage connue
- Préréglage de la constante de cellule (ou du facteur de cellule pour les sondes inductives)
- Prélèvement d'échantillon (calibrage du produit)
- Calibrage du zéro à l'air ou avec une solution de calibrage (sondes inductives)
- Compensation de la sonde de température

### Sélection du mode calibrage pour sondes conductives

Le calibrage permet d'adapter l'appareil aux caractéristiques spécifiques de la sonde. Le calibrage peut être protégé par un code d'accès (menu SERVICE). Dans le menu Calibrage, sélectionnez d'abord le mode de calibrage :

| CAL_SOL  | Calibrage avec une solution de calibrage             |
|----------|------------------------------------------------------|
| CAL_CELL | Calibrage par saisie de la constante de cellule      |
| P_CAL    | Calibrage du produit (par prélèvement d'échantillon) |
| CAL_RTD  | Compensation de la sonde de température              |

### Sélection du mode calibrage pour les sondes inductives

| CAL_SOL  | Calibrage avec une solution de calibrage             |
|----------|------------------------------------------------------|
| CAL_CELL | Calibrage par saisie du facteur de cellule           |
| P_CAL    | Calibrage du produit (par prélèvement d'échantillon) |
| CAL_ZERO | Calibrage du zéro                                    |
| CAL_RTD  | Compensation de la sonde de température              |

Saisie de la valeur correcte de la solution de calibrage en fonction de la température avec affichage de la constante de cellule ou, pour les sondes inductives, du facteur de cellule.

| Écran                                                                                                    | Action                                                                                                    | Remarque                                                                                                    |
|----------------------------------------------------------------------------------------------------|----------------------------------------------------------------------------------------------------|----------------------------------------------------------------------------------------------------|
|                                                                                                    | Sélectionner Calibrage.<br>Continuer avec <b>enter</b> .<br>Sélectionner la méthode<br>de calibrage CAL_SOL.<br>Continuer avec <b>enter</b> .                                                                                       |                                                                                                    |
| SOLUTION                                                                                                    | Prêt pour le calibrage.<br>Le sablier clignote.                                                                                                    | Affichage (3 s)<br>L'appareil se trouve alors<br>dans l'état HOLD.                                                      |
| <b>12.88</b><br><b>12.88</b><br><b>15</b><br><b>1</b><br><b>1</b><br><b>1</b><br><b>1</b><br><b>1</b><br><b>1</b><br><b>1</b><br><b>1</b> | Plonger la sonde dans la<br>solution de calibrage.<br>Saisissez à l'aide des touches<br>fléchées la valeur correcte de<br>la solution de calibrage en<br>fonction de la température<br>(voir tableau).<br>Valider avec <b>enter</b> | Ligne inférieure : Affi-<br>chage de la constante de<br>cellule (ou du facteur de<br>cellule) et de la tempé-<br>rature |
|                                                                                                    | Mesure de la conductivité<br>conductive (Cond)<br>La constante de cellule dé-<br>terminée est affichée.<br>Le symbole «sablier» cli-<br>gnote.<br>Continuer avec <b>enter</b>                                                       |                                                                                                    |
|                                                                                                    | Mesure de la conductivité<br>inductive (Condl)<br>Le facteur de cellule déter-<br>miné et le zéro sont affichés.<br>Le symbole «sablier» cli-<br>gnote.<br>Continuer avec <b>enter</b>                                              |                                                                                                    |

## Calibrage avec une solution de calibrage 135

| Écran         | Action                                                                                                    | Remarque                                                                                                    |
|---------------|----------------------------------------------------------------------------------------------------|----------------------------------------------------------------------------------------------------|
|               | Affichage des mesures selon<br>le paramètre configuré<br>(ici : mS/cm). L'appareil est<br>encore dans l'état HOLD :<br>mettre en place la sonde et<br>vérifier si la mesure est OK.<br>Appuyer sur MEAS pour<br>terminer le calibrage, sur<br>REPEAT pour répéter le<br>calibrage. |                                                                                                    |
| <b>* 1255</b> | Après avoir sélectionné<br>MEAS :<br>Terminer le calibrage avec<br><b>enter</b> .                                                                                                    | Affichage de la conducti-<br>vité et de la température,<br>Sensoface est actif.<br>Une fois le calibrage ter-<br>miné, les sorties restent<br>encore dans l'état HOLD<br>pendant un bref délai.<br>GOOD BYE s'affiche, l'ap-<br>pareil repasse ensuite<br>automatiquement au<br>mode Mesure. |

#### **Remarques:**

- Le calibrage est effectué avec des solutions de calibrage connues avec les valeurs correspondantes de conductivité en fonction de la température (voir les tableaux Solutions de calibrage).
- La température doit rester stable durant le calibrage.

Calibrage par prélèvement d'échantillon, le calibrage du produit est effectué avec la conductivité non compensée ( $\mu$ S/cm, mS/cm, S/m).

La sonde reste dans le milieu de mesure durant le calibrage du produit. Le processus de mesure n'est interrompu que brièvement.

### Déroulement :

- La mesure de l'échantillon est effectuée en laboratoire ou sur place avec un appareil de mesure portable à piles. Pour un calibrage précis, il est nécessaire que la température de l'échantillon corresponde à la température de mesure du process. Lors du prélèvement de l'échantillon, l'appareil enregistre la valeur actuelle et poursuit en mode Mesure, la barre d'état «Calibrage» clignote ensuite.
- 2) La seconde étape consiste à entrer la valeur mesurée de l'échantillon dans l'appareil. À partir de la différence entre la valeur mesurée enregistrée et la valeur mesurée de l'échantillon, l'appareil détermine la nouvelle constante de cellule (ou le facteur de cellule pour les sondes inductives).

Si l'échantillon est incorrect, on peut reprendre la valeur mémorisée lors du prélèvement d'échantillon. Les anciennes valeurs de calibrage sont alors mises en mémoire. Un nouveau calibrage du produit peut ensuite être lancé.

| Écran                          | Action                                                                                                    | Remarque                                                           |
|--------------------------------|----------------------------------------------------------------------------------------------------|--------------------------------------------------------------------|
|                                | Sélectionner Calibrage.<br>Continuer avec <b>enter</b><br>Sélectionner la méthode<br>de calibrage P_CAL.<br>Continuer avec <b>enter</b> |                                                                    |
| PRODUCT STEP 1                 | Prêt pour le calibrage.<br>Le sablier clignote.                                                                                         | Affichage (3 s)<br>L'appareil se trouve alors<br>dans l'état HOLD. |
| i<br>1288 m Sic<br>STORE VALUE | Prélèvement d'échantillon<br>et mise en mémoire de la<br>valeur.<br>Continuer avec <b>enter</b>                                         | L'échantillon peut alors<br>être mesuré en labora-<br>toire.       |

| Écran                                                              | Action                                                                                                    | Remarque                                                                                                    |
|--------------------------------------------------------------------|----------------------------------------------------------------------------------------------------|----------------------------------------------------------------------------------------------------|
| ©<br>12:27 0000 m 5/c<br>12:27 00000000000000000000000000000000000 | L'appareil retourne au mode<br>Mesure.                                                                                                    | La barre d'état CAL cli-<br>gnote pour signaler que<br>le calibrage du produit<br>n'est pas encore terminé.  |
| ROJUCT STEP 2                                                      | <b>Calibrage du produit,</b><br><b>2</b> ° <b>étape :</b><br>Lorsque la valeur de l'échan-<br>tillon est connue, activer une<br>nouvelle fois le calibrage du<br>produit.                  | Affichage (3 s)<br>L'appareil se trouve alors<br>dans l'état HOLD.                                           |
|                                                                    | La valeur enregistrée s'af-<br>fiche (en clignotant) et peut<br>être remplacée par la valeur<br>de laboratoire.<br>Continuer avec <b>enter</b>                                             |                                                                                                    |
|                                                                    | Affichage de la constante<br>de cellule ou du facteur de<br>cellule déterminé (rapporté<br>à 25° C).<br>Sensoface est actif.<br>Terminer le calibrage :<br>sélectionner MEAS, <b>enter</b> | Répéter le calibrage :<br>sélectionner REPEAT,<br>puis <b>enter</b>                                          |
| © <b>  2.5 5 </b>                                                  | Calibrage terminé                                                                                                    | Une fois le calibrage ter-<br>miné, les sorties restent<br>encore dans l'état HOLD<br>pendant un bref délai. |

## Compensation de la sonde de température

| Écran                                | Action                                                                                                    | Remarque                                                                                                    |
|--------------------------------------|----------------------------------------------------------------------------------------------------|----------------------------------------------------------------------------------------------------|
|                                      | Sélectionner Calibrage.<br>Continuer avec <b>enter</b><br>Sélectionner la méthode<br>de calibrage CAL_RTD.<br>Continuer avec <b>enter</b>                                                                            | Un mauvais réglage<br>des paramètres modifie<br>les caractéristiques de<br>mesure !                          |
|                                      | Mesurer la température du<br>produit à l'aide d'un thermo-<br>mètre externe.                                                                                                    | Affichage (3 s)<br>L'appareil se trouve alors<br>dans l'état HOLD.                                           |
| <b>25.0</b> °€<br>R]JUUST 235°C,<br> | Spécification de la valeur de<br>température déterminée.<br>Différence maximale : 10 K.<br>Continuer avec <b>enter</b>                                                                                               | Affichage de la tem-<br>pérature réelle (sans<br>compensation) dans<br>l'afficheur du bas.                   |
|                                      | La valeur de température<br>corrigée s'affiche.<br>Sensoface est actif.<br>Terminer le calibrage :<br>sélectionner MEAS, puis<br><b>enter</b><br>Répéter le calibrage :<br>sélectionner REPEAT, puis<br><b>enter</b> | Une fois le calibrage ter-<br>miné, les sorties restent<br>encore dans l'état HOLD<br>pendant un bref délai. |
| © <b>  2.5 5 </b> ▲<br>              | Une fois le calibrage terminé,<br>l'appareil affiche la mesure.                                                                                                    |                                                                                                    |

### Calibrage des sondes inductives

## Condl

139

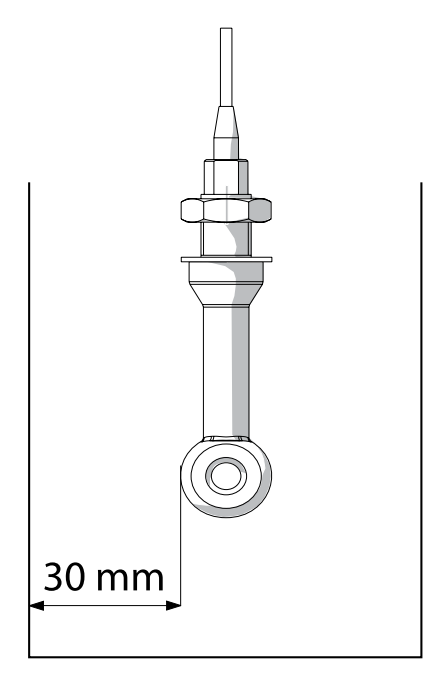

#### **Remarque:**

Lorsque la sonde est installée dans le process avec une distance inf. à 30 mm de la paroi du tube ou du récipient, le calibrage doit être effectué soit à l'état monté par prélèvement d'échantillon (calibrage du produit), soit dans un récipient de calibrage adapté de matériau et dimensions identiques en fonction des conditions du process.

## Condl

### Calibrage par saisie du facteur de cellule (sondes inductives)

La valeur du facteur de cellule d'une sonde peut être saisie directement. Cette valeur doit être connue, donc par ex. avoir été déterminée auparavant en laboratoire. Le paramètre sélectionné et la température s'affichent également. Cette méthode est valable pour tous les paramètres.

| Écran                            | Action                                                                                                    | Remarque                                                                  |
|----------------------------------|----------------------------------------------------------------------------------------------------|---------------------------------------------------------------------------|
|                                  | Sélectionner Calibrage.<br>Continuer avec <b>enter</b><br>Sélectionner la méthode de<br>calibrage CAL_CELL.<br>Continuer avec <b>enter</b>   |                                                                           |
| CELLFRETOR                       | Prêt pour le calibrage.<br>Le sablier clignote.                                                                                              | Affichage (3 s)<br>L'appareil se trouve alors<br>dans l'état HOLD.        |
| ₩<br><b>1</b> 288m5/c 2340[<br>■ | Saisir le facteur de cellule.<br>Continuer avec <b>enter</b>                                                                                 | Le paramètre sélection-<br>né et la température<br>s'affichent également. |
|                                  | L'appareil affiche le facteur<br>de cellule déterminé et le<br>point zéro (pour 25 °C).<br>Sensoface est actif.                              |                                                                           |
|                                  | <ul> <li>Sélectionner avec les<br/>touches fléchées :</li> <li>Fin (MEAS)</li> <li>Répéter (REPEAT)</li> <li>Continuer avec enter</li> </ul> | Avec MEAS :<br>HOLD est désactivé<br>au bout de quelques<br>secondes.     |

Vous trouverez le facteur de cellule nominal dans les Caractéristiques techniques. Pour une mesure dans des récipients étroits, il est nécessaire de déterminer le facteur de cellule individuel.

### Calibrage du zéro à l'air ou avec une solution de calibrage (sondes inductives)

| Écran                   | Action                                                                                                    | Remarque                                                             |
|-------------------------|----------------------------------------------------------------------------------------------------|----------------------------------------------------------------------|
| SELECT<br>11:46 FRECT   | Sélectionner Calibrage.<br>Continuer avec <b>enter</b><br>Sélectionner la<br>méthode de calibrage CAL_<br>ZERO.<br>Continuer avec <b>enter</b>                                                                                                    |                                                                      |
| ZERO POINT              | Prêt pour le calibrage.<br>Le sablier clignote.                                                                                                    | Affichage (3 s)<br>L'appareil se trouve alors<br>dans l'état HOLD.   |
| 16:52<br>12:52<br>12:57 | Calibrage à l'air<br>Saisie jusqu'à ce que l'écran<br>inférieur affiche zéro<br>Calibrage à l'air (AIR-SET)<br>pour SE680-M et les sondes<br>Memosens : Démarrer AIR-SET<br>avec enter. Le zéro et le facteur<br>de cellule s'affichent, valider<br>avec enter. |                                                                      |
|                         | L'appareil affiche le facteur de<br>cellule (pour 25 °C) et le point<br>zéro.<br>Sensoface est actif.                                                                                                    |                                                                      |
|                         | <ul> <li>Sélectionner avec les touches<br/>fléchées :</li> <li>Fin (MEAS)</li> <li>Répéter (REPEAT)</li> <li>Continuer avec enter</li> </ul>                                                                                                    | Avec Fin :<br>HOLD est désactivé<br>au bout de quelques<br>secondes. |

### Écran

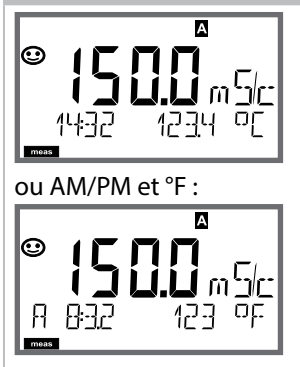

### Remarque

Pour que l'appareil passe en mode Mesure, activer **meas**, à partir des menus Configuration ou Calibrage. En mode Mesure, l'écran principal indique le paramètre configuré (Cond ou la température), l'écran secondaire indique l'heure et le second paramètre configuré (Cond ou la température), la barre d'état [meas] est active et le jeu de paramètres actif (A/B) s'affiche. Pour le jeu de paramètres Fix A, A/B est masqué. **Remargue :** 

• En cas de coupure prolongée de l'alimentation auxiliaire (> 5 jours), l'heure est représentée par des tirets à l'écran et n'est plus valable pour le traitement par l'appareil. Saisissez dans ce cas l'heure et la date correctes.

La touche **meas** vous permet d'ouvrir les affichages suivants les uns après les autres. Si l'appareil reste 60 s sans être utilisé, il revient à l'affichage standard.

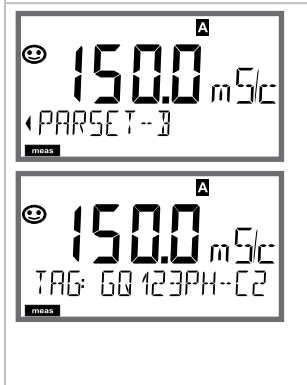

 Sélection du jeu de paramètres (si « manuel » est activé dans la configuration). Utiliser les touches < > pour afficher le jeu de paramètres souhaité (PARSET A ou PARSET B clignote dans la ligne du bas), sélectionner avec **enter**.

Autres affichages (avec **meas**)

- 2) Affichage du nom du poste de mesure (TAG)
- 3) Affichage de l'heure et de la date
- 4) Affichage des courants de sortie

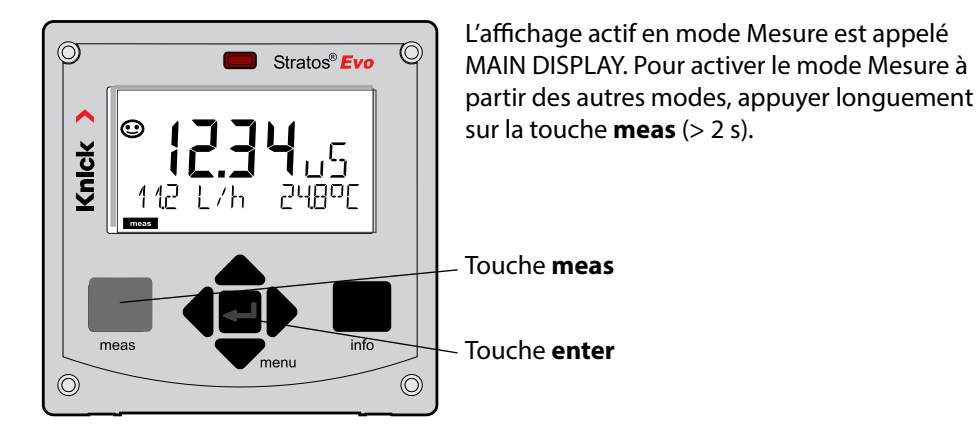

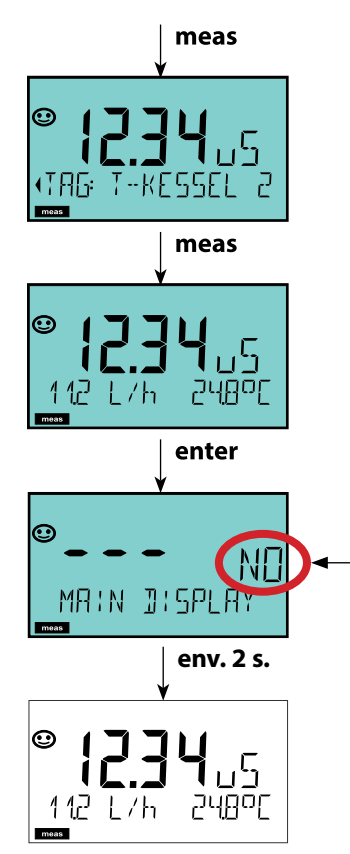

Une courte pression sur **meas** permet d'activer d'autres affichages, le nom du poste de mesure (TAG) ou le débit (l/h) par exemple. Ces derniers sont sur fond turquoise et

passent en affichage principal au bout de 60 s.

Pour sélectionner un affichage en tant que MAIN DISPLAY, appuyez sur **enter**.

L'écran secondaire affiche «MAIN DISPLAY – NO». Sélectionnez au moyen des touches curseur **Haut** ou **Bas** «MAIN DISPLAY – YES» et validez avec **enter**. Le rétroéclairage passe au blanc. Cet affichage apparaît à présent en mode mesure.
Le guidage de l'utilisateur grâce à des couleurs garantit une sécurité maximale et une présentation très claire des différents états de fonctionnement.

Le mode de mesure normal est rétroéclairé en blanc, tandis que les affichages du mode d'information apparaissent en vert et le menu de diagnostic en bleu turquoise. Dans sa couleur orange, le mode HOLD, par ex. lors des calibrages, est tout aussi visible que la teinte magenta qui attire l'attention sur des messages d'asset management (gestion d'actifs) dédiés au diagnostic prévisionnel – par ex. nécessité d'entretien, préalarme et usure de la sonde.

L'état d'alarme proprement dit est indiqué à l'écran par une couleur rouge très voyante et s'accompagne de valeurs d'affichage clignotantes. Tout l'écran se met à clignoter en rouge en cas de saisie de données incorrectes ou de codes d'accès erronés afin de réduire sensiblement toute erreur de manipulation.

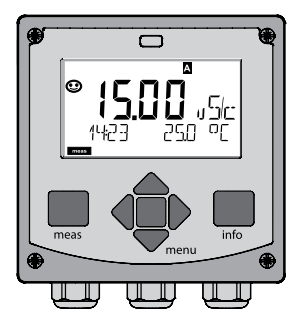

blanc : mode mesure

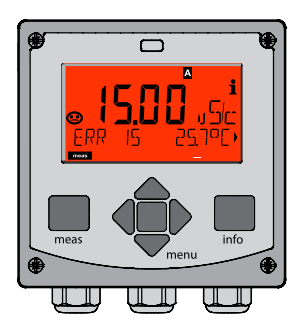

rouge clignotant : alarme, erreur

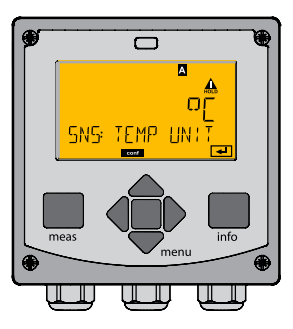

orange : état HOLD

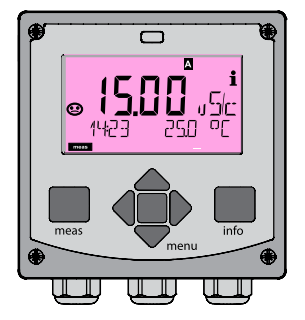

magenta : nécessité d'entretien

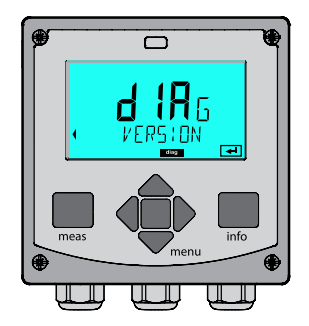

bleu turquoise : diagnostic

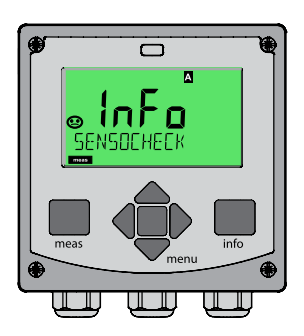

vert : textes d'information

### Écran

### Remarque

### Lorsque le régulateur est activé,

la touche **meas** vous permet d'accéder aussi aux affichages suivants les uns après les autres. Si l'appareil reste 60 s sans être utilisé, il revient à l'affichage standard.

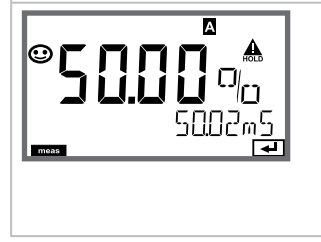

Affichage du haut : Grandeur réglante Y La grandeur réglante peut être modifiée avec ▲ ▼. Ceci permet de tester et surtout de démarrer facilement les systèmes de régulation. Affichage du bas : valeur de consigne (Set Point) selon préréglage dans la configuration : Conductivité ou température Le mode Diagnostic vous permet d'ouvrir les points de menu suivants, sans interrompre la mesure :

| Consultation des données de calibrage                                      |
|----------------------------------------------------------------------------|
| Consultation des données de la sonde                                       |
| Déclenchement de l'autotest de l'appareil                                  |
| Affichage des entrées dans le journal de bord                              |
| Affichage des valeurs mesurées actuelles                                   |
| Capacité résiduelle échangeur d'ions                                       |
| Affichage du type d'appareil, de la version logicielle, du numéro de série |
|                                                                            |

Le mode Diagnostic peut être protégé par un code d'accès (menu SERVICE).

#### **Remarque :**

En mode Diagnostic, HOLD n'est pas actif!

| Action                                    | Touche | Remarque                                                                                                    |
|-------------------------------------------|--------|----------------------------------------------------------------------------------------------------|
| Activation du<br>diagnostic               | menu   | Ouvrir le menu de sélection à l'aide<br>de la touche <b>menu</b> .<br>(L'écran devient bleu turquoise).<br>À l'aide de ◀ ▶, sélectionner DIAG,<br>valider avec <b>enter</b> |
| Sélection de<br>l'option de<br>diagnostic |        | À l'aide des touches (), choisir<br>l'une des options suivantes :<br>CALDATA SENSOR SELFTEST<br>LOGBOOK MONITOR VERSION<br>Voir pages suivantes pour autres<br>commandes    |
| Quitter                                   | meas   | Quitter avec <b>meas</b> .                                                                                                    |

### Écran

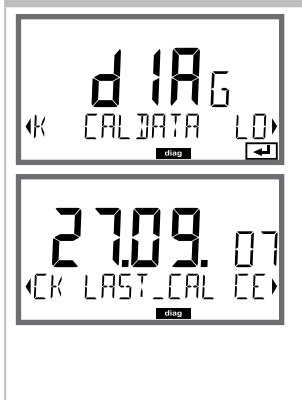

### Point de menu

Affichage des données de calibrage actuelles : À l'aide des touches ◀ ▶, sélectionner CALDATA, valider avec enter.

À l'aide des touches  $\checkmark$  , sélectionner dans la ligne de texte du bas (LAST\_CAL / CELL / ZERO / INSTALL). Le paramètre sélectionné apparaît automatiquement sur l'écran principal.

Retour à la mesure avec **meas**.

### Diagnostic

### Écran

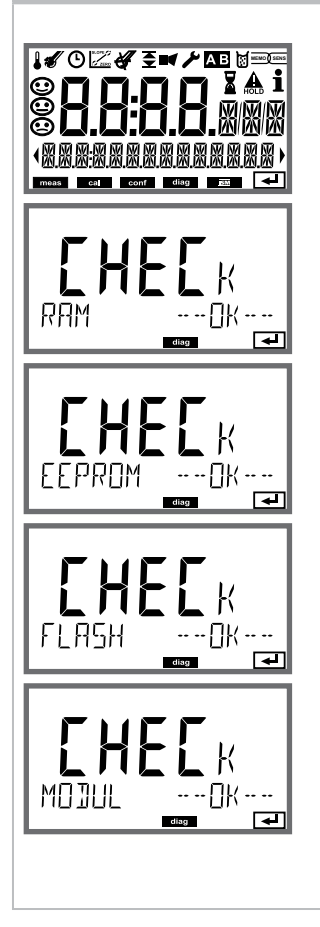

### Point de menu

#### Autotest de l'appareil

(peut être interrompu à tout moment avec meas.)

- Test écran : Affichage de tous les segments, en passant par les trois couleurs d'arrière-plan : blanc / vert / rouge. Continuer avec enter
- 2) **Test RAM :** le sablier clignote, pour terminer --PASS-- ou --FAIL--Continuer avec **enter**
- Test EEPROM : le sablier clignote, pour terminer --PASS-- ou --FAIL--Continuer avec enter
- 4) **Test FLASH :** le sablier clignote, pour terminer --PASS-- ou --FAIL--Continuer avec **enter**
- 5) **Test du module :** le sablier clignote, pour terminer --PASS-- ou --FAIL--Retour au mode Mesure avec **enter** ou **meas**

### Écran

| <b>d 19</b> 5                                | Affichage des enregistrements du journal de bord<br>À l'aide des touches ↓ >, sélectionner LOGBOOK,<br>valider avec enter.                                                                                                    |
|----------------------------------------------|----------------------------------------------------------------------------------------------------|
|                                              | Les touches ▲ ▼ vous permettent de parcourir le jour-<br>nal de bord d'avant en arrière et vice versa (entrées<br>-00- à -99-), -00- étant la dernière entrée.                                                                                                    |
| - <b>      -</b>   06<br>1409 30032005)<br>☞ | Lorsque l'écran affiche la date et l'heure, vous pouvez<br>rechercher une date précise avec ▲ ▼.<br>Utilisez alors les touches ◀ ▶ pour afficher le message<br>correspondant.                                                                                                    |
|                                              | Lorsque l'écran affiche le message, vous pouvez re-<br>chercher un message précis avec ▲ ▼ .<br>Utilisez alors les touches ◀ ▶ pour afficher la date et<br>l'heure.                                                                                                    |
|                                              | Retour à la mesure avec <b>meas</b> .                                                                                                    |
| © <b>009</b> (FR<br>929 231 (2007)           | Journal de bord étendu / Audit Trail (via TAN)<br>Les touches ▲ ▼ vous permettent de parcourir<br>le journal de bord d'avant en arrière et vice versa<br>(entrées -000- à -199-), -000- étant la dernière entrée.<br>A l'écran : CFR<br>Audit Trail permet d'enregistrer en plus des appels de<br>fonction (CAL CONFIG SERVICE), certains messages<br>Sensoface (minuteur cal, usure), ainsi que l'ouverture<br>du boîtier. |

Point de menu

### Diagnostic

### Écran

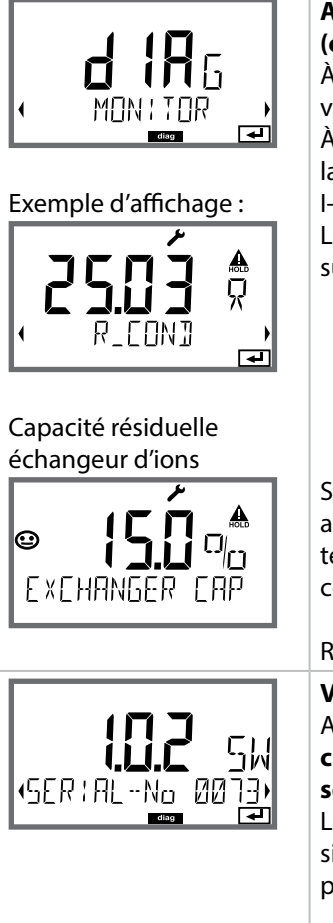

### Point de menu

## Affichage des valeurs mesurées en cours (contrôleur de sonde)

À l'aide des touches • , sélectionner MONITOR, valider avec **enter**.

À l'aide des touches fléchées  $\checkmark$  , sélectionner dans la ligne de texte du bas (R\_COND G\_COND RTD TEMP I-INPUT (option)).

Le paramètre sélectionné apparaît automatiquement sur l'écran principal.

Si un calcul de la consommation de l'échangeur d'ions a été activé dans le menu Configuration, la capacité résiduelle de l'échangeur d'ions s'affiche dans le contrôleur de sonde.

Retour à la mesure avec meas.

#### Version

Affichage du **type d'appareil, de la version logicielle / matérielle / bootloader** et du **numéro de série** pour tous les composants de l'appareil. Les touches ▲ ▼ permettent de basculer entre la version logicielle et matérielle. Appuyer sur **enter** pour passer au composant suivant.

### Service

## 152

| Le mode Service vous permet d'ouvrir les points de menus suivants : |                                                                                            |  |  |
|---------------------------------------------------------------------|--------------------------------------------------------------------------------------------|--|--|
| MONITOR                                                             | Affichage des valeurs mesurées actuelles                                                   |  |  |
| NEW EXCHANGER                                                       | Réinitialisation du calcul de la consommation en cas de remplacement de l'échangeur d'ions |  |  |
| POWER OUT                                                           | Sortie alimentation (réglable : 3,1/12/15/24 V)                                            |  |  |
| OUT1                                                                | Test de la sortie de courant 1                                                             |  |  |
| OUT2                                                                | Test de la sortie de courant 2                                                             |  |  |
| RELAIS                                                              | Test de fonctionnement des 4 relais                                                        |  |  |
| CONTROL                                                             | Test de fonctionnement du régulateur                                                       |  |  |
| CODES                                                               | Attribution ou modification de codes d'accès                                               |  |  |
| DEVICE TYPE                                                         | Sélection du type de mesure                                                                |  |  |
| DEFAULT                                                             | Réinitialisation aux réglages d'origine de l'appareil                                      |  |  |
| OPTION                                                              | Activation des options via TAN.                                                            |  |  |

### **Remarque :**

En mode Service, HOLD est actif !

| Action                        | Touche / écran  | Remarque                                                                                                    |
|-------------------------------|-----------------|----------------------------------------------------------------------------------------------------|
| Activation du<br>mode Service | menu            | Ouvrir le menu de sélection à l'aide<br>de la touche <b>menu</b> .<br>À l'aide des touches ◀ ▶,<br>sélectionner SERVICE,<br>valider avec <b>enter</b> |
| Code d'accès                  | PASSEDUE SERVI) | Saisir le code d'accès «5555» pour le<br>mode Service à l'aide des touches<br>▲ ▼ ◀ ▶.<br>Valider avec <b>enter</b>                                   |
| Affichages                    |                 | En mode Service, les symboles sui-<br>vants apparaissent :<br>• Triangle HOLD<br>• Service (clé à vis)                                                |
| Quitter                       | meas            | Quitter avec <b>meas</b> .                                                                                                    |

| Point de menu | Remarque                                                                                                    |
|---------------|----------------------------------------------------------------------------------------------------|
|               | <ul> <li>Affichage des valeurs mesurées courantes<br/>(contrôleur de sonde) avec état HOLD actif :</li> <li>À l'aide des touches ↓ &gt;, sélectionner MONITOR,<br/>valider avec enter.</li> <li>À l'aide des touches ↓ &gt; sélectionner le paramètre<br/>dans la ligne de texte du bas.</li> <li>Le paramètre sélectionné apparaît automatiquement<br/>sur l'écran principal.</li> <li>L'appareil se trouvant sur HOLD, il est possible, à<br/>l'aide de simulateurs, d'effectuer des validations sans<br/>influencer les sorties de signaux.</li> <li>Pour retourner au menu Service, appuyer pendant<br/>plus de 2 s sur meas.</li> <li>Retour à la mesure : nouvelle pression sur meas.</li> </ul> |
| NEW EXCHANGER | En cas de remplacement de l'échangeur d'ions,<br>sélectionner «YES» pour réinitialiser le calcul de la<br>consommation.                                                                                                    |
| POWER OUT     | <b>POWER OUT, réglage de la tension de sortie</b><br>La tension de sortie peut être fixée à 3,1, 12, 15 ou<br>24 V.                                                                                                    |

| Point de menu                 | Remarque                                                                                                    |
|-------------------------------|----------------------------------------------------------------------------------------------------|
|                               | <ul> <li>Préréglage courant sorties 1 et 2 :</li> <li>À l'aide des touches ( ), sélectionner OUT1 ou</li> <li>OUT2, valider avec enter.</li> <li>À l'aide des touches ▲ ▼ ( ), spécifier une valeur de courant valide pour la sortie de courant concernée.</li> <li>Valider avec enter.</li> <li>Dans la ligne du bas, à droite, le courant de sortie réel apparaît, à des fins de contrôle.</li> <li>Quitter avec enter ou meas.</li> </ul>                                                                                                    |
| REL1<br>ALARM<br>WASH<br>WASH | Test des relais (test manuel des contacts) :<br>À l'aide des touches ( ), sélectionner RELAIS, valider<br>avec enter.<br>L'état des 4 relais est alors «figé», les 4 caractères de<br>l'écran principal symbolisent les états des relais (de<br>gauche à droite : REL1, REL2, ALARM, WASH, le relais<br>sélectionné clignote.<br>Avec les touches ( ), sélectionner un des relais, à<br>l'aide des touches ( ), sélectionner un des relais, à<br>l'aide des touches ( ), fermer (1) ou ouvrir (0).<br>Terminer avec enter, les relais sont de nouveau<br>réglés en fonction de la valeur mesurée.<br>Retour à la mesure avec meas. |

| Point de menu   | Remarque                                                                                                    |
|-----------------|----------------------------------------------------------------------------------------------------|
|                 | <b>Configuration du code d'accès :</b><br>Le menu «SERVICE - CODES» permet de configurer des<br>codes d'accès pour l'accès aux modes DIAG, HOLD,<br>CAL, CONF et SERVICE (code par défaut : 5555).<br><b>En cas de perte du code d'accès Service</b> , demander<br>au fabricant un «TAN ambulatoire», en communicant<br>le n° de série de l'appareil et la version du progiciel.<br>Pour saisir le «TAN ambulatoire», il faut activer la<br>fonction Service avec le code d'accès 7321. Une fois le<br>TAN ambulatoire correctement saisi, l'appareil affiche<br>«PASS» pendant env. 4 s, puis réinitialise le code d'ac-<br>cès sur 5555. |
| FAETORY SETTIN) | Réinitialisation aux valeurs d'origine :<br>Le menu «SERVICE - DEFAULT» permet de réinitialiser<br>l'appareil aux réglages d'origine.<br>Attention !<br>Après la réinitialisation, l'appareil doit être entiè-<br>rement reconfiguré, y compris les paramètres des<br>sondes !                                                                                                    |
| OPT: LOG BOOK   | Commande d'option :<br>Vous devez transmettre le numéro de série et la<br>version logicielle/matérielle de votre appareil au<br>fabricant.<br>Vous trouverez des indications dans le menu<br>Diagnostic/Version.<br>Le «numéro de transaction» (TAN) qui vous est alors li-<br>vré n'est valable que pour l'appareil portant le numéro<br>de série correspondant.<br>Activation des options :<br>Les options sont fournies avec un «numéro de tran-<br>saction» (TAN). Pour pouvoir activer une option, vous<br>devez saisir ce TAN, puis valider avec <b>enter</b> .                                                                      |
|                 | <b>Device Type :</b><br>Changement de type de mesure, par ex. en cas de<br>remplacement de sonde Memosens.<br>Impossible lorsqu'un module de mesure est installé.                                                                                                    |

# Coupure d'électricité en cours de chargement de l'unité de mesure

Dans de très rares cas, il ne semble pas possible d'utiliser l'appareil car il reste en mode « Firmware-Update » – signalé à l'écran par le message --FIRMW UPDATE--. Cela est dû à une coupure de l'alimentation électrique durant le chargement de l'unité de mesure.

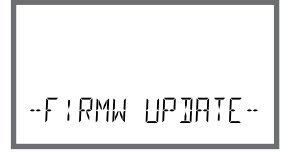

Vous trouverez ci-dessous la marche à suivre pour corriger cette erreur.

| Action                                         | Touche / écran | Remarque                                                                                                    |
|------------------------------------------------|----------------|----------------------------------------------------------------------------------------------------|
| Démarrage de<br>l'appareil                     | LORDING PH     | En cas de coupure de courant durant<br>le processus de chargement de<br>l'unité de mesure (par ex. lors de la<br>première mise en service ou d'un<br>changement d'unité de mesure), voici<br>ce qui peut se passer : |
| Reconnexion de<br>l'alimentation<br>électrique | -F:RMW UPJATE- | Après rétablissement de la tension<br>de service, l'appareil démarre et reste<br>bloqué en modeFIRMW UPDATE<br>Si cela se produit, débranchez l'ali-<br>mentation électrique.                                        |
| Restauration<br>des paramètres<br>usine        | menu           | Appuyez simultanément sur les<br>touches ▲                                                                                                    |
| Démarrage de<br>l'appareil                     |                | Relâchez les touches lorsque LOA-<br>DING BASE s'affiche à l'écran. Arrivé<br>à 100 %, l'appareil redémarre avec le<br>logiciel BASE.                                                                                |

### Erreur de fonctionnement

| Action                                                | Touche / écran                      | Remarque                                                                                                    |
|-------------------------------------------------------|-------------------------------------|----------------------------------------------------------------------------------------------------|
| Recherche<br>de l'unité de<br>mesure                  | SERREH I NG                         | L'appareil se met à chercher le<br>module de mesure ou la sonde<br>Memosens.                                                                                                    |
| Chargement<br>de l'unité de<br>mesure,<br>automatique |                                     | Si l'appareil trouve un module ou une<br>sonde, la progression du chargement<br>s'affiche en pourcentage.                                                                                                    |
| Chargement<br>de l'unité de<br>mesure,<br>manuel      | אין<br>שני וכנ זיףנ<br>שני וכנ זיףנ | Si l'appareil ne trouve ni module<br>ni sonde, DEVICE TYPE s'affiche à<br>l'écran. L'unité de mesure sélection-<br>née clignote. Elle peut être modifiée à<br>l'aide des touches ▲ ▼. Appuyez sur<br><b>enter</b> pour charger l'unité de mesure<br>affichée. |
| Processus de chargement                               |                                     | Dans les deux cas mentionnés ci-des-<br>sus, assurez-vous que l'alimentation<br>n'est pas coupée <b>avant le charge-<br/>ment complet de l'unité de mesure</b><br>(100 %).                                                                                    |

## 158

| Erreur | <b>Texte d'info</b><br>(apparaît en présence d'erreur, en<br>appuyant sur la touche Info) | Problème<br>Cause possible                                                                                                    |
|--------|-------------------------------------------------------------------------------------------|----------------------------------------------------------------------------------------------------|
| ERR 01 | NO SENSOR                                                                                 | <b>Erreur sonde</b><br>Type d'appareil non attribué<br>Sonde défectueuse<br>Sonde non raccordée<br>Coupure du câble de la sonde |
| ERR 02 | WRONG SENSOR                                                                              | Mauvaise sonde                                                                                                    |
| ERR 04 | SENSOR FAILURE                                                                            | Erreur au niveau de la sonde                                                                                                    |
| ERR 05 | CAL DATA                                                                                  | Erreur dans les données de<br>calibrage                                                                                         |
| ERR 10 | CONDUCTANCE TOO HIGH<br>Type d'appareil Cond-Cond : canal A                               | Plage de mesure<br>conductance dépassée                                                                                         |
| ERR 11 | RANGE CONDUCTIVITY<br>Type d'appareil Cond-Cond : canal A                                 | Plage d'affichage<br>non atteinte/dépassée                                                                                      |
| ERR 13 | TEMPERATURE RANGE<br>Type d'appareil Cond-Cond : canal A                                  | Dépassement de la<br>plage de température                                                                                       |
| ERR 15 | SENSOCHECK<br>Type d'appareil Cond-Cond : canal A                                         | Erreur sonde ou<br>câble                                                                                                    |
| ERR 40 | CONDUCTANCE TOO HIGH<br>Type d'appareil Cond-Cond : canal B                               | Plage de mesure<br>conductance dépassée                                                                                         |
| ERR 41 | RANGE CONDUCTIVITY<br>Type d'appareil Cond-Cond : canal B                                 | Plage d'affichage<br>non atteinte/dépassée                                                                                      |
| ERR 43 | TEMPERATURE RANGE<br>Type d'appareil Cond-Cond : canal B                                  | Dépassement de la<br>plage de température                                                                                       |
| ERR 45 | SENSOCHECK<br>Type d'appareil Cond-Cond : canal B                                         | Erreur sonde ou<br>câble                                                                                                    |

| Erreur | <b>Texte d'info</b><br>(apparaît en présence d'erreur, en<br>appuyant sur la touche Info) | Problème<br>Cause possible                                                                                                    |
|--------|-------------------------------------------------------------------------------------------|----------------------------------------------------------------------------------------------------|
| ERR 59 | INVALID CALCULATION                                                                       | Calculs non valides                                                                                                    |
| ERR 60 | OUTPUT LOAD                                                                               | Erreur de charge                                                                                                    |
| ERR 61 | OUTPUT 1 TOO LOW                                                                          | <b>Courant de sortie 1</b><br>< 0 (3,8) mA                                                                                                    |
| ERR 62 | OUTPUT 1 TOO HIGH                                                                         | Courant de sortie 1<br>> 20,5 mA                                                                                                    |
| ERR 63 | OUTPUT 2 TOO LOW                                                                          | Courant de sortie 2<br>< 0 (3,8) mA                                                                                                    |
| ERR 64 | OUTPUT 2 TOO HIGH                                                                         | Courant de sortie 2<br>> 20,5 mA                                                                                                    |
| ERR 72 | FLOW TOO LOW                                                                              | Débit trop faible                                                                                                    |
| ERR 73 | FLOW TOO HIGH                                                                             | Débit trop élevé                                                                                                    |
| ERR 74 | CATION EXCHANGER INVALID<br>CALCULATION                                                   | Débit trop faible ou pas de débit :<br>Débit $\leq$ 4,00 l/h ;<br>Valeur pH calculée :<br>< 7,5 ou $>$ 10,5 ;<br>Valeurs de conductivité : B $\geq$ 3 x A |

160

| Erreur | <b>Texte d'info</b><br>(apparaît en présence d'erreur, en<br>appuyant sur la touche Info) | Problème<br>Cause possible                                                                                                    |
|--------|-------------------------------------------------------------------------------------------|----------------------------------------------------------------------------------------------------|
| ERR 95 | SYSTEM ERROR                                                                              | <b>Erreur système</b><br>Redémarrage nécessaire.<br>Si l'erreur ne parvient pas à être<br>supprimée de cette manière,<br>renvoyer l'appareil.                                                           |
| ERR 96 | WRONG MODULE                                                                              | Le module ne correspond pas<br>au type de mesure<br>Corriger le réglage dans le menu<br>SERVICE / DEVICE TYPE.<br>Ensuite, configurer et calibrer<br>l'appareil.                                        |
| ERR 97 | NO MODULE INSTALLED                                                                       | Aucun module installé                                                                                                    |
| ERR 98 | CONFIGURATION ERROR                                                                       | Erreur données de configura-<br>tion ou de calibrage<br>Données de configuration ou de<br>calibrage incorrectes, reconfi-<br>gurer ou recalibrer entièrement<br>l'appareil.                             |
| ERR 99 | DEVICE FAILURE                                                                            | Erreur données de compensa-<br>tion<br>EEPROM ou RAM défectueuse<br>Ce message d'erreur apparaît<br>uniquement en cas de défail-<br>lance totale. L'appareil doit être<br>réparé et recalibré en usine. |

| Erreur  | <b>Texte d'info</b><br>(apparaît en présence d'erreur, en<br>appuyant sur la touche Info) | Problème<br>Cause possible                                    |
|---------|-------------------------------------------------------------------------------------------|---------------------------------------------------------------|
| ERR 104 | INVALID PARAMETER<br>CONTROLLER                                                           | Erreur de programmation<br>Régulateur                         |
| ERR 105 | INVALID SPAN I-INPUT                                                                      | Erreur de programmation de courant ext.                       |
| ERR 106 | INVALID CHANNEL SELECTION OUT1/2                                                          | <b>Cond-Cond :</b> canal Out1/Out2<br>non affecté (désactivé) |
| ERR 107 | INVALID CHANNEL SELECTION<br>RELAYS                                                       | Cond-Cond : canal relais non affecté (désactivé)              |
| ERR 108 | Cond, Condl, Cond-Cond:<br>OUT1 INVALID CORNER X/Y                                        | Caractéristique bilinéaire :<br>point angulaire invalide      |
| ERR 109 | Cond, Condl, Cond-Cond:<br>OUT2 INVALID CORNER X/Y                                        | Caractéristique bilinéaire :<br>point angulaire invalide      |
| ERR 110 | CATION EXCHANGER CAPACITY                                                                 | Capacité de l'échangeur d'ions<br>épuisée – remplacer         |

### Messages Sensoface :

| Surveillance facteur de cellule                                       | SENSOR CELL FACTOR<br>CALIBRATE OR CHANGE SENSOR      |
|-----------------------------------------------------------------------|-------------------------------------------------------|
| Surveillance tableau<br>(TC/Conc/Sal/USP)                             | OUT OF INTERNAL TABLE                                 |
| Surveillance point zéro                                               | SENSOR ZERO CALIBRATE OR CHANGE SENSOR                |
| Surveillance facteur de cellule, point zéro                           | SENSOR ZERO/CELL FACTOR<br>CALIBRATE OR CHANGE SENSOR |
| Le TAG de la sonde ne correspond<br>pas à l'entrée de l'appareil.     | WRONG SENSOR TAG                                      |
| Le GROUP de la sonde ne corres-<br>pond pas à l'entrée de l'appareil. | WRONG SENSOR GROUP xxxx                               |

### Surveillance de sonde Sensocheck, Sensoface

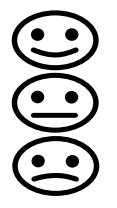

Sensocheck surveille en permanence la sonde et les câbles. Les trois pictogrammes Sensoface sur l'écran fournissent des indications de diagnostic sur la nécessité d'entretien de la sonde. Les symboles supplémentaires se réfèrent à la cause de l'erreur.

La touche info permet d'afficher une remarque.

### **Remarque:**

La dégradation d'un critère Sensoface provoque la dévalorisation du témoin Sensoface (le smiley devient «triste»). Une valorisation du témoin Sensoface peut uniquement être obtenue par un calibrage ou par la suppression du défaut de la sonde.

#### **Message Sensoface**

Le message Sensocheck est également émis comme message d'erreur Err 15. Le contact d'alarme est actif, le rétroéclairage devient rouge (si programmé dans le menu «Configuration»).

Les messages Sensoface peuvent être délivrés sous forme de signal 22 mA aux sorties de courant.

### Désactiver Sensocheck et Sensoface

Sensocheck peut être désactivé dans le menu «Configuration» (Sensoface est alors également désactivé).

### Exception :

à la fin d'un calibrage, un smiley «souriant» est toujours affiché à titre de confirmation.

### Fonction de surveillance pour type d'appareil Cond-Cond

Lorsque la capacité de l'échangeur d'ions est à 20 %, la nécessité d'entretien est indiquée par une clé à vis et le message «CATION EXCHANGER CAPACITY» s'affiche. Lorsqu'elle est épuisée (0%) le message d'erreur **ERR 110** s'affiche. Sans Sensoface !

### États de fonctionnement

| État                                          | OUT 1 | OUT 2 | REL1/2 | Alarme | Time out  |
|-----------------------------------------------|-------|-------|--------|--------|-----------|
| Mesure                                        |       |       |        |        | -         |
| DIAG                                          |       |       |        |        | 60 s      |
| HOLD                                          |       |       |        |        | Non       |
| CAL                                           |       |       |        |        | Non       |
| CONF                                          |       |       |        |        | 20<br>min |
| SERVICE                                       |       |       |        |        | 20<br>min |
| SERVICE OUT 1                                 |       |       |        |        | 20<br>min |
| SERVICE OUT 2                                 |       |       |        |        | 20<br>min |
| SERVICE RELAIS                                |       |       |        |        | 20<br>min |
| SERVICE<br>(CODES,<br>DEVICE TYPE;<br>OPTION) |       |       |        |        | 20<br>min |
| Fonction de nettoyage                         |       |       |        |        | Non       |

Explication :

suivant la configuration (Last/Fix ou Last/Off)

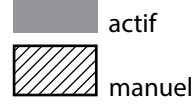

163

| Appareils (appareils de base numériques)                                   | Référence    |
|----------------------------------------------------------------------------|--------------|
| Stratos Evo A402N                                                          | A402N        |
| Stratos Evo A402B (utilisation en zone à atmosphère<br>explosible, zone 2) | A402B        |
| Modules de mesure avec sondes analogiques ou 2e canal<br>Memosens          |              |
| рН                                                                         | MK-PH015N    |
| Оху                                                                        | MK-OXY045N   |
| Cond                                                                       | MK-COND025N  |
| Condl                                                                      | MK-CONDI035N |
| Cond-Cond                                                                  | MK-CC065N    |
| 2º canal Memosens                                                          | MK-MS095N    |
| Modules pour une mesure avec des sondes analogiques,<br>zone Ex 2          |              |
| pH, zone Ex 2                                                              | MK-PH015X    |
| Oxy, zone Ex 2                                                             | MK-OXY045X   |
| Cond, zone Ex 2                                                            | MK-COND025X  |
| Condl, zone Ex 2                                                           | MK-CONDI035X |
| Options TAN                                                                |              |
| HART                                                                       | SW-A001      |
| Journal de bord                                                            | SW-A002      |
| Journal de bord étendu (Audit Trail)                                       | SW-A003      |
| Mesure de traces d'oxygène                                                 | SW-A004      |
| Entrée de courant                                                          | SW-A005      |
| ISM numérique                                                              | SW-A006      |
| Pfaudler                                                                   | SW-A007      |
|                                                                            |              |

| Accessoires de montage                                                             | Référence |
|------------------------------------------------------------------------------------|-----------|
| Kit de montage sur mât                                                             | ZU 0274   |
| Kit de montage face avant                                                          | ZU 0738   |
| Auvent de protection                                                               | ZU 0737   |
| Prise M12 pour le raccordement de la sonde<br>avec câble Memosens / connecteur M12 | ZU 0860   |

### Informations actuelles :

www.knick.de Téléphone : +49 30 80191-0 Fax : +49 30 80191-200 e-mail : info@knick.de

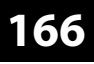

Cond

### « Device Type » Cond

| Entrée sonde<br>numérique | Sondes de conductivité Memosens                                    |                 |                                                                       |  |
|---------------------------|--------------------------------------------------------------------|-----------------|-----------------------------------------------------------------------|--|
| Plages d'affichage        | Conductivité                                                       |                 | 0,000 9,999 μS/cm                                                     |  |
|                           |                                                                    |                 | 00,00 99,99 μS/cm                                                     |  |
|                           |                                                                    |                 | 000,0 999,9 μS/cm                                                     |  |
|                           |                                                                    |                 | 0000 9999 μS/cm                                                       |  |
|                           |                                                                    |                 | 0,000 9,999 mS/cm                                                     |  |
|                           |                                                                    |                 | 00,00 99,99 mS/cm                                                     |  |
|                           |                                                                    |                 | 000,0 999,9 mS/cm                                                     |  |
|                           |                                                                    |                 | 0,000 9,999 S/cm                                                      |  |
|                           |                                                                    |                 | 00,00 99,99 S/cm                                                      |  |
|                           | Résistance spéc.                                                   |                 | 00,00 … 99,99 MΩ · cm                                                 |  |
|                           | Concentration                                                      |                 | 0,00 100 %                                                            |  |
|                           | Salinité                                                           |                 | 0,0 45,0 ‰                                                            |  |
|                           | Dérive                                                             |                 | Voir indications de la sonde                                          |  |
| Étendue de mesure         | Voir sonde Memosens                                                |                 |                                                                       |  |
| Compensation de           | (OFF)                                                              |                 | Sans                                                                  |  |
| température <sup>*)</sup> | (LIN) Température<br>spécifiable                                   | de référence    | caractér. linéaire 00,00 19,99 %/K                                    |  |
|                           | (NLF) Temp. de réf                                                 | . 25 °C/77 °F   | eaux naturelles selon EN 27888                                        |  |
|                           | (NaCl) Temp. de ré                                                 | f. 25 °C/77 °F  | NaCl de 0 (eau ultra-pure) à 26 % poids                               |  |
|                           | (HCI) Temp. de réf.                                                | 25 °C/77 °F     | eau ultra-pure avec des traces de HCl<br>(0 +120 ℃ / +32 +248 °F)     |  |
|                           | (NH <sub>3</sub> ) Temp. de réf                                    | . 25 °C/77 °F   | eau ultra-pure avec des traces de $NH_3$<br>(0 +120 °C / +32 +248 °F) |  |
|                           | (NaOH) Temp. de r                                                  | éf. 25 °C/77 °F | eau ultra-pure avec des traces de NaOH<br>(0 +120 °C / +32 +248 °F)   |  |
| Détermination de          | -01- NaCl                                                          | 0 – 26 %        | poids (0 °C/32 °F) 0 – 28 % poids (100 °C/212 °F)                     |  |
| la concentration*)        | -02- HCI                                                           | 0 – 18 %        | poids (-20 °C/-4 °F) 0 – 18 % poids (50 °C/122 °F)                    |  |
|                           | -03- NaOH                                                          | 0 – 13 %        | poids (0 °C/32 °F) 0 – 24 % poids (100 °C/212 °F)                     |  |
|                           | -04- H <sub>2</sub> SO <sub>4</sub>                                | 0–26 % p        | oids (-17 °C/1,4 °F) 0–37 % poids (110 °C/230 °F)                     |  |
|                           | -05- HNO <sub>3</sub>                                              | 0 – 30 %        | poids (-20 °C/-4 °F) 0 – 30 % poids (50 °C/122 °F)                    |  |
|                           | -06- H <sub>2</sub> SO <sub>4</sub>                                | 94–99%p         | ooids (17 °C/1,4 °F) 89–99%poids (115 °C/239 °F)                      |  |
|                           | -07- HCl                                                           | 22–39 %         | poids (-20 °C/-4 °F) 22–39 % poids (50 °C/122 °F)                     |  |
|                           | -08- HNO <sub>3</sub>                                              | 35–96 %         | poids (-20 °C/-4 °F) 35–96 % poids (50 °C/122 °F)                     |  |
|                           | -09- H <sub>2</sub> SO <sub>4</sub>                                | 28-88%p         | ooids (17 °C/1,4 °F) 39–88%poids (115 °C/239 °F)                      |  |
|                           | -10- NaOH 15–50 % poids (0 °C/32 °F) 35–50 % poids (100 °C/212 °F) |                 |                                                                       |  |
|                           | -11- H <sub>2</sub> SO <sub>4</sub> •SO <sub>3</sub> (ole          | éum) 13–45 %    | poids (0 °C/32 °F) 13–45 % poids (120 °C/248 °F)                      |  |

| Fonction               | Surveillance de l'eau en pharmacie (USP)                                                                                                    |                   |  |  |
|------------------------|----------------------------------------------------------------------------------------------------|-------------------|--|--|
| USP <645>              | avec possibilité d'entrer un seuil (%)                                                                                                    |                   |  |  |
|                        | Sortie par contact de commutation et via HART                                                                                                    |                   |  |  |
| Adaptation de la sonde | <ul> <li>Entrée de la constante de cellule avec affichage simultané de la valeur de<br/>conductivité / température</li> </ul>                                                                          |                   |  |  |
|                        | <ul> <li>Saisie de la conductivité de la solution de calibrage avec affichage simultane<br/>de la constante de cellule et de la température</li> <li>Calibrage du produit pour conductivité</li> </ul> |                   |  |  |
|                        | <ul> <li>Compensation de la sonde de température (10 K)</li> </ul>                                                                                                    |                   |  |  |
|                        | Constante de cellule autorisée                                                                                                    | 0,0050 19,9999/cm |  |  |
| Sensocheck             | Détection de la polarisation                                                                                                    |                   |  |  |
|                        | Temporisation                                                                                                    | env. 30 s         |  |  |
| Sensoface              | fournit des informations sur l'état de la sonde                                                                                                    |                   |  |  |
| Contrôleur de<br>sonde | Affichage des valeurs de mesure directes de la sonde pour validation résistance / température                                                                                                    |                   |  |  |

\*) programmable

168

Condl

### « Device Type » Condl

| Entrée sonde<br>numérique | Sondes numériques inductives de conductivité (SE 670 / SE680-K/SE680-M/<br>Memosens) |                                                             |  |  |
|---------------------------|--------------------------------------------------------------------------------------|-------------------------------------------------------------|--|--|
| Étendue de mesure         | Conductivité                                                                         | 0,000 1999 mS/cm                                            |  |  |
|                           | Concentration                                                                        | 0,00 100,0 % poids                                          |  |  |
|                           | Salinité                                                                             | 0,0 45,0 ‰ (0 35 °C / +32 +86 °F)                           |  |  |
| Plages de mesure          | Conductivité                                                                         | 000,0 999,9 μS/cm                                           |  |  |
|                           |                                                                                      | 0,000 9,999 mS/cm                                           |  |  |
|                           |                                                                                      | 00,00 99,99 mS/cm                                           |  |  |
|                           |                                                                                      | 000,0 999,9 mS/cm                                           |  |  |
|                           |                                                                                      | 0000 1999 mS/cm                                             |  |  |
|                           |                                                                                      | 0,000 9,999 S/m                                             |  |  |
|                           |                                                                                      | 00,00 99,99 S/m                                             |  |  |
|                           | Concentration                                                                        | 0,00 9,99 % / 10,0 100,0 %                                  |  |  |
|                           | Salinité                                                                             | 0,0 45,0 ‰ (0 35 °C / +32 +86 °F)                           |  |  |
|                           | Temps de réponse (T90)                                                               | env.1s                                                      |  |  |
|                           | Température                                                                          | -20 +150 °C / -4 +302 °F                                    |  |  |
|                           | Extrapolation                                                                        | Extrapolation rapide de la température                      |  |  |
|                           | température                                                                          | en cas de variation importante (SE 670 / SE 680)            |  |  |
|                           | Derive                                                                               | Voir indications de la sonde                                |  |  |
| Compensation de           | (OFF)                                                                                | Sans                                                        |  |  |
| temperature               | (Lin)                                                                                | Caractér. linéaire 00,00 19,99 %/K                          |  |  |
|                           | (NLF)                                                                                | Eaux naturelles selon EN 27888                              |  |  |
|                           | (NaCl)                                                                               | NaCl de 0 à 26 % poids (0 120 °C / -4 +248 °F)              |  |  |
|                           | Eau ultra-pure                                                                       | NaCl, HCl, NH <sub>3</sub> , NaOH                           |  |  |
| Détermination de          | -01- NaCl                                                                            | 0 – 26 % poids (0 °C/32 °F) 0 – 28 % poids (100 °C/212 °F)  |  |  |
| la concentration"         | -02- HCl                                                                             | 0 – 18 % poids (-20 °C/-4 °F) 0 – 18 % poids (50 °C/122 °F) |  |  |
|                           | -03- NaOH                                                                            | 0 – 13 % poids (0 °C/32 °F) 0 – 24 % poids (100 °C/212 °F)  |  |  |
|                           | -04- H <sub>2</sub> SO <sub>4</sub>                                                  | 0-26 % poids (-17 °C/1,4 °F) 0-37 % poids (110 °C/230 °F)   |  |  |
|                           | -05- HNO <sub>3</sub>                                                                | 0 – 30 % poids (-20 °C/-4 °F) 0 – 30 % poids (50 °C/122 °F) |  |  |
|                           | -06- H <sub>2</sub> SO <sub>4</sub>                                                  | 94–99%poids (17 °C/1,4 °F) 89–99%poids (115 °C/239 °F)      |  |  |
|                           | -07- HCl                                                                             | 22-39 % poids (-20 °C/-4 °F) 22-39 % poids (50 °C/122 °F)   |  |  |
|                           | -08- HNO <sub>3</sub>                                                                | 35-96 % poids (-20 °C/-4 °F) 35-96 % poids (50 °C/122 °F)   |  |  |
|                           | -09- H <sub>2</sub> SO <sub>4</sub>                                                  | 28-88%poids (17 °C/1,4 °F) 39-88%poids (115 °C/239 °F)      |  |  |
|                           | -10- NaOH                                                                            | 15-50 % poids (0 °C/32 °F) 35-50 % poids (100 °C/212 °F)    |  |  |
|                           | -11- H <sub>2</sub> SO <sub>4</sub> •SO <sub>3</sub> (oléum)                         | 13-45 % poids (0 °C/32 °F) 13-45 % poids (120 °C/248 °F)    |  |  |

| Adaptation de la sonde | <ul> <li>Entrée du facteur de cellule avec affichage simultané<br/>de la valeur de conductivité / température</li> </ul>                                                      |                  |  |  |
|------------------------|----------------------------------------------------------------------------------------------------|------------------|--|--|
|                        | <ul> <li>Saisie de la conductivité de la solution de calibrage avec affichage simultané<br/>du facteur de cellule et de la température</li> </ul>                             |                  |  |  |
|                        | – Calibrage du produit                                                                                                    |                  |  |  |
|                        | – Compensation du zéro                                                                                                    |                  |  |  |
|                        | – Facteur de montage                                                                                                    |                  |  |  |
|                        | <ul> <li>Compensation de la sonde de température (10 K)</li> </ul>                                                                                                    |                  |  |  |
|                        | Facteur de cellule adm.                                                                                                    | 00,100 19,999/cm |  |  |
|                        | Facteur de transfert adm.                                                                                                    | 010,0 199,9      |  |  |
|                        | Écart de zéro adm.                                                                                                    | ±0,5 mS/cm       |  |  |
|                        | Facteur de montage adm.                                                                                                    | 0,100 5,000      |  |  |
| Sensocheck             | Surveillance des bobines émettrice et réceptrice et des câbles à la recherche<br>d'une coupure ainsi que de la bobine émettrice et des câbles à la recherche<br>court-circuit |                  |  |  |
|                        | Temporisation                                                                                                    | Env. 30 s        |  |  |
| Sensoface              | Fournit des informations sur l'état de la sonde (point zéro, facteur de cellule, facteur de montage, Sensocheck, vérification de la sonde TAG, GROUP)                         |                  |  |  |
| Contrôleur de<br>sonde | Affichage des valeurs de mesure directes de la sonde<br>pour validation résistance / température                                                                              |                  |  |  |

\*) programmable

170 Cond Cond

| Entrées Cond A/B                                               | Deux entrées pour deux sondes à 2 électrodes                                                                              |                                                   |                    |                          |  |
|----------------------------------------------------------------|----------------------------------------------------------------------------------------------------|---------------------------------------------------|--------------------|--------------------------|--|
| Plage de mesure                                                | 030 000 μS • c                                                                                                    |                                                   |                    |                          |  |
| Plages d'affichage                                             | Conductivité                                                                                                    | 0,000 9,999 mS/cm                                 |                    |                          |  |
|                                                                | 00,00 99,99 mS/cm                                                                                                    |                                                   |                    |                          |  |
|                                                                |                                                                                                    | 000,0 999,9 mS/cm                                 |                    |                          |  |
|                                                                |                                                                                                    | 0000 9999 μS/cm                                   |                    |                          |  |
|                                                                |                                                                                                    | 00,00 99,99 MΩ cm                                 |                    |                          |  |
|                                                                | Temps de réponse (T90)                                                                                                    | Env. 1 s                                          |                    |                          |  |
| Dérive 1)                                                      | < 1 % d. m. + 0,4 µS • c                                                                                                  |                                                   |                    |                          |  |
| Compensation de                                                | (OFF)                                                                                                    | Sans                                              |                    |                          |  |
| température*)                                                  | (Lin)                                                                                                    | Caractér. linéaire 00,00 19,99 %/K                |                    |                          |  |
|                                                                | (NLF)                                                                                                    | Eaux naturelles selon EN 27888                    |                    |                          |  |
|                                                                | (NaCl)                                                                                                    | Eau ultra-pure avec des traces de NaCl (0 120 °C) |                    |                          |  |
|                                                                | (HCL)                                                                                                    | Eau ultra-pure avec des traces de HCl (0 120 °C)  |                    |                          |  |
|                                                                | (NH3)                                                                                                    | Eau ultra-pure avec des traces de NH3 (0 120 °C)  |                    |                          |  |
|                                                                | (NaOH)                                                                                                    | Eau ultra-pure avec des traces de NaOH (0 120 °C) |                    |                          |  |
| Adaptation de la sonde<br>Canal A/B<br>Facteur de cellule adm. | Saisie du facteur de cellu<br>et de la température<br>0,0050 1,9999 cm <sup>-1</sup>                                      | ule avec affichage de la conductivité             |                    |                          |  |
| Calculs (CALC)                                                 | -C1-                                                                                                    | Différence                                        | A – B              | [µS/cm]                  |  |
|                                                                | -C2-                                                                                                    | Ratio                                             | A / B              | [00,00 19,99]            |  |
|                                                                | -C3-                                                                                                    | Passage                                           | B/A•100            | 000,0199,9 %             |  |
|                                                                | -C4-                                                                                                    | Rejection                                         | (A –B)/ A • 100    | -199,9199,9 %            |  |
|                                                                | -C5-                                                                                                    | Deviation                                         | (B – A) / A • 100  | -199,9199,9 %            |  |
|                                                                | -C6-                                                                                                    | рН                                                | suivant la direct  | tive VGB S-006 [pH]      |  |
|                                                                | -C7-                                                                                                    | рН                                                | variable, facteu   | rs spécifiables [pH]     |  |
|                                                                | -C8-                                                                                                    | User spec (E                                      | DAC Degassed Aci   | id Conductivity) [μS/cm] |  |
|                                                                | -C9-                                                                                                    | Concentrati                                       | on de l'alcalisant | (VGB S-006)              |  |
| Sensocheck                                                     | Détection de la polarisation et surveillance de la capacité du câble<br>Temporisation env. 30 s                           |                                                   |                    |                          |  |
| Sensoface                                                      | Fournit des informations sur l'état de la sonde, Sensocheck,<br>surveillance du débit, surveillance de l'échangeur d'ions |                                                   |                    |                          |  |
| Contrôleur de sonde                                            | Affichage des valeurs de mesure directes de la sonde<br>pour validation résistance / température                          |                                                   |                    |                          |  |
| Entrée température A/B                                         | Pt1000, raccordement à 2 fils                                                                                             |                                                   |                    |                          |  |
| Plage de mesure                                                | -50 +200 °C / -58 +392 °F                                                                                                 |                                                   |                    |                          |  |
| Résolution                                                     | 0,1 °C / 0,1 °F                                                                                                    |                                                   |                    |                          |  |
| Dérive 1)                                                      | 0,5 K (1 K > 100 °C)                                                                                                    |                                                   |                    |                          |  |

\*) programmable

| Entrée l         | 4 20 mA / 50 Ω                                                        |                                                                           |                     |  |
|------------------|-----------------------------------------------------------------------|---------------------------------------------------------------------------|---------------------|--|
| (SW-A005)        | Fonction                                                              | Alimentation de valeurs de température ou de pressi<br>de sondes externes |                     |  |
|                  | Résolution                                                            | env. 0,05 mA                                                              |                     |  |
|                  | Caractéristique                                                       | Linéaire, bilinéaire, logarithmique                                       |                     |  |
|                  | Dérive <sup>1)</sup>                                                  | < 1 % du courant + 0,1 mA                                                 |                     |  |
| Contact porte    | émet un signal lorsque la                                             | la façade est ouverte                                                     |                     |  |
|                  | Entrée dans le journal de                                             | e bord étendu (FDA)                                                       |                     |  |
| Entrée HOLD      | à isolation galvanique (o                                             | ptocoupleur)                                                              |                     |  |
| (SW-A005)        | Fonction                                                              | Met l'appareil dans l'état HOLD                                           |                     |  |
|                  | Tension de commutation                                                | n 0 2 V CA/CC                                                             | HOLD inactif        |  |
|                  |                                                                       | 10 30 V CA/CC                                                             | HOLD actif          |  |
| Entrée CONTROL*) | à isolation galvanique (o                                             | ptocoupleur)                                                              |                     |  |
| (SW-A005)        | Fonction                                                              | Changement de jeu de paramètres A/B ou mesure du<br>débit (FLOW)          |                     |  |
|                  | Tension de commutation                                                | n 0 2 V CA/CC                                                             | Jeu de paramètres A |  |
|                  |                                                                       | 10 30 V CA/CC                                                             | Jeu de paramètres B |  |
|                  | FLOW                                                                  | Entrée d'impulsion pour la mesure du débit                                |                     |  |
|                  |                                                                       | 0 100 impulsions/s                                                        |                     |  |
|                  | Écran                                                                 | 00,0 99,9 l/h                                                             |                     |  |
| Sortie 1         | 0/4 20 mA, max. 10 V,<br>flottante (liaison galvanio<br>Dépassement*) | que avec la sortie 2), communicatio<br>22 mA pour messages d'erreur       | n HART              |  |
|                  | Caractéristique                                                       | Linéaire, bilinéaire, logarithmique                                       |                     |  |
|                  | Filtre de sortie*)                                                    | Filtre PT <sub>1</sub> , constante de temps filtre 0 120 s                |                     |  |
|                  | Dérive <sup>1)</sup>                                                  | < 0,25 % du courant + 0,025 mA                                            |                     |  |
|                  | Début/fin de mesure*)                                                 | configurable dans la plage de mesure du paramètre<br>sélectionné          |                     |  |
| Sortie 2         | 0/4 20 mA, max. 10 V,<br>flottante (liaison galvanio                  | que avec la sortie 1)                                                     |                     |  |
|                  | Dépassement*)                                                         | 22 mA pour messages d'erreur                                              |                     |  |
|                  | Caractéristique                                                       | Linéaire, bilinéaire, logarithmique                                       |                     |  |
|                  | Filtre de sortie*)                                                    | Filtre PT <sub>1</sub> , constante de temps filtre 0 120 s                |                     |  |
|                  | Dérive <sup>1)</sup>                                                  | < 0,25 % du courant + 0,025 mA                                            |                     |  |
|                  | Début/fin de mesure*)                                                 | configurable dans la plage de mesure du paramètre<br>sélectionné          |                     |  |

| Power Out               | Sortie d'alimentation par ex. pour l'alimentation de convertisseurs ou contacts de commutation supplémentaires (évaluation du signal via entrée l) |                                                                               |  |  |
|-------------------------|----------------------------------------------------------------------------------------------------|-------------------------------------------------------------------------------|--|--|
|                         | Alimentation                                                                                                    | Commutable entre                                                              |  |  |
|                         |                                                                                                    | 3,1 V / 12 V / 15 V / 24 V, résistant aux courts-circuits                     |  |  |
|                         |                                                                                                    | Puissance max. 1 W                                                            |  |  |
| Contact d'alarme        | Contact relais, flottant                                                                                                    |                                                                               |  |  |
|                         | Charge admissible du<br>contact                                                                                                    | CA < 250 V / < 3 A / < 750 VA                                                 |  |  |
|                         |                                                                                                    | CC < 30 V / < 3 A / < 90 W                                                    |  |  |
|                         | Caractéristique du<br>contact                                                                                                    | N/C (type fail-safe)                                                          |  |  |
|                         | Temporisation*)                                                                                                    | 0 600 s                                                                       |  |  |
| Contact de lavage       | Contact de lavage Contact relais, flottant                                                                                                    |                                                                               |  |  |
| ou<br>iou do paramètros | Charge admissible du                                                                                                    | CA < 250 V / < 3 A / < 750 VA                                                 |  |  |
| A/B                     | contact                                                                                                    | CC < 30 V / < 3 A / < 90 W                                                    |  |  |
|                         | Caractéristique contact*)                                                                                                    | N/C ou N/O                                                                    |  |  |
|                         | Contact de lavage <sup>*)</sup>                                                                                                    | Intervalle de temps 0,0 999,9 h                                               |  |  |
|                         |                                                                                                    | (0,0 h = fonction de nettoyage désactivée)                                    |  |  |
|                         |                                                                                                    | Durée de nettoyage 0 1999 s                                                   |  |  |
|                         | Jeu de paramètres A/B                                                                                                    | Signalisation du jeu de paramètres A/B                                        |  |  |
|                         | Caractéristique du<br>contact                                                                                                    | Contact ouvert : Jeu de paramètres A actif                                    |  |  |
|                         |                                                                                                    | Contact fermé : Jeu de paramètres B actif                                     |  |  |
| Seuils                  | Contacts min/max, flottar                                                                                                    | nts, mais reliés entre eux                                                    |  |  |
| min/max                 | Charge admissible du                                                                                                    | CA < 250 V / < 3 A / < 750 VA                                                 |  |  |
|                         | contact                                                                                                    | CC < 30 V / < 3 A / < 90 W                                                    |  |  |
|                         | Caractéristique contact*)                                                                                                    | N/C ou N/O                                                                    |  |  |
|                         | Temporisation*)                                                                                                    | 0 9999 s                                                                      |  |  |
|                         | Points de commutation*)                                                                                                    | Dans la plage de mesure                                                       |  |  |
|                         | Hystérésis*)                                                                                                    | Programmable                                                                  |  |  |
| Régulateur de           | Sortie par les contacts de                                                                                                    | seuil                                                                         |  |  |
| process PID             | Spécification consigne*)                                                                                                    | Dans la plage de mesure sélectionnée                                          |  |  |
|                         | Zone morte Cond/Condl <sup>*</sup> )Max. 50 % de la plage de mesure sélectionnée / 0 50 K                                                          |                                                                               |  |  |
|                         | Action P*)                                                                                                    | Gain du régulateur Kp : 109999 %                                              |  |  |
|                         | Action I <sup>*)</sup>                                                                                                    | Temps de compensation Tc : 0 9999 s<br>(0 s = action l désactivée)            |  |  |
|                         | Action D <sup>*)</sup>                                                                                                    | Temps d'action dérivée Tv : 0 9999 s<br>(0 s = action D désactivée)           |  |  |
|                         | Type de régulateur*)                                                                                                    | Régulateur à durée d'impulsion<br>ou à fréquence d'impulsion                  |  |  |
|                         | Période d'impulsion*)                                                                                                    | 1 600 s, durée d'enclenchement min. 0,5 s<br>(régulateur à durée d'impulsion) |  |  |
|                         | Fréquence d'impulsion max.*)                                                                                                    | 1 180/min (régulateur à fréquence d'impulsion)                                |  |  |

| Horloge en temps        | Divers formats d'heure et de date sélectionnables                                                          |                                                                                    |  |  |
|-------------------------|----------------------------------------------------------------------------------------------------|------------------------------------------------------------------------------------|--|--|
| réel                    | Réserve de marche                                                                                          | > 5 jours                                                                          |  |  |
| Écran                   | Écran à cristaux liquides, 7 segments avec symboles, rétroéclairage en couleur                             |                                                                                    |  |  |
|                         | Écran principal                                                                                            | Hauteur des caractères env. 22 mm                                                  |  |  |
|                         |                                                                                                    | Signe des valeurs mesurées env. 14 mm                                              |  |  |
|                         | Écran secondaire                                                                                           | Hauteur des caractères env. 10 mm                                                  |  |  |
|                         | Ligne de texte                                                                                             | 14 caractères, 14 segments                                                         |  |  |
|                         | Sensoface                                                                                                  | 3 indicateurs d'état                                                               |  |  |
|                         |                                                                                                    | (visage souriant, neutre, triste)                                                  |  |  |
|                         | Affichages d'état                                                                                          | meas, cal, conf, diag                                                              |  |  |
|                         |                                                                                                    | Autres pictogrammes pour la configuration et les messages                          |  |  |
|                         | Affichage d'alarme                                                                                         | L'écran clignote sur fonds rouge                                                   |  |  |
| Clavier                 | Touches                                                                                                    | meas, info, 4 touches curseur, enter                                               |  |  |
| 2 jeux de               | Jeu de paramètres A et B                                                                                   | (pas avec le module MK-CC 065)                                                     |  |  |
| paramètres              | Passage de l'un à l'autre via l'entrée CONTROL ou manuellement                                             |                                                                                    |  |  |
| Fonctions de            | Données de calibrage                                                                                       | Suivant le paramètre programmé                                                     |  |  |
| diagnostic              | Autotest de l'appareil                                                                                     | Test de mémoire automatique (RAM, FLASH, EEPROM)                                   |  |  |
|                         | Test écran                                                                                                 | Affichage de tous les segments                                                     |  |  |
|                         | Journal de bord (SW-<br>A002)                                                                              | Enregistrement d'événements,<br>100 entrées                                        |  |  |
|                         | Journal de bord étendu                                                                                     | Enregistrements AuditTrail suivant 21 CFR Part 11                                  |  |  |
|                         | (SW-A003)                                                                                                  | 200 entrées                                                                        |  |  |
| Communication<br>HART   | Communication numérique par modulation FSK courant de sortie 1, version HART 6                             |                                                                                    |  |  |
| (SW-A001)               | Identification de l'appareil, valeurs mesurees, états et messages, programmation,<br>calibrage, protocoles |                                                                                    |  |  |
|                         | Conditions                                                                                                 | Courant de sortie $\ge$ 3,8 mA<br>Résistance de charge $\ge$ 250 $\Omega$          |  |  |
| FDA CFR 21 Part 11      | Contrôle d'accès par codes d'accès modifiables                                                             |                                                                                    |  |  |
|                         | En cas de modification de la configuration, entrée dans journal de bord<br>et indicateur («flag») via HART |                                                                                    |  |  |
|                         | Message et entrée dans le journal de bord à l'ouverture du boîtier                                         |                                                                                    |  |  |
| Fonctions<br>de service | Générateur de courant                                                                                      | Courant spécifiable pour sorties 1 / 2<br>(00,00 22,00 mA)                         |  |  |
|                         | Régulateur manuel                                                                                          | Grandeur réglante spécifiable directement<br>(démarrage de circuits de régulation) |  |  |
|                         | Contrôleur de sonde                                                                                        | Affichage des signaux directs de la sonde                                          |  |  |
|                         | Test des relais                                                                                            | Commande manuelle des contacts de commutation                                      |  |  |

## 174

| Sauvegarde des<br>données                      | Paramètres, données de calibrage et journal de bord > 10 ans (EEPROM)                                                                                     |                                                             |  |
|------------------------------------------------|----------------------------------------------------------------------------------------------------|-------------------------------------------------------------|--|
| Sécurité électrique                            | Protection contre les chocs électriques grâce à une séparation de protection de tous les circuits basse tension par rapport au secteur suivant EN 61010-1 |                                                             |  |
| Protection contre<br>les explosions<br>(A402B) | voir Control Drawing ou www.knick.de                                                                                                    |                                                             |  |
| CEM                                            | EN 61326                                                                                                    |                                                             |  |
|                                                | Emission de<br>perturbations                                                                                                    | Classe B (zone résidentielle)                               |  |
|                                                | Immunité aux<br>perturbations                                                                                                    | Industrie                                                   |  |
| Conformité RoHS                                | suivant la directive CE 2002/95/CE                                                                                                    |                                                             |  |
| Alimentation                                   | 80 V (-15 %) 230 (+10%) V CA ; ≤ 10 W ; 45 65 Hz                                                                                                    |                                                             |  |
|                                                | 24 V (-15 %) 60 (+10 %) V CC; 10 W                                                                                                    |                                                             |  |
|                                                | Catégorie de surtension                                                                                                    | n II, classe de protection II                               |  |
| Conditions nomi-                               | Température ambiante                                                                                                    | –20 +55 °C                                                  |  |
| nales de service                               | Temp. transport/stockage-30 +70 °C                                                                                                    |                                                             |  |
|                                                | Humidité relative                                                                                                    | 10 95 % sans condensation                                   |  |
| Boîtier                                        | Plastique PBT/PC renforcé de fibres de verre                                                                                                    |                                                             |  |
|                                                | Fixation                                                                                                    | Montage face avant, mural ou sur mât                        |  |
|                                                | Couleur                                                                                                    | Gris RAL 7001                                               |  |
|                                                | Protection                                                                                                    | IP 67 / NEMA 4 x outdoor<br>(avec compensation de pression) |  |
|                                                | Combustibilité                                                                                                    | UL 94 V-0                                                   |  |
|                                                | Dimensions                                                                                                    | H 148 mm, L 148 mm, P 117 mm                                |  |
|                                                | Découpe du tableau                                                                                                    | 138 mm x 138 mm conf. à DIN 43700                           |  |
|                                                | Poids                                                                                                    | 1,2 kg                                                      |  |
|                                                | Passages de câbles                                                                                                    | 3 ouvertures pour passe-câbles à vis M20 x 1,5              |  |
|                                                |                                                                                                    | 2 ouvertures pour NPT ½" ou Rigid Metallic Conduit          |  |
|                                                | Raccords                                                                                                    | Bornes,<br>section de raccordement max. 2,5 mm <sup>2</sup> |  |

\*) programmable

1) suivant EN 60746-1, dans les conditions de service nominales

## 

## Solutions de chlorure de potassium (Conductivité en mS/cm)

| Température | Concentration <sup>1</sup> |           |         |
|-------------|----------------------------|-----------|---------|
| [°C]        | 0,01 mol/l                 | 0,1 mol/l | 1 mol/l |
| 0           | 0,776                      | 7,15      | 65,41   |
| 5           | 0,896                      | 8,22      | 74,14   |
| 10          | 1,020                      | 9,33      | 83,19   |
| 15          | 1,147                      | 10,48     | 92,52   |
| 16          | 1,173                      | 10,72     | 94,41   |
| 17          | 1,199                      | 10,95     | 96,31   |
| 18          | 1,225                      | 11,19     | 98,22   |
| 19          | 1,251                      | 11,43     | 100,14  |
| 20          | 1,278                      | 11,67     | 102,07  |
| 21          | 1,305                      | 11,91     | 104,00  |
| 22          | 1,332                      | 12,15     | 105,94  |
| 23          | 1,359                      | 12,39     | 107,89  |
| 24          | 1,386                      | 12,64     | 109,84  |
| 25          | 1,413                      | 12,88     | 111,80  |
| 26          | 1,441                      | 13,13     | 113,77  |
| 27          | 1,468                      | 13,37     | 115,74  |
| 28          | 1,496                      | 13,62     |         |
| 29          | 1,524                      | 13,87     |         |
| 30          | 1,552                      | 14,12     |         |
| 31          | 1,581                      | 14,37     |         |
| 32          | 1,609                      | 14,62     |         |
| 33          | 1,638                      | 14,88     |         |
| 34          | 1,667                      | 15,13     |         |
| 35          | 1,696                      | 15,39     |         |
| 36          |                            | 15,64     |         |
|             |                            |           |         |

Source : K. H. Hellwege (éd.), H. Landolt, R. Börnstein : Zahlenwerte und Funktionen ..., Volume 2, 1 Tome 6

### Solutions de chlorure de sodium

(Conductivité en mS/cm)

| Température | Concentration            |                         |                       |
|-------------|--------------------------|-------------------------|-----------------------|
| [°C]        | 0,01 mol/l <sup>1)</sup> | 0,1 mol/l <sup>1)</sup> | saturée <sup>2)</sup> |
| 0           | 0,631                    | 5,786                   | 134,5                 |
| 1           | 0,651                    | 5,965                   | 138,6                 |
| 2           | 0,671                    | 6,145                   | 142,7                 |
| 3           | 0,692                    | 6,327                   | 146,9                 |
| 4           | 0,712                    | 6,510                   | 151,2                 |
| 5           | 0,733                    | 6,695                   | 155,5                 |
| 6           | 0,754                    | 6,881                   | 159,9                 |
| 7           | 0,775                    | 7,068                   | 164,3                 |
| 8           | 0,796                    | 7,257                   | 168,8                 |
| 9           | 0,818                    | 7,447                   | 173,4                 |
| 10          | 0,839                    | 7,638                   | 177,9                 |
| 11          | 0,861                    | 7,831                   | 182,6                 |
| 12          | 0,883                    | 8,025                   | 187,2                 |
| 13          | 0,905                    | 8,221                   | 191,9                 |
| 14          | 0,927                    | 8,418                   | 196,7                 |
| 15          | 0,950                    | 8,617                   | 201,5                 |
| 16          | 0,972                    | 8,816                   | 206,3                 |
| 17          | 0,995                    | 9,018                   | 211,2                 |
| 18          | 1,018                    | 9,221                   | 216,1                 |
| 19          | 1,041                    | 9,425                   | 221,0                 |
| 20          | 1,064                    | 9,631                   | 226,0                 |
| 21          | 1,087                    | 9,838                   | 231,0                 |
| 22          | 1,111                    | 10,047                  | 236,1                 |
| 23          | 1,135                    | 10,258                  | 241,1                 |
| 24          | 1,159                    | 10,469                  | 246,2                 |
| 25          | 1,183                    | 10,683                  | 251,3                 |
| 26          | 1,207                    | 10,898                  | 256,5                 |
| 27          | 1,232                    | 11,114                  | 261,6                 |
| 28          | 1,256                    | 11,332                  | 266,9                 |
| 29          | 1,281                    | 11,552                  | 272,1                 |
| 30          | 1,306                    | 11,773                  | 277,4                 |
| 31          | 1,331                    | 11,995                  | 282,7                 |
| 32          | 1,357                    | 12,220                  | 288,0                 |
| 33          | 1,382                    | 12,445                  | 293,3                 |
| 34          | 1,408                    | 12,673                  | 298,7                 |
| 35          | 1,434                    | 12,902                  | 304,1                 |
| 36          | 1,460                    | 13,132                  | 309,5                 |

1 Source : Solutions d'essai calculées suivant DIN IEC 746, partie 3

2 Source : K. H. Hellwege (éd.), H. Landolt, R. Börnstein : Zahlenwerte und Funktionen ..., Volume 2, Tome 6

### Plages de mesure (01 ... 11)

| Substance                                                                   | Plages de mesure de la concentration                          |                                               |                                                                 |                                                              |
|-----------------------------------------------------------------------------|---------------------------------------------------------------|-----------------------------------------------|-----------------------------------------------------------------|--------------------------------------------------------------|
| NaCl<br>Configuration                                                       | 0-26 % poids (0 °C)<br>0-26 % poids (100 °C)<br>- <b>01-</b>  |                                               |                                                                 |                                                              |
| HCI<br>Configuration                                                        | 0-18 % poids (-20 °C)<br>0-18 % poids (50 °C)<br>- <b>02-</b> |                                               | 22-39 % poids (-20 °C)<br>22-39 % poids (50 °C)<br>- <b>07-</b> |                                                              |
| NaOH<br>Configuration                                                       | 0-13 % poids (0 °C)<br>0-24 % poids (100 °C)<br>- <b>03-</b>  |                                               | 15-50 % poids (0 °C)<br>35-50 % poids (100 °C)<br><b>-10-</b>   |                                                              |
| H <sub>2</sub> SO <sub>4</sub><br>Configuration                             | 0-26% poids (-17°C)<br>0-37% poids (110°C)<br><b>-04-</b>     | 28-77 % poids<br>39-88 % poids<br><b>-09-</b> | s (-17 °C)<br>s (115 °C)                                        | 94-99% poids (-17°C)<br>89-99% poids (115°C)<br>- <b>06-</b> |
| HNO <sub>3</sub><br>Configuration                                           | 0-30 % poids (-20 °C)<br>0-30 % poids (50 °C)<br><b>-05-</b>  | 1                                             | 35-96 % po<br>35-96 % po<br><b>-08-</b>                         | bids (-20 °C)<br>bids (50 °C)                                |
| H <sub>2</sub> SO <sub>4</sub> •SO <sub>3</sub><br>(oléum)<br>Configuration | 13-45 % poids (0 °C)<br>13-45 % poids (120 °C<br><b>-11-</b>  | )                                             |                                                                 |                                                              |

Pour les solutions énumérées ci-dessus, l'appareil peut déterminer la concentration en % poids à partir de la conductivité et de la température. L'erreur de mesure se compose de la somme des erreurs de mesure lors de la mesure de la conductivité et de la température et de l'exactitude des courbes de concentration. Il est recommandé de calibrer l'appareil avec la sonde, par ex. au moyen de la méthode CAL\_CELL en fonction de la concentration. Pour obtenir des températures exactes, il faudra éventuellement effectuer une compensation de la sonde de température. Dans le cas de processus de mesure à changements de température rapides, l'emploi d'une sonde de température séparée, à réponse rapide, est recommandé. Pour des processus tels que la dilution ou le renforcement de solutions CIP (Clean-In-Place), il est recommandé de changer de jeu de paramètres entre la mesure du milieu et celle de la solution CIP.

### **Courbes de concentration**

### -01- Solution de chlorure de sodium NaCl

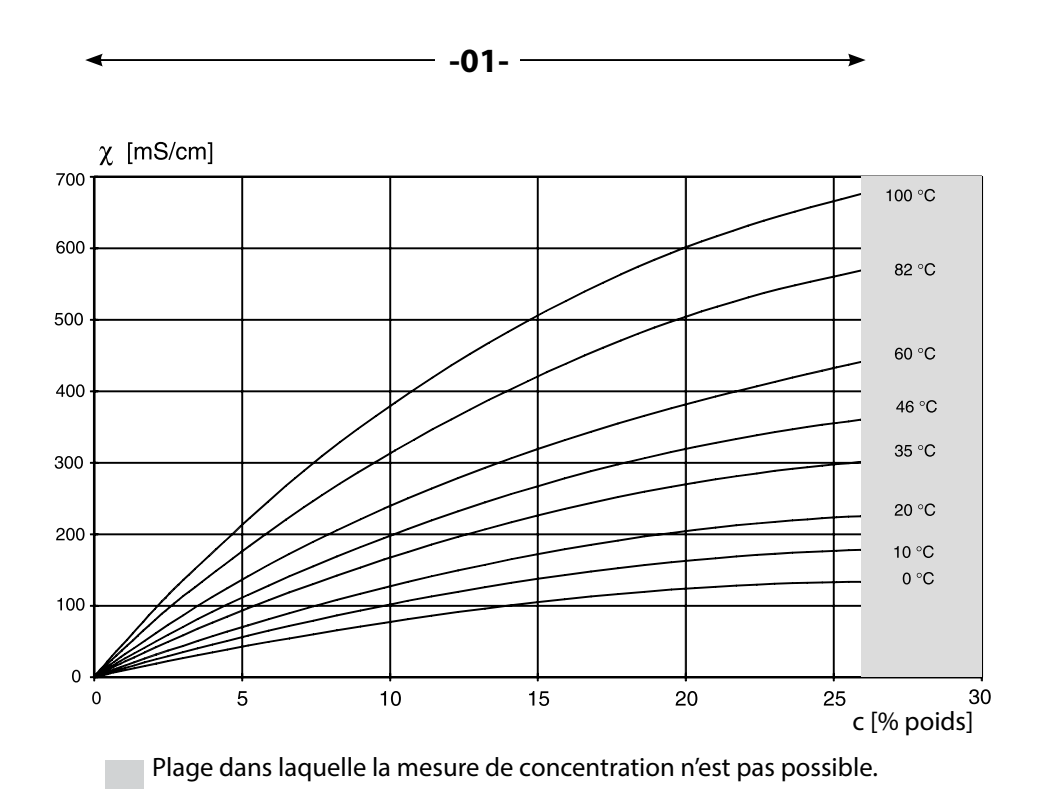

Conductivité en fonction de la concentration et de la température de milieu pour la solution de chlorure de sodium (NaCl)

179

-02- Solution d'acide chlorhydrique HCl -07-

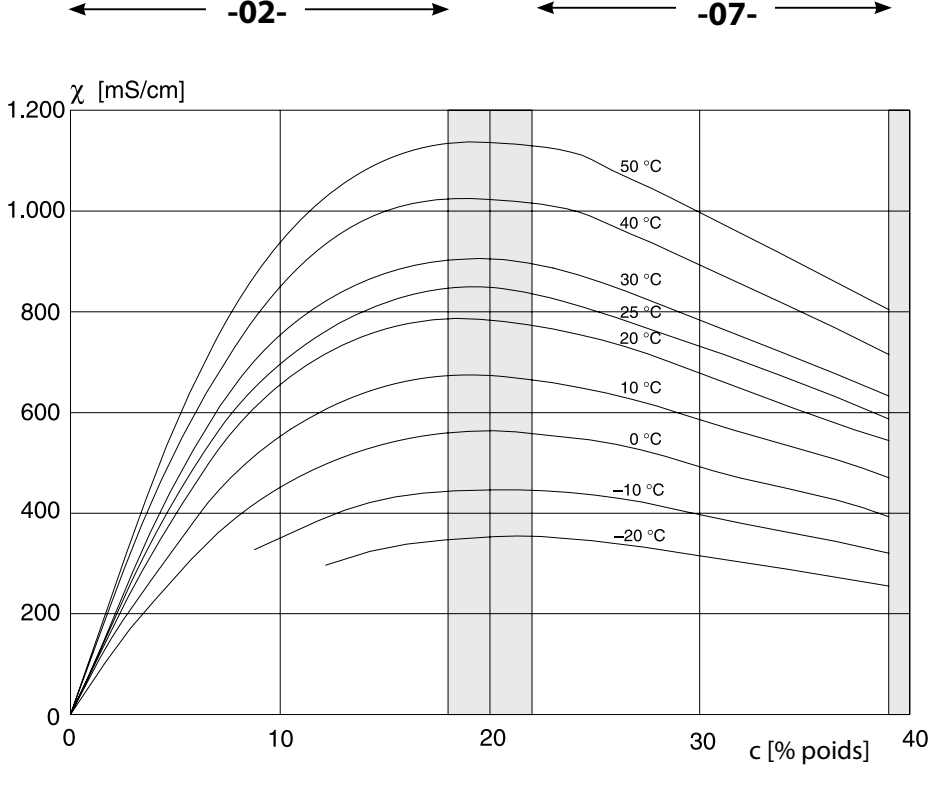

Plage dans laquelle la mesure de concentration n'est pas possible.

Conductivité en fonction de la concentration et de la température de milieu pour l'acide chlorhydrique (HCl) Source : Haase/Sauermann/Dücker; Z. phys. Chem. Neue Folge, Bd. 47 (1965)
## -03- Soude caustique NaOH -10-

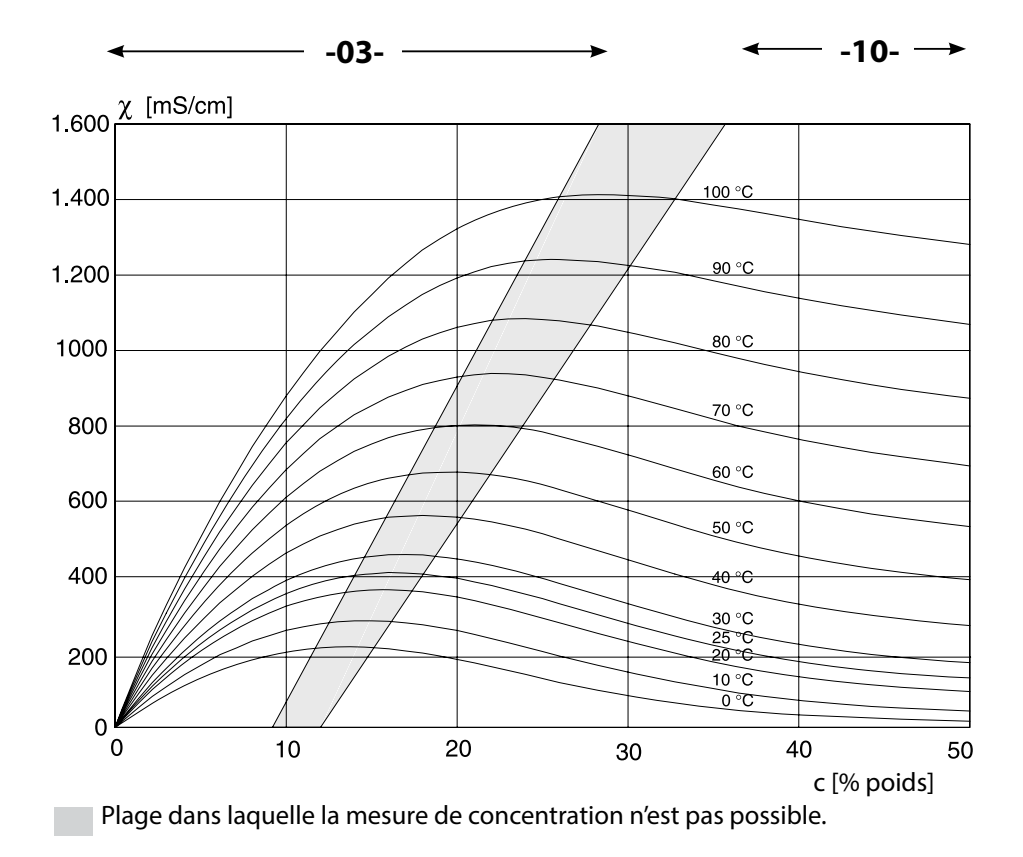

Conductivité en fonction de la concentration et de la température de milieu pour la soude caustique (NaOH)

181

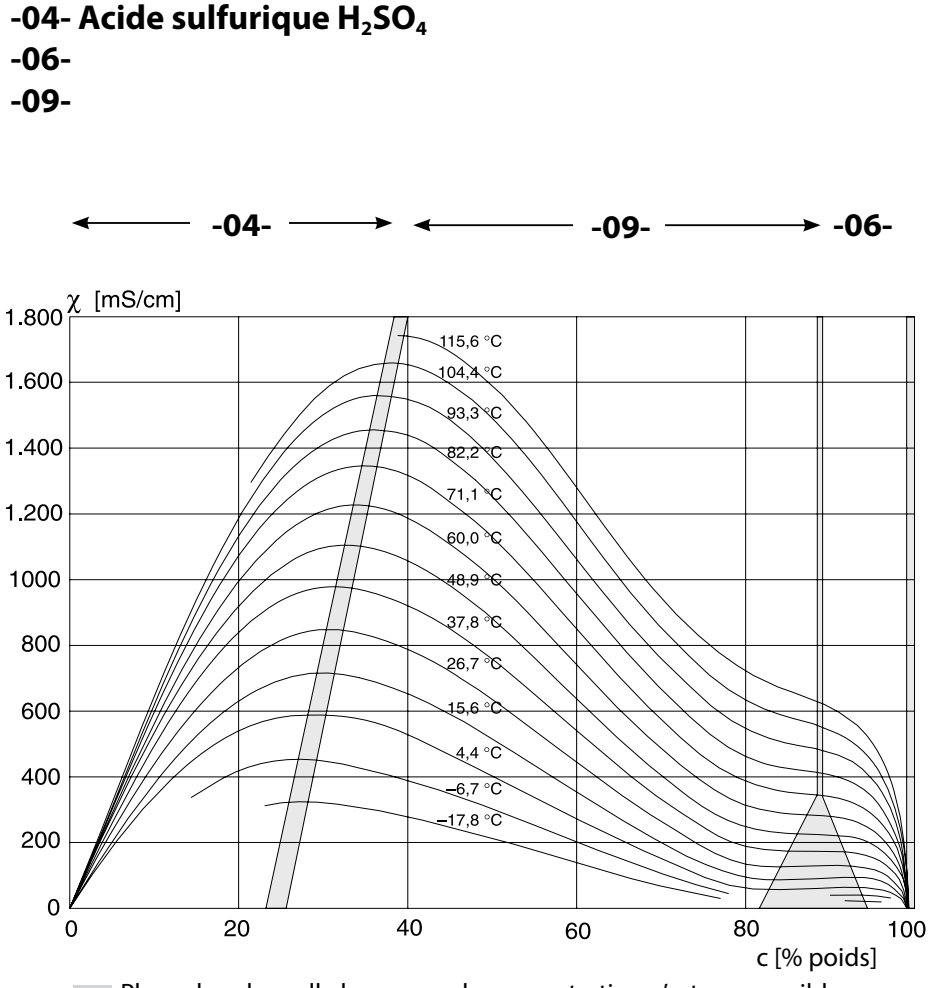

Plage dans laquelle la mesure de concentration n'est pas possible.

Conductivité en fonction de la concentration et de la température de milieu pour l'acide sulfurique ( $\rm H_2S0_4)$ 

Source : Darling ; Journal of Chemical and Engineering Data ; Vol. 9 N° 3, juillet 1964

182

## -05- Acide nitrique HNO<sub>3</sub> -08-

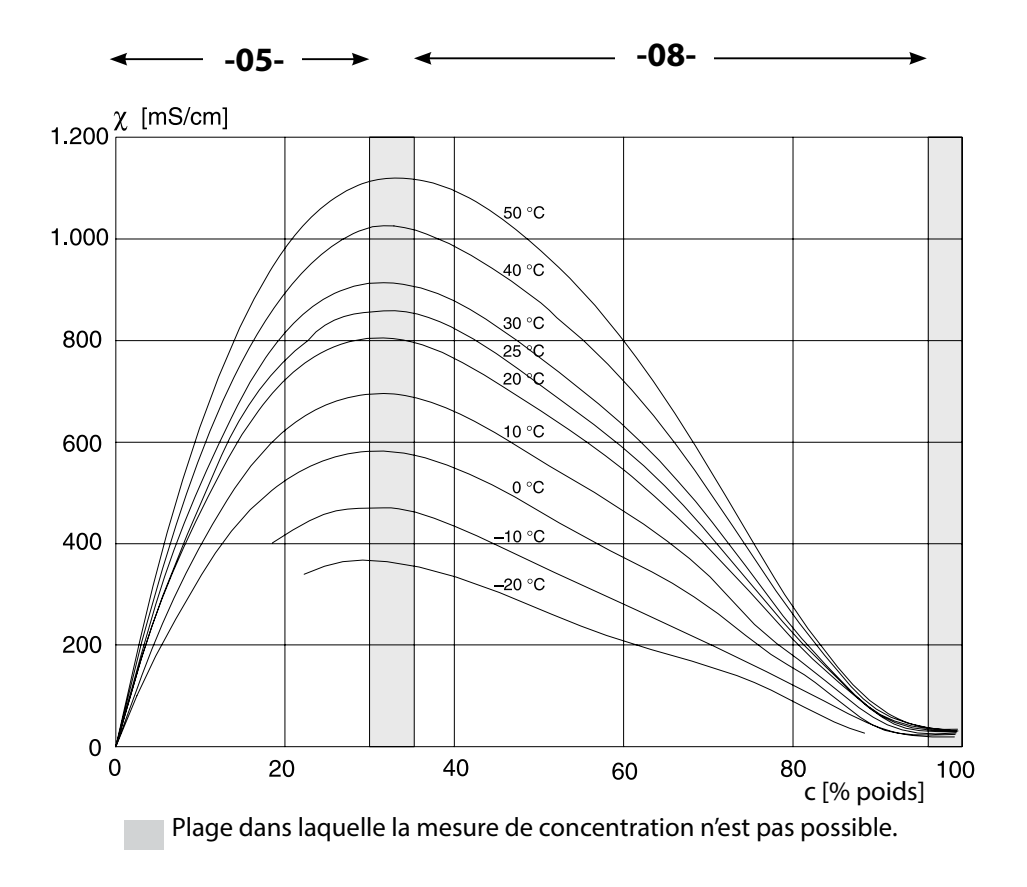

# Conductivité en fonction de la concentration et de la température de milieu pour l'acide nitrique ( $HNO_{03}$ )

Source : Haase/Sauermann/Dücker; Z. phys. Chem. Neue Folge, Bd. 47 (1965)

183

184

## -11- Oléum H<sub>2</sub>SO<sub>4</sub>•SO<sub>3</sub>

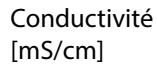

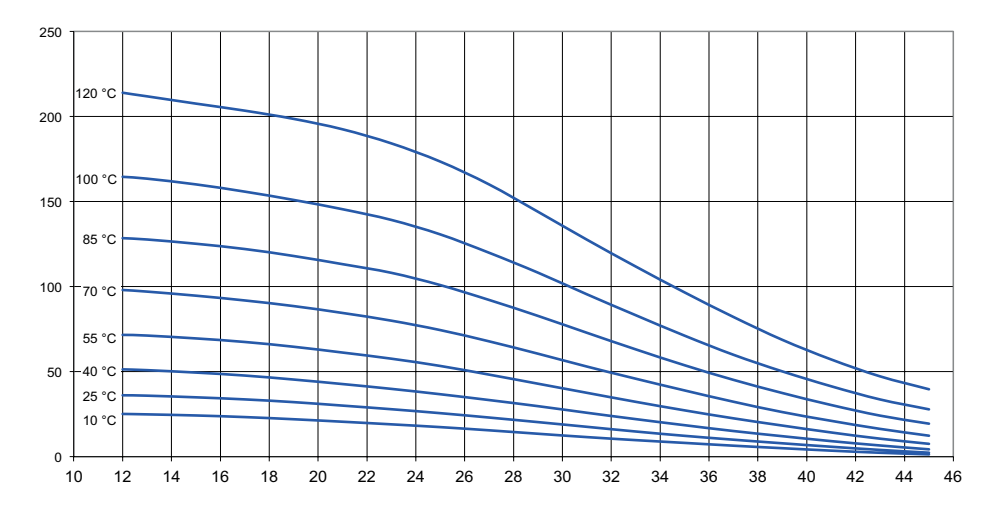

c [% poids]

### A

Accessoires 165 Accessoires de montage 13 Accessoires de montage, gamme de produits 165 Activation des options 155 Activer Sensocheck 109 Affectation des bornes 19 Affichage en mode Mesure 47 AIR-SET, calibrage 141 Alarme, caractéristiques du contact 109 Alarme, description 52 Alarme, entrée CONTROL 110 Alarme, Sensocheck 109 Alarme, surveillance du débit 110 Alarme, temporisation 108 Alimentation électrique, valeurs de l'alimentation secteur 19 Audit Trail, affichage des entrées 150 Autorange 93 Autotest de l'appareil 149 Auvent de protection 14

#### B

Boîtier, montage des composants 12 Bornes de raccordement 19

## С

Câblage 19 Câblage de protection des contacts de commutation 118 Câblage, raccordement de sondes de conductivité (exemples) 25 Câble Memosens 21 Câble Memosens (caractéristiques techniques, clé type) 22 Calcul de la consommation de l'échangeur d'ions 81 Calcul du pH 83 Calibrage 133 Calibrage, affichage des données 148 Calibrage avec une solution de calibrage 134 Calibrage du produit 136 Calibrage du zéro (sondes inductives) 141 Calibrage et entretien en laboratoire 20 Calibrage par saisie du facteur de cellule 140 Caractéristique bilinéaire 95 Caractéristique, courant de sortie 94

# 186

Caractéristique logarithmique, courant de sortie 96 Caractéristiques techniques 166 Caractéristiques techniques, câble Memosens 22 Changement de jeu de paramètres A/B 55 Changement de jeu de paramètres, configuration 104 Changement de sonde 58 Charges capacitives, câblage de protection des contacts de commutation 118 Charges inductives, câblage de protection des contacts de commutation 118 Chlorure de potassium, table des valeurs 176 Chlorure de sodium, table des valeurs 177 CIP (Cond) 67 CIP / SIP (Condl) 77 Clavier et fonctions 45 Codes d'accès, configuration 155 Compensation de température 102 Composants du boîtier 12 Cond, calibrage 134 Cond, caractéristique courant de sortie 94 Cond, configuration 60 Condl, calibrage 140 Condl. configuration 72 Conductivité, solutions de calibrage 176 Configuration, alarme 108 Configuration, compensation de température 102 Configuration (Cond) 60 Configuration (Cond-Cond) 84 Configuration (Condl) 72 Configuration (Condl), vérification de la sonde (TAG, GROUP) 78 Configuration (Condl), vue d'ensemble 71 Configuration (Cond), vérification de la sonde (TAG, GROUP) 68 Configuration (Cond), vue d'ensemble 59 Configuration, constante de temps filtre de sortie 98 Configuration, contacts de commutation 112 Configuration, contact WASH 128 Configuration des codes d'accès 155 Configuration, fonction seuil 112 Configuration, heure et date 130 Configuration, poste de mesure (TAG/GROUP) 130 Configuration, régulateur 124 Configuration, régulateur à durée d'impulsion (PLC) 125

Configuration, régulateur à fréquence d'impulsion (PFC) 125 Configuration, Sensocheck 108 Configuration, sortie de courant 92 Consignes de sécurité 6 Consignes d'installation 18 Constante de temps filtre de sortie 99 Contact, alarme, configuration 109 Contact de nettoyage, configuration 128 Contacts de commutation, câblage de protection 118 Contacts de commutation, configuration 112 Contacts de commutation, schéma 10 Contacts, durée de vie 118 Contact WASH (configuration) 128 Contact WASH (signalisation du jeu de paramètres) 56 Control Drawings 6 Contrôleur sonde, mode Service 153 Correspondance des valeurs mesurées, début du courant et fin du courant 93 Couleurs à l'écran 46 Couleurs des signaux 48 Courant de sortie, caractéristique 94 Courant de sortie, caractéristique logarithmique 96 Courant de sortie, constante de temps filtre de sortie 98 Courant de sortie, Error et HOLD 100 Courant de sortie, plage 93 Courants de sortie, affichage 143 Courbes de concentration 179 Cycles de nettoyage (Cond) 66 Cycles de nettoyage (Condl) 76 Cycles de stérilisation (Cond) 66 Cycles de stérilisation (Condl) 76 D Data logger, affichage des entrées 150 Data logger, explication 8 Date et heure, utilisation 131 Date/heure, affichage 143 Débit, configuration 106 Débit, surveillance 111 Début du courant et fin du courant, correspondance des valeurs mesurées 93 Déclarations de conformité UF 6 Déclenchement externe de HOLD 51

# 188

Device Type, régler le type d'appareil (type de mesure) 155 Diagnostic, autotest de l'appareil 149 Diagnostic, contrôleur de sonde 151 Diagnostic, journal de bord 150 Diagnostic, version matérielle et logicielle 151 Dimensions 13 Documentation 6 Double conductivité, exemples de câblage 41 Double mesure de la conductivité, affectation des bornes 21 Double mesure de la conductivité, calcul du pH 83 Double mesure de la conductivité, calculs (CALC) 81 Double mesure de la conductivité, exemples de câblage 41

## E

Échangeur d'ions 81 Écran 46 Écran, sélection de l'écran principal 47 Écran, test 149 Elimination et récupération 5 Entrée CONTROL, changement de jeu de paramètres 104 Entrée CONTROL, mesure du débit 106 Entrées de commande 9 ERR 158 Erreur de fonctionnement FIRMW UPDATE 156 Error et HOLD, courant de sortie 100 Ftat HOLD 51 Etats de fonctionnement 163 Exemple d'utilisation 11 Exemples de câblage Cond 25 Exemples de câblage Cond-Cond 41 Exemples de câblage Condl 35 Exemples de câblage Memosens Cond 32

Fils de la sonde, surveillance 90 Filtre de sortie constante de temps 98 FIRMW UPDATE 156 FLOW 107 Fonction de surveillance pour type d'appareil CC 162 Fonction USP 62 Format de l'heure, réglage 130 Fournitures, documentation 6 Fournitures, ensemble 12

### G

Gamme de produits 164 Grandeur réglante / valeur de consigne, affichage 146 Groupe de postes de mesure GROUP 130 Groupes de menus (configuration) 54 GROUP (groupe de postes de mesure) 131 Guides d'utilisation rapide 6

#### Н

Heure/date, affichage 143 Heure et date, utilisation 131 HOLD, comportement du signal de sortie 51 HOLD, comportement régulateur PID 123 HOLD, configuration du courant de sortie 100 HOLD, signal de sortie en état HOLD 51 Horloge, affichage 143 Horloge, réglage 130 Hystérésis, application 115

#### I

Installation, correspondance des bornes 18 Installer un module 23 Interface utilisateur 44

#### J

Jeu de paramètres A/B, affichage 143 Jeu de paramètres A/B, affichage avec contact WASH 56 Jeu de paramètres A/B, changement externe 55 Jeu de paramètres A/B, introduction 8 Jeu de paramètres A/B, vue d'ensemble des groupes de menus 55 Journal de bord 150 Journal de bord étendu (via TAN) 150

# 190

## K

Kit de montage face avant 15 Kit de montage sur mât 14 L L'appareil ne démarre pas 156 Longueur max. de raccordement des sondes (Cond-Cond) 80 М MAIN DISPLAY 47 Memosens Cond, exemples de câblage 32 Memosens, raccordement de sondes 19 MemoSuite : logiciel de calibrage des sondes Memosens 20 Menus, vue d'ensemble 53 Message par l'entrée CONTROL 52 Messages Alarme et HOLD 52 Messages d'erreur 158, 159 Messages d'erreur, configuration du courant de sortie 101 Messages Sensoface, vue d'ensemble 161 Mesure de la concentration, plages de mesure 178 Mesure de la conductivité inductive, exemples de câblage 35 Mesure de la température (Cond) 65 Mesure du débit 106 Mesure du débit, alarme 110 Mesure du débit, génération d'un message 52 Mise en place du module de mesure 23 Mise en service avec sonde Memosens 20 Mise en service, type de mesure 23 Mode de calibrage 133 Mode de diagnostic 147 Mode Mesure 143 Modes, description succincte 50 Mode Service 152 Modes, vue d'ensemble 53 Module de mesure de la conductivité (Cond) 24 Module de mesure de la conductivité (Condl) 33 Module de mesure de la double conductivité 40 Module double conductivité 40 Modules de mesure, gamme de produits 164 Montage 12

### Ν

Nom du poste de mesure, affichage 143 Nom du poste de mesure TAG 130 Numéro de série, affichage 151

### 0

Options, activation 155 Options TAN, vue d'ensemble 164

#### Ρ

Perte du code d'accès Service 155 PFC, régulateur à fréquence d'impulsion 123 Plages de mesure de concentration 178 Plaque à bornes de l'appareil 17 Plaque à bornes module conductivité (Cond) 24 Plaque à bornes module conductivité (Condl) 33 Plaque à bornes module double conductivité 40 Plaques signalétiques 17 PLC, régulateur à durée d'impulsion 123 Poste de mesure, disposition (Cond-Cond) 80 POWER OUT, régler la tension de sortie 153 Préparation du câble SE 655 / SE 656 34 Produit, calibrage 136

## Q

Quitter HOLD 51

## R

Raccordement de l'alimentation 19 Raccordement de sondes analogiques 23 Raccordement de sondes de conductivité, Cond-Cond (exemples) 41 Raccordement de sondes de conductivité, Cond (exemples) 25 Raccordement de sondes de conductivité, Condl (exemples) 35 Raccordement de sondes Memosens, affectation des bornes 19 Raccordement de sondes Memosens, menu 57 Références 164 Réglage de la tension de sortie (POWER OUT) 153 Réglage d'origine 155 Régulateur à durée d'impulsion (PLC) 123 Régulateur à durée d'impulsion (PLC), configuration 125 Régulateur à fréquence d'impulsion (PFC) 123 Régulateur à fréquence d'impulsion (PFC), configuration 125 Régulateur à fréquence d'impulsion (PFC), configuration 125

# 192

Régulateur, équations 122 Régulateur PID, configuration 124 Régulateur PID, description 121 Régulateur PID et comportement avec HOLD 123 Réinitialisation aux réglages d'origine 155 Relais 1 112 Relais 2 116 Relais, test 154 Relevé de contrôle spécifique 6 Remplacer la sonde Memosens 58 Renvoi sous garantie 5 Résistances série 118 Rétroéclairage de l'écran 48

#### S

Schéma de montage 13 Sélection de la solution de concentration (Cond) 60 Sélection de la solution de concentration (Condl) 74 Sélection du canal et affectation de l'écran (Cond-Cond) 80 Sélection du mode 49 Sélection du paramètre 93 Sensocheck, configuration 108 Sensocheck, description 162 Sensoface, configuration du courant de sortie 101 Sensoface, description 162 Service, activer une option 155 Service, codes d'accès 155 Service, contrôleur sonde 153 Service, préréglage des sorties de courant 154 Service, réglage usine 155 Service, test relais 154 Seuil 1, relais 112 Seuil 2, relais 116 Signal de sortie, comportement du régulateur 126 Signal de sortie en état HOLD 101 SIP (Cond) 67 SIP (Condl) 77 Solutions de calibrage (conductivité) 176 Sonde de température, compensation 138 Sonde de température, surveillance 109 Sonde Memosens, mise en service 20

Sondes, affichage des données 147 Sondes inductives, calibrage 139 Sondes inductives, configuration 71 Sondes Memosens, remplacement de la sonde 58 Sondes numériques (Condl), sélectionner le type de sonde 73 Sondes numériques (Cond), sélectionner le type de sonde 61 Sortie courant, configuration 92 Spécification de la valeur du courant de sortie, mode Service 154 Surveillance de la sonde de température 109 Surveillance des fils de la sonde 90 Symboles 46

## Т

TAG (poste de mesure) 131 TAN, activation des options 155 TAN ambulatoire, en cas de perte du code d'accès 155 Tempcheck 108 Test des relais 154 Test du module 149 Test écran 149 Test EEPROM, auto-test de l'appareil 149 Test FLASH 149 Test manuel des contacts 154 Test RAM 149 Texte d'info 158 Touches et fonctions 45 Type d'appareil, affichage 151 Type d'appareil CC, fonction de surveillance 162 Type d'appareil Cond, configuration 60 Type d'appareil Condl, configuration 72 Type de câble Memosens 22 Type de mesure (type d'appareil), réglage 155 U Unité de mesure ne charge pas 156 Unité de température, sélection 74

USP 62

Utilisation en atmosphère explosible 18

Utilisation, généralités 44

# 194

## V

Valeur de consigne / grandeur réglante, affichage 146 Valeurs initiale et finale pour caractéristique logarithmique 97 Valeurs mesurées, affichage 151 Vérification de la sonde (TAG, GROUP) 69, 79 Version logicielle, affichage 151 Vue d'ensemble des jeux de paramètres 55 Vues d'ensemble pour la configuration 86

## Ζ

Zone morte, régulateur 121 ZU 0274, kit de montage sur mât 14 ZU 0737, auvent de protection 14 ZU 0738, kit de montage face avant 15

# Knick Elektronische Messgeräte GmbH & Co. KG

Beuckestraße 22 14163 Berlin Germany

 Tél :
 +49 30 80191-0

 Fax :
 +49 30 80191-200

 Web :
 www.knick.de

 E-mail :
 info@knick.de

#### Stratos Evo A402: Mesure de la conductivité

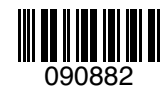

TA-212.101-cd-KNF02 20170831

Version logicielle : 1.x